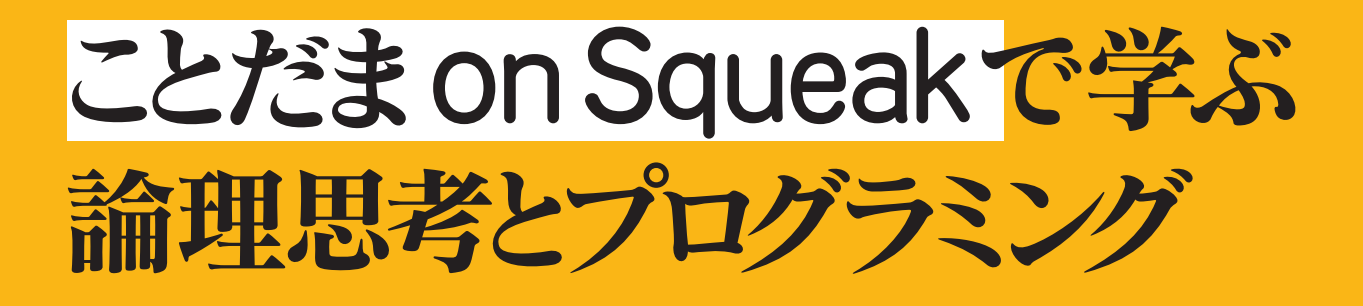

大岩 元<sup>…監修</sup> 松澤芳昭·杉浦 学<sup>…編著</sup>

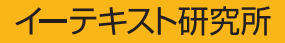

# ことだま on Squeak で学ぶ 論理思考とプログラミング

# 大岩 元 監修

# 松澤 芳昭 杉浦 学 編著

# はじめに

Squeak は、それを使って遊べば遊ぶほどいろいろなことを発見できる不思議なおもちゃです.しかし、 Squeak を起動しても、最初は何もない画面が出るだけです.テレビゲームのように、遊ばせてくれるおも ちゃではありません.レゴブロックのように、自分で組み立てて遊ぶおもちゃです.ゲームを作ることもで きるし、世界をシミュレート(模擬実験)をすることもできます.いろいろな遊び方ができる代わりに、お もしろい遊び方を自分で見つけないと使えないおもちゃです.

実は、パソコン自体もそのような機械で、「パソコンはソフトウエアが入っていなければただの箱」など とよく言われます.たとえソフトウエアが入っていたとしても役に立つかどうかは使う人しだいです.例え ばワープロソフトが入っていたとしても、パソコンは文章を自動的に作ってくれるわけではありません.自 分で文章を打ち込む必要があります.パソコンは、使い方によっては自分でソフトウエアを作ることさえで きる機械ですが、やはり使い方を自分で見つけないと使えない機械です.

Squeak を作ったのは、パソコンを作った人と同一人物です.アラン・ケイ博士です.ケイ博士がパソコン(個人用コンピュータ)を考えたのは 30 年以上前で、当時コンピュータといえばプロフェッショナルのための機械で、それだけで部屋が埋まってしまうほど大きく、画面には文字だけが表示されるものでした. 操作するのも難しく、個人がコンピュータを使うようになるとは誰もまだ想像できませんでした.そんな時代に、ケイ博士は子供たちでも使えるくらい簡単な道具になるようにパソコンを作りました.

今日,パソコンは日常のものとなり様々な場所で使われていますが,ケイ博士は,「パソコン革命はまだ 始まっていない」とおっしゃいます.今日,ほとんどの人はパソコンに用意されたソフトウエアの使い方を 学んで利用しているだけです.不満があってもコンピュータに従うしかありません.しかし,ケイ博士がパ ソコンを作ったときに想像していたのは,使う人たちのそれぞれが,自分たちをよりよく助けてくれるよう にパソコンを変えたり,新しいものにしていくような使い方なのです.人間はパソコンに使われるのではな く,使うことで人生を豊かにしていかなければなりません.

Squeak はケイ博士が想像する使い方が簡単にできるように作られたソフトウエアです. 人間が想像した ことであればなんでもシミュレートするソフトウエアを作ることができます. ソフトウエアを作ることをプ ログラミングといいます. プログラミングというと, プロの人がなにやら文字を打ち込んでいるというイ メージがありますが, それはプログラミングのほんの一部分で, 実は何かを想像するところがプログラミン グの一番面白く, 難しいところです. 何をするかを想像することは, コンピュータがいくら進化したとして も人間がやらなければならないことです.

では、なぜ人間はパソコンを使ってプログラミングをしなければならないのでしょうか. それは、人が何 かを学習したり、理解したりすることと関係があります. シーモア・パパート博士は、子供にプログラミン グをさせながらそのために必要な数学や科学を教えることで、子供たちが大人でも難しいことを理解してし まうことを発見しました. 現在ほとんどの大人が数学を難しい学問だと考えていますが、それは紙の上で意 味のわからない数式を書きつづる、何に役に立つのかわからない数学のことであって、何かをシミュレート するために使う数学は、役に立つ魔法のようなものになります. 人間は役に立つとわかれば、年齢に関係な く理解することができるのです.

さらに,パパート博士は,子供がプログラミングをする過程で,いままで学校ではあまり教えてくれな かった「大事なこと」を学習していることに気づきました.例えば,何かものを作ったことがある人は,何 かを作り上げるときに、一回で想像したものが想像通りにできてしまうことはないことを知っています.プ ログラミングをやってみるとよくわかることですが、作ったものが一回で意図したとおりに動くことはまれ です.プログラミングでは、一回で正解を作るのではなく、間違っているところを修正して、試行錯誤をし ながら正しく動いていくようにしていけばよいのです.これはプロでもやっていることです.

このプログラミングの過程は、人が何かを学習する過程によく似ています.最初からテストで100点を取 れる人はいません.間違った考えを試行錯誤しながら修正していって、理解にたどりつきます.最初の間 違った考えに「なぜ?」という疑問を持ったとき、初めて学習が始まります.学校ではいつも間違いは悪い ことだと教わりますが、社会ではそうでないこともたくさんあります.プログラミングをすることで、そ ういった学習の方法も学習していることになります.そして何より、そうしてプログラムが完成したとき、 作ったものの仕組みを完全に理解していることになります.これらは、「大事なこと」の一つの例にすぎま せん.

ケイ博士は、このようなパパート博士の研究に大きな影響を受けました。そしてそれをより簡単に子供が 使えるようにした現代版のソフトウエアが Squeak です。あとは Squeak を使って遊んでみて、いろいろな ことを発見してください。作品の出来を楽しみにしています。

Happy Squeaking!

2008 年 4 月 監修者・編著者 一同

# 読者のみなさんへ

### 高校生のみなさんへ

高校生になると、数学は急にわけがわからなくなります.私も、高校の数学で落ちこぼれた部類の人間で す.どうしてかというと、急に現実からかけ離れた、何の役に立つかわからない数式になっていったと感じ たからだと思います.特に微分・積分は意味がわからないものの象徴で、やる気も成績も芳しいものではあ りませんでした.私自身も大学院生になって、Squeak で遊んでみて、やっと微分・積分の意味がわかって きたような気がします.このテキストにも微分・積分を利用したプログラミングがたくさん含まれていま す.実は、最初の車に円を描かせる問題がすでに微分方程式を解く問題なのです.皆さんにとっても数学が そうした意味のあるものになることを期待しています.

また近年では Squeak を使って新しい問題を解き,論文を書く高校生もいるようです. Squeak で培った ものづくりの経験を,文化祭などの企画実行に活かしたりする生徒もいます.自分で考えた世界を構築し, シミュレートして,高度なことを発見し,現実の生活に役に立つ学習ができることを期待します.

## 大学生のみなさんへ

Squeak をやろうというと、大学生なのだから、Java とか C などの実用言語を勉強すべきだという学生 がよくいます. 最終的にはそうなるべきです. しかし、プログラミングの初歩的な考え方を学ぶ入門コース は、Squeak が適していると私は考えています.

プログラミング教育は、自分の考えをモデル化して、表現できるようになる教育です。コンパイルエラー に悩まされ、コンピュータに従うことを強制される訓練ではありません。プログラミング言語を覚えること はそのうちのほんの一部分でしかありません。

そのための言語は何でもよいのですが、簡単にできるものがよいでしょう. Squeak でできることを Java で書いてみて,比較してみましょう. Squeak のほうが簡単にできることがわかるはずです.大学生なので すから自分の考えをモデル化することに集中し,複雑な問題を解くことを目指してください.

それでも Squeak にはいろいろ制限があるよ,と主張する人は,Squeak の裏側で動いている Smalltalk という言語と Java を比較してみるとよいでしょう.Squeak は裏側でうごいている Smalltalk の美しさで も評価されています.Squeak の裏側で動いている Smalltalk のソースコードは,全て見ることができ,改 造もできるように設計されています.プログラミングが得意な人にとっても面白い教材となるはずです.

### このテキストの使い方

Squeak は遊んでいれば学習できるように設計されています.しかし,「はじめに」で指摘したように, Squeak は「遊ばせてくれる」ものではありません.最初は遊び方のガイドが必要です.このテキストはそ のガイドを務められるように設計しました.また,皆さんが Windows や Mac の基本的なファイル操作が できることを前提に書いてあります.

人の学び方はそれぞれ異なります. つまずくところも,理解にかかる時間も,理解する内容ですら人それ ぞれです. ですから,自分なりにテキストを読み,遊んでください. 面白いことを発見したら寄り道をしな がら進んでみてください. 基礎的なカリキュラムを追っていくのが性に合わない人は作品製作から始めてみ て,つまったら必要なところをつまみ食いする,という方法もあるかもしれません.

このテキストの作成にあたっては、なるべくたくさん練習問題を作ることを考えました。例題から発展する「やってみよう」や「考えてみよう」という小さな問題も作ってみました。「やってみよう」よりも「考え てみよう」のほうが難しく、少し深い考えが必要な問いになっています。余裕がある人は挑戦してみてくだ さい。友達と議論してみても面白いと思います。

興味を引く面白い問題が人を学習へと導きますが、すべての人が面白いと思う問題を作ることはできません。そこで、なるべくいろいろな種類の練習問題を用意するよう努力しました。しかし、それでもみなさんの興味の範囲をとてもカバーし切れません。是非自分で面白い問題を考えて、解いてみてください。テキストの練習問題をすべて解くよりも、自分で考えた問題を一つ解くほうが価値があります。いい問題ができたら、是非教えてください。(連絡先:squeakers@crew.sfc.keio.ac.jp)

最後に、どのように進めるかの参考として、めやすの時間を示します.初心者を対象とした実験では、練 習問題を全て解き、例題も何故そう動くのかを考えながら進むと、Project 7 まで 25 時間位かかることがわ かりました.なるべく早く進みたい人は、例題だけをテキストどおりに作ってみてください.そうすると Project 7 までが 2,3 時間で終わります.でも例題を追っていくだけでは、ただ作業をしているだけで、考 えないで作業をすることになります.勘のいい人はそれでわかってしまいますが、そうではない人もいると 思います.お勧めの方法は、例題に加え、全ての「やってみよう」と各 Project の練習問題を 1,2 問解いて みる方法です.8時間位で Project 7 までが学習でき、Squeak を使って何ができるかがわかると思います.

### 「ことだま on Squeak」とは

「ことだま on Squeak」は、大島さん、阿部さんを始めとする日本人 Squeaker が作成した日本語版 Squeak (Squeak2005J)を基に、2005年に経済産業省の支援を受けて、慶應義塾大学大岩研究室の岡田 健 を中心とするチームによって開発されたものです。

この「ことだま on Squeak」は、タイルの語順等を変更し、日本人にとって自然な日本語になるようにし てあります.これによって、日本人の学習者はタイルに書かれている言葉を読んでその意味を理解すること ができるようになりました.もはや、先生がタイルの意味を解説する必要はありません、学習者は母語を使 い、論理的思考に集中することができます.

また、「ことだま on Squeak」には、私達の5年余りにわたる教育実践を踏まえて、従来の Squeak では 操作しづらい箇所のインターフェイスの変更を行っています。教育上不必要なタイルは隠してあります。音 楽ファイルの取り込みなどの便利な機能も搭載されています。これによって、学習者が指摘する操作方法の 不満はほぼ解消されており、たくさんの創造的な作品が毎年誕生しています。

「ことだま on Squeak」は、よりよい学習環境を目指して現在でも改良が続けられており、インターネット (http://www.crew.sfc.keio.ac.jp/squeak/)からフリーでダウンロードすることができます。2008 年4月現在の最新バージョンは1.1.8です。バグの報告や、改良の提案がありましたら、ご連絡をいただけ れば幸いです。(連絡先:squeakers@crew.sfc.keio.ac.jp)

目次

| 第I部                     | Squeak 環境の準備                                     | 1                  |
|-------------------------|--------------------------------------------------|--------------------|
| Project 0<br>0.1<br>0.2 | ) Squeak を使えるようにしよう<br>インストール<br>起動と終了           | <b>3</b><br>3<br>5 |
| 第Ⅱ部                     | Squeakの基本操作とスクリプティング                             | 7                  |
| Project 1               | 車を描いてみよう                                         | 9                  |
| 1.1                     | フラップ                                             | 9                  |
| 1.2                     | オブジェクトとハロ                                        | 10                 |
| 1.3                     | プロジェクト                                           | 13                 |
| 1.4                     | お絵かきツール                                          | 14                 |
| 1.5                     | 作業結果の保存                                          | 18                 |
| Project 2               | ? 車を動かしてみよう                                      | 21                 |
| 2.1                     | ビューアーと命令の実行                                      | 21                 |
| 2.2                     | スクリプトの作成と繰り返し................................... | 24                 |
| 2.3                     | 命令の組み合わせ....................................     | 28                 |
| 2.4                     | 命令の実行順序                                          | 30                 |
| 2.5                     | スクリプトの便利な操作                                      | 31                 |
| Project 3               | 9 車を道に沿って走らせてみよう                                 | 39                 |
| 3.1                     | 場合分け(1) – 各場合に実行する命令が1つのとき                       | 39                 |
| 3.2                     | 場合分け(2) – 各場合に実行する命令が複数のとき                       | 43                 |
| 3.3                     | フローチャート(1)- 場合分けが 1 つのとき                         | 46                 |
| 3.4                     | フローチャート (2) – 場合分けが 2 つのとき                       | 48                 |
| Project 4               | 障害物を作ってみよう                                       | 55                 |
| 4.1                     | 変数                                               | 55                 |
| 4.2                     | 変数と値の変更(1)– 値指定                                  | 57                 |
| 4.3                     | 変数と値の変更(2)– 差分指定                                 | 59                 |
| 4.4                     | 変数を使った場合分け                                       | 62                 |
| Project 5               | う車をハンドルで運転できるようにしてみよう                            | 69                 |
| 5.1                     | 他の変数を使った現在値の変更(1)– 値指定                           | 69                 |
| 5.2                     | 他の変数を使った現在値の変更(2)– 差分指定                          | 72                 |
| 5.3                     | <b>2</b> つの変数を使った場合分け                            | 76                 |

| Project 6 | レーシングゲームを作ってみよう                               | 81  |
|-----------|-----------------------------------------------|-----|
| 6.1       | 計算                                            | 81  |
| 6.2       | 乱数                                            | 83  |
| Project 7 | 車をアクセルで加速できるようにしてみよう                          | 91  |
| 7.1       | 速度の概念と変数の作成                                   | 91  |
| 7.2       | 加速と減速のシミュレーション                                | 93  |
| 第Ⅲ部       | 作品づくりプロジェクト                                   | 97  |
| Project 8 | 作品づくり                                         | 99  |
| 8.1       | 作品作りのプロセス                                     | 99  |
| 8.2       | <b>企画の立案</b>                                  | 100 |
| 8.3       | 仕様の策定                                         | 102 |
| 8.4       | スケジューリング                                      | 107 |
| 8.5       | 実装                                            | 109 |
| Project 9 | まとめと評価                                        | 111 |
| 9.1       | プレゼンテーションの作成                                  | 111 |
| 9.2       | 作品の評価                                         | 114 |
| 9.3       | 報告書の作成                                        | 114 |
| 第 IV 部    | アルゴリズムの組み立て                                   | 115 |
| Project 1 | 0 並び替えをしてみよう                                  | 117 |
| 10.1      | アルゴリズム                                        | 117 |
| 10.2      | 手作業による並び替え                                    | 118 |
| 10.3      | コンピュータによる並び替え(1)–カードの準備                       | 123 |
| 10.4      | コンピュータによる並び替え(2)-並び替えのプログラム                   | 128 |
| Project 1 | 1 辞書を作ってみよう                                   | 133 |
| 11.1      | 検索のアルゴリズム                                     | 133 |
| 11.2      | 辞書のアルゴリズム.................................... | 139 |
| 第Ⅴ部       | 付録                                            | 47  |
| 付録 A      | Squeak テクニック集                                 | 149 |
| A.1       | ハロ                                            | 149 |
| A.2       | お絵かきツール                                       | 152 |
| A.3       | プロジェクト単位の保存                                   | 153 |
| A.4       | 軌跡の描画                                         | 154 |
| A.5       | <u>刻み値</u>                                    | 154 |
| A.6       | 方向と重心                                         | 155 |
| A.7       | 全スクリプト                                        | 156 |
| A.8       | リモートスクリプティング                                  | 156 |
| A.9       | 見た目を似せる                                       | 157 |
| A.10      | ボタン                                           | 158 |

| A.11  | ジョイスティック                                   | 159 |
|-------|--------------------------------------------|-----|
| A.12  | スライダー                                      | 159 |
| A.13  | テキスト                                       | 160 |
| A.14  | 出現させる・隠す.................................. | 160 |
| A.15  | キーボード入力の受け取り                               | 161 |
| A.16  | 音楽ファイルの取り込み                                | 161 |
| A.17  | 入れ物                                        | 163 |
| A.18  | カテゴリレベルの変更                                 | 166 |
| A.19  | フラップの初期化                                   | 166 |
| 付録 B  | Mac で使うには                                  | 167 |
| B.1   | インストール                                     | 167 |
| B.2   | 起動と終了                                      | 169 |
| 付録C   | 最小値選択法ワークシート                               | 171 |
| C.1   | <b>Step1</b> . カードの準備                      | 171 |
| C.2   | <b>Step2</b> . 並び替えの手順の理解                  | 172 |
| C.3   | Step3. 並び替えと計測                             | 173 |
| C.4   | Step4. グラフ作成                               | 174 |
| C.5   | Step5. 考察                                  | 174 |
| 参考文献- |                                            | 177 |
| 索引    |                                            | 179 |

# 第 I 部

# Squeak 環境の準備

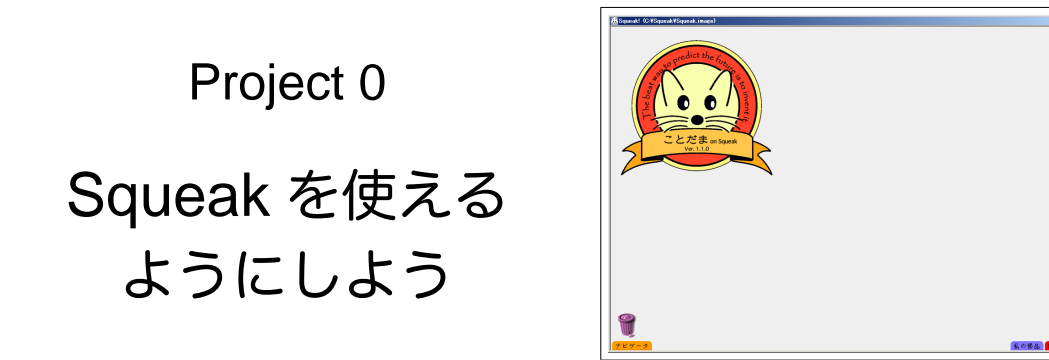

ようこそ, Squeak の世界へ.

このプロジェクトでは、これから「ことだま on Squeak」を使ってプロジェクトを進めるための準備を行います.「ことだま on Squeak」はフリーソフトですので、誰でも自由に自分のコンピュータにインストールして使うことができます. この Project 0 では、Windows 版のインストール方法を説明します.

付録 B(P.167)に Mac版のインストール方法も掲載してあります.

## 0.1 インストール

M先生 それでは、これから「ことだま on Squeak」を使った勉強を始めるよ.

Sくん・Tさん よろしくお願いします.

- M先生 さっそく"インストール"を始めよう.まずは Squeak<sup>\*1</sup>をダウンロードしてみよう.URL は http://www.crew.sfc.keio.ac.jp/squeak/だよ.
- **Tさん** ダウンロードするファイルはどこに保存すればいいですか?
- M先生 とりあえず好きなところに保存しておけばいいよ.ファイル名もそのままにしておいてね.
- Sくん ダウンロードが完了しました.

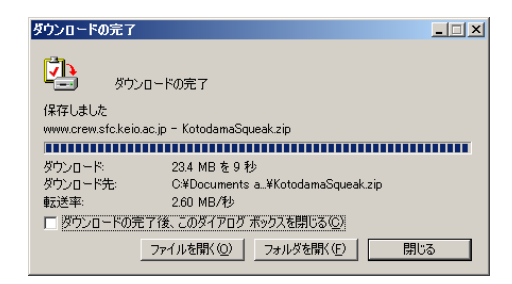

<sup>\*&</sup>lt;sup>1</sup> 2008 年 11 月時点で最新の「ことだま on Squeak」は Ver.1.1.8 です。本テキストの「ことだま on Squeak」に関する記述は Ver.1.1.8 時点のものです。

- M先生 次はダウンロードしたファイルを解凍しよう. ダウンロードしたファイルの拡張子は zip になっているよね.
- Sくん はい. 圧縮されているということですね.
- M先生 そうだね. では, そのファイルを解凍しよう. いつも自分が使っている解凍ツール\*2を使ってね.

| 63 <b>% / K</b> otodamaSqueak.zip           | × |
|---------------------------------------------|---|
| C¥¥Manabu Sugiura¥デスクトップ¥KotodamaSqueak.zip |   |
|                                             |   |
| Squeak.image                                |   |
|                                             |   |
| 「キャンセル」                                     |   |

- Sくん 今解凍しています……終わりました.
- M先生 最後に,解凍してできたフォルダを適切な場所に配置しよう.まずはそのフォルダの名前を 「Squeak」に変更しよう.半角で入力するようにね.
- Sくん Squeak ですね. わかりました.

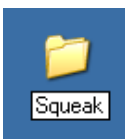

- Sくん 先生,名前の変更が終わりました.
- M先生 さて, そのフォルダはどこにあるかな?
- Sくん 僕はデスクトップにあります.
- Tさん 私はマイドキュメントの中ですね.
- M先生 なるほど.2人ともそれではまずいな.
- Tさん どうしてですか?
- M先生 Squeak のあるフォルダのパスに全角文字やスペースが入っていると、データの保存や読み込み をするときにトラブルが発生する可能性があるんだ.
- Tさん ではどこに移動すればいいですか?
- M先生 次の2つの条件を満たす場所であれば好きな場所でいいよ.
  - 1. フォルダまでのパスに全角文字が入っていないこと.(Windows だとデスクトップやマイ ドキュメントなどは駄目)
  - フォルダまでのパスに空白が入っていないこと.(Windows だと Program Files 以下など は駄目)
- Sくん では、いつも使っているCドライブにSqueakフォルダを移動します.
- M先生 OK. これで Squeak を起動するための準備が整ったことになるね. これから「Squeak フォル ダ」と言ったらそのフォルダのことだから.
- Tさん ところで、ダウンロードした zip ファイルはどうしましょう?
- M先生 もう使わないから削除して構わないよ.

<sup>\*2</sup> Windows XP の場合, 解凍したいファイルを右クリックして,「全て展開」を選択すると解凍できます.

## 0.2 起動と終了

M先生 さて, Squeak フォルダの中身を確認してみよう.

Sくん はい. 全部で7つのファイルがあります.

| 🚞 Squeak                                                                                                    |                      |                                                |   |                                               | _ 🗆 🗵   |
|----------------------------------------------------------------------------------------------------|----------------------|------------------------------------------------|---|-----------------------------------------------|---------|
| ファイル(E) 編集(E) 表示(V) お                                                                                              | (気に入り( <u>A</u> ) ツー | -ル① ヘルブ(出)                                     |   |                                               | <b></b> |
| 🔇 戻る 🔹 🕥 🕤 🏂 🔎 様                                                                                                   | 索 🕞 フォルダ             |                                                |   |                                               |         |
| アドレス(D) 🗀 C:¥Squeak                                                                                                |                      |                                                |   |                                               | 💌 🔁 移動  |
| ファイルとフォルダのタスク<br>ジ 新しいフォルダを作成する                                                                                    | *                    | [mmWin32Plugind]]                              |   | Squeak.changes<br>CHANGES วร-ไม่<br>21,286 KB |         |
| 🚳 このフォルダを Web に公開する<br>😂 このフォルダを共有する                                                                               | ( <u>)</u>           | Squeak.exe                                     |   | Squeak.image<br>IMAGE ファイル<br>32,310 KB       |         |
| その他                                                                                                    | *                    | Squeak.ini<br>構成設定                             | 1 | Squeak FFIPrims.dll                           |         |
| <ul> <li>□ ーカルディスク(Cc)</li> <li>□ マイドキュメント</li> <li>□ 共有ドキュメント</li> <li>③ マイコンピュータ</li> <li>③ マイ ネットワーク</li> </ul> |                      | Squeek V3.sources<br>SOURCES ファイル<br>14.202 KB |   |                                               |         |
| 詳細                                                                                                    | *                    |                                                |   |                                               |         |
|                                                                                                    |                      |                                                |   |                                               |         |

- Tさん どれをクリックすれば起動できるんですか?
- Sくん Squeak.exe\*3というファイルがありますね. これをダブルクリックすれば起動できるんですね?
- M先生 いやいや,それだけでは無理なんだ. Squeak.image というファイルがあるよね?
- Sくん はい.
- M先生 Squeak では、そのファイルにプログラムが保存されているんだ。Squeak.exe は起動役のプロ グラムだから、Squeak.exe に Squeak.image を読み込ませて起動する必要がある。Squeak.exe に Squeak.image をドラッグ&ドロップすると"起動"できるよ。やってごらん。
- Sくん こうでしょうか?

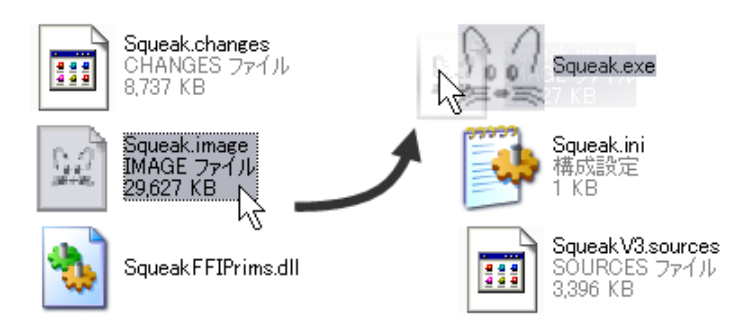

<sup>\*&</sup>lt;sup>3</sup> 環境によっては, 拡張子(「.exe」) 非表示モードになっている可能性があります. その場合は Squeak アイコン(ねずみの顔) で判断してください.

Sくん あっ, ウィンドウが開きました. Squeak が起動できたようです.

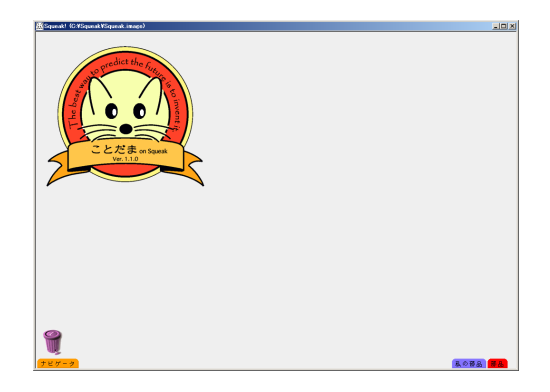

- M先生 その画面が出れば起動は成功だよ.
- Tさん 先生, Squeak フォルダには Squeak.changes というファイルもありますよね. このファイルは 何ですか?
- M先生 それはプログラムの修正履歴を保存しておくためのファイルなんだ. "changes ファイル"は同 じ名前の"image ファイル"とセットで作成されている. だから誰かに自分の Squeak のデータ を渡したいときは image ファイルと changes ファイルの両方を渡すようにね.
- Tさん わかりました.
- Sくん 起動の方法はわかりましたが、Squeak を終了させるためにはどうすればよいのでしょうか?
- M先生 Windows であれば、ウィンドウ右上にある×ボタンを押せば "終了" できるよ.
- Sくん ×ボタンを押すとメッセージの書かれたウィンドウが出ますね.

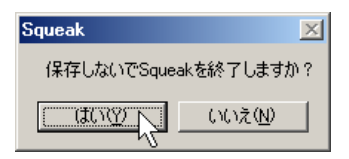

- M先生 Squeak の修正を Squeak.image に保存しないまま終了してよいかどうかを聞かれているね. だ から「はい」を選択すると終了できるよ.
- Tさん 今回は起動しただけですから、とくに何も保存する必要は無いわけですね.
- M先生 そのとおり. だからとりあえず今回は「はい」を選択して終了して構わない. 詳しい保存の方法 は後で説明するからね.
- Tさん わかりました.

No.0-1 考えてみよう!-

Squeak という単語はどのような意味でしょうか. また,なぜこのソフトウェアの名前が Squeak なのかを考えてみましょう.

M先生 それでは,いよいよプログラミングを始めようか. Sくん がんばるぞー!

# 第Ⅱ部

# Squeak の基本操作とスクリプティング

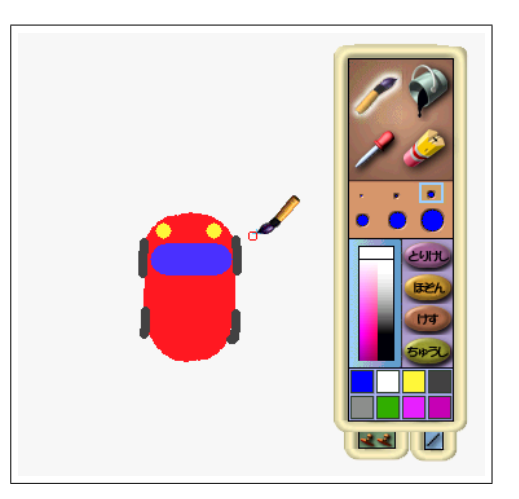

# Project 1

# 車を描いてみよう

このプロジェクトでは、Squeak の基本操作の練習をします. Squeak 以外の環境に慣れている人にとって、最初は Squeak 特有の操作方法に戸惑うかもしれません. しかし、Squeak では全てのものが「オブジェクト」として扱われており、一貫性のある操作環境が提供されているので、操作を習得するのは非常に容易です.

ー通りの基本操作に慣れたら、「お絵かきツール」を使って車の絵を描いてみましょう.この絵はこれから取り組むプロジェクトでもずっと使うので、愛着のもてるかわいい絵を描いておいてくださいね.

# 1.1 フラップ

- M先生 まずは Squeak で遊んでみよう. Squeak は起動してるかな?
- Sくん 起動しました.
- Tさん 目が動く Squeak のロゴと, 周りにタブのようなものがあります.

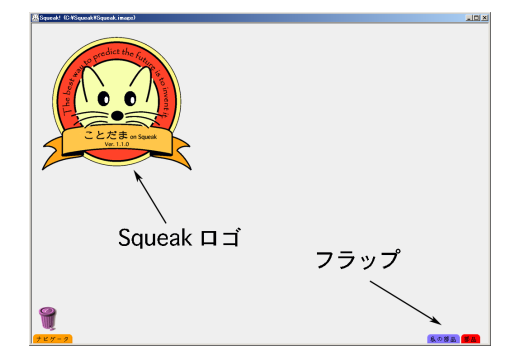

M先生 それが、Squeakの初期画面だよ.そのタブのようなものを"フラップ"というんだ.フラップ は、Squeakで使用する様々な道具や部品が収められている引き出しのようなものと考えるといいね.フラップにはいろいろな種類があって、様々なものが収められているんだ. M先生 フラップは, クリックすると引き出すことができるよ. 例えば,「部品」というフラップをクリッ クしてみて.

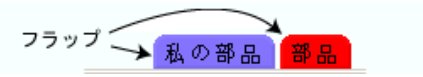

Sくん 色々な部品が出てきました.

|                    |                |                      |                            | 部品                  |
|--------------------|----------------|----------------------|----------------------------|---------------------|
|                    | * 🗖 🤅          | <del>۶</del> ۴<br>۲۴ |                            | ) 🐥 🔌 🕨             |
| オブジェクトのカタログ 全スクリプト | ゴミ箱 長方形ツール 輪投げ | ツール 付箋紙つづり テキスト      | ・ サウンド 四角形 角丸四角形           | 時間 星 曲線 多角形         |
| (ল্লাবেট্ৰজ) 🔿 😽   |                | 1:0                  | 4:37 am 乱数 🛊 180 🛊 5 + 🛊 5 | \$5 - \$5 \$5 × \$5 |
| ボタン 次のページへ 前のページ   | 、 入れ物 遊び場 スライダ | ジョイスティック 本           | 時計 乱数 足し算式                 | 力算さけ根 大算さ           |
| \$5÷\$5            |                |                      |                            |                     |
| 割り算式 余り算式          |                |                      |                            |                     |

- M先生 OK. 部品の引き出し方については次で説明するね. フラップは, ドラッグで引き出すこともで きるよ.
- Tさん フラップをたたむにはどうすればいいですか?
- M先生 フラップをもう一度クリックするか、ドラッグするとできるよ.

## 1.2 オブジェクトとハロ

- M先生 では,次に"オブジェクト"を出してみよう.
- Sくん 先生,「オブジェクト」って何ですか?
- M先生 オブジェクトとは、Squeak上で世界を構成する部品のことだよ.まずは部品フラップから「星 オブジェクト」を取り出してみよう.オブジェクトの取り出しは、部品フラップからドラッグ &ドロップでできるよ.
- Sくん こうですか?

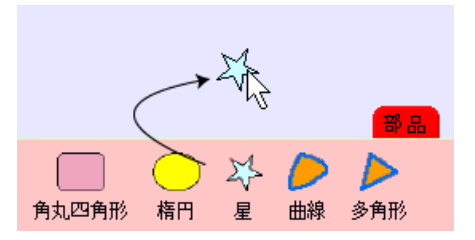

- M先生 OK. オブジェクトは、ドラッグして動かせるよ.
- Tさん 面白いですね.
- M先生 Squeak のオブジェクトは、動かす以外にも、大きさを変えたり、色を変えたりと、様々な操作ができるよ。オブジェクトに対する基本操作はすべて"ハロ"を出すところから始まるんだ。Alt (Mac の場合は Apple キー)を押しながらオブジェクトをクリック\*1してごらん。

<sup>\*1</sup> Windows でホイールのついているマウスを使っている場合,マウスのホイールをクリックしてもハロを表示できます.

Sくん オブジェクトの周りに変な記号がいっぱい出てきました.

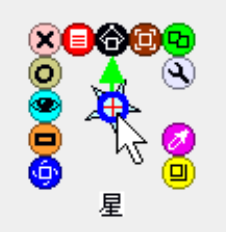

- M先生 その変な記号のことをハロというんだ.ハロには色とアイコンがついていて、色やアイコンの名 前でハロの種類を区別するので覚えておいてね. 例えば、黄色いハロは「黄ハロ(きはろ)」と呼 ぶよ.
- Tさん わかりました.
- M先生 では、最初に黄ハロを使ってみよう。黄ハロをドラッグするとどうなるかな?
- Sくん 大きさが変わりました.

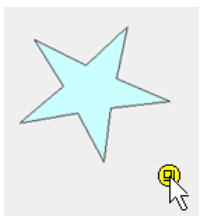

M先生 そうだね. じゃあ青ハロをドラッグするとどうなる?Sくん 回転します.

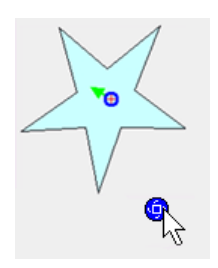

M先生 次は緑ハロを1回クリックしてから,マウスを動かしてごらん. Tさん 星がコピーできました.

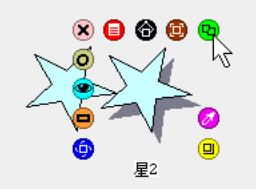

- M先生 桃ハロでそのオブジェクトを削除できる. この場合は、ドラッグではなく、ハロをクリックする だけでいいんだ.
- Sくん ゴミ箱にドラッグ&ドロップしても消せますか?

M先生 もちろん.

- Tさん 消してしまったものを元に戻すことはできますか?
- M先生 ゴミ箱をダブルクリックしてごらん.
- Sくん あっ! ゴミ箱の中身が見えた!

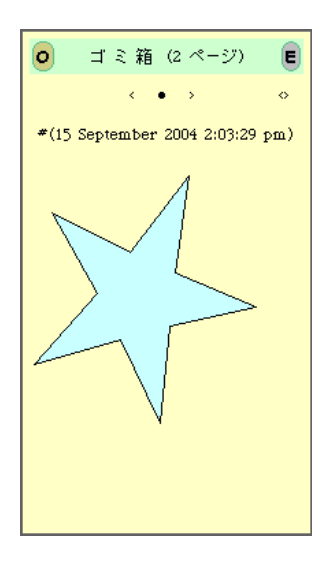

- **Tさん** 捨ててしまったオブジェクトを戻したい場合はゴミ箱の中から引っ張りだせばいいんですね.
- M先生 ほかにも様々なハロがあるので、あとは自分でいじってハロを研究してみてね、あと覚えておいてほしいことは、Squeak上に見えるものは、ほとんど全てのものがオブジェクトだということ、フラップも、ワールド\*2も、ゴミ箱もオブジェクトなんだよ、例えば、ゴミ箱や、Squeak ロゴも、クリックすればハロが出るよ。
- Sくん おもしろいですね. ゴミ箱を消してしまったらどうなるんだろ…….

·|No. 1 – 1|やってみよう! —

黄,青,緑,桃ハロ以外のハロを使うとどんなことができるでしょうか? ハロをクリックして研究してみましょう.

🖙 ヒント 🗋

P.149 (A.1) に様々なハロの解説があります.

<sup>\*2</sup> 次節 (1.3) で説明するように, Squeak では作業する画面をいくつも増やすことができます. ワールドは, その一つ一つの画面 のことを指します.

# 1.3 プロジェクト

- M先生 これから色々な作品を作っていくんだけど、1つの画面に色々な物を作っていくとごちゃごちゃ になってしまうよね. だから、新しくもう1つ画面を作ってみよう.
- Sくん どうやればいいのでしょうか?
- M先生 Squeak の1つの画面は "プロジェクト"という名前で呼ぶんだ。新しいプロジェクトを作成す るには、「ナビゲータ」というフラップを開いて、「新しいプロジェクトを作る」ボタンをクリッ クするんだ。やってごらん。
- Sくん 何か出てきました.

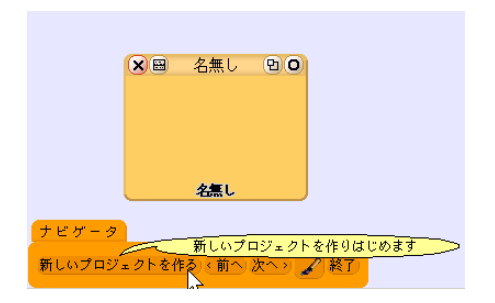

M先生 それがプロジェクトだよ. できたプロジェクトをクリックするとプロジェクトの中に入れるよ. Sくん こうですね.

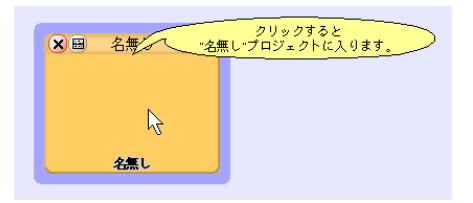

- M先生 ナビゲータフラップの「前へ」をクリックすると前の画面に戻れるよ.ためしに、何か適当なオ ブジェクトを置いてから、前のプロジェクトに戻ってみよう.プロジェクトの中身が見えるで しょ?
- Sくん 星が置いてあるのが見えますね!

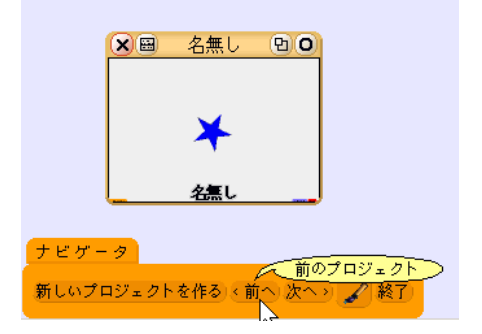

M先生 あと、プロジェクトの名前を変更しておこう.プロジェクトの×ボタンの右にあるメニューマー クのついたボタンをクリックしてごらん.メニューが出てくるから、「表題を変更」を選択する と、プロジェクトの名前を入力できるよ.

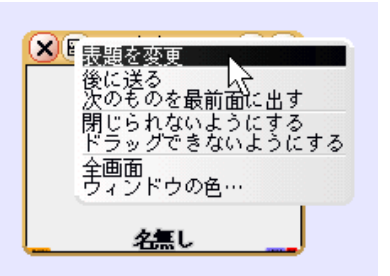

- Tさん 先生, どんな名前にすればいいですか?
- M先生 これから始めるのは project1 なので, project1 という名前をつけておこう.
- Sくん 了解です.

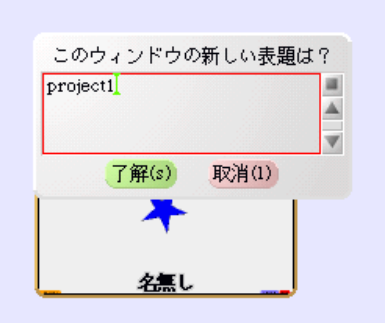

#### 1.4 お絵かきツール

- M先生 さっきは星オブジェクトのような,はじめから用意されているオブジェクトで遊んだけど,今度 は "お絵かきツール"でオブジェクトの絵を自分で描いてみよう.
- Sくん どこのプロジェクトで作業をすればいいですか?
- M先生 さっき作った project1 の中で作業をしてみよう.
- Sくん 了解です.
- M先生 ナビゲータフラップにある筆の描いてあるボタンをクリックしてみてね.

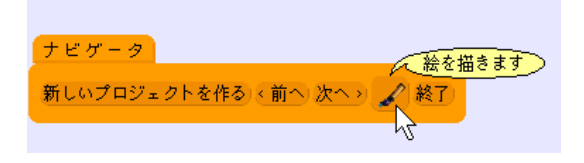

M先生 パレットが表示されていれば絵が描ける状態だから.

#### Sくん できました.

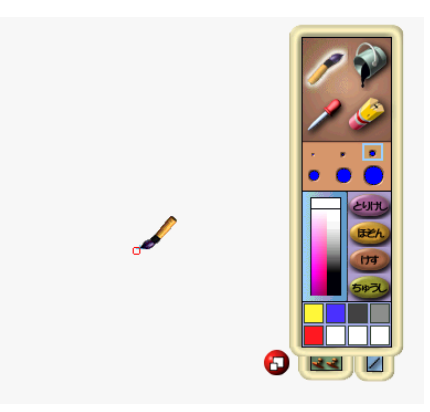

- M先生 OK. それでは早速絵を描いてもらおう. 上から見た車の絵にしてくれるかな. ちなみにペンの 太さや色はパレットで変えられるよ.
- Sくん はい. 描けました.

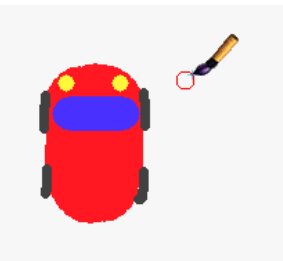

M先生 では, 描いた絵をオブジェクトにしよう. パレットの「ほぞん」ボタンを押してみて. パレット が出ている間はまだオブジェクトになっていないから, 注意してね.

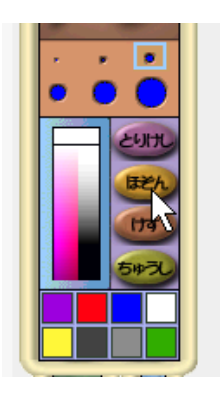

- **Sくん** 「ほぞん」ボタンを押したらパレットが消えてしまいました.
- M先生 それでいいんだよ.お絵かきモードが終わるとパレットは消えるんだ.お絵かきモードが終わる と描いた絵はオブジェクトになるから,ハロを使った操作ができるようになるよ.

Tさん あ, ほんとだ.

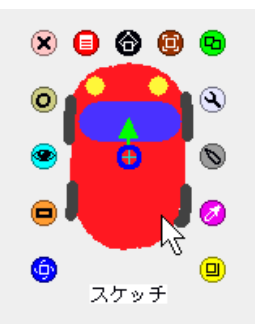

- M先生 描いた絵のオブジェクトは最初「スケッチ」という名前になっているね. たくさん増えてくると ややこしいので,描いたものはすぐに名前を変えておこう. 名前を変えるには,ハロの下の名前 をクリックするんだ.今回は「車」という名前にしておくといいね.
- Sくん わかりました.
- M先生 描いた絵は灰色の描き直しハロを使うと描き直すこともできるよ。描き直しハロは自分で描いた オブジェクトにしかない特別なハロなんだ。星オブジェクトにはないよね。

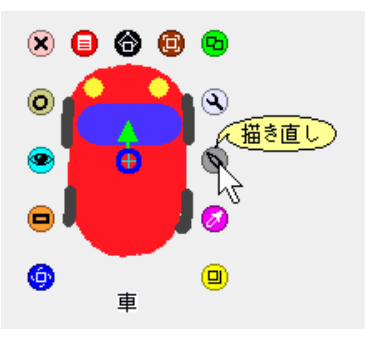

Sくん 先生, 描き直しで間違えてしまったのですが…….

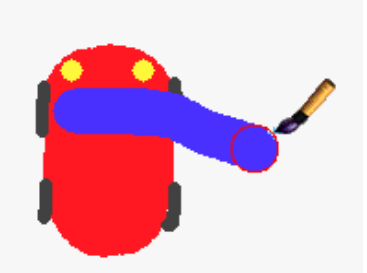

- M先生 描き直したものを,取り消してオブジェクトに戻したい場合はパレットの「ちゅうし」ボタンを 押すとできるよ.
- Sくん 元に戻りました. ふー, よかった.

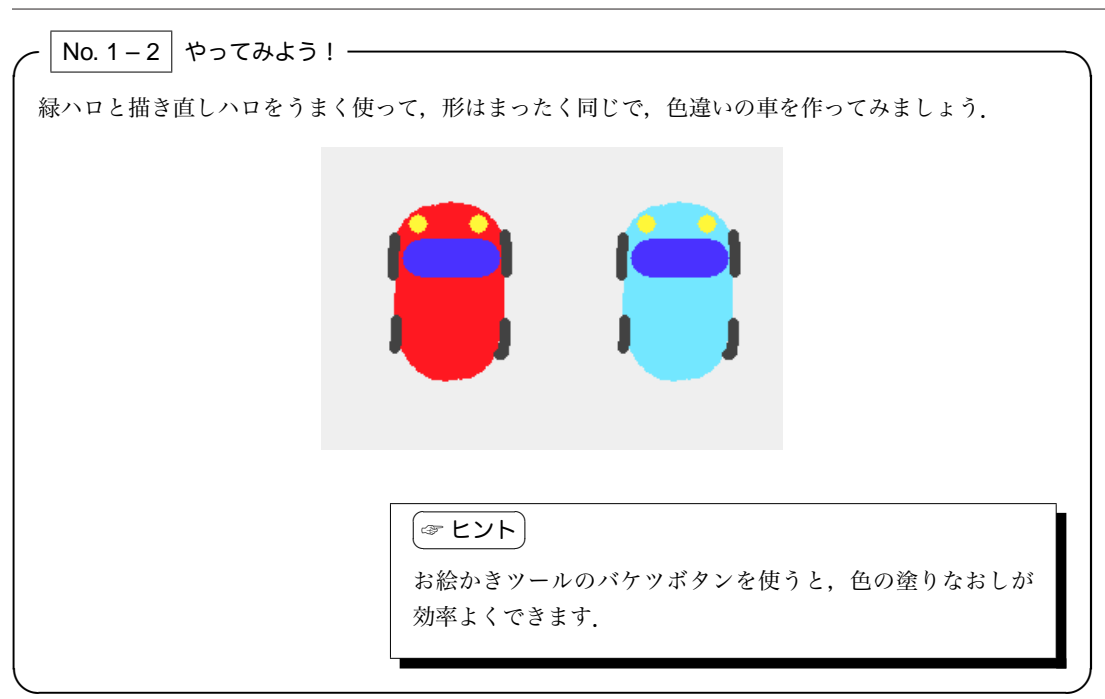

No. 1 – 3 やってみよう! ------Sくんはパレットのボタンの役割がよくわからないようです.パレットのボタンの役割を調べて、Sく んに教えてあげましょう. 英語版の Squeak では、図の右のようにボタンの名前がつけられています.日本語訳がどうしてわかり にくくなってしまったのかを考えてみるとよいでしょう. 90 Undo Keep けす Clear Toss

| ─ No. 1 - 4 やってみよう! ── |                                     |
|------------------------|-------------------------------------|
| お絵かきツールには色々な機能があ       | 5ります.お絵かきツールを駆使して色々なオブジェクトを作って      |
| みましょう.                 |                                     |
|                        |                                     |
|                        | <br>P.152(A.2)にお絵かきツールの使い方の解説があります. |
| l                      |                                     |

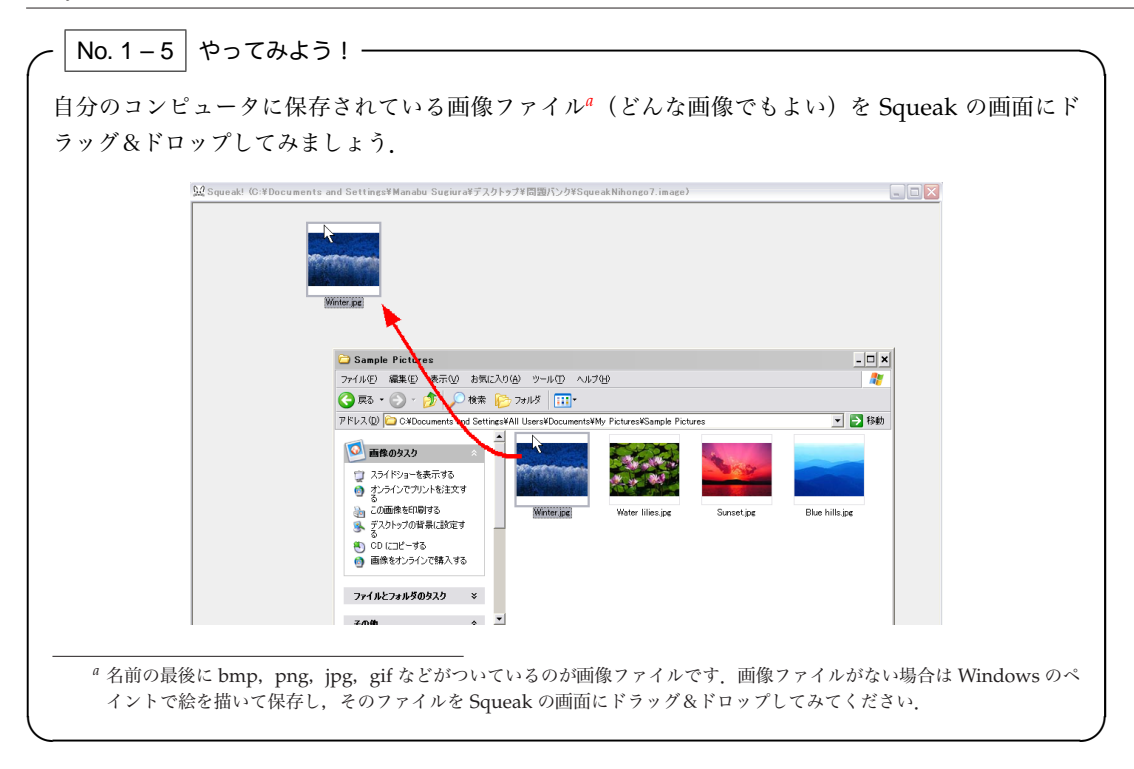

## 1.5 作業結果の保存

Sくん 先生, 作ったものを保存したいのですが.

M先生 そういえば, まだ "保存"を教えてなかったね. キーボードの ESC キーを押してみてくれるかな. Sくん 何か出てきました.

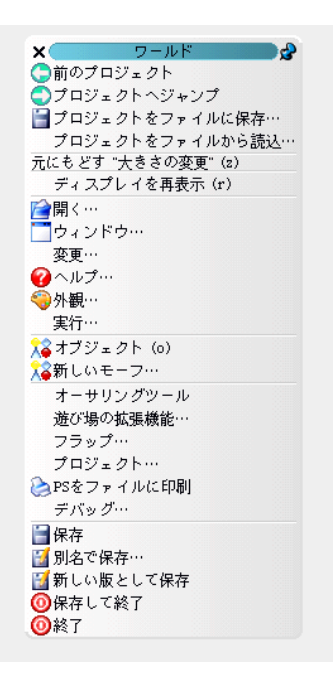

M先生 これを"ワールドメニュー"というんだ.「保存」というメニューを選択すると保存できるよ.

| 凌 PSをファイルに | 印刷 |        |         |             |
|------------|----|--------|---------|-------------|
| デバッグ…      |    | 現在の版の・ | イメージをディ | スクに保存します こう |
| 🗧 保存       |    |        |         |             |
| 🚺 別名で保存…   | 13 |        |         |             |

**Sくん** マウスカーソルがペンマークになりました.

M先生 ペンマークに変わっている間は保存中だから.しばらくすると,元のカーソルに戻るよ.

Sくん ほんとだ.

**Tさん** これまで作業したデータはどこに保存されたんですか?

M先生 Squeak.image というファイルだよ.作業の続きをしたいときは,最初に教えたように Squeak.image を Squeak.exe にドラッグ&ドロップすればいいんだ. Squeak に夢中になって しまうと保存するのを忘れがちになるので,こまめに保存することを忘れないようにね.

Sくん 気をつけます.

Tさん 先生, ワールドメニューは他にも色々なことができそうですね.

M先生 そうだね.研究してみるといいね.

No. 1-6 やってみよう! ----

Squeak には, image ファイルに全てのデータを保存する以外に, 1 つのプロジェクトのデータだけを ファイルに保存する方法があります. この方法を利用すると, データを保存するためのファイルのサイ ズを小さくすることができます. project1 だけを project1.pr というファイルに保存し, Squeak.image とサイズを比較してみましょう.

#### 

P.153 (A.3) に1つのプロジェクトだけを保存する方法の解 説があります.

**Project 2** 実行 🧿 🗆 🍺 スクリプト1 🌕 ボーズ) 🛐 🗴 車を動かして 車を 👌 ちドット進める 車を 🖢 5度回す みよう

このプロジェクトから,いよいよオブジェクトを操作する命令の組み立てが始まります.この作業のこと を「プログラミング」と呼びます.プログラミング環境として,子供たちのために設計された「Etoys」を 使います. Etoysを使うと,マウスを使って「ビューアー」から「命令タイル」を取り出し,それらを組み 合わせることによってプログラムを作ることできます.まずは,車をまっすぐ走らせる,曲がりながら走ら せるなどの練習をしてみましょう.このプロジェクトを通して,「命令」,「繰り返し」,「順次実行」という プログラムの基本概念の習得を目指しましょう.

~ ヽヽ キーワード ―

命令、繰り返し、順次実行、ビューアー、命令タイル、スクリプト、カテゴリ、方向、重心、刻み値

### ■ 2.1 ビューアーと命令の実行

- M先生 では、次のプロジェクトに進もう. 早速復習だけど、project2 という名前のプロジェクトを作る ことができるかな?
- Sくん おっと, project1 の中に作ってしまってはだめですよね. いったん project1 から出て,新しいプ ロジェクトを作って……. できました.

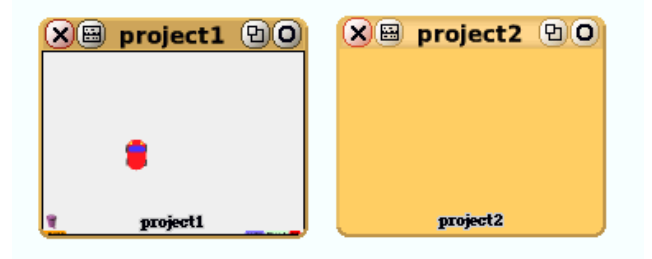

- M先生 そうしたら, project1 で作った車を project2 ヘコピーしてほしいんだけど.
- Sくん ん, できない…….
- M先生 できないよね. プロジェクトをまたいでのオブジェクトのコピーや移動は、「私の部品」という フラップをうまく使うとできるんだ. project1 に入り、「私の部品」フラップに車をコピーして 入れてごらん.

- Tさん フラップは、どこのプロジェクトでも共通なんですね.
- M先生 そのとおり. 車がフラップに入ったら, project2 へ移り, フラップから車を取り出せることがで きるね.
- Sくん はい. できました.
- M先生 車をコピーしたのでオブジェクトの名前が「車1」になってしまったね.「1」を消して「車」に しておこう.
- Sくん わかりました.
- M先生 それでは車を走らせてみよう.オブジェクトに "命令"を出すときには、まず "ビューアー"を 出す必要があるんだ.「水色(目玉)ハロ」をクリックしてみてくれるかな.
- Sくん ハロを出して, 目玉をクリックですね.

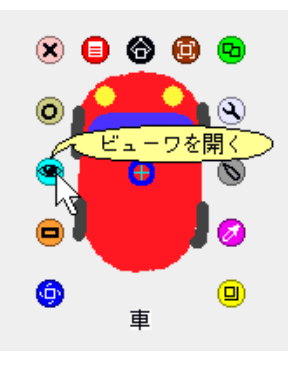

Tさん 右側に何か出てきましたね.

| ( | 🧿 🧱 🖩 🛛 新しい                                    | 変数を作る           |
|---|------------------------------------------------|-----------------|
|   | o 探す                                           |                 |
|   | 0 \$ <u>2017</u> 1                             | Ù               |
|   | 📾 車 空スクリプト 実行                                  |                 |
|   |                                                |                 |
|   | ●<br><b>◆</b> 基本                               |                 |
|   | 園 車を 🛊 5 ドット進める                                | 実行 🚆            |
|   | 園 車 を ♣5 度回す                                   | 実行              |
|   | ⊠ ペン軌跡を全て消す                                    | 実行              |
|   | 車のペンが下りているか(現在: いいえ)<br>車のペンが下りているかを  ●いいえに変える | <mark>実行</mark> |
|   | 圖 車の■色部分が■色に触れているかどうか                          |                 |
|   | 圖 車を ♥ グコグコと鳴らす                                | 実行              |
|   |                                                | •               |
|   |                                                |                 |

M先生 それをビューアーというんだ.この中に様々な命令をするための部品が入っているのが見えるで しょ?これを "命令タイル" というので覚えておいてね.

**Sくん** 命令をするものなのに、なぜ「ビューアー」というんですか?

- **Tさん** ビューアーなのだから,何かを見るためのものだと思いました.
- M先生 そうだね. ビューアーは命令をするためだけでなく,オブジェクトの状態を見るためにも利用す るんだ. そうした使い方については,もっと先で紹介するよ.
- M先生 では早速命令タイルを使ってみよう.一番上に、「車を5ドット進める」という命令タイルがあ るのがわかるかな?
- Sくん はい.

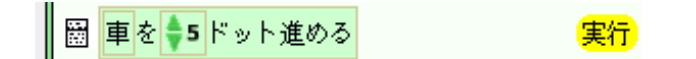

M先生 タイルの右側にある「実行ボタン」を押すと、この命令を1回実行できるよ. やってごらん. Sくん わぁ、車が前に進みました.

| <ul> <li>● ◆基本<br/>このコマンドを一回実行します</li> <li>図 車を ◆5 ドット進める</li> </ul> | <del>7</del> |
|----------------------------------------------------------------------|--------------|
| □ □ □ □ □ □ □ □ □ □ □ □ □ □ □ □ □ □ □                                | AŠ 🛛         |

Tさん この5という数値は変更できますか?

M先生 マウスで矢印をクリックしてもいいし、キーボードから数値を入力しても変更できるよ.

Sくん 先生,数値を入力したのですが,車の動きに変化がありませんね.

車を彙10ドット進める

M先生 キーボードで入力した数値が赤いうちは編集中の状態だから、タイルの変更が確定されていない んだ.エンターキーを押せば確定するはずだよ.

実行

Sくん できました.

| ─ No. 2 - 1 やってみよう! ────────────────────────────────────                     |
|------------------------------------------------------------------------------|
| 進める命令タイルのドット数を変更して、車がどんな動きをするか観察してみましょう。                                     |
| 車を <b>↓10</b> ドット進める                                                         |
| 数値の横についている矢印をマウスでクリックすると1ドットずつ数値が変更できます.矢印を上下<br>方向にドラッグしてみるとどうなるかも試してみましょう. |

## 2.2 スクリプトの作成と繰り返し

M先生 次は "スクリプト"の作成と命令の "繰り返し" に挑戦してみよう.

- Tさん スクリプトとは何ですか?
- M先生 スクリプトは命令を複数組み合わせて実行できるようにするものだよ.スクリプトを使うと用意 されている命令を自分で組み合わせて,新しい命令を作って実行できるんだ.
- Sくん すごそうだけど,よくわからないなー.
- M先生 まずは「空スクリプト」というタイルをビューアーの外にドラッグ&ドロップしてみて.

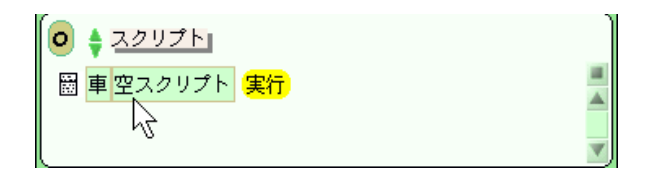

Sくん スクリプト1という名前のオブジェクトができました.

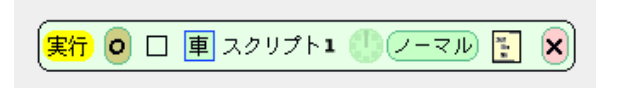

M先生 ビューアーの「スクリプト」カテゴリの中に「スクリプト 1」というのが新しくできているはず だよ.

| 0 | ŧ | スクリプト  |           |
|---|---|--------|-----------|
|   | 車 | スクリプト1 | 実行 🕛 ノーマル |
|   | 車 | 空スクリプト | 実行        |
|   |   |        |           |

Sくん 本当だ.

- M先生 まずは「車を5ドット進める」というタイルをマウスでドラッグして,スクリプト1の中に入れ てみよう.
- Sくん できました.

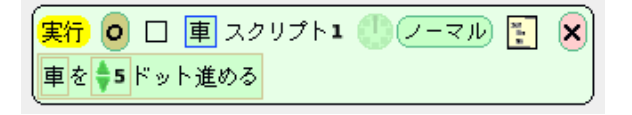

M先生 できたら、スクリプト1についている実行ボタンを押してみよう.

Sくん 前に進みました. ビューアーの実行ボタンを押したときと同じ動作をしますね.
M先生 それでは、次に繰り返し実行してみよう.時計のマークをクリックしてみて. Sくん はい.

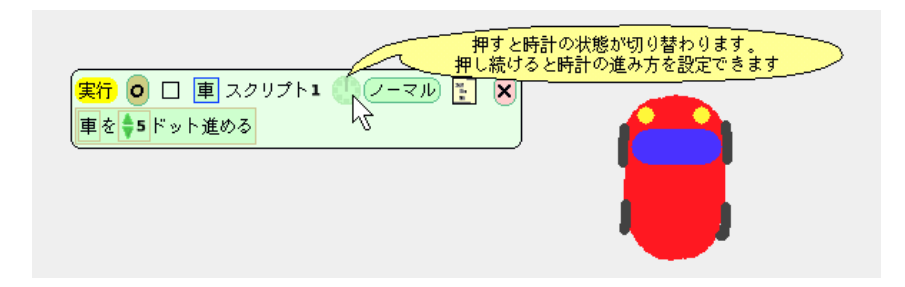

Sくん おっ! 前進するようになりました.

Tさん「車を5ドット進める」という命令を何回も繰り返して実行するから、前に進み続けるんですね。M先生 そのとおり、繰り返して実行するのを止めるためには、時計をもう一度クリックするんだ。

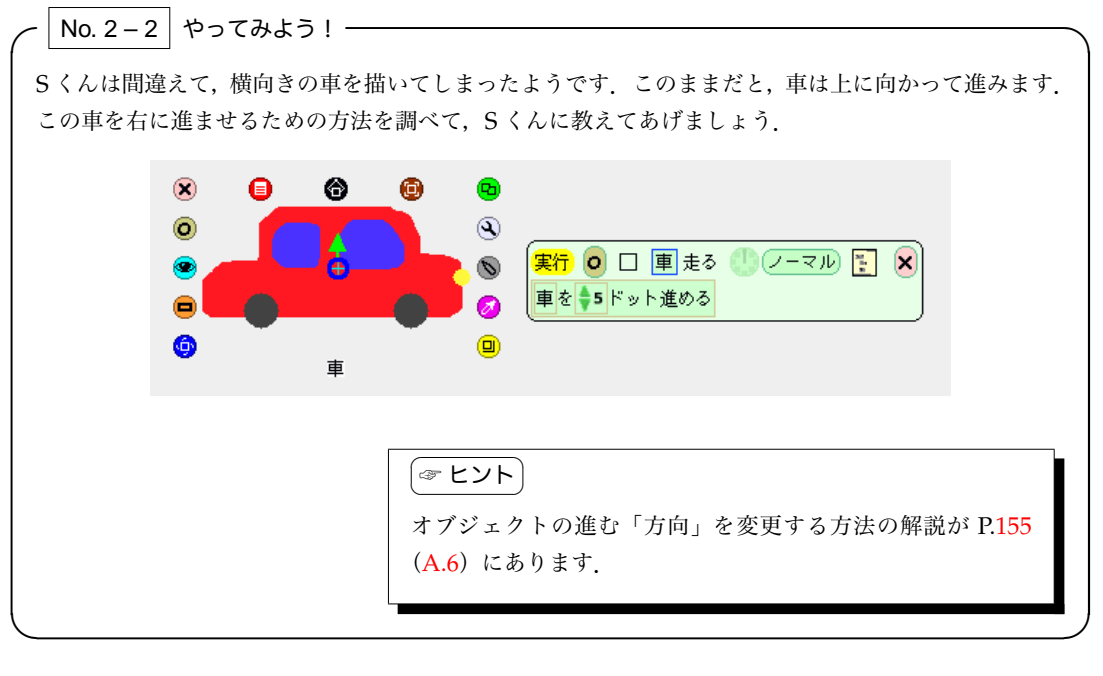

| 車をバックさせる方法を考えてみましょう. 全部で何通りあるでしょうか?                                           | ✓ No. 2 – 3 やってみよう! —                                                         |             |
|-------------------------------------------------------------------------------|-------------------------------------------------------------------------------|-------------|
| ☞ ヒント<br>車の進む「方向」を調節する方法の解説が P.155 (A.6) にあります.また,進むドット数にマイナスの数値を設定することもできます. | 車をバックさせる方法を考えてみましょう.全部で何通りあるでしょうか?                                            |             |
|                                                                               | ☞ ヒント<br>車の進む「方向」を調節する方法の解説が P.155 (A.6) によります.また,進むドット数にマイナスの数値を設定することもできます. | 5<br>-<br>- |

Tさん 先生,はじめから用意されている命令は、今ビューアーで見えているものだけなんですか?M先生 「基本」と書いてあるラベルをクリックしてごらん.他の"カテゴリ"が選択できるはずだよ.

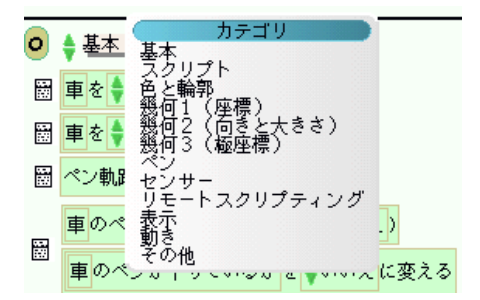

- Sくん いろんな種類のタイルがありますね. これは覚えられそうにないなー.
- M先生 一生懸命覚えようとしないで、使いながらいろいろ研究してみてね。使っていくうちに徐々に覚 えていくものだよ。

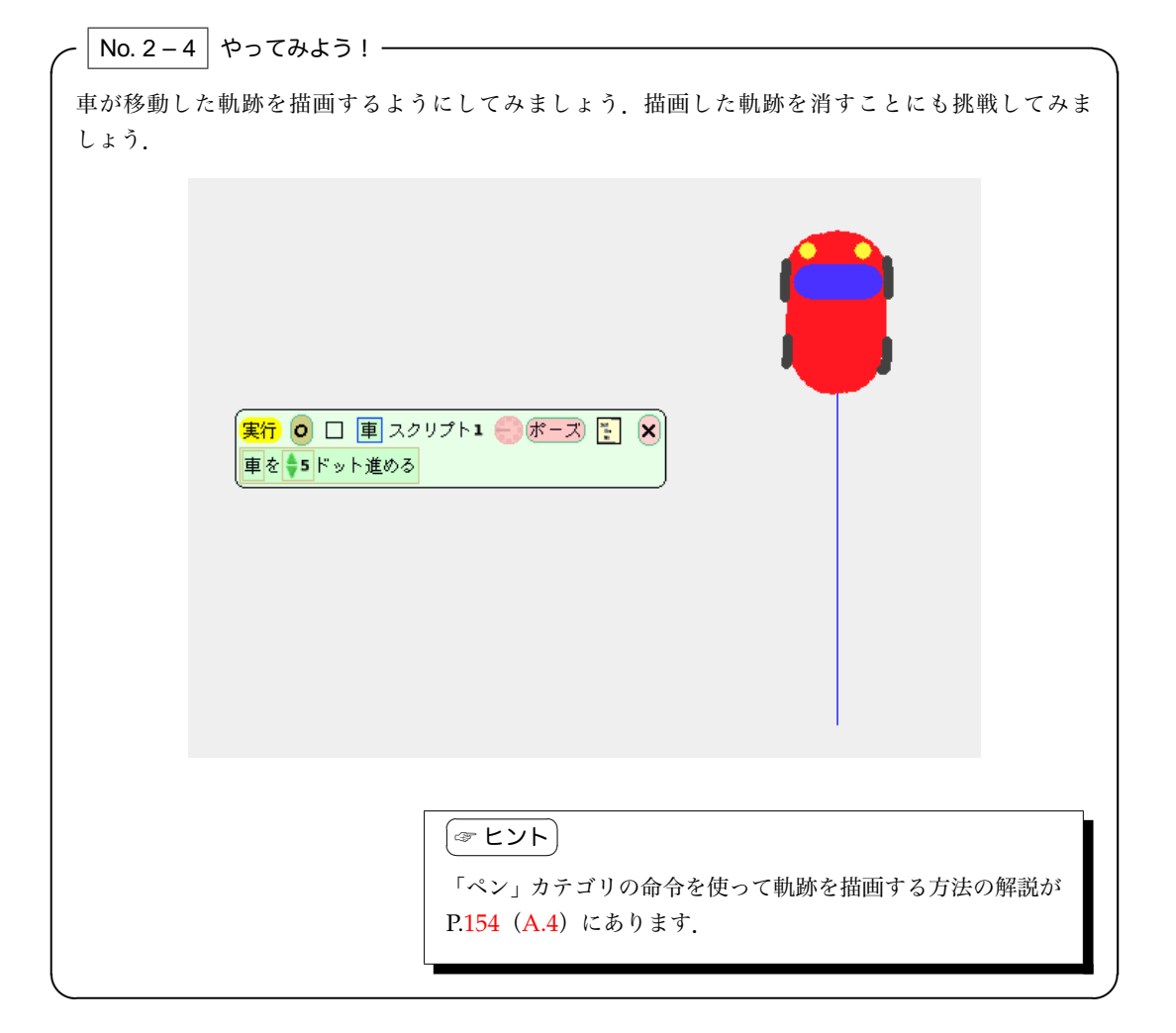

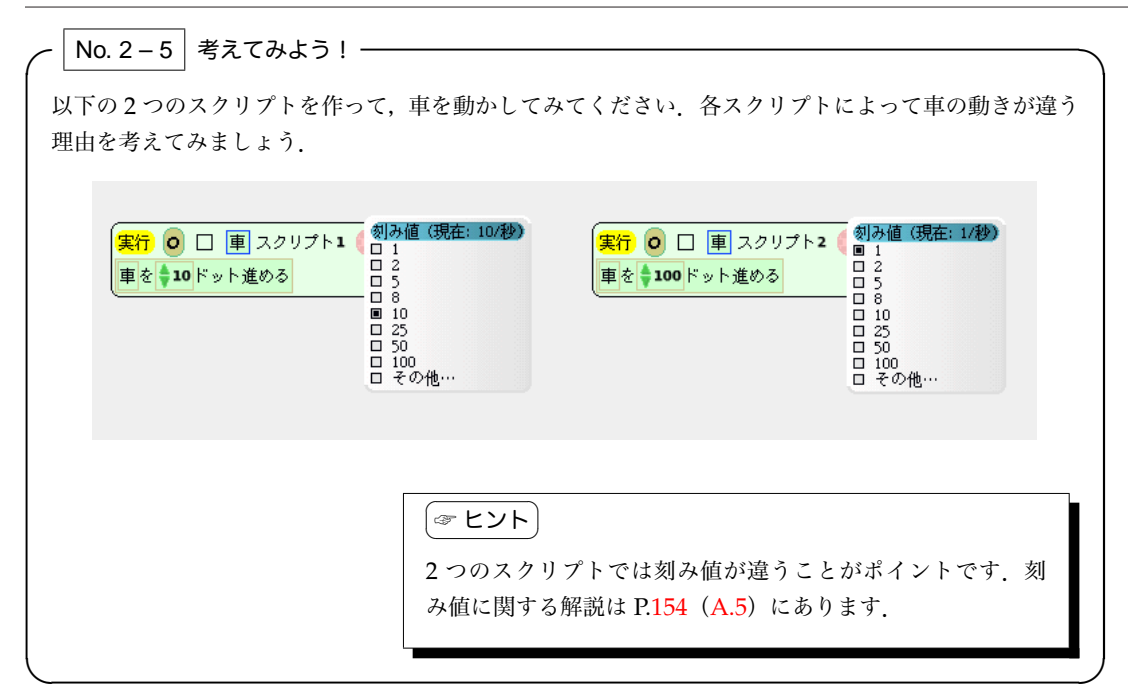

## 2.3 命令の組み合わせ

- M先生 次は,複数の命令を組み合わせたスクリプトを作ってみよう.「車を5度回す」という命令を「車 を5ドット進める」というタイルの下に追加してみて.
- Sくん おっ. 車が円を描くようになりました.

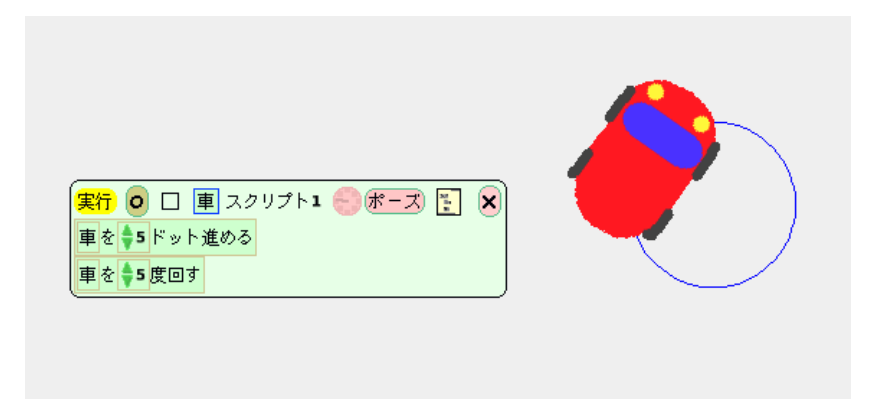

- M先生 スクリプトを使うと複数の命令を組み合わて、複雑な命令を作ることができるんだ.
- Tさん すごーい.
- M先生 なぜ円を描くようになったかわかるかな?
- Sくん えーっと…….
- M先生 では、これは宿題にしよう.
- Sくん 教えてくださいよー.

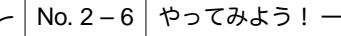

直径が倍の大きさの円を描いてみましょう.

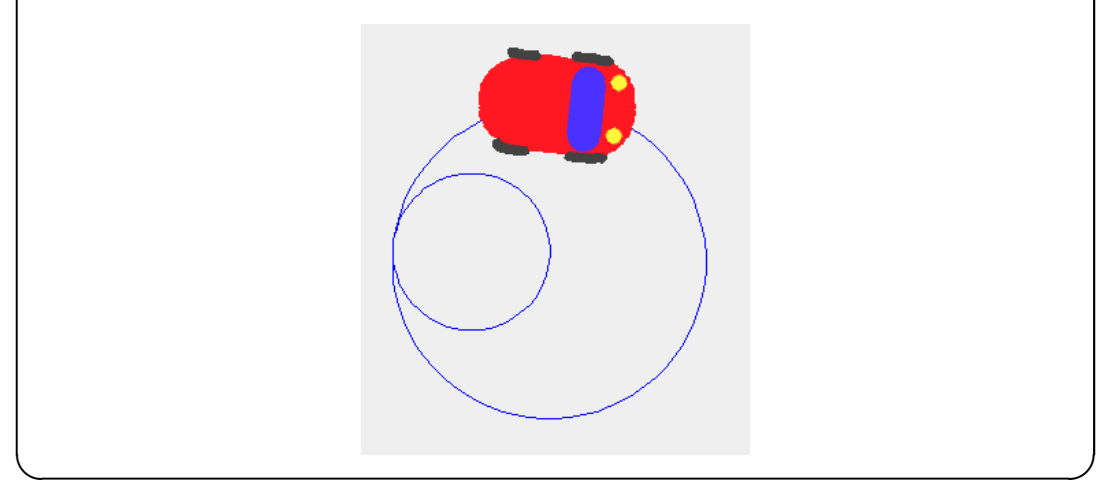

 

 No. 2 - 7
 考えてみよう!

 S くんは、以下の2つのスクリプトを実行し、描画された円を重ねてよく観察してみると、微妙に形が 違うことを発見しました。何故そうなるのか、理由を考えてみましょう。

 実行 ○ □ ■ スクリプト1 ◎ ポース こ × ■を 10 度回す

 実行 ○ □ ■ スクリプト1 ◎ ポース こ × ■を 10 度回す

 実行 ○ □ ■ スクリプト2 ◎ ポース こ × ■を 10 度回す

No. 2-8 考えてみよう!-**車1と車2があります**.両方のスクリプト1を繰り返し実行すると,動きにどのような違いがあるか 考えてみましょう. 🗴 🔒 🙆 📵 😒 🗵 🕒 🕲 🙂 😒 実行 💿 🗆 庫1 スクリプト1 🧁ボーズ) 🛐 🗙 Ð, 0 O 0 車1を 🔷 5 度回す 0 5 実行 🖸 🔲 車2 スクリプト1 🥮 ボーズ) 💽 🗙 0 l 🖻 ø 車2を 🔷 5 度回す 0 0 車1 重2 ☞ ヒント 2つの車の重心が違うことがポイントです。重心に関する解 説は P.155 (A.6) にあります.

No. 2-9 考えてみよう! 「車を5ドット進める」と「車を5度回す」という命令を組み合わせると、なぜ円が描けるのでしょう か. 理由を説明してみましょう.

## 2.4 命令の実行順序

M先生 次は正方形を描いてみよう. できるかな?

- Sくん 円を描くスクリプトとは別に新しいスクリプトを用意した方がよさそうですね. えっと, 空スク リプトをビューアーの外にドラッグ&ドロップして. よしっ, スクリプト2ができたぞ.
- Tさん 一辺を描いて、90 度曲がるのを繰り返せばいいから……. こうですね.

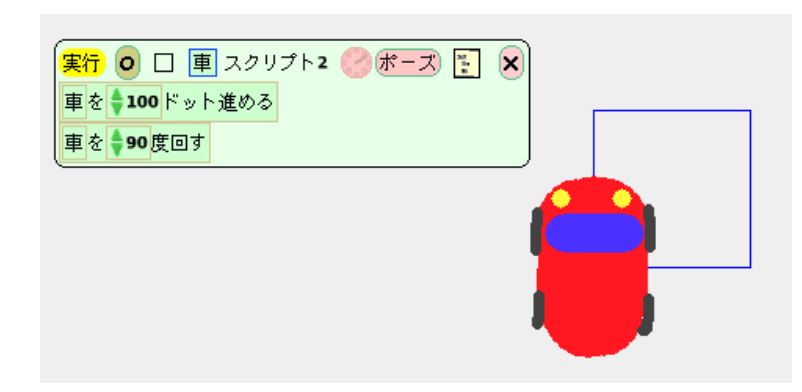

- Sくん そうか,別に4回だけ繰り返さなくてもいいんだ.
- M先生 そうだね.この場合,100ドット進んだ後に,90度曲がるという動作を繰り返すことになるんだ.命令は上から順番に1つずつ実行されるということがポイントだよ.ちなみにこれを"順次 実行"というんだ.基本だから覚えておいてね.

No. 2 – 10 考えてみよう! –

例題で作った正方形を描くプログラムを以下のように変更してみました.プログラムを実行せずに,描 画される正方形にどんな違いがあるか予想し,その理由も説明してみましょう.

| 実行 🧿 🗆 重 スクリプト2 🥝 ボーズ) 🛐 🗙 |  |
|----------------------------|--|
| 車を \$90度回す                 |  |
| 車を 100 ドット進める              |  |
|                            |  |
|                            |  |
|                            |  |
|                            |  |

# 2.5 スクリプトの便利な操作

- M先生 ところで、円を描くスクリプトの名前はどうなっているかな?
- Sくん スクリプト1のままですね.
- M先生 自分で作ったスクリプトには名前を変更することができるよ. 名前のところをクリックしてみ てね.
- Sくん じゃあ、「円を描く」に変更します.

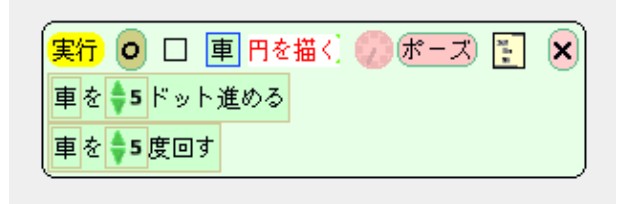

- Tach  $z_0$  Tach  $z_0$  Tach  $z_0$
- M先生 それをクリックすると、スクリプトをたたむことができるよ.
- Tさん たたんだスクリプトを再度表示させたいときはどうするんですか?
- M先生 「スクリプト」カテゴリを選択して、表示したいスクリプトをビューアーの外にドラッグ&ドロッ プすれば表示できるよ.
- **Sくん** スクリプトにわかりやすい名前をつけておくと、ビューアーで探しやすいですね.スクリプト1 のままにしておいたら、たたんでしまうと中身がわからなくなってしまうや.

| 0 | <u>↓ スクリプト</u>    |  |
|---|-------------------|--|
|   | 車円を描く 実行 🕛 ポーズ    |  |
|   | 車 スクリプト2 実行 🥼 ボーズ |  |
|   | 車 空スクリプト 実行       |  |
|   |                   |  |

Tさん スクリプト2も「正方形を描く」という名前に変更すれば完璧ですね.

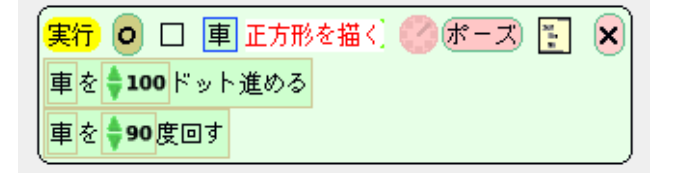

### M先生 そうだね.

M先生 スクリプトの操作について、まとめておくよ、新しいスクリプトを作るときは、空スクリプトを ビューアーの外にドラッグ&ドロップだったね。新しく作ったスクリプトの操作に関しては以下 のとおりだよ。

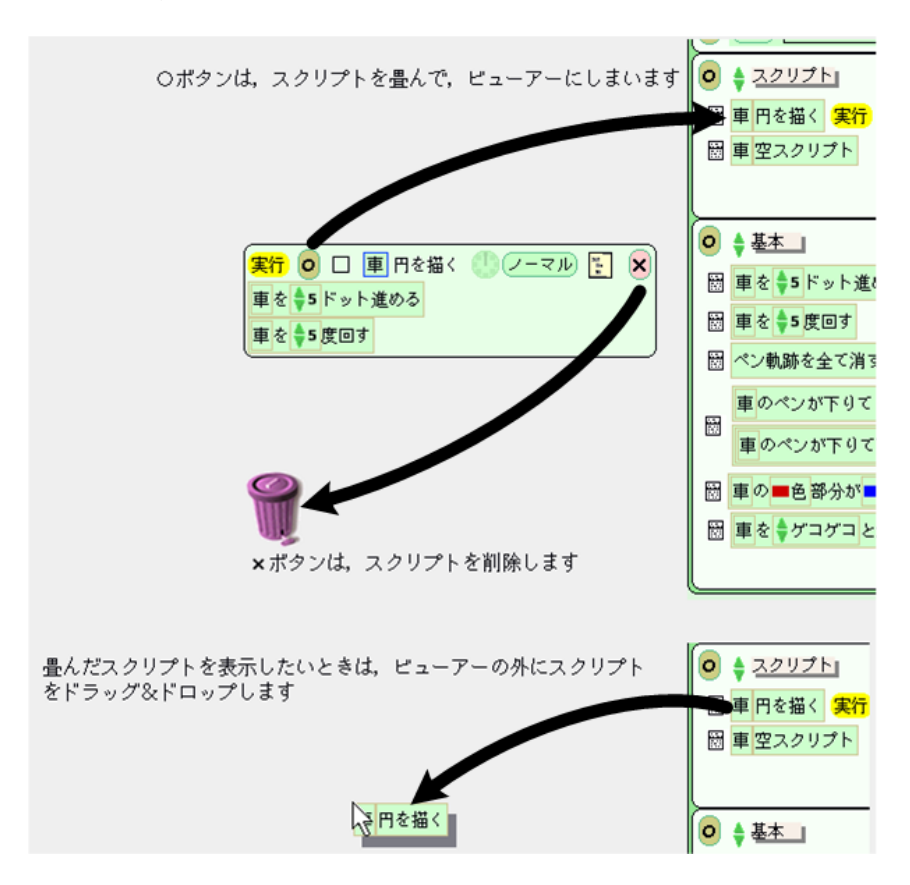

# 練習問題

## 練習問題 2.1

色々な図形を描いてみましょう.

1. 正三角形

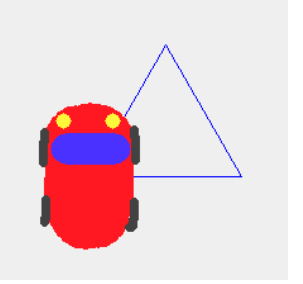

2. 正五角形

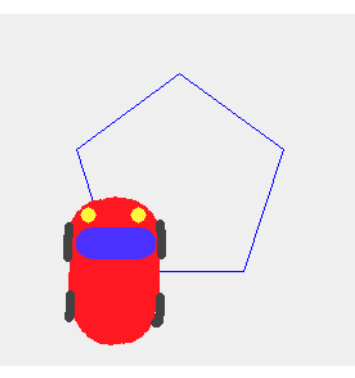

3. 星形

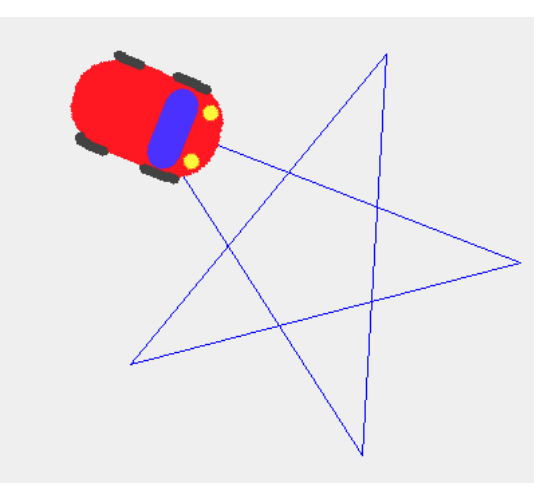

### 練習問題 2.2

指示された個数の命令タイル(「進める」と「回す」だけ)を使って、色々な図形を描いてみましょう.

1. 長方形(命令タイル4個以内)

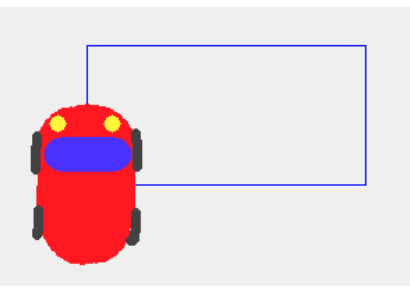

2. 階段(命令タイル4個以内)

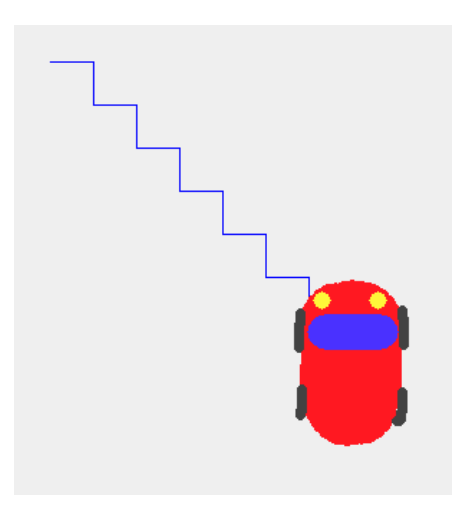

3. ギザギザ(命令タイル4個以内)

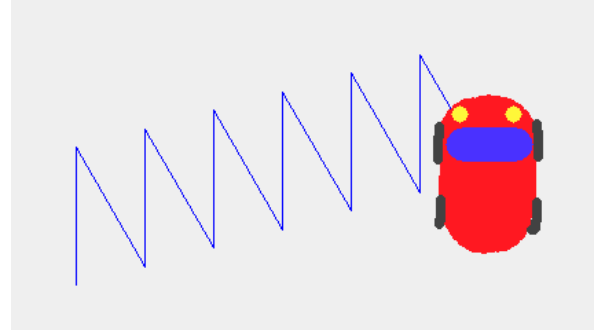

4. 十字(命令タイル6個以内)

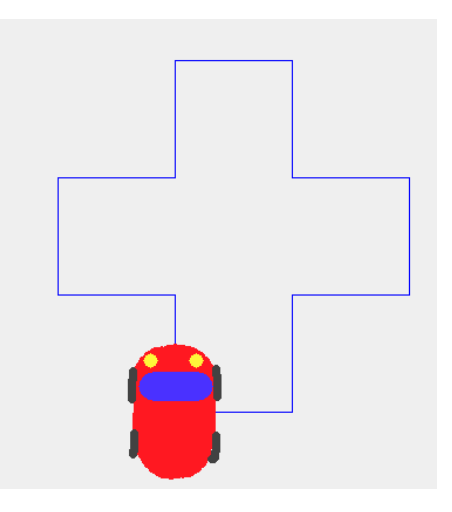

5. こんぺいとう(命令タイル4個以内)

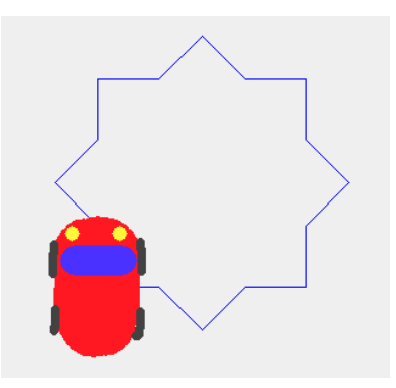

6. 平行四辺形(命令タイル4個以内)

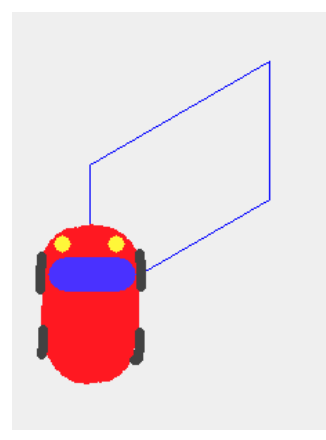

7. アスタリスク(命令タイル3個以内)

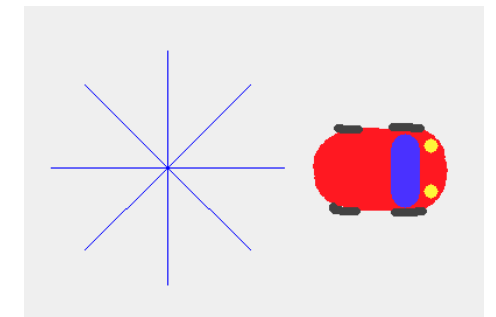

8. 定規(命令タイル5個以内)

| 6 | 6 |
|---|---|
|   |   |
|   |   |
|   |   |
|   |   |
|   |   |

9. 四角形の帯(命令タイル8個以内)

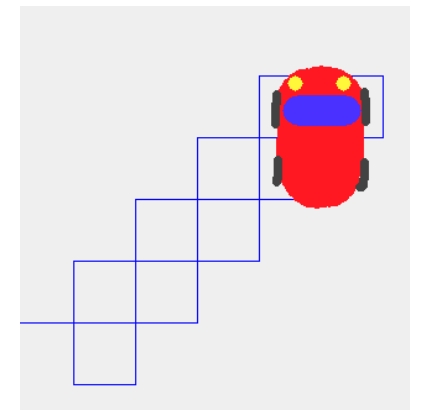

10. 紹介したような問題を自分で作ってみましょう(みんなが挑戦したくなるような面白い図形だといいですね).

#### 練習問題 2.3

次に示すスクリプトを繰り返し実行するとどんな図形が描けるか考えてみましょう. どんな図形が描けるかわかったら、無駄な命令を省いて、タイル数を減らしてみましょう.

| 🈰 😰 🔲 🗐 どんな図形が描けるでしょうか 🌝 ボーズ 🛐 | ) |
|--------------------------------|---|
| 車を 🛊 100 ドット進める                |   |
| 車を -72 度回す                     |   |
| 車を 🛊 100 ドット進める                |   |
| 車を 🔷 144 度回す                   |   |
| 車を 🛊 100 ドット進める                |   |
| 車を -72 度回す                     |   |
| 車を 🛊 100 ドット進める                |   |
| 車を 🛊 144 度回す                   | ) |

### 練習問題 2.4

以下の2つのスクリプトを繰り返して実行すると、車の動きに違いがあるでしょうか. プログラムを実行 する前に予想をして、その理由を説明してみましょう.

| 実行 🧿 🗆 車 スクリプト1 🕐 ボーズ 🐑 🗙<br>車を 🛊 10 ドット進める | 実行 ◎ □ 車 スクリプト2 <mark>◎ ボーズ</mark> 💽 🗙<br>車を 🛊 5 ドット進める<br>車を 🛊 5 ドット進める |
|---------------------------------------------|--------------------------------------------------------------------------|
|                                             |                                                                          |

#### 練習問題 2.5

以下のスクリプトを繰り返して実行すると、車はどのような動きをするでしょうか. プログラムを実行す る前に予想をして、その理由を説明してみましょう.

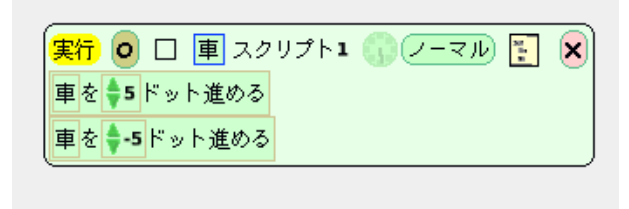

### 練習問題 2.6

本物と同じように時を刻むアナログ時計を作りましょう.

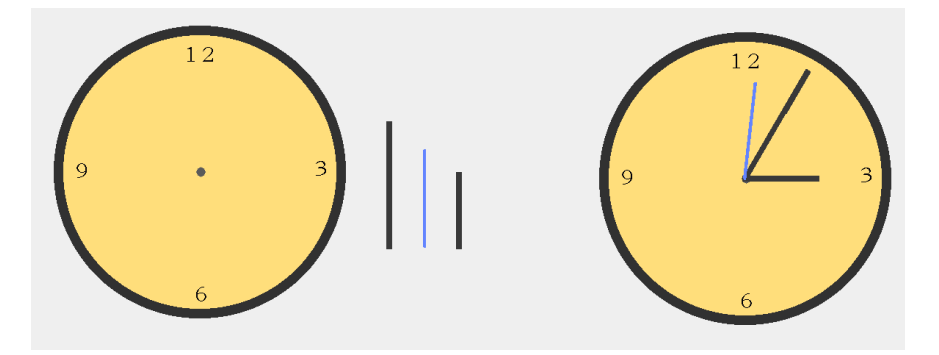

## 🖙 ヒント )

針の回転軸を変更するためには、重心を調整する必要があり ます. 重心の変更方法は P.155 (A.6) に解説されています.

刻み値を変更すると針が回転する速度を調整することができ ます.刻み値については, P.154 (A.5)を参考にしてくださ い.本物の時計と同じように針を動かすためには秒針,長針, 短針が1秒間に何度動くかを計算する必要があります.

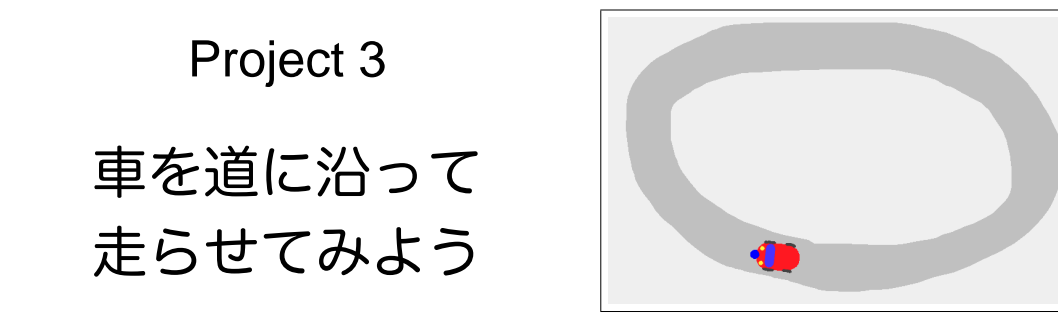

このプロジェクトでは、直線の道を折り返したり、円形の道に沿って走ったりする少し知的な車をプログ ラミングすることに挑戦します.これを実現するためには、道を判別する「センサー」と「場合分け」とい う概念を学習する必要があります.

プログラムもだんだんと複雑になってくるので、それを整理するために「フローチャート」という図法 を活用します.まずは既にあるプログラムをフローチャートで表現することで、プログラムの構造を理解 してみましょう.次に実行前のプログラムのフローチャートを見て、どんな動作をするのか予想してみま しょう.

~ ヽヽ キーワード ―

センサー、場合分け、フローチャート、入れ子、場合分けタイル

## 3.1 場合分け(1) – 各場合に実行する命令が1つのとき

- M先生 新しく project3 という名前のプロジェクトを作ってもらえるかな. 今まで使ってきた車も用意 しておいてね.
- Sくん はい.
- M先生 まずは道路を往復する車を作ってみよう. 道の端に車が来ると,折り返して走り続けるようにしてみようか.
- Tさん すごい. そんなことができるんですね.
- M先生 先に必要な部品を作ってしまおう.まず横向きの直線道路をお絵かきツールで描いてくれるかい?後で必要になるから,道路の両端に印をつけておこう.あとは道路の真ん中にセンターラインも入れておこう.車は青ハロを使って横向きにしておいてね.
- Sくん はい. 道路の両端の印は緑色で描いておきました. こんな感じですかね.

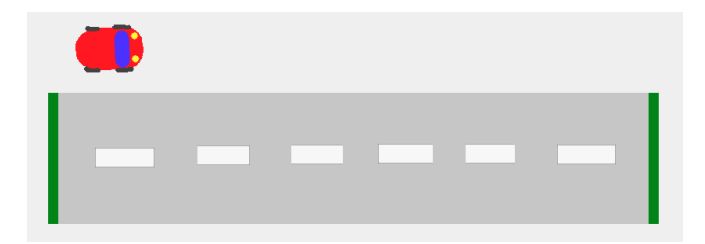

- M先生 いいね.次は車を少し改造するよ. 道の端に来たかどうかを判別するために車に"センサー"を つけよう.
- Sくん えっ,また車を描くのかー. 面倒くさいなー.
- Tさん 描き直しハロを使えば、センサーだけを描き足すことができるよ.
- Sくん おっと. そうか.
- M先生 センサーは車のボディの色と違う色にするのがポイントだよ. 詳しくは後で説明するけれど, こ うしておけば車が道の端に来たかどうか検知できるんだ.
- **Sくん** センサーをつけ終わりました.

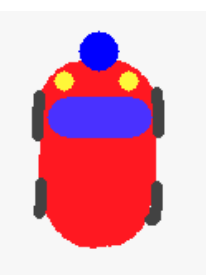

- M先生 よし,これで部品は全部そろったね。次は完成させたい車の動きを図で確認してみるよ。 Tさん はい.
- . . . .
- M先生 次の図をよく見てね.

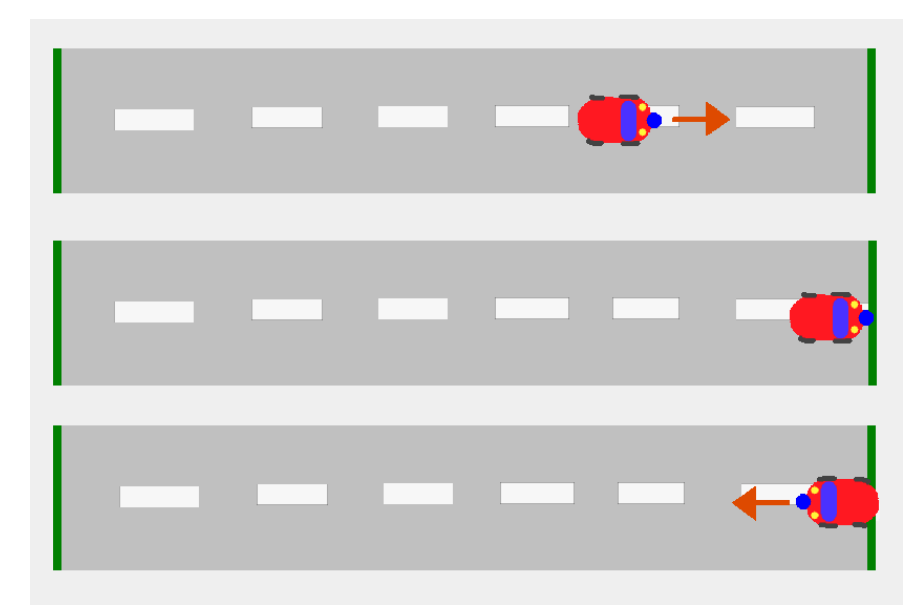

- M先生 車は道に沿って直進するんだけど,道の両端に来たらそれまで走っていた方向と逆向きに反転し て,また直進.これを繰り返したいんだ.
- Sくん 先生,動きはよくわかりましたが、どうやってプログラムするかはわからないです.
- M先生 まあまあ,慌てないで.これから一緒にやっていくからね.まず,車に「道路を往復する」という名前のスクリプトを作ってね.

Sくん はい. できました.

実行 👩 🔲 庫 道路を往復する 🥼 ノーマル 🛐 🗙

- M先生 さて、今回のプログラムは、「道路を走っているとき」と「道路の端に車が来たとき」で異なる命 令を実行する必要があるんだ.
- Tさん 道路を走っているときは進めて、端に来たら曲がるんですね.
- M先生 そのとおり.場合に応じて異なる命令を実行したいときは"場合分け"のタイルを使う必要があ るんだ.
- Sくん 先生, その場合分けのタイルはどこにあるんですか?
- M先生 場合分けをするためには、今どんな状況かを調べることが必要なんだ.だから、「~を調べる」と いうタイルが必要になる.
- Sくん でも、「センサーが道の端を検知したかどうか調べる」というタイルはないなー.
- M先生 そうなんだ. この場合は、「センサーが道の端を検知したかどうか調べる」ことをもっと具体的 にしなければいけないんだ. 今回は「色を調べる」タイルを使ってみよう.「部分が色に触れて いるか」というタイルがあるよね.

圖 車の■色部分が■色に触れているかどうか

- Tさん なるほど. このタイルを使えば「車のセンサー(青色)が,道の端の印(緑色)に触れているか」 を調べることができますね.
- M先生 そのとおり. では実際にやってみよう. 「部分が色に触れているか」タイルを「道路を往復する」 スクリプトに入れてみて.
- Sくん はい.

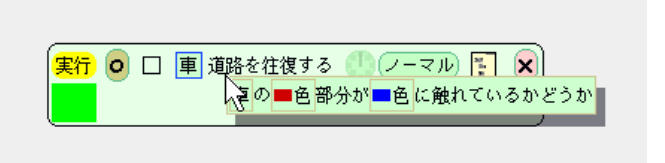

Tさん わぁ, タイルが変化しましたね.

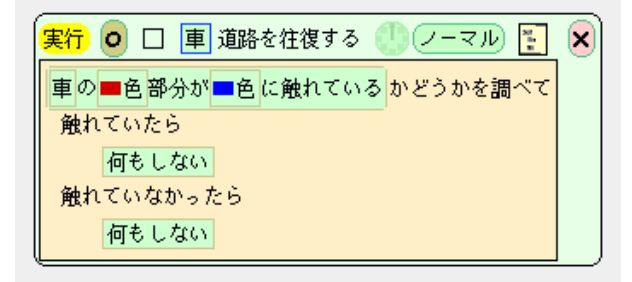

M先生 次に色の設定をしよう.まず左側の色から.左側の色の部分をクリックすると,色を選ぶスポイトが表示されるよね.

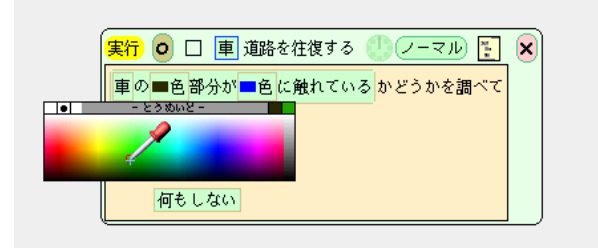

Sくん このパレットから色を選べばいいんですね. センサーの色にするのが微妙で難しいなー. Tさん そんなことせずに, センサーを直接スポイトで選択すればできるよ.

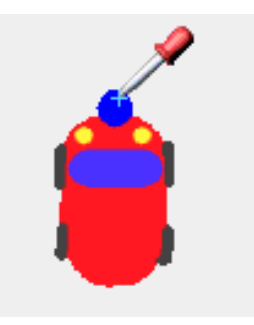

Sくん おっ. 簡単だー.

- M先生 あとは右側も同じ要領で,道路の端の印の色(緑色)を選択すればいいね.
- Tさん 残るはそれぞれの場合に実行する命令ですね.「何もしない」と書いてある部分にタイルが入る んですね.
- Sくん えっと、反転させるためには回すタイルを使えばいいから……あれ?
- Tさん 先生,私の方はできました.

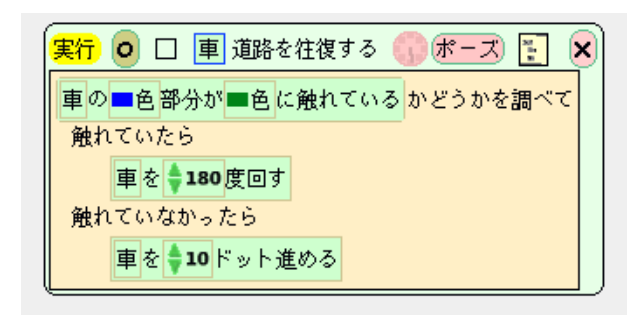

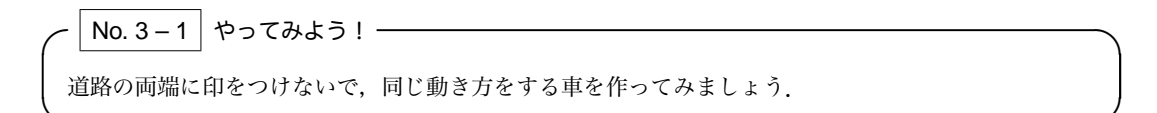

No. 3-2 考えてみよう!
 例題で作ったプログラムに以下のような改造を加えると、車はどのような動きをするか予想し、その理由を説明してみましょう.
 ・ 色に触れているかの判定タイルの左側の色を車のボディーの色に変更する
 車の「ディーの色へ変更する
 ・ 車を進めるドット数を大きくする.(ドット数がある値以上になると、車はどのように動くでしょうか)

# 3.2 場合分け(2) – 各場合に実行する命令が複数のとき

- M先生 これまで車は一直線に走っていたけれど、次は道の端で折り返すときに車線を変更するようにしてみよう.
- Sくん 車の動きを図にするとこんな感じですね. こうすれば車が2台になっても正面衝突しなくなりますね.

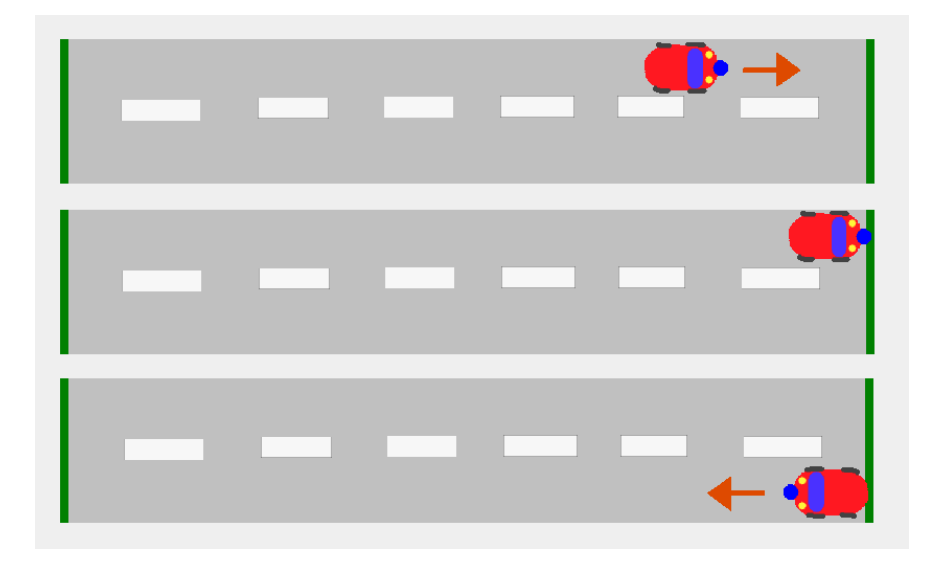

- M先生 よし、ではプログラムを組み立てていこうか.
- Tさん スクリプトを新しく作る必要はありますか?
- M先生 そうだね。「車線を変更しながら道路を往復する」というスクリプトを作ろう.
- Tさん 車線を変更してから反転させればいいのだから…….

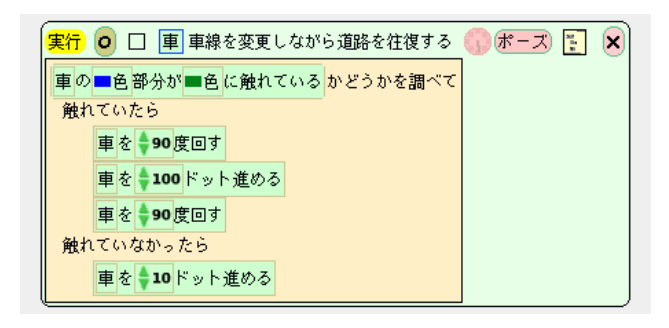

- Tさん 先生, できました. それぞれの場合に実行する命令を入れる部分には, 複数の命令を入れること ができるんですね.
- M先生 そうだね. 複数の命令があれば上から順番に実行されるんだ.
- Sくん 反転してから車線を変更してもいいですよね?
- M先生 そうだね. ただ,反転してから車線を変更するとプログラムがややこしくなるはずだよ.
- Sくん えっ? なんでだー???
- M先生 じゃあSくんは反転してから車線を変更するという方法でやってみたら?
- Sくん うーん. できないよー.

No.3-3 考えてみよう!-

S くんが選んだ,「反転させてから車線を変更する」方法ではなぜプログラムがややこしくなるのでしょうか.理由を考えてみましょう.

#### No.3-4 考えてみよう! ――

例題として作った以下のスクリプトをよく見てください.進める命令タイルが2つ入っていますね. 四角で囲んだ2つのドット数(100ドットと10ドット)にはどんな意味があるでしょうか. 道は縦幅 より横幅の方が長いはずです.縦方向に走るときのドット数(100ドット)の方が,横を走るときの ドット数(10ドット)より大きいのはなぜでしょうか.

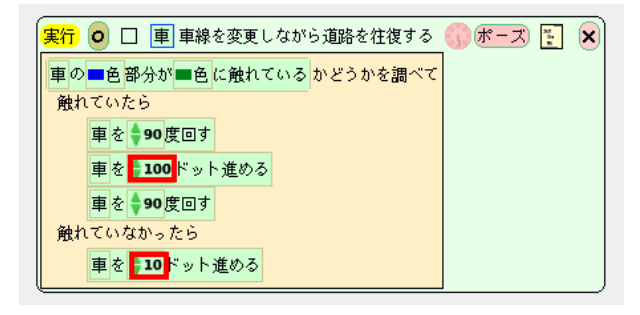

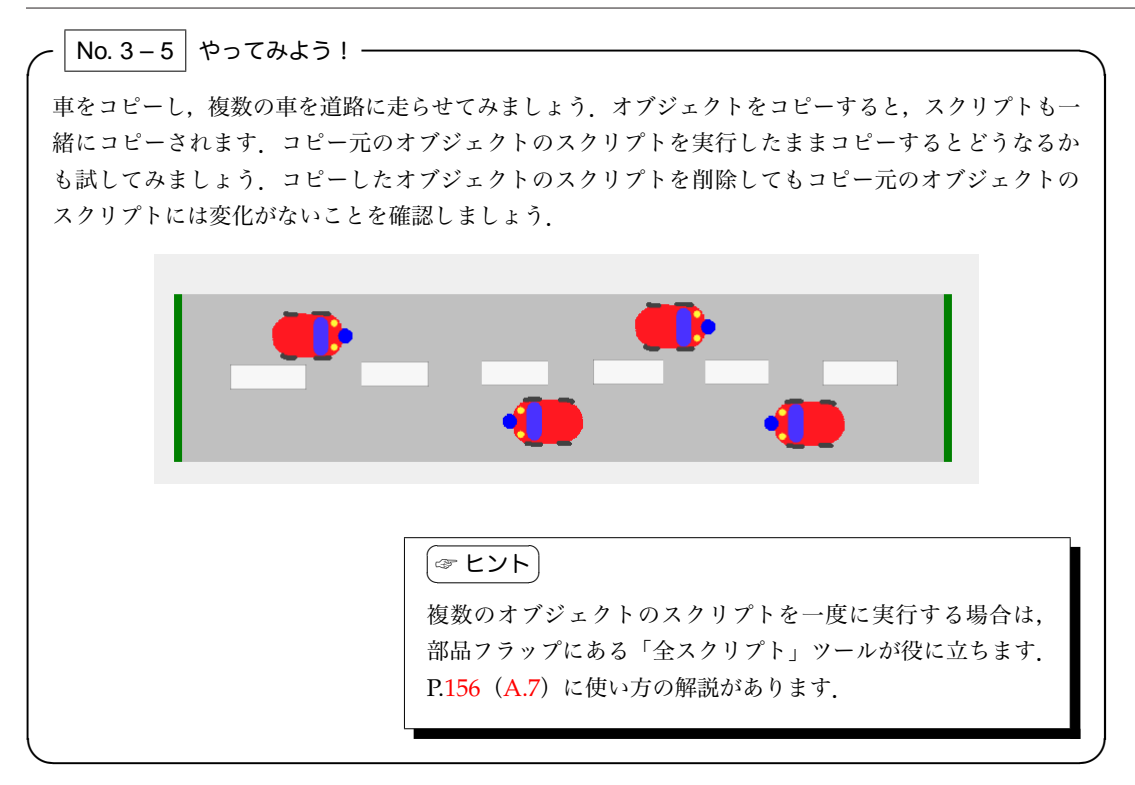

- M先生 ちなみに, センサーカテゴリのタイルがなくとも, 場合分けタイルだけを取り出すこともできる んだ.
- Sくん どうやるんですか?
- M先生 スクリプトについている時計の横の四角いアイコンをクリックしてみて.
- Sくん はい.

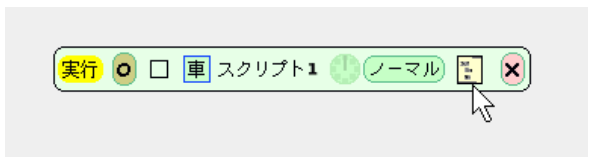

M先生 出てきたタイルをスクリプトの中に入れて,「何か」の部分に調べたい事柄を表現したタイルを 入れればいいんだ.

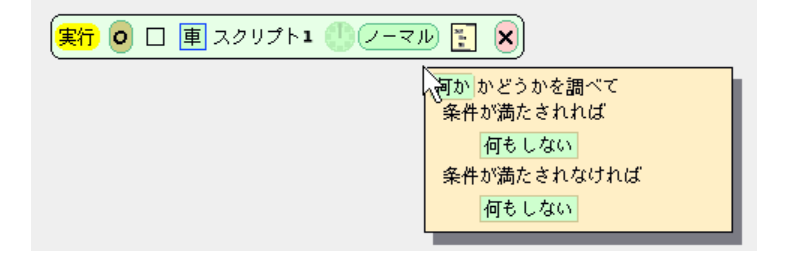

- Tさん ちょっと面倒くさいですねぇー.
- M先生 あまり使わないと思うけど、念のため説明しただけだよ.

# 3.3 フローチャート(1) – 場合分けが1つのとき

Sくん 先生,今度はコースを丸くしてみて,どっちが先に道に沿って走る車を完成できるか勝負して ます.

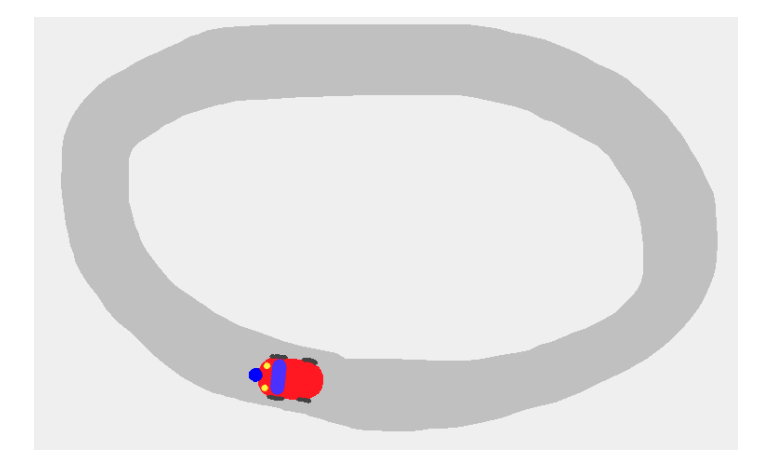

M先生 なるほどね.ちょっとスクリプトを見せてくれるかな? Sくん 僕のはこうです.

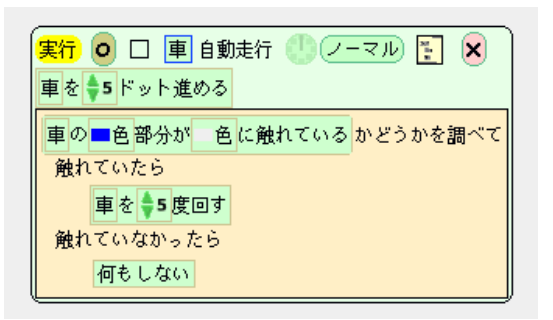

Tさん 私はちょっと違います.

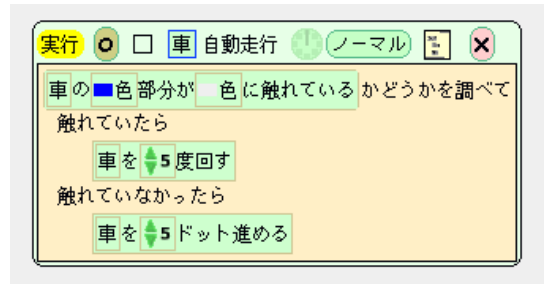

M先生 なるほど. 直線道路のプログラムと違うのは, センサーの部分が道路の外にあるかを調べている ところだね. どちらのプログラムでも車はちゃんと道に沿って走れそうだね.

- M先生 では、どちらが早くコースを一周できるか競争してみよう. 車が速く走るようにプログラムを改 造してもいいよ.
- Sくん 車を速くするためには,進むドット数を大きくすればいいんだ. 30 ドット位にしてみようかな.
- Tさん 私も.
- Sくん あっ,進むドット数を30にすると,僕の車はコースアウトしてしまいました.

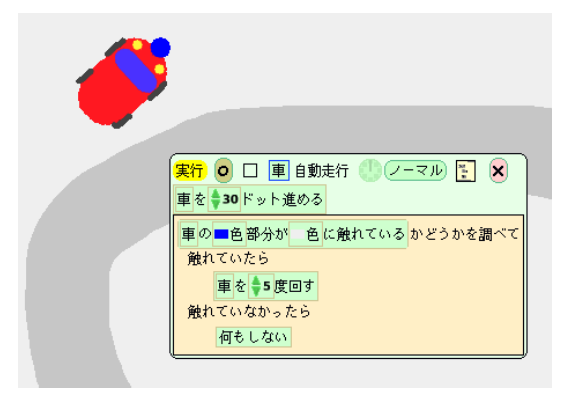

- Tさん 私の車はコースアウトしませんね.
- M先生 どうして違う結果になったのかな?
- Tさん 車が道から外れたときの動きが違うのかも…….
- Sくん 僕のプログラムでは、車を進める命令が場合分けタイルの外にあるよね。
- Tさん そうね. 車が道から外れたときの動作の違いが問題のようね.
- Sくん 場合分けタイルの外に進める命令があると、道から外れた状態でも車は進んでしまうのか.
- Tさん 私の場合は、車が道の方向に戻るまで進まないみたいね.
- M先生 2人ともいい線いってるね. では、より整理して考えるために"フローチャート"という図法を 紹介しよう. 2人のプログラムをフローチャートで表現するとこうなるね.

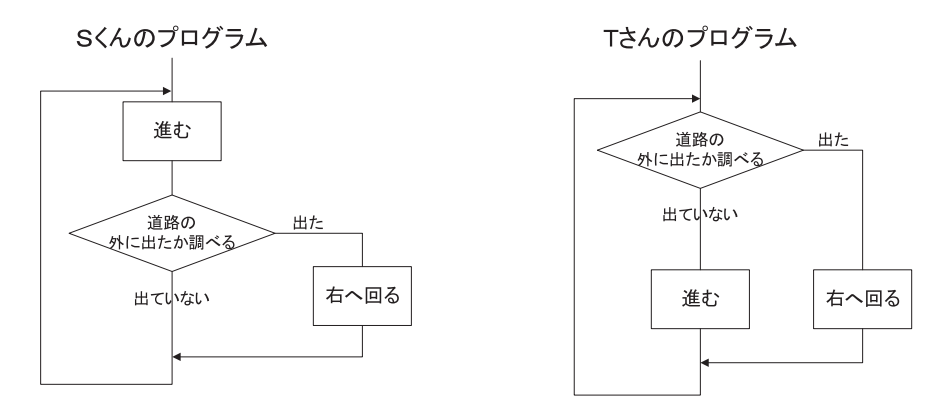

- Sくん 微妙に違いますね.
- M先生 フローチャートでは、ひし形が場合分けを表していて、四角が命令を表現しているんだ. どこが 違うかわかるかな?
- Sくん 僕のプログラムは、まず進めるの命令が実行されてから、場合分けが実行されるんだ. だから、 進むドット数が大きすぎるとコースアウトしてしまうんですね.

- Tさん 私のプログラムは、車が道から外れている場合は、回るだけです。だから進めるドット数を大き くしても大丈夫なんですね。
- M先生 そうだね. S くんのプログラムは,場合分けタイルの外に進めるという命令があるよね. これだ と車が道から外れているかに関係なく,常に進める命令が実行されてしまうんだ.
- Sくん なるほど. だから進めるドット数を大きくすると, コースアウトしてしまうんですね.
- M先生 今回は既に作ってあるプログラムを整理するためにフローチャートを使ったけれど,プログラム を作る前にフローチャートを書いておくと,プログラムがどのように動作するかを考えやすくな るよ.

No.3-6 やってみよう! —

3.1 と 3.2 で作った 2 つのプログラム(道路を往復する,車線を変更しながら道路を往復する)について,それぞれのフローチャートを書いてみましょう.

## 3.4 フローチャート(2) – 場合分けが2つのとき

- Sくん うーん. 車を道の真ん中を走らせるためには…….
- Tさん どうしたの?
- Sくん 今までの車では道の端を走ってしまうから,道の真ん中を走らせようとしているんだ.
- M先生 それなら色違いのセンサーを2つ用意するのがオススメだね。こんな感じかな.

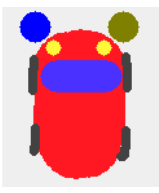

- Sくん そうか. そうすると場合分けタイルが2つ必要になるのか.
- M先生 プログラムを組み立てたら、車を走らせる前に先生に見せてくれるかな?
- Sくん 僕のプログラムはこうなりました.

| 🏽 😰 🗆 🔳 自動走行 🕛 ノーマル 🔢 🗙                              |
|------------------------------------------------------|
| 車を 🛊 5 ドット進める                                        |
| 車の■色部分が 色に触れている かどうかを調べて                             |
| 触れていたら                                               |
| 車 を ♦ 5 度回す                                          |
| 触れていなかったら                                            |
| 何もしない                                                |
| 車の <mark>一</mark> 色部分が 色に触れている <mark>かどうかを調べて</mark> |
| 触れていたら                                               |
| 車を 🔷 -5 度回す                                          |
| 触れていなかったら                                            |
| 何もしない                                                |

Tさん 私のはこうなりました.

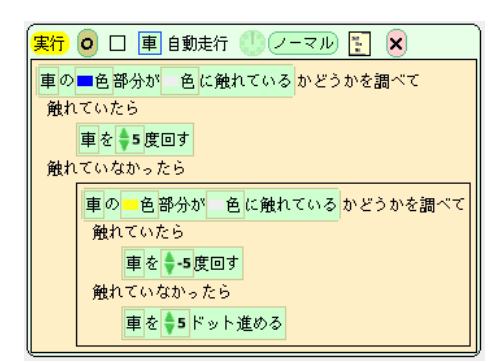

- Sくん わー,場合分けタイルの中に場合分けタイルが入るんだ.はじめて知ったよ.
- M先生 そうだね. こういう構造を"入れ子"と呼ぶよ.
- Tさん 入れ子って, 箱が箱の中に入っているイメージね.

M先生 それでは、それぞれのプログラムをフローチャートで書くとどうなるか、書いてみてくれるかな.

Tさん こうでしょうか.

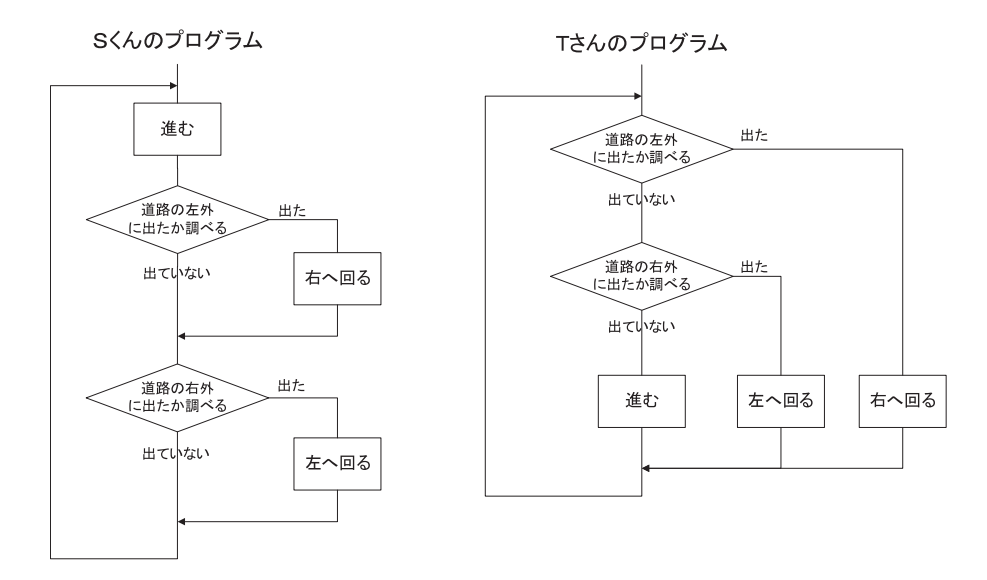

- M先生 OK. では、この2つのフローチャートを見て、それぞれの車の動きが違うかどうか検討してみ よう.
- Sくん えっと、僕のは前に作ったのと同じで、必ず進む命令が実行されますね. だから、進めるドット 数を大きくするとコースアウトしてしまうと思います.
- **Tさん** 私のプログラムは道からはみ出ていないときだけ車が進むから、S くんの車と違ってコースアウトはしませんね。
- Sくん 実行する前からコースアウトすることがわかるなんて…….
- M先生 では実験してみよう.
- Tさん やっぱり進めるドット数を大きくするとSくんの車はコースアウトね.

- M先生 まぁまぁ. フローチャートを書くことで,実行する前からプログラムの動作を予測することがで きたね. S くんだってどのように直せばコースアウトしないかわかったはずだね.
- Sくん はい…….

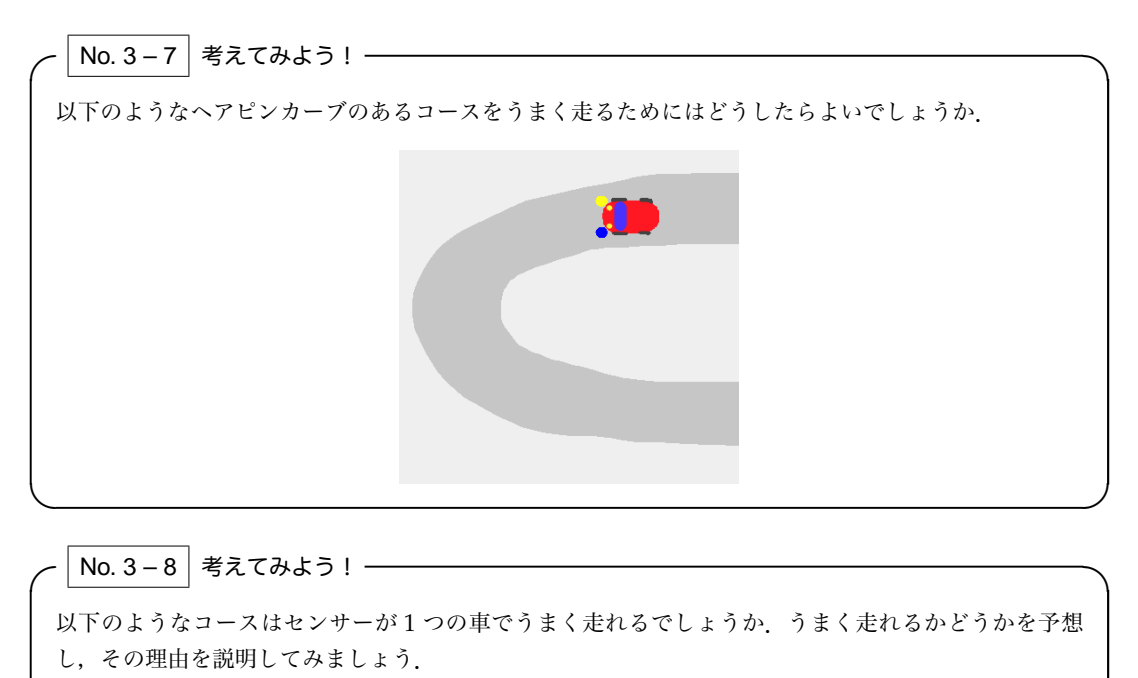

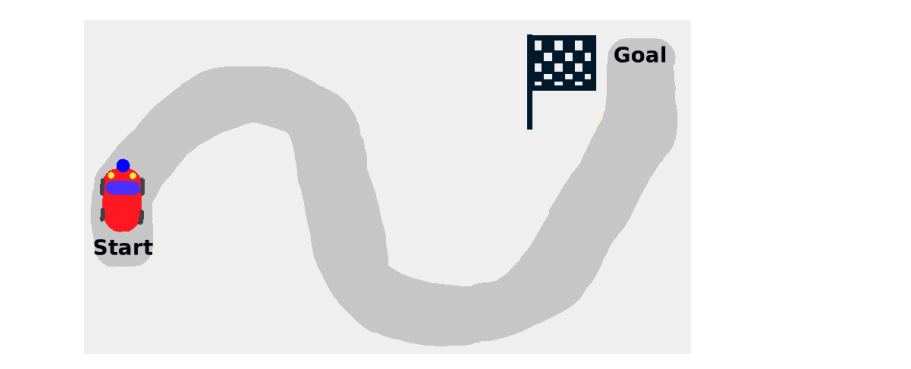

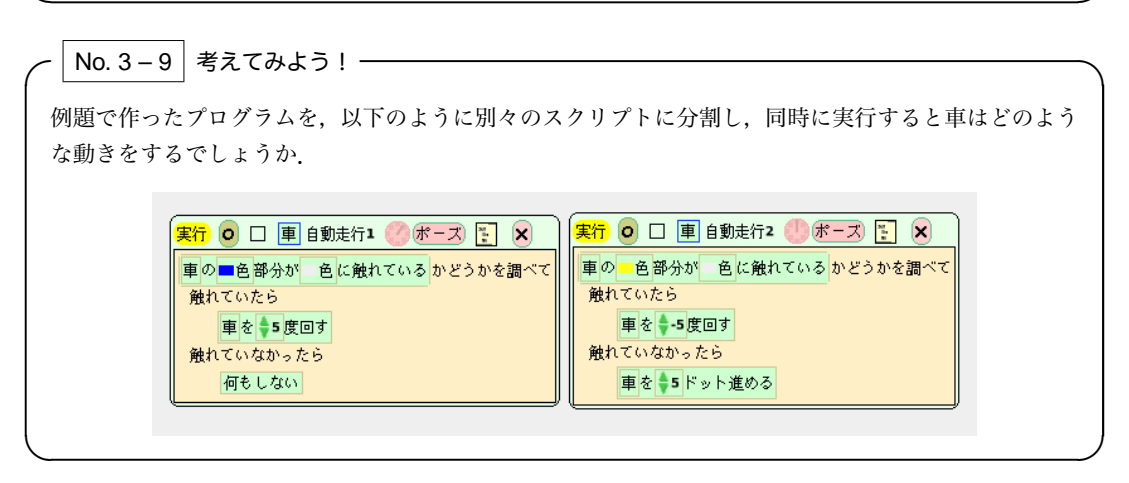

# 練習問題

### 練習問題 3.1

車を走らせたり、止めたりできるスイッチを作りましょう.

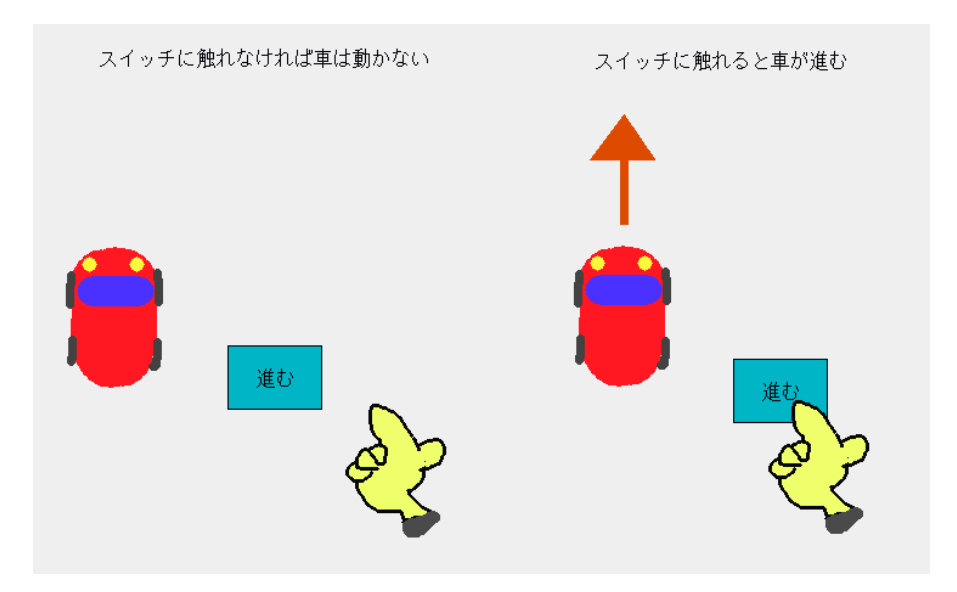

## 練習問題 3.2

車を左右に操縦できるスイッチを作りましょう.

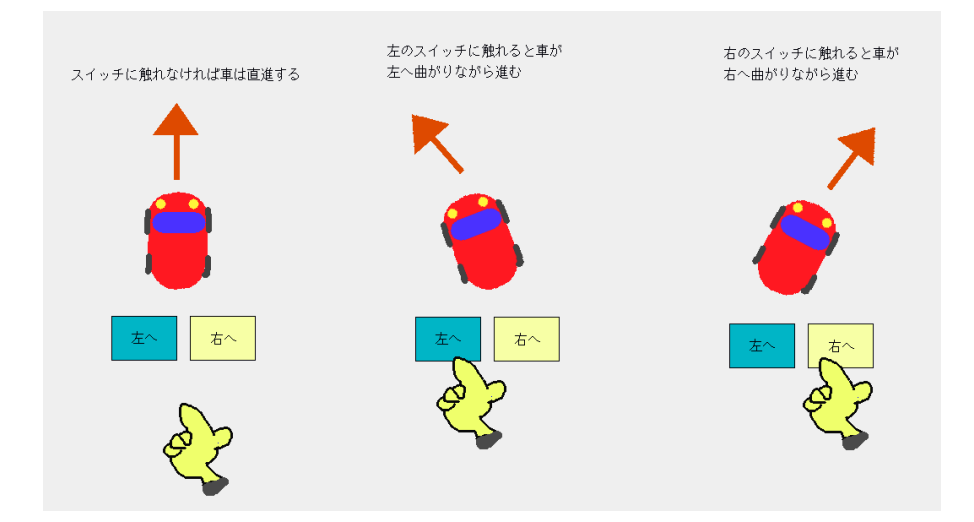

### 練習問題 3.3

決められた範囲内で車を前後に操縦できるスイッチを作りましょう.

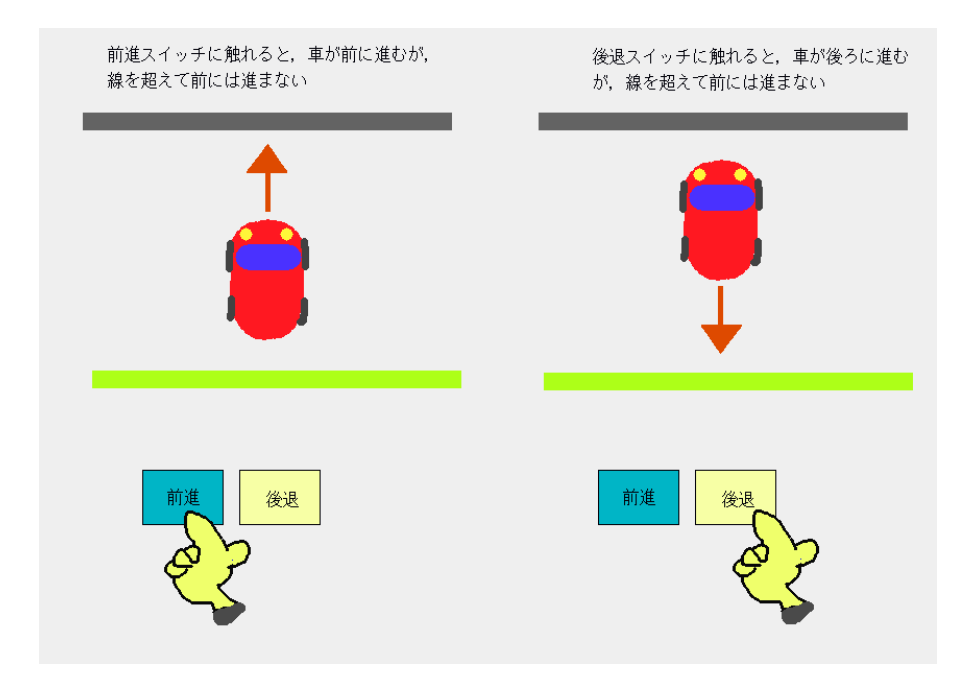

#### 練習問題 3.4

アリ集めゲームを作りましょう.

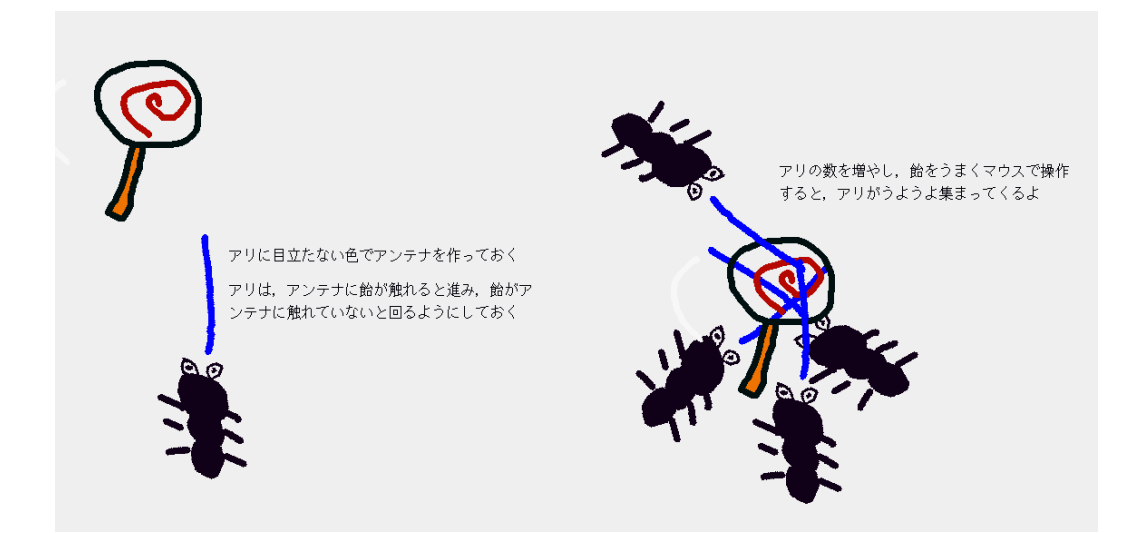

#### 練習問題 3.5

複数の車を競争させることができるレースゲームを作りましょう.

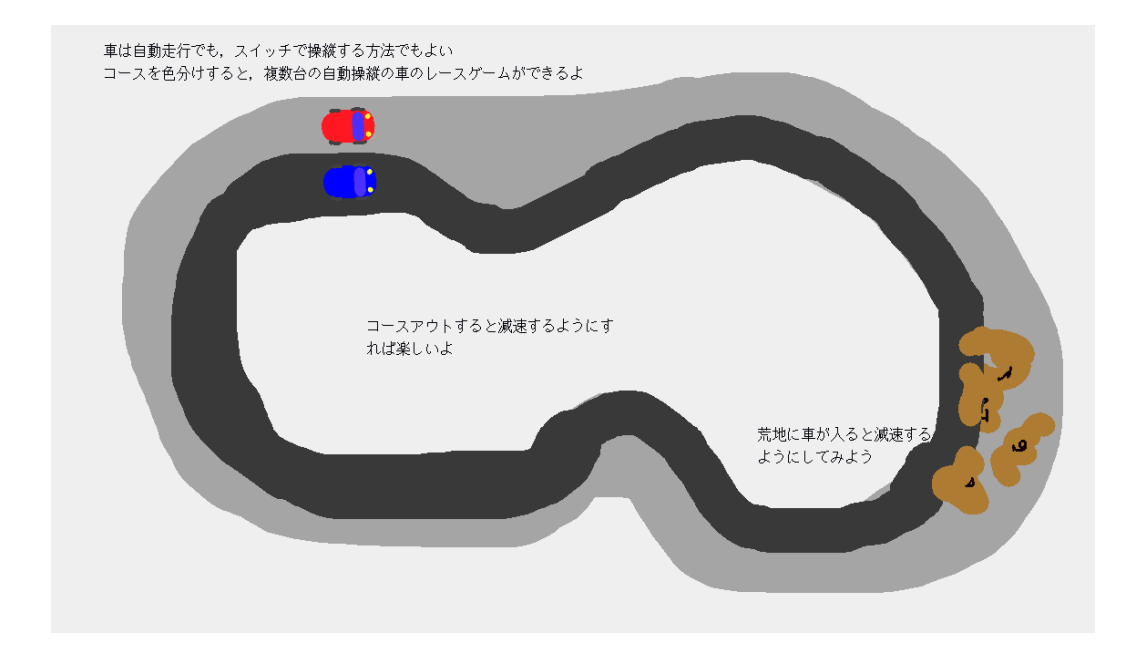

### 練習問題 3.6

一定の幅で左右に移動する反転するカニを作りましょう.

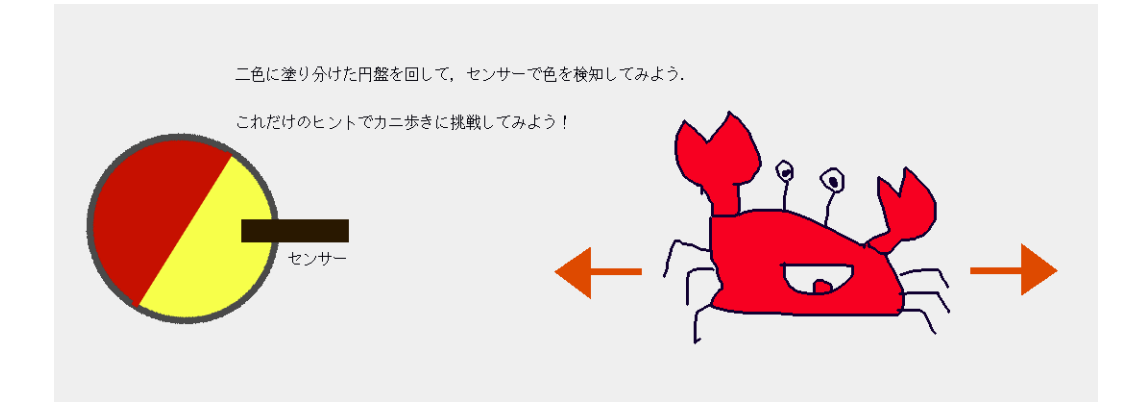

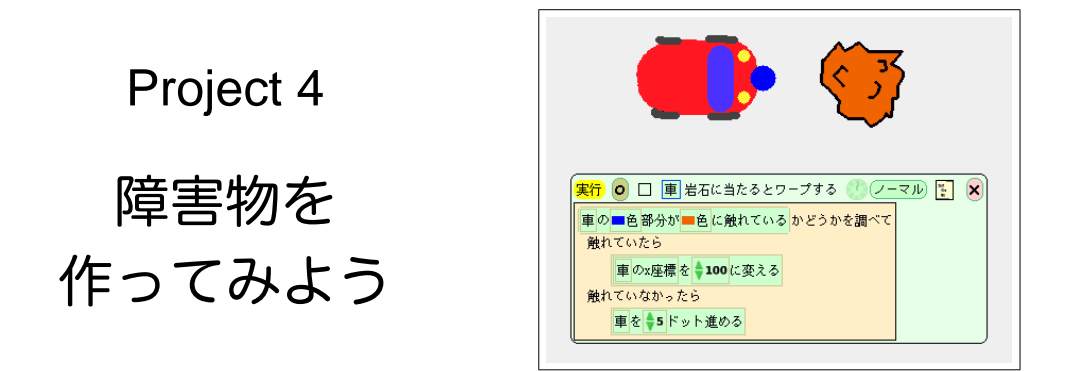

このプロジェクトでは、車のワープや障害物の製作を通じて、オブジェクトの持っている「変数」とその「値」という概念を学びます.変数の値を変更するための「変更タイル」を使えば、「座標」変数を使ってオ ブジェクトを動かすことができます.また、「変数タイル」を場合分けと組み合わせることにも挑戦します.

| - \ =-r | フード — |        |        |      |      |          |      |
|---------|-------|--------|--------|------|------|----------|------|
| (       |       |        |        |      |      |          |      |
| 変数,(    | 值,座標, | 変数タイル, | 変更タイル, | ワープ, | ボタン, | 見た目を似せる, | テキスト |

## 4.1 変数

M先生 さて、今度は project4 だね. このプロジェクトでは、障害物の岩石を作ってみよう. まずは岩石 が車に衝突すると、車がスタート地点に "ワープ" するようなものを作ってみよう.

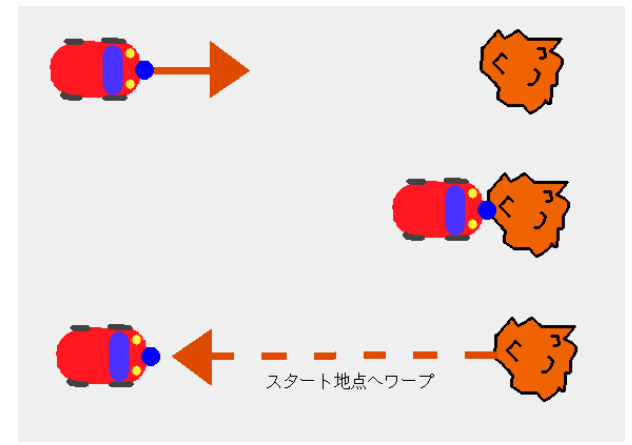

- M先生 車をワープをさせるためには、ビューアーの新しい使い方を勉強する必要がある. 車のビュー アーを開いてごらん.
- Sくん はい.
- M先生 これまでは基本やセンサーといったカテゴリを使ってきたけれど、今回は「X 座標」や「Y 座標」 と書かれたタイルを探してくれるかな?

Sくん ありました.

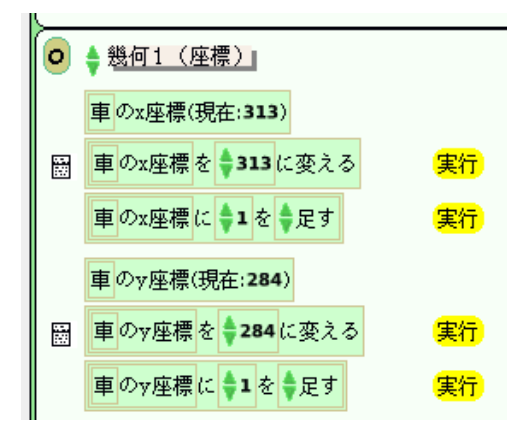

M先生 これを"変数タイル"と呼ぶんだ。車をマウスで動かすとタイルの表示はどうなるかな?

Sくん 数値が変わりますね. 今までは気にしてなかったけど,「方向」とか,他にも色々な変数タイル があるんですね.

Tさん あっ、オブジェクトの変数を見るためのものだから、ビューアーという名前なんですね?

M先生 そのとおり. では, 車をマウスでつかんで動かすと"座標"の"値"はどうなるかな?

Sくん 車の位置によって変化しますね.

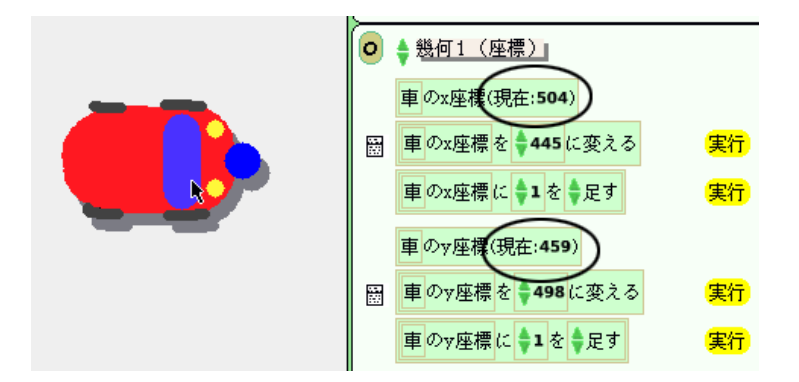

M先生 色々動かして, Squeak の画面の座標がどうなっているかを調べてみて. Sくん はい.

- Tさん X座標は横方向の位置を表しているようですね、Y座標は縦方向です.
- Sくん 画面の右上に行くにしたがって数値が増えていくから、左下が (0,0) となりますね.
- Tさん 図で描くとこんな感じかな.

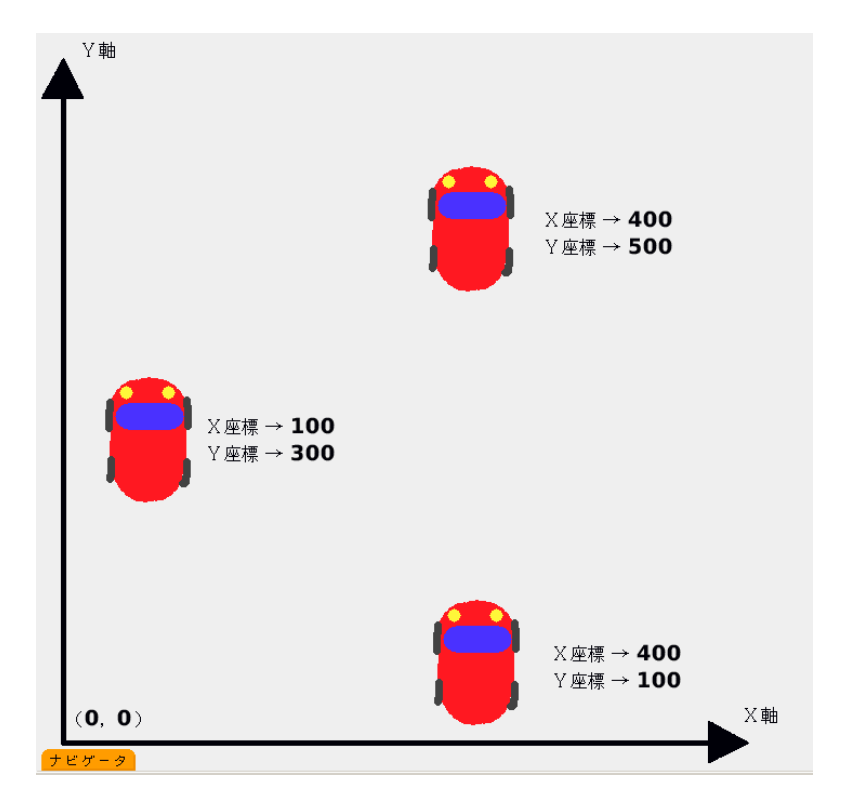

Sくん 数学でやった X と Y の座標軸とおんなじだ.

## 4.2 変数と値の変更(1) – 値指定

- **Sくん** でもこれが、ワープと何の関係があるんですか?
- M先生 マウスで車を動かすと、座標の値が変わるのがわかったよね. 逆に座標の値を変更できれば、オ ブジェクトを移動させることができるんだ. そのためのタイルが、変数の"**変更タイル**"だよ.
- Tさん これですね.

闘 車のx座標を **♦ 445** に変える 実行

- M先生 この命令を実行すると、X 座標の値が設定した数値に変更されるよ.
- Sくん つまり, 車がワープするんですね.
- M先生 それでは、はじめの練習として、実行すると車がスタート地点にワープするようなスクリプトを 作ってみよう.
- Sくん えっと、スタート地点のX座標がわからないや.
- Tさん 車をスタート地点に移動させて、ビューアーで確認すればいいじゃない.

Sくん そうか. えっと, スタート地点のX座標は100だから……こうですね.

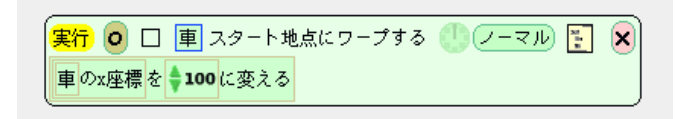

- M先生 じゃあ次は、車が岩石と衝突したか調べて、衝突していたらワープするようにすればいいだけだ よ. これは前の project の復習だね.
- Sくん はい. できました.

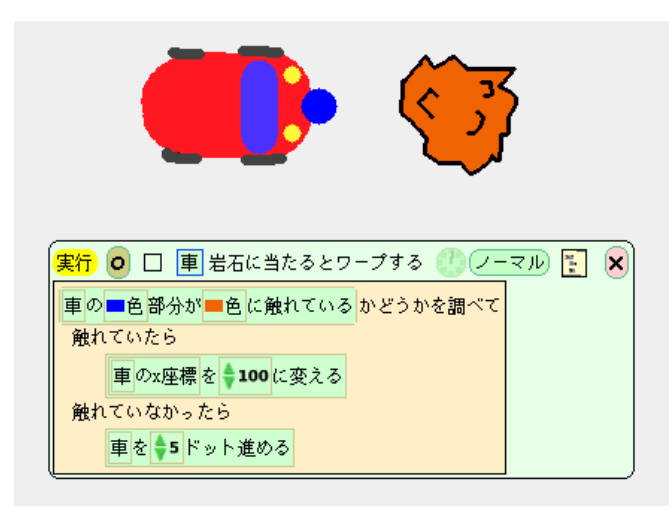

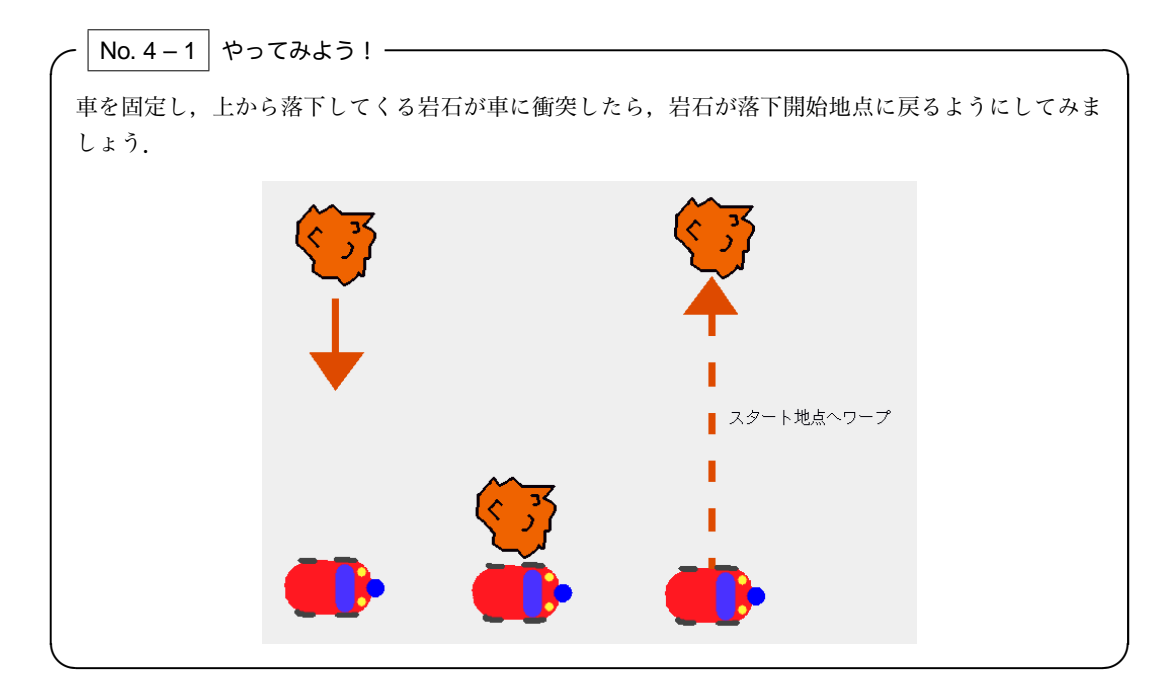

No. 4 – 2 やってみよう! –

車の重心を動かして,座標との関係を調べてみましょう.

「☞ ヒント 〕

X, Y 座標の値はオブジェクトのどの点の値でしょうか. 重心 を変更すると X, Y 座標の値はどのように変わるか試してみ るとよいでしょう. 重心についての解説は P.155 (A.6) にあ ります.

## 4.3 変数と値の変更(2)– 差分指定

M先生 何をしているの?

- Sくん 岩石が置いてあるだけではつまらないので、落石みたいにしようかと思って…….
- M先生 いいねえ.うまくできるかな?
- **Sくん**回転しながら落下するようにしたいんですが、「回す」と「進める」を組み合わせても、やっぱり 円を描くだけなんですよ.

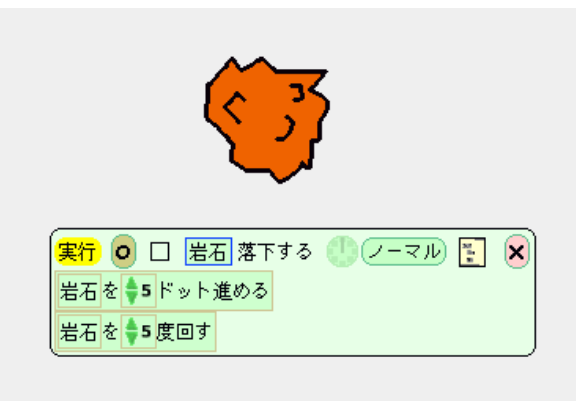

- M先生 ではヒントを出そう.「進む」タイルを使わないでオブジェクトを移動させることはできない かな?
- Tさん さっき習った座標を使うのではないですか? Y座標をだんだんと減らしていくと, 岩石は画面 の上から下に進むのではないかしら.
- Sくん そうか, こっちの変更タイルを使えばいいのか.

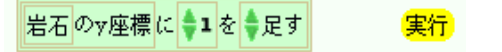

Sくん あれ,岩石が真横に動くー.

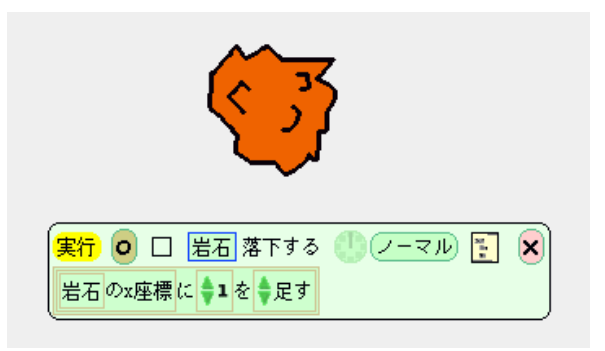

- Tさん Y座標を減らせば下に落ちていくはずでしょ.
- Sくん Y 座標から5を引くことを繰り返せばいいんだ.「足す」とか「引く」とかは変更できるんだね. できた. 落石っぽい動きになったよ.

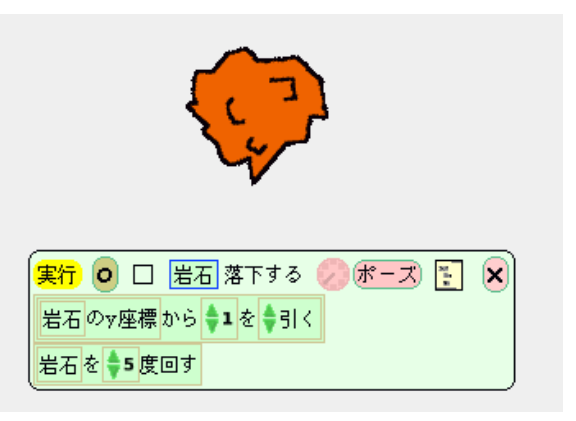

- Tさん あれ,お気に入りの落石が画面の外に行っちゃったよ.どうしよう.先生,助けてください.
- M先生 落ち着いて. 岩石のビューアーは開けるかな? オブジェクトが画面になくとも, 画面の右端の タブをクリックすればビューアーが開けるはずだよ.
- Sくん はい. あっ, Y 座標が-100000 になっている. まずはスクリプトを止めて, Y 座標を画面内の値 に変更すればいいんですね.
- M先生 そうだね.
- **Tさん** もし, ビューアーが開けないときはどうしたらいいんですか?
- M先生 その場合, ワールドのビューアーを開いて,「遊び場」カテゴリの「迷子を連れ戻す」を実行すれ ばいいんだ.

📓 ワールド が迷子を連れ戻す 実行
No. 4-3 考えてみよう! -

進める命令タイルだけでは、回転しながら落下する岩石を作れないのはなぜでしょうか? 説明してみ ましょう.

### (☞ ヒント)

進めるタイルを使ったときにオブジェクトが進む方向はどう やって決まるのか考えてみるといいですね.オブジェクトの 方向についての解説は P.155 (A.6) にあります.

No. 4 – 4 考えてみよう! ——— スクリプト1とスクリプト2で車の動きに違いはあるでしょうか。プログラムを実行する前に車の動 きを予想してみましょう. 実行 🧿 🗆 重 スクリプト1 🕛 ノーマル 🛐 🗙 車を 🔷 10 度回す 実行 🧿 🗆 庫 スクリプト2 🕛 ノーマル 🛐 🗙 車の向きに 🔷 10 を 🔷 足す

| ─ No. 4 - 5 や    | ってみよう!                                                                                  |
|------------------|-----------------------------------------------------------------------------------------|
| スクリプト1と2<br>しょう. | スクリプト2で車の動きに違いはあるでしょうか.プログラムを実行して試してみま                                                  |
|                  | 第行 ○ □ 車 スクリプト1 ● ノーマル 王 × 車をす5ドット進める ※ ● ② ③ ③ ● ○ ○ ○ ○ ○ ○ ○ ○ ○ ○ ○ ○ ○ ○ ○ ○ ○ ○ ○ |
|                  | 実行 ○ □ 車 スクリプト2 () ノーマル 注 × ○ ○ ○ ○ ○ ○ ○ ○ ○ ○ ○ ○ ○ ○ ○ ○ ○ ○                         |
| (                |                                                                                         |

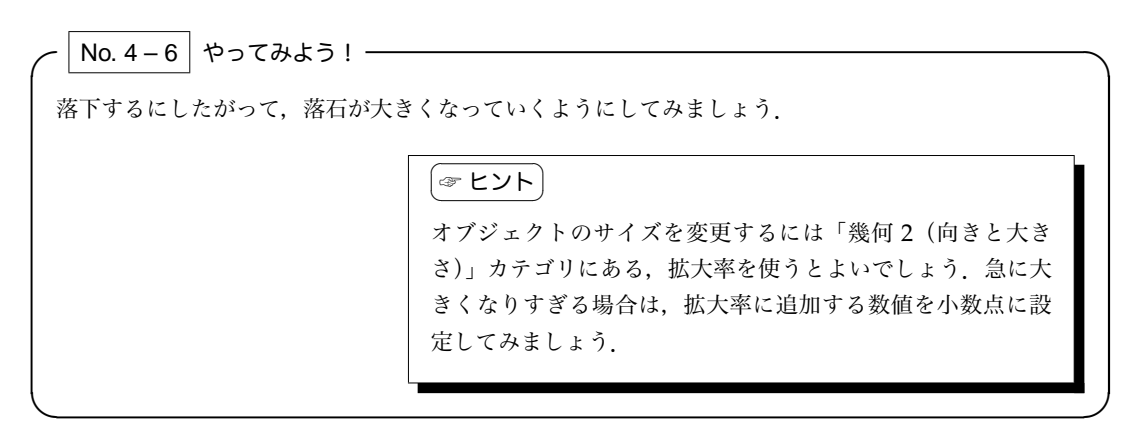

# 4.4 変数を使った場合分け

Sくん うーん. これだとうまく動かないなー.

Tさん どうしたの?

Sくん 車がワープするのと同じ要領で、岩石が繰り返し落ちてくるようにしたんだ.みてみて.

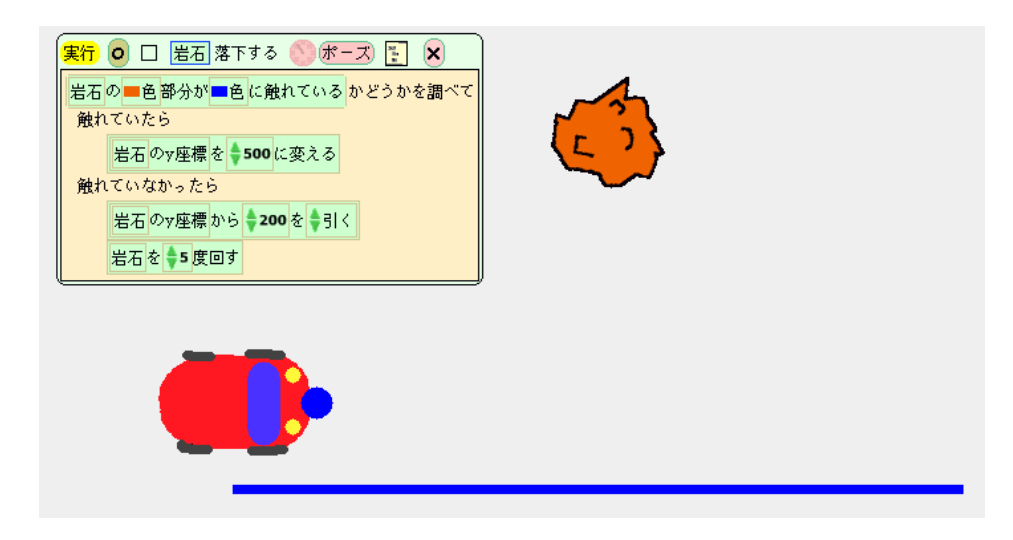

Tさん すごいじゃない. それで?

Sくん 岩石の落下スピードを速くすると、うまくワープしなくなるんだ. どうしてかな?

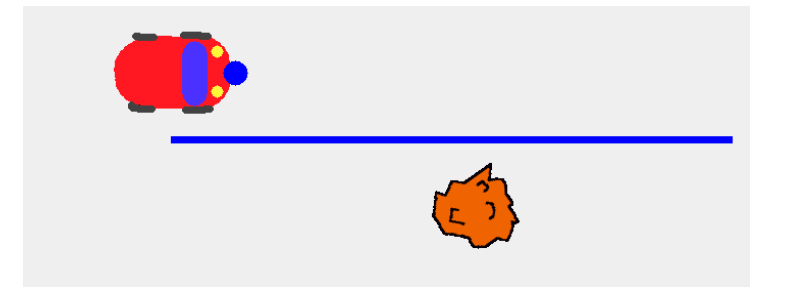

- Tさん スクリプトが1回実行されると岩石は何ドット進む?
- Sくん 200 ドットかな.
- Tさん 落下中は、ワープの開始地点に来たかどうか調べて、開始地点でなければ 200 ドット進む、を繰り返すよね。
- Sくん そうか. ワープの開始地点かどうかを調べるのは 200 ドットおきなんだね.
- Tさん ワープ開始地点の目印をもっと太くすればいいんじゃない?

Sくん そうか……. こうすれば, ああ, うまくいったよ.

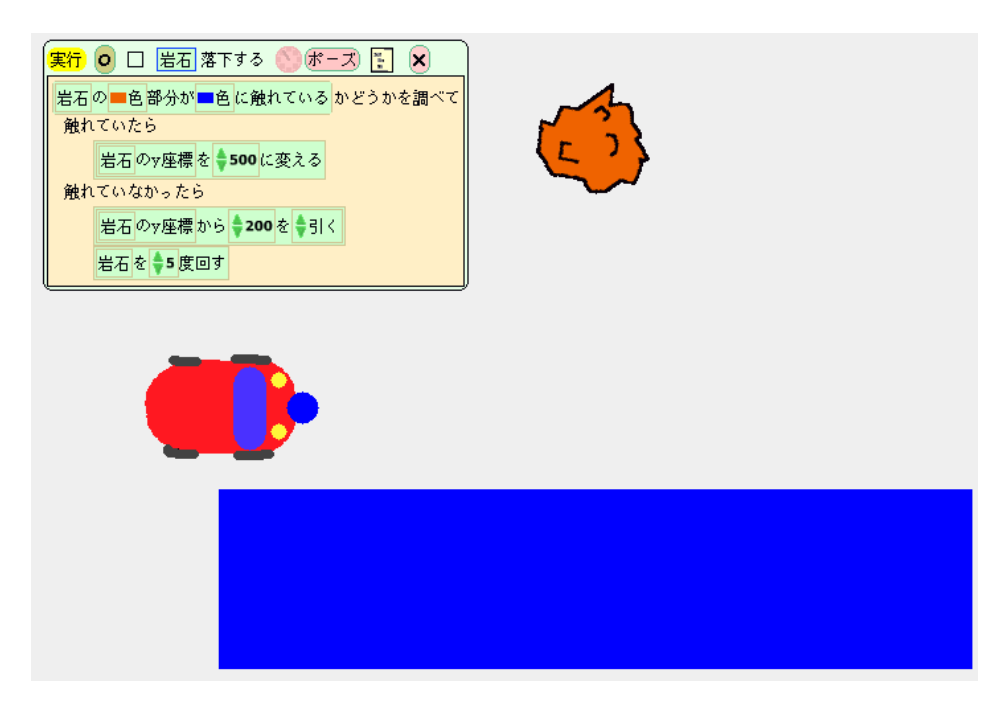

- M先生 そういう方法もあるね.
- Sくん えっ先生,他に方法があるんですか?
- M先生 座標を調べることができれば、同じことができるはずだね.
- Tさん 落石のY座標がワープ開始地点の座標かどうかを調べればいいんですね.
- M先生 そうだね. Y 座標の変数タイルを直接スクリプトの中に入れてごらん.
- Sくん こうですね.

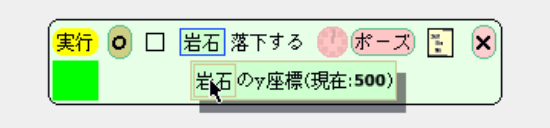

Sくん あっ,タイルが変わった.

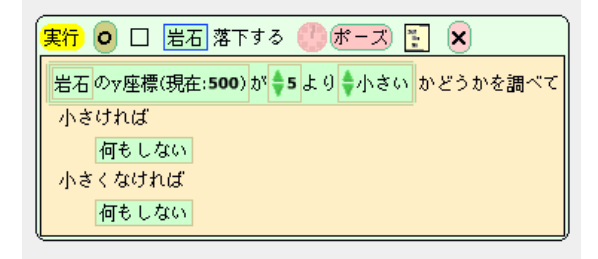

Tさん これで、ワープ開始地点のY座標を入力すればできあがりね.

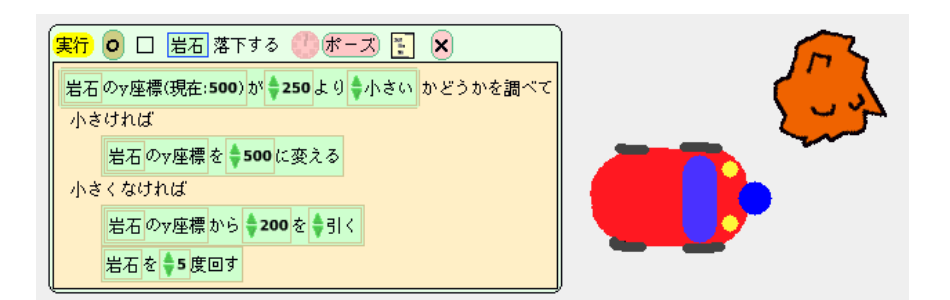

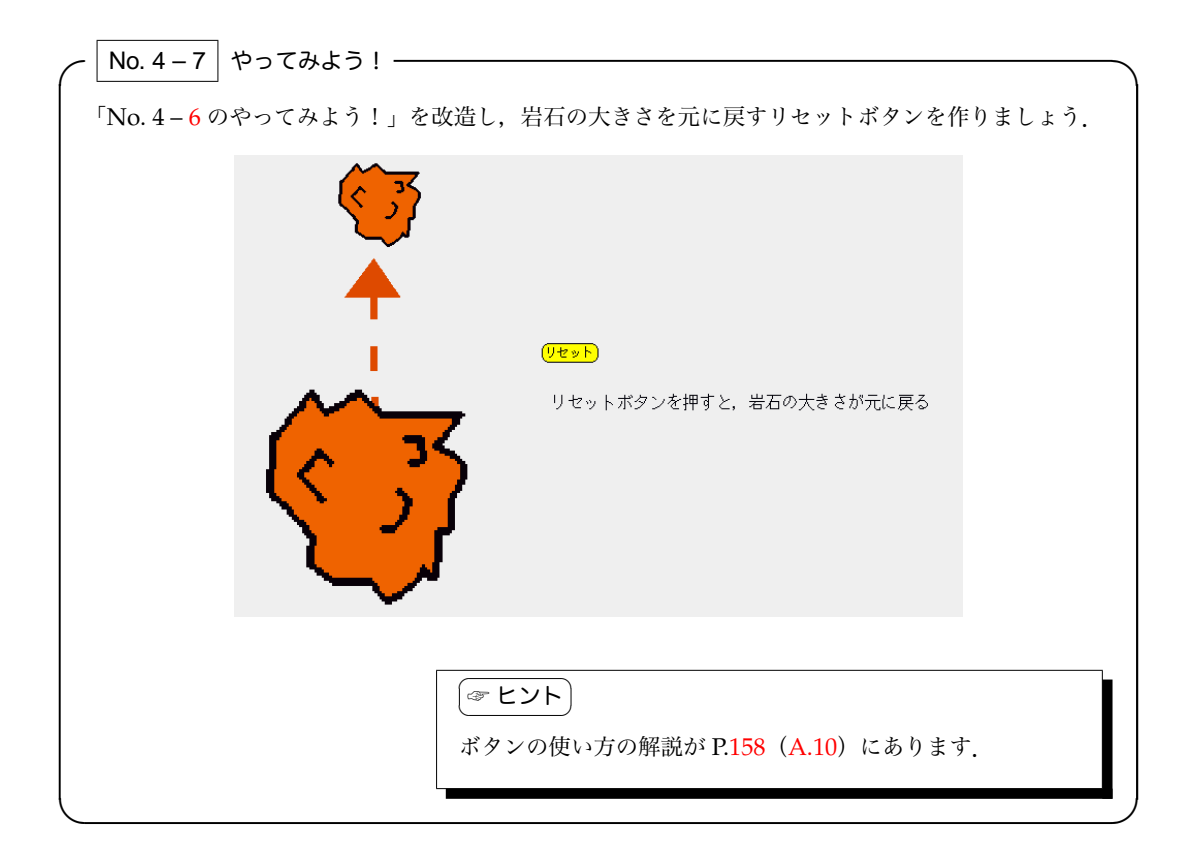

# 練習問題

## 練習問題 4.1

画面の左から右へ流れ続ける流れ星のアニメを作ってみましょう.

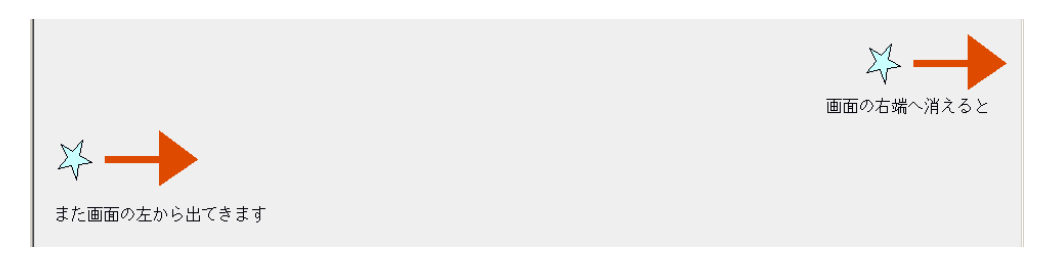

## (☞ ヒント)

1 つ目ができたらコピーをして,たくさんの流れ星を作りま しょう.きれいですよ.複数のスクリプトを一斉に実行する には,全スクリプトが便利です.全スクリプトについての解 説が P.156 (A.7) にあります.

練習問題 4.2

練習問題 4.1 を改造し、画面の左上から、右下へ斜めに星が降るようにしてみましょう.

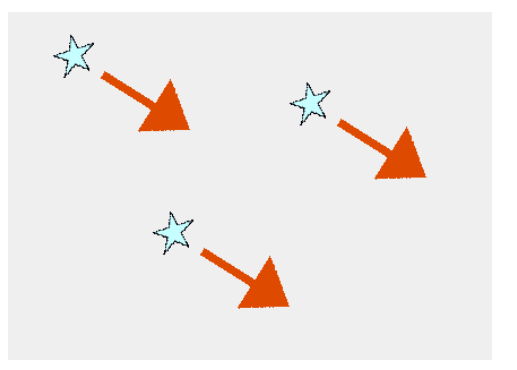

### 練習問題 4.3

星を使ったアニメーションを作ってみましょう.

1. 星が消えたり現れたりする

星が現れたり...消えたりします  $\sum$ 21/2

2. 星が黄色と赤色に点滅する

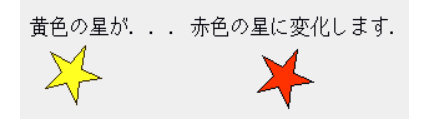

(マヒント) 色を変化させる場合は、色違いの星オブジェクトを2つ使い ます.場合分けタイルを使って,画面外と画面内の座標に交 互に移動させるようにします。点滅の間隔をゆっくりするた めに刻み値を下げるとよいでしょう.刻み値についての解説 は P.154 (A.5) にあります.

### 練習問題 4.4

人間が踊るアニメーション (パラパラ漫画)を作ってみましょう.

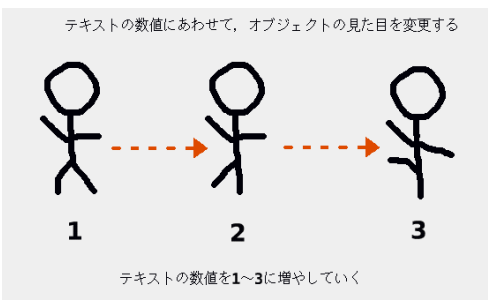

## (☞ ヒント)

オブジェクトの見た目を次々に変更するためには,見た目の 変更と,テキストを使います.テキストに表示するコマ数(1 ~2)を設定し,その数値にあわせて,オブジェクトの見た目 を変更します.オブジェクトの見た目を変更する方法の解説 が P.157 (A.9)にあります.まずは2コマのアニメに挑戦し, それができたら、3コマ以上のアニメを作ってみましょう.

### 練習問題 4.5

スロットマシーンを作ってみましょう.

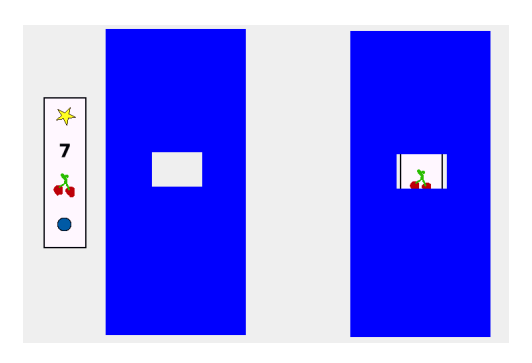

| 図のように,絵柄を描いたパーツとカバーを組み合わせると<br>簡単です.絵柄が描いてあるオブジェクトを動かせば,絵柄 |
|------------------------------------------------------------|
| が回転しているように見えますね.                                           |

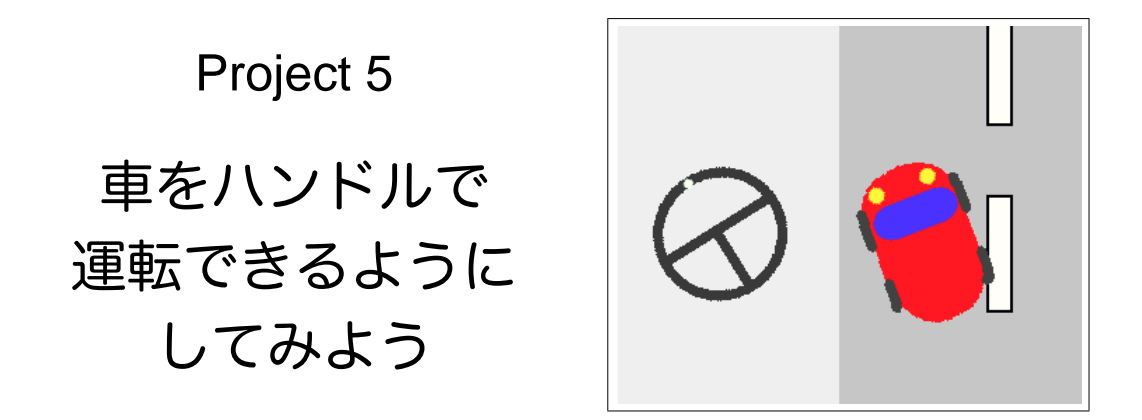

このプロジェクトでは、ハンドルで操作できる車の作成に挑戦します.ハンドルで車の動きを制御するためには、2つのオブジェクトの「変数」と「値」をうまく連携させてプログラムを組み立てる必要があります。そろそろプログラミングにも慣れてきたころだと思いますから、プログラムを作る前にフローチャートを書き、それをもとにプログラムを組み立てることにも挑戦してみましょう.

ヽ キーワードー 変数値の利用、ジョイスティック、スライダー

# 5.1 他の変数を使った現在値の変更(1) – 値指定

- M先生 さて、今回から車を使ったゲームを作り始めようか.
- Sくん ゲームで遊ぶのは得意です.
- Tさん 遊ぶんじゃなくて,作るのよ!
- M先生 今までは車を前進させていたけど,今度はちょっと趣向を変えて,道路の方が動くようにしてみ よう. センターラインが画面の上から下へ流れていくようにすると,車が動いているように見え るから.

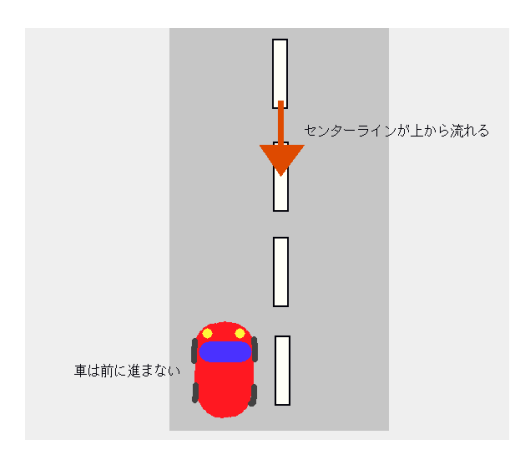

- Sくん なるほど. 車が走っているように見えますね.
- Tさん センターラインを道路と別のオブジェクトにしておいて,センターラインにはSくんが大好きな 落石と同じようなスクリプトを作れば OK ですね.
- Sくん しまったー. 道路に直接センターラインを描いてたよ.
- M先生 それだと難しいね.
- Sくん よし.まずは1つセンターラインを作って.同じものを作るのは面倒くさいな…….

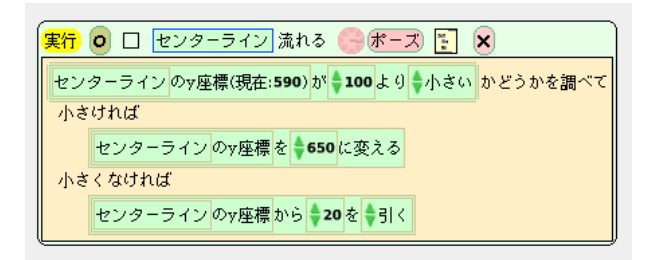

- Tさん 緑ハロでコピーすればいいんじゃない?
- Sくん そっか. スクリプトも一緒にコピーされるんだったね.

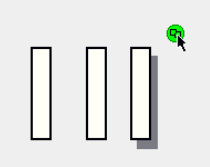

Sくん できたぞ. 4個くらいあればいいかな.

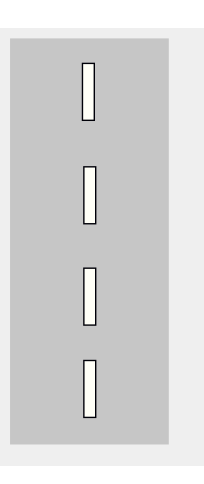

- Sくん 先生, 車はどうやって操縦するんですか?
- M先生 今回はハンドルを作って、それで操縦するようにしよう.
- Tさん 本格的ですね.
- M先生 まずはハンドルを描いてみてくれるかな? 形はお任せするけど, どこが上なのかがわかるよう なものがいいかな.

**Sくん** できました. 上がわかるように印をつけておきました.

- M先生 では、ハンドルを右に切ると車が右を向くようなスクリプトを作ってみよう.
- Sくん うっ. どうすればいいんだ?
- M先生 ヒントは車の「向き」をハンドルの「向き」に変えるってことかな.
- Tさん えっと、「車の向き」を使えばいいんじゃないの?
- Sくん まずは車の向きの変更タイルを入れるんだな.

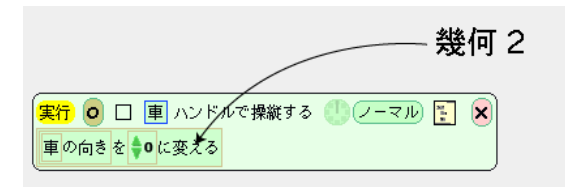

- **Tさん** でも、これでは「車の向きを0度に変える」ことを繰り返すプログラムね. これを0度じゃなく て、「ハンドルの向き」にすればいいんじゃないかしら.
- Sくん そうか、0のところにハンドルの変数タイルを入れればいいんだね.

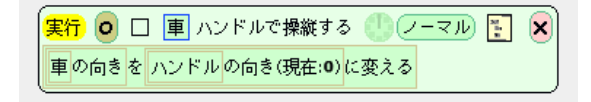

- M先生 だんだん私の出番がなくなってきたね……. 今作ったプログラムを繰り返し実行すれば, 車を操 縦できると思うよ.
- Tさん ハンドルの青ハロを使って, ハンドルを回せばいいんですね.
- Sくん できました.

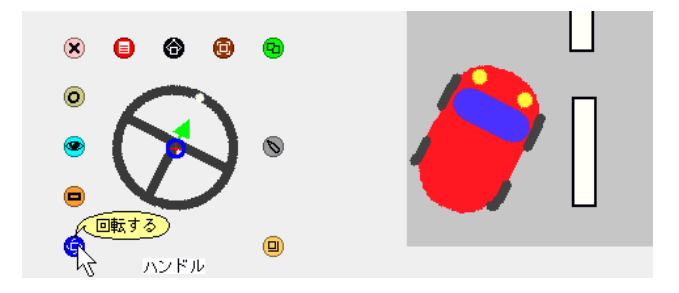

No. 5 – 1 やってみよう! –

例題で紹介したプログラムを繰り返し実行しながら,青ハロを使って車を回してみましょう.ハンドル を少し切ってから実験すること! どのようになるか確認できたら,なぜそうなるのかを説明してみま しょう.

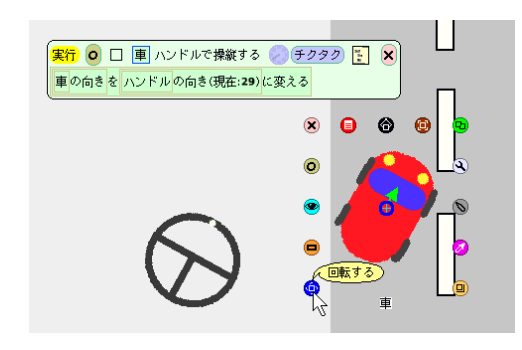

# 5.2 他の変数を使った現在値の変更(2) – 差分指定

M先生 さて、ハンドルで車の向きが変えられるようになったね.

- Sくん でも、左右に移動できるようにしないと、操縦できているようには見えませんね.
- Tさん そうね. どうすればいいんだろう.
- M先生 わかりやすいように、さっき作った「向き」に関するタイルは外しておこう.

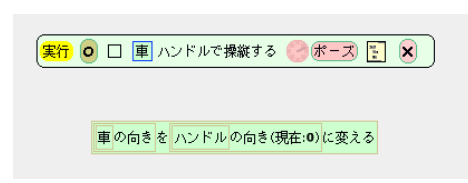

- **Tさん** ハンドルを右に切ったら右に進み続けて、ハンドルを左に切ったら左に進み続けるようにすれば いいんじゃない?
- Sくん こうすればいいのかな?

| 実行 ○ □<br>車のx座標を | 車 ハンドルで操縦する 🌑 チクタク 🔁 🗙<br>ハンドル の向き(現在: <b>29</b> )に変える |
|------------------|--------------------------------------------------------|
|                  | $\sim$                                                 |
|                  | $\bigotimes$                                           |

Sくん あれ,変だな.車が画面の左端に移動してしまったよ.

M先生 そのプログラムだと、車のX座標はいくつからいくつまでの値になるかわかるかな?

Tさん ハンドルの向きと同じだから, -180 から 180 までですね.

- Sくん うーん.
- M先生 では、ヒントを出そう. 車を右に動かしたいとするね. X 座標を使って、X 座標に数値を足すだ けで動かしたいときはどうする?
- Sくん x座標に数値を足せばいいと思います.

実行 💿 🗆 車 右に進ませる ⊘ ボーズ) 🛐 🗙 車 のx座標 に 🔷 5 を 🔷 足す

M先生 では、同じように左に動かしたいときは?Sくん マイナスを足せばいいのかな.

| 実行 🧿 🗌 車 左に進ませる                | 🕛 ポーズ 💽 | × |
|--------------------------------|---------|---|
| 車のx座標に <b>-5</b> を <b>-</b> 足す |         |   |

- M先生 では、動かしたくないときは?
- **Sくん** プログラムを作らなければいいんじゃないですか?
- **Tさん** 座標に0を足すようにすればいいんじゃないかしら.

| 実行 🖸 🗆 | 車 動かさない  | 🕛 ポーズ) 🚼 | × |
|--------|----------|----------|---|
| 車のx座標に | ● を ● 足す |          | J |

- Sくん あ, そっか.
- M先生 次に、ハンドルの向きの値に注目してみてね、ハンドルを右に切ると、ハンドルの向きの値はど うなるかな?

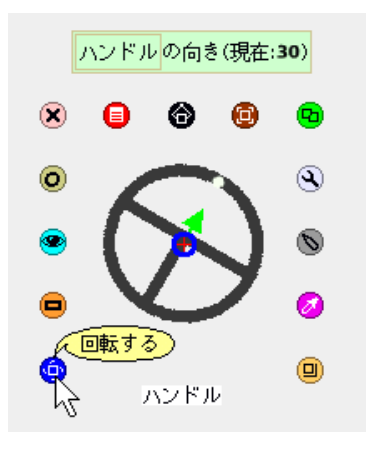

Sくん ハンドルを回す角度によって、増えていきますね.

M先生 逆にハンドルをに左に切ると、どうなるかな?

Sくん マイナスの値になりますね.

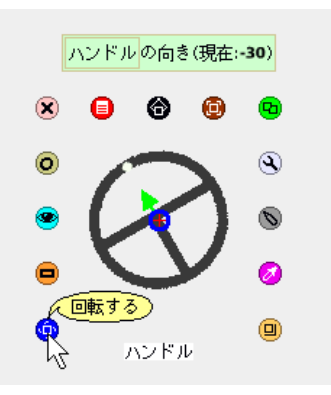

Tさん あ,そっか! ハンドルの向きの値を車のX座標の値に足していけばいいんだ! Sくん こうかな.

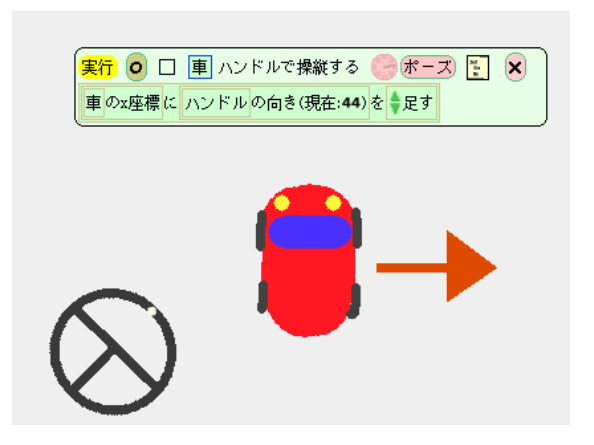

Sくん・Tさん できたー!

Sくん はずしておいた方向の操縦用のタイルを戻すと……完成!

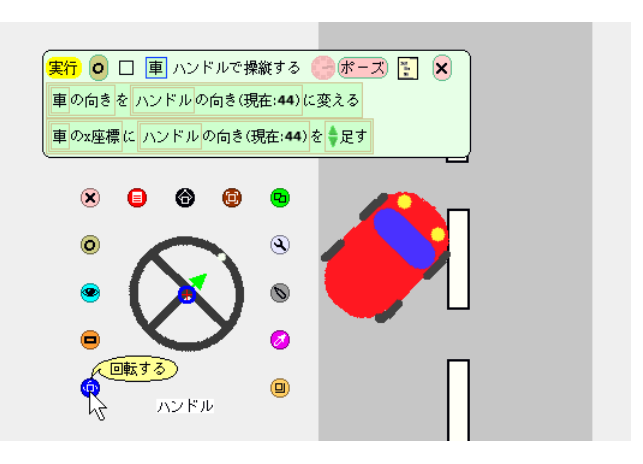

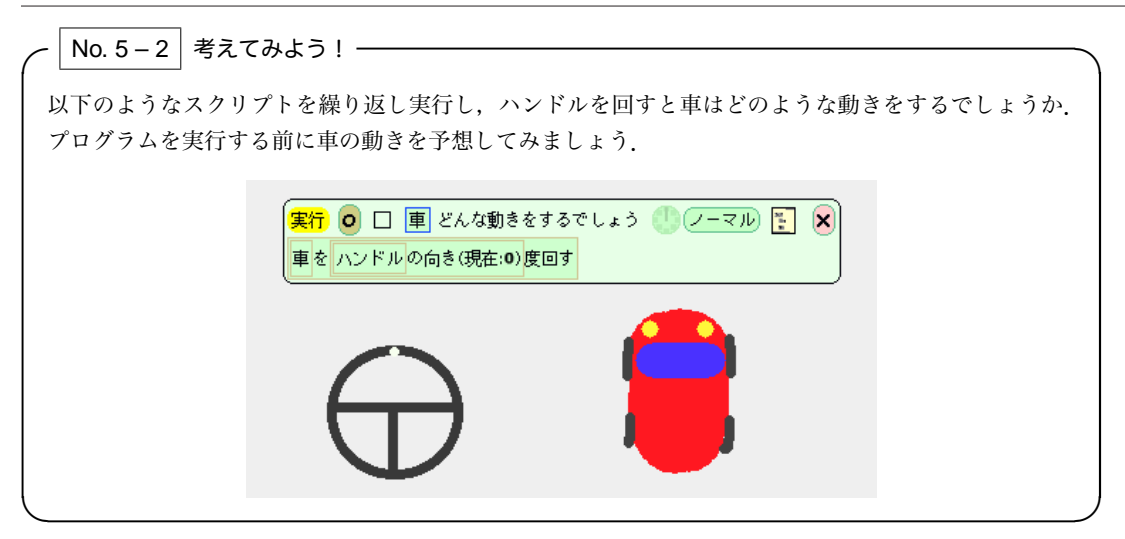

## 5.3 2つの変数を使った場合分け

- M先生 あと一息で完成だね. それでは最後の仕上げ, ハンドルを切り続けても車が道路の外に出ないようにしてみようか.
- Tさん これもちょっとずつ作ろうよ.
- Sくん じゃあ,まず右方向からやってみようか.
- M先生 今回はタイルを組み立てる前にフローチャートを書いてみよう.
- Tさん はい. 書けました.

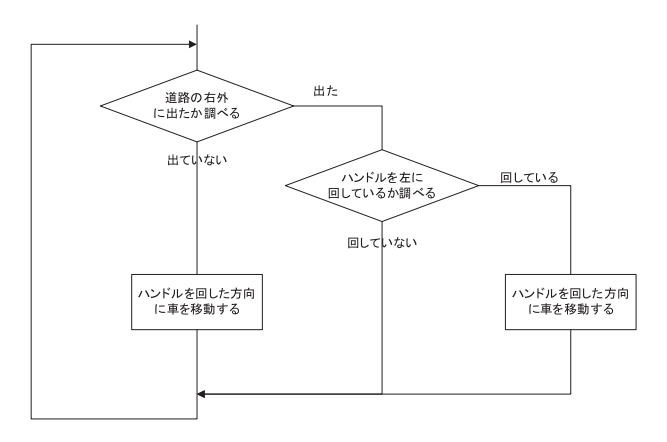

- **Sくん** なるほど. これでいけそうだね. フローチャートができてしまえば, あとはタイルを組み立てる だけだね.
- Sくん はい. プログラムも完成しました.

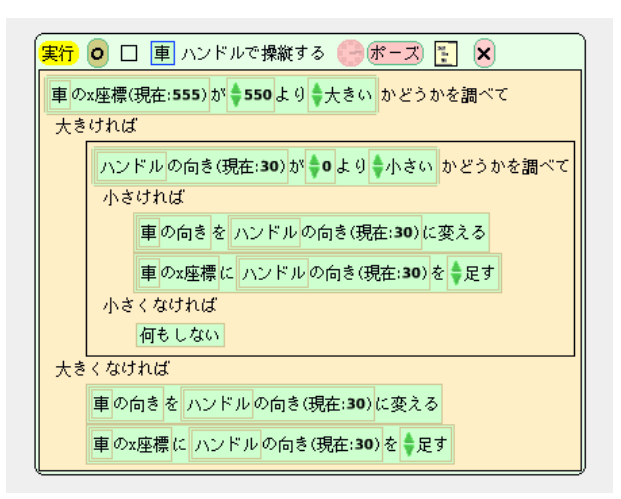

- M先生 今までは、プログラムを作ってからフローチャートを書いていたけれど、今回は先にフロー チャートが書けたね。
- Tさん こうすると,タイルを組み立てるのは楽ですね.ただ,プログラムを作る前にフローチャートを 書かなければいけないものなんでしょうか?

M先生 必ずしもそうだというわけではないけど、ちょっと複雑なものは書いてみたほうがいいかな. そ れがプログラム上達の早道だと思うよ. 慣れてくると頭の中でフローチャートが想像できるよう になるからね.

No. 5 – 3 やってみよう! ——

左右両方の道の外に車が出ないようにしてみましょう.先にフローチャートを書いてから,プログラム を組み立ててみましょう.

M先生 さて、少し意地悪だけど、道を左に移動させても車は外にはみ出さないかな?

Sくん 駄目ですね.

Tさん 場合分けタイルにある道路のX座標の値(550)は変わらないもんね.

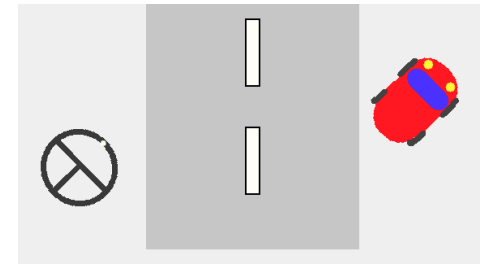

- Sくん じゃあここに変数タイルを入れればいいんじゃないかな.
- M先生 そうだね.幾何1(座標)カテゴリの下の方を探してごらん.
- Tさん あっ,ビューアーをスクロールさせると下の方に道路の「右端のX座標」っていう変数タイルが あったよ.これを使えばできそうね.

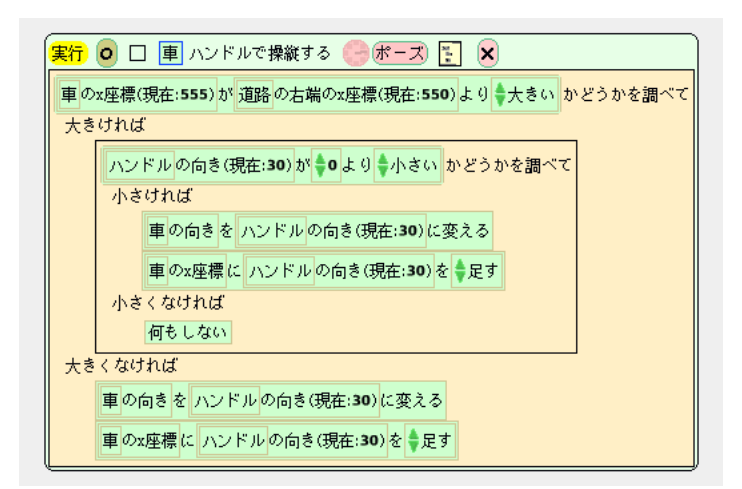

No. 5 – 4 やってみよう! ——

道路を移動しても左右両方の道の外に車が出ないようにしてみましょう.

# 練習問題

## 練習問題 5.1

鳥を捕まえられる,鳥かごを作りましょう.

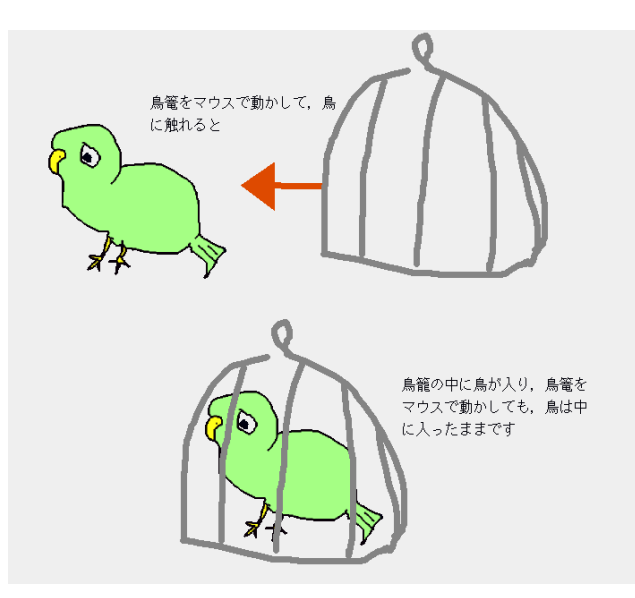

### 練習問題 5.2

例題を改造して、ハンドルの変わりにジョイスティックを使って車を操縦できるようにしてみましょう.

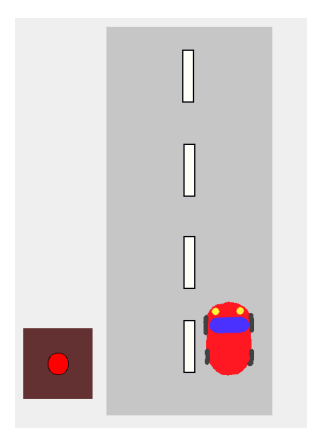

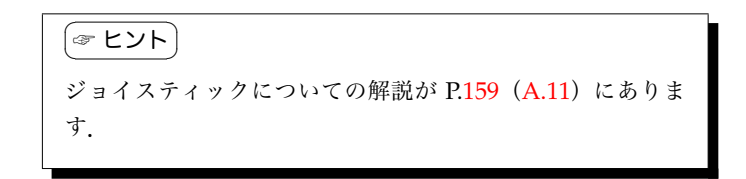

### 練習問題 5.3

サインカーブを描いてみましょう.

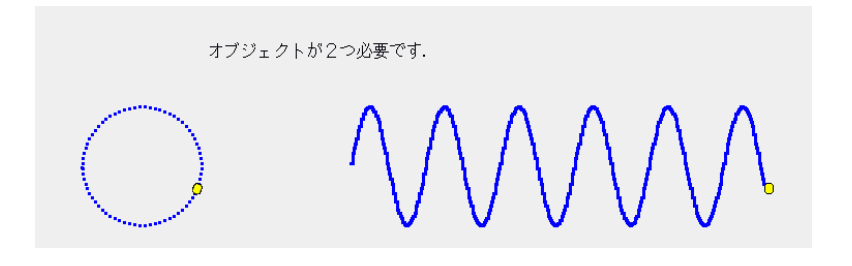

(☞ ヒント) 円を描くオブジェクトのY座標をうまく使うと、サインカー ブを描くことができます。サインカーブの性質を良く思い出 してみましょう.

### 練習問題 5.4

ボタンを押すと、弾を発射する戦車を作りましょう。戦車を動かしても、ちゃんと戦車の砲台の位置から 弾が発射されるようにしましょう。

余裕があれば、弾が飛んでいる最中に発射ボタンを押しても発射できないようにしてみましょう.

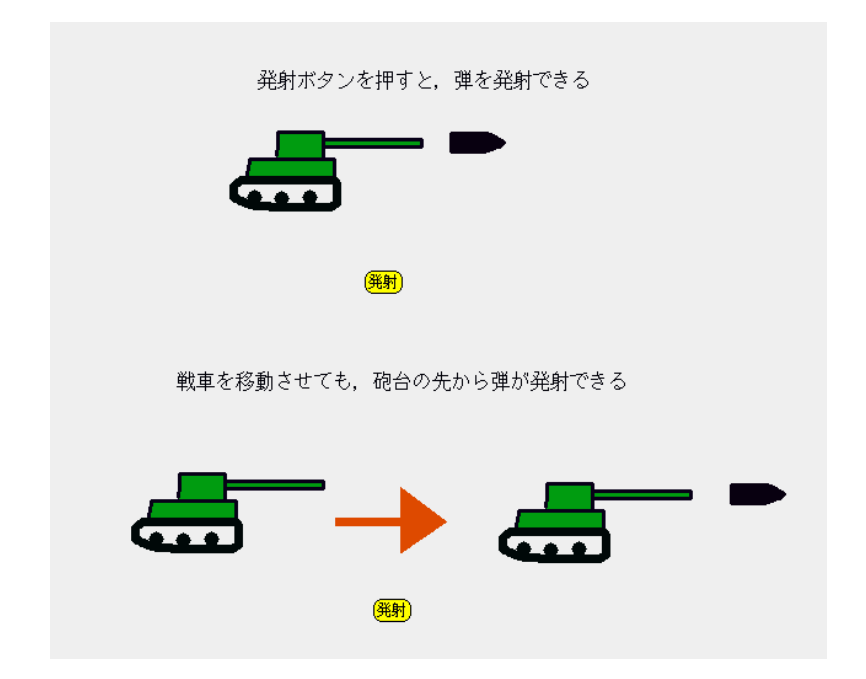

## 練習問題 5.5

ボタンを押すと、発射口が向いている方向に弾を発射する砲台を作りましょう.

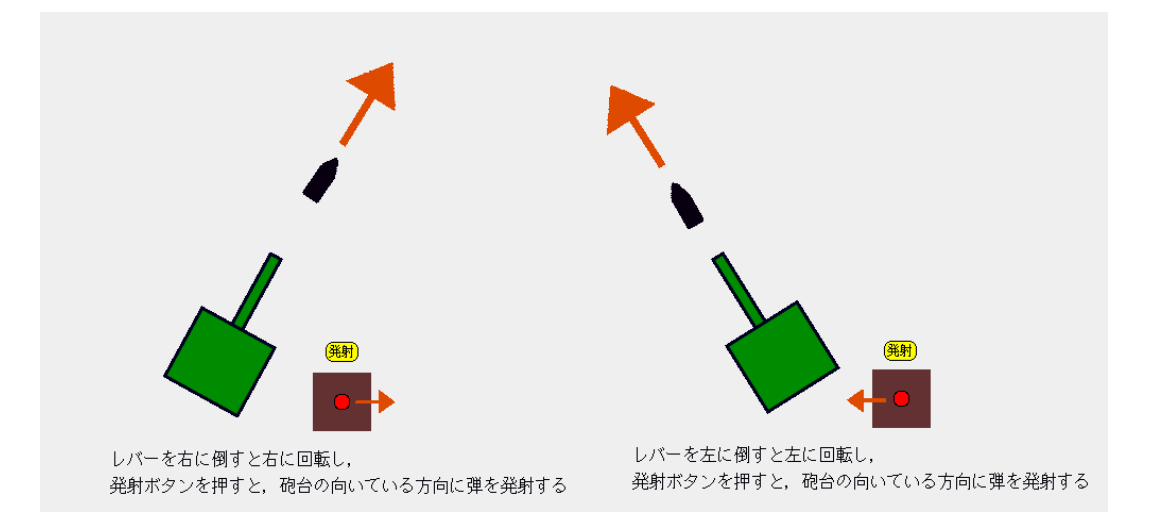

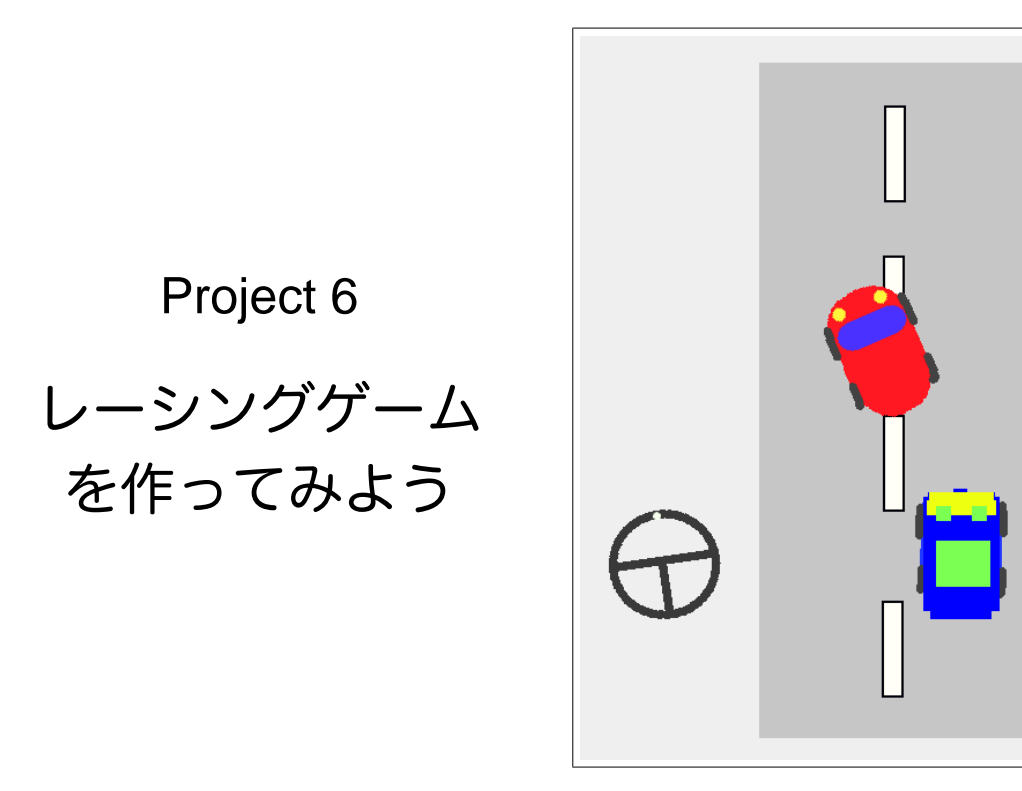

このプロジェクトでは,前回のプロジェクトで扱った例題を仕上げ,簡単なレーシングゲームを完成させます.車の操作性を高めるために「計算」を使って,ハンドルの効き具合を調整することに挑戦します.

また,ゲーム性を高めるために敵の車を追加します.敵の車の動きを不規則にするために「乱数」を使っ てみましょう.

| ~ ヽ キーワード |              |   |
|-----------|--------------|---|
| 計算,乱数,    | リモートスクリプティング | , |
| ·         |              |   |

## 6.1 計算

- M先生 さて, だいぶゲームらしくなってきたよね.
- **Sくん** もう少しハンドルのききが悪くてもよいかもしれませんね. ハンドルを切りすぎると車が横を向いてしまうことがあります.
- M先生 そうだね. どうしたらいいかな.
- Tさん 今はハンドルの向きの値と車の向きの値が同じだからそうなるんだよね.
- Sくん ハンドルの向きの値を車の向きの値より小さくできるといいなー.
- M先生 それなら"計算"をするようにすればいいね.ハンドルの向きの値を少し割って,車が曲がる量 を少なくしてみようか.部品フラップの中に計算式のタイルが入っているよね.

Sくん はい.

| \$5+\$5 | \$5 - \$5 | \$ 5 × \$ 5 | \$5÷\$5 | ↓5 ☆ ↓5 で割った余 0 |
|---------|-----------|-------------|---------|-----------------|
| 足し算式    | 引き算式      | 掛け算式        | 割り算式    | 余り算式            |

M先生 割り算の「計算式タイル」を取り出してごらん. このタイルには両方の項, つまり数値の部分に 変数タイルを入れることができるよ.

| \$5        | ÷ | \$5        |
|------------|---|------------|
| <b>v</b> - |   | <b>y</b> - |

- Sくん はい. 今回は左項はハンドルの向きですね.
- **Tさん** どのくらいの数で割ればいいんでしょうか?
- M先生 まずは 10 で割ってみようか. あとはお好みで調整すればいいよ.

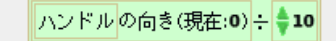

Sくん 10 で大丈夫なようですね. ハンドルの効き具合を調整することができました.

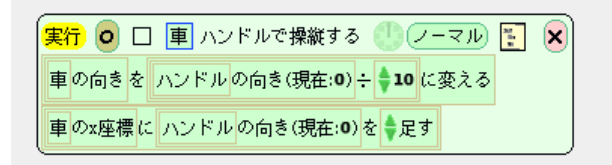

- Tさん 先生, 2つ以上の数値や変数の計算をする場合はどうしたらいいんですか?
- M先生 計算式タイルを入れ子にすればいいんだ.
- Sくん 入れ子ってなんだっけ?
- Tさん こういうことだよ.

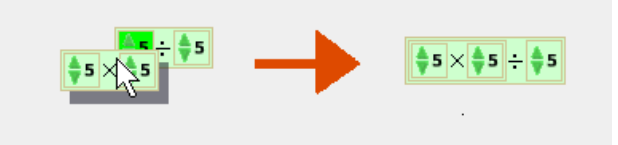

Sくん あっ.計算式タイルに計算式タイルを入れることができるんだ.場合分けタイルのときと同じ だね. No. 6 – 1 やってみよう! –

スライダーを使って,車のスピードを調整するアクセルを作ってください. 秒速0から800ドットの 車を作ってみましょう.

### (\*\*\* ビント)

スライダーについての解説が P.159 (A.12) にあります. スラ イダーの値は0から1の範囲をとりますから,計算を使って 希望の数値にする必要があります.

# 6.2 乱数

M先生 もっとゲームらしくしたいね.

Sくん ゲームといったら敵キャラですよ.敵の車が襲ってくるというのはどうですか?後ろから敵の 車が追い抜いてくるのを避けながら運転するのがいいですかね.敵はイカツイ感じの車にしよ うっと.

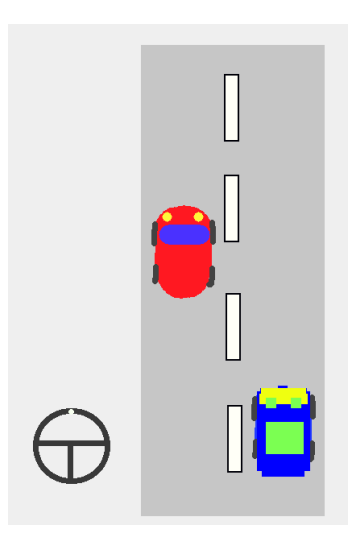

Tさん じゃあ, 敵の車のスクリプトはこんな感じでいいかしら.

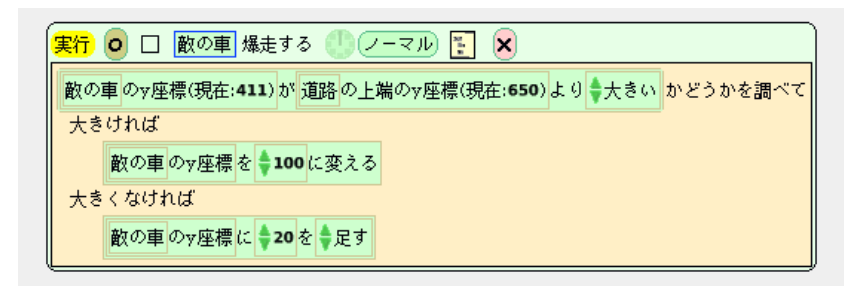

Sくん 一定のスピードで敵の車が走ってきては面白くないなー.

M先生 そういう場合は"乱数"を使うといいよ. 部品フラップに「乱数タイル」が入っているよね. Tさん これね.

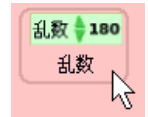

- M先生 そう. 乱数タイルの数値は, 繰り返しのたびに毎回違う値に変更されるんだ. タイルの数値はそ の値の範囲を示している. この数字が 180 なら, 1 から 180 の間のどれかの数値に変更されると いうことだよ.
- Sくん なるほど. じゃあ 50 位に設定して、うわー、結構いやらしい動きになりますね.

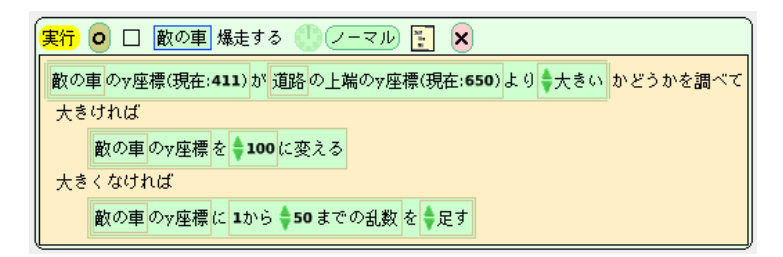

- M先生 敵の車が出てくる場所も乱数にしてみたらどうかな?
- Sくん ナイスアイデア! じゃあ, 道路の幅は 100 だから, 乱数の値を 100 に設定すれば……あれ? うまくいかないな.

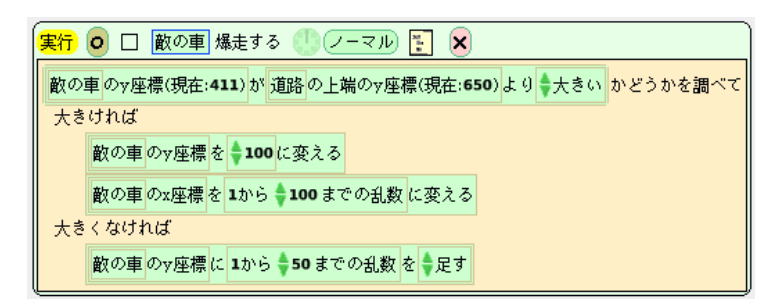

Tさん それだとだめよ. 乱数の値に道路の左端のX座標を足さないと.

| 実行 🧿 🗆 敵の車 爆走する 🥼 ノーマル 🛐 🗶                               |
|----------------------------------------------------------|
| 敵の車のy座標(現在:411)が道路の上端のy座標(現在:650)より ⇒大きい かどうかを調べて        |
| 大きければ                                                    |
| 敵の車の∀座標 を <b>↓100</b> に変える                               |
| 敵の車のx座標 を 1から <b>◆100</b> までの乱数 + 道路の左端のx座標(現在:500) に変える |
| 大きくなければ                                                  |
| 敵の車のy座標に 1から <b>◆50</b> までの乱数 を ◆足す                      |

M先生 そのとおり、計算と乱数の合わせ技だね.

 No. 6-2
 やってみよう!

 敵の車に衝突すると、自分の車がハンドルで操縦できなくなるようにして、ゲームを完成させましょう.

 (マヒント)

 車のスクリプトを停止させるためには、リモートスクリプティングカテゴリの命令タイルを使う必要があります。リモートスクリプティングカテゴリの命令の解説が P.156 (A.8) にあります.

No. 6-3 考えてみよう! ---

例題では、敵の車が登場するタイミングは一定です。敵の車の速度や走行位置だけでなく、登場するタ イミングが不定期になるようにしてみましょう。

# 練習問題

### 練習問題 6.1

-20 から 20 の範囲の乱数を発生させる方法を考えましょう.

できたら、例題の敵の車をランダムに動かして、邪魔するように改造してみましょう.

### 練習問題 6.2

練習問題 5.1 と同じ要領で,先端で虫がつまめる虫取りピンセットを作ってください. ピンセットの先端 に虫がくっつくようにするのがポイントです.

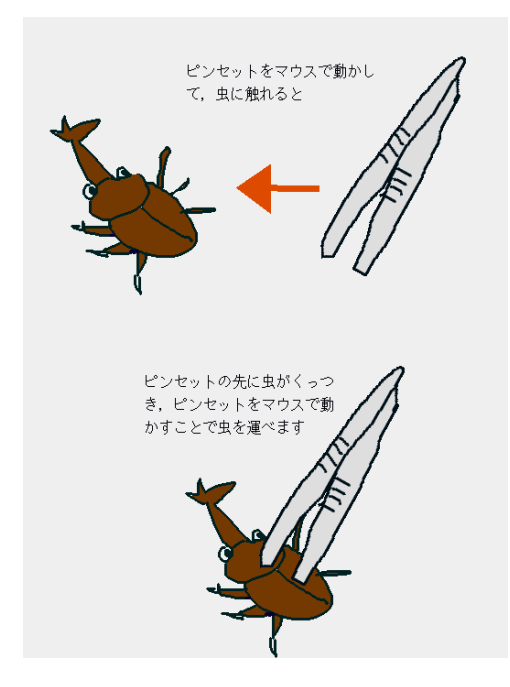

スタートボタンを押すと、画面内のランダムな位置に虫が登場し、ランダムに逃げ回るというゲームに挑 戦してみましょう.

### 練習問題 6.3

以下のスクリプトを見ただけで、楕円はどんな軌跡を描くのかを予想してみましょう. ※プログラムを組み立てて実行しては駄目ですよ.

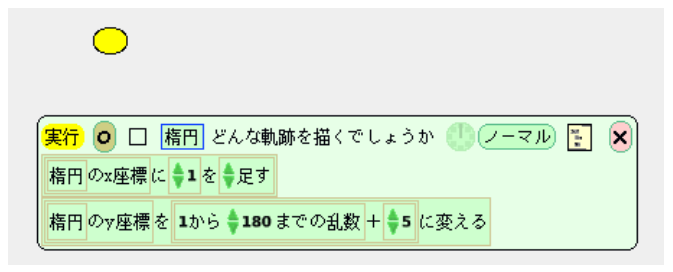

#### 練習問題 6.4

ブロック崩しゲームを作りましょう.まず、下図のようにスライダーとパドルを作り、スライダーにあわ せてパドルが動くようにしてください.スライダーの動く幅とパドルの動く幅が違うところに注意しましょう.できたら、ブロックとボール、壁を作り、ブロック崩しゲームを完成させましょう.

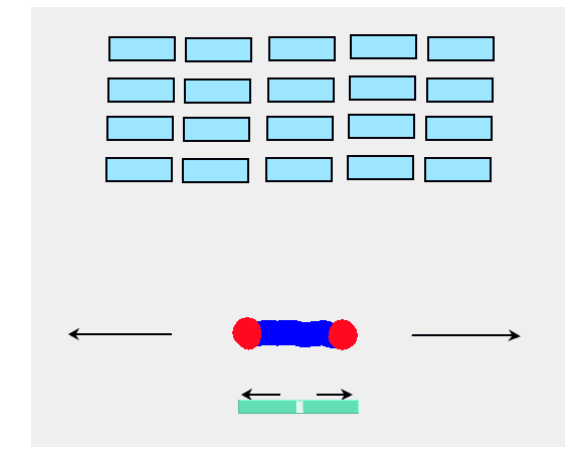

### 練習問題 6.5

正多角形を書くプログラムを作りましょう.正多角形の一つの外角は 360÷N(頂点の数)で求められます.

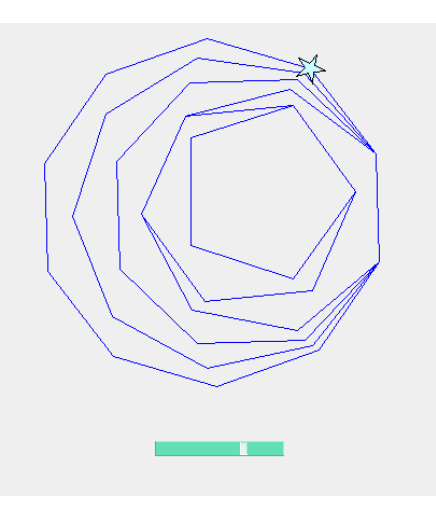

できたら、スライダーで頂点の数を変えられるようにしてみましょう. ここで利用した外角の公式が何故成り立つのかも考えてみましょう.

#### 練習問題 6.6

練習問題 4.1 か練習問題 4.2 の流れ星を改造し,星の動きに乱数を取り入れてみましょう. どんな風に乱 数を使うと本物の流れ星のような動きになりますか?

#### 練習問題 6.7

P.62 の岩石に当たると車がワープするという例題を改造して、上から降ってくる岩石に当たると、車がス ピンするようにしてみましょう.

### (☞ ヒント)

車が岩石に当たったときに1回だけスクリプトを実行しても うまくスピンさせられません。あるスクリプトを繰り返し実 行できるようにするためには、リモートスクリプティングカ テゴリの命令タイルを使いましょう。リモートスクリプティ ングカテゴリの解説が P.156 (A.8) にあります。

### 練習問題 6.8

ストップウォッチを作成してみましょう.

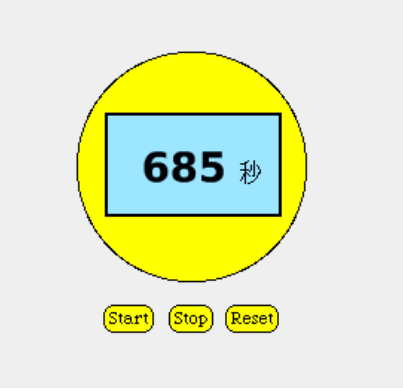

🖙 ヒント〕

Start ボタンを押して,計測を開始するためにはリモートスク リプティングカテゴリの命令タイルを使う必要があります. また,文字盤にはテキストを使いましょう.テキストの数値 に1秒ごとに1だけ足していけば,時間の計測ができます. P.160 (A.13)を参照してください.

## 練習問題 6.9

お湯を注いで3分間経過すると蓋が開いてでき上がる、カップラーメンを作りましょう.

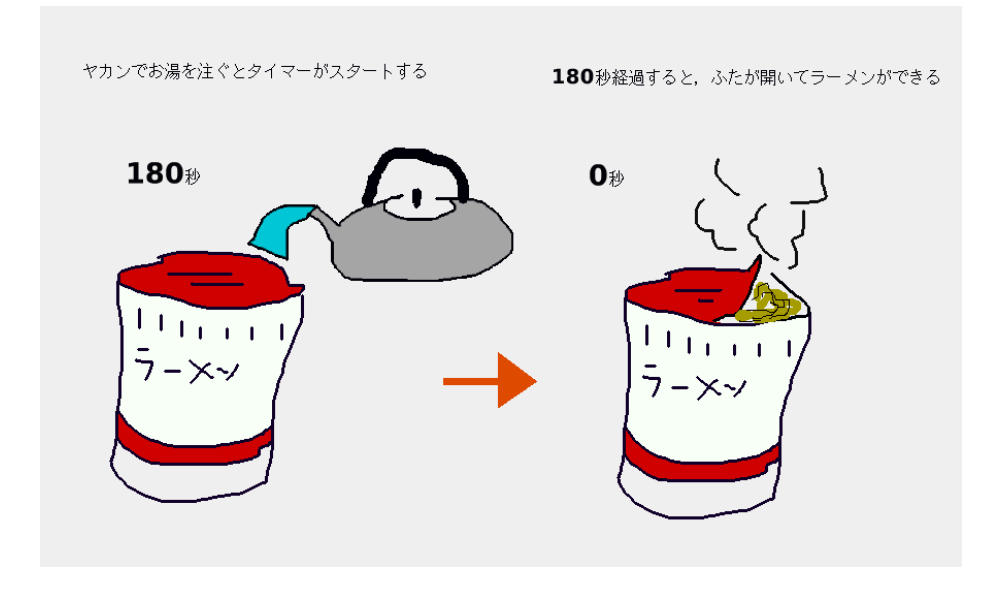

| タイマーはテキストを使うと簡単です.3分が経過したら,   |
|-------------------------------|
| ラーメンの見た目を変えれば OK です.オブジェクトの画像 |
| を変更する方法の解説が P.157(A.9)にあります.  |
|                               |

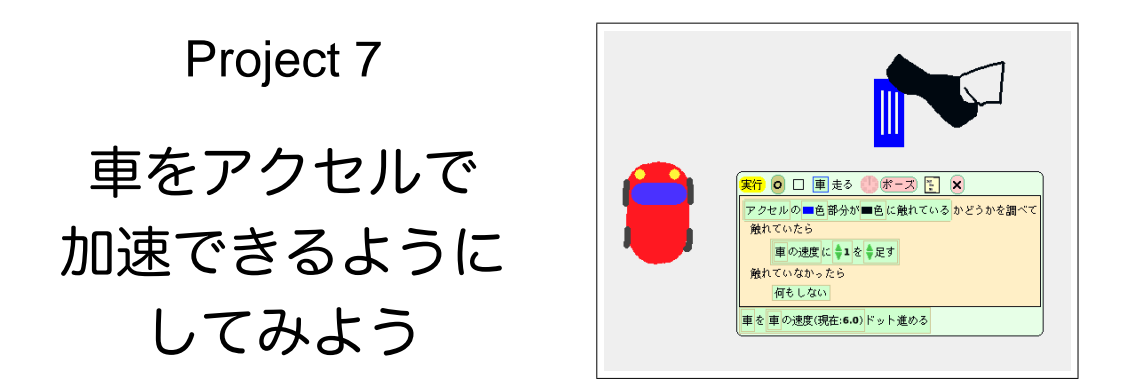

このプロジェクトでは、実世界の車の加速や減速の「シミュレーション」について考察します。実世界の 物体の運動をシミュレートするプログラムを作るには、これまで皆さんが勉強してきた物理の法則が役立ち ます。車の速度を扱うには、オブジェクトに新しい変数を自分で作成する必要があります。自由に変数が作 成できるようになると、Squeak を使って作ることのできる作品の幅がぐんと広がるでしょう。

## 7.1 速度の概念と変数の作成

- M先生 さて、今回は車にアクセルをつけてみようと思うんだけど.
- Sくん 踏むと進むということですか?
- M先生 本物の車はアクセルを踏むとすぐに速度が上がるかな?
- Tさん だんだんと速度が上がっていくのが普通よね.
- M先生 そうだね.
- Sくん 前のプロジェクトで作った車のゲームを改造するんですか?
- M先生 それでもいいけれど、今回は車の方を動かすことにしよう. 用意するのは車だけで OK だね. 簡 単な例で理解できれば、前回作ったゲームに応用もできるからね.
- Sくん わかりました.まずは何をすればいいでしょうか?
- M先生 まず車を前に進めてみよう.
- Sくん はい.

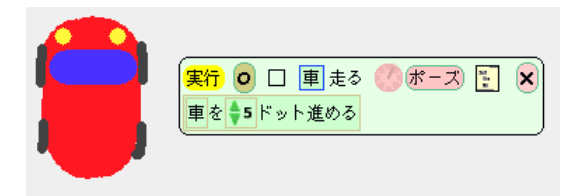

- M先生 スクリプトを組むまえに、少し速度について考察してみよう. このスクリプトにある5という数 値は何を表しているかな?
- Sくん これはスクリプトが1回実行されるときに進む距離ですね.
- Tさん これは車の「速度」ということですね. この数値を大きくすれば車は速く進むし、0にすれば止 まったままになると思います.
- M先生 そのとおり.
- M先生 速度の値をだんだん増やしていければ、加速できるはずだよね.
- Sくん うーん. でも速度の値を増やすことはできませんね. 変数ならできるんですが.
- M先生 じつは、これを変数にできるんだよ.スクリプトと同じように、変数も自分で作ることができるんだ.
- Tさん どうやるんですか?
- M先生 車のビューアーを開いて、右上の方を見てごらん. そこにある「新しい変数を作る」と書いたボ タンを押すと"変数を作成"することができるよ.

| 10 🕅 | 日本 | 新しい変数を作る |
|------|----|----------|
|      |    |          |

Sくん 押してみよう. あっ,名前を聞かれました. 変数の名前は「速度」だな.

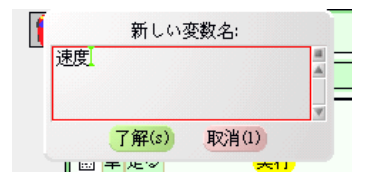

M先生 入力できたら了解を押すと、ビューアーに追加されるはずだよ.

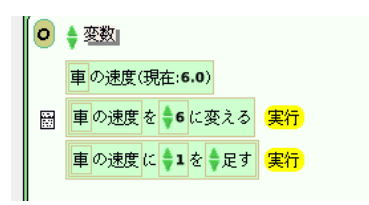

- Tさん 一緒に「変数」というカテゴリも追加されましたね.
- M先生 そうだね. 自分で作成した変数は「変数カテゴリ」に入るようになっているんだ.
- **Sくん** この速度という変数をさっき作ったスクリプトで使えばいいんだな.確かに速度の値を変えると 車の進み方が変わるや.

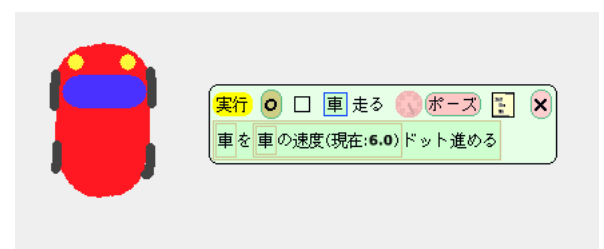

No.7-1 考えてみよう! 例題で作成した速度という変数の単位 (m/s 等) はどのようになるかを考えてみましょう. ☞ ヒント 単位を考えるには刻み値 (1 秒当たりのスクリプトの実行回 数) を考慮に入れる必要があります. 刻み値の解説は P.154 (A.5) にあります.

# 7.2 加速と減速のシミュレーション

M先生 さて,いよいよ. アクセルを作ろう. 車が加速するスクリプトはできているかな? Tさん はい.

| 実行 💿 🗆 車走る 🎒 ボーズ 🛐 🗙          |
|-------------------------------|
| 車の速度に 🗣 1 を 븆 足す              |
| 車を車の速度(現在: <b>6.0)</b> ドット進める |

- M先生 OK. ではこの1という数値は何を表しているかな?
- Sくん 速度の増加量だから,加速度かな.
- Tさん ということは、アクセルを踏んでいる間は速度に加速度を足して、踏んでいないときは足さない ようにすればいいのね.
- M先生 そういうことだね.
- Sくん こうかな.

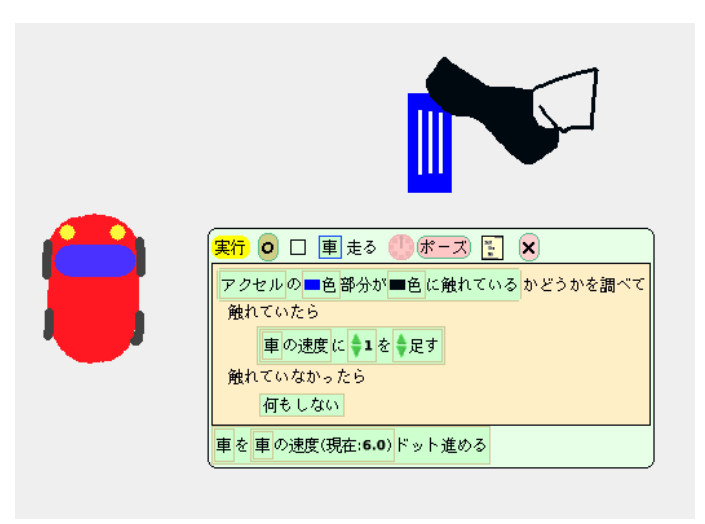

M先生 これで実際の車に近い"シミュレーション"ができるようになったね.

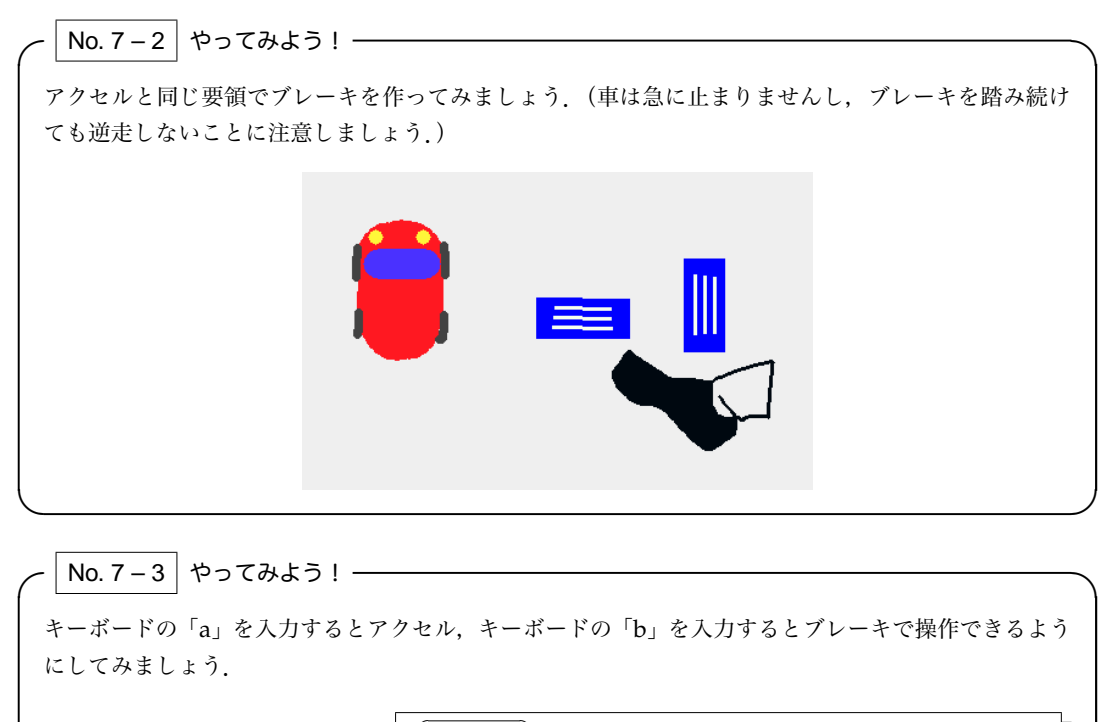

( まと)

キーボード入力を受け取る方法については、P.161 (A.15) に 解説があります。

# 練習問題

### 練習問題 7.1

うずまき模様を描いてみましょう.

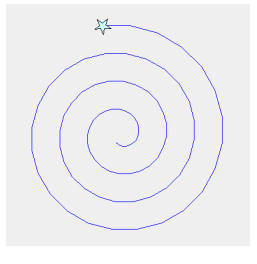

### 練習問題 7.2

ボールの自由落下運動をシミュレートしてみましょう.

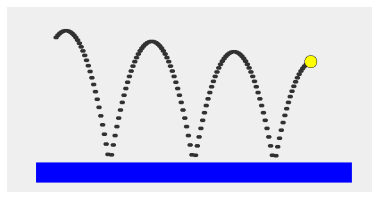

練習問題 7.3

例題を改造して,壁にぶつかるぎりぎりまで車を走らせるチキンレースゲームを作りましょう.

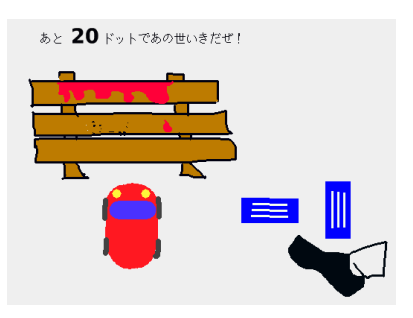

(☞ ヒント) 壁に激突したら、車がへこむようにしてみましょう、オブジェ クトの見た目を変更する方法の解説が P.157 (A.9) にありま す. 壁までの距離を表示しても面白いでしょう. また, ドキ ドキ感を出すために、ブレーキとアクセルの効きを調整する 必要がありますね.

### 練習問題 7.4

Project 6 で作ったゲームに以下のような改造をしてみましょう.

- 1. 速度を調整できるようにして、現在の速度を表示できるようにしてみましょう.
- 2. 一定の距離を走りきったらゲームクリアーになるようにしてみましょう.
- 3. タイマーをつけ、制限時間内に一定の距離を走らないと、ゲームオーバーになるようにしてみま しょう.
- 4. リセットボタンをつけて、簡単にゲームをリセットできるようにしてみましょう.

#### 練習問題 7.5

電車シミュレータを作ってみましょう.

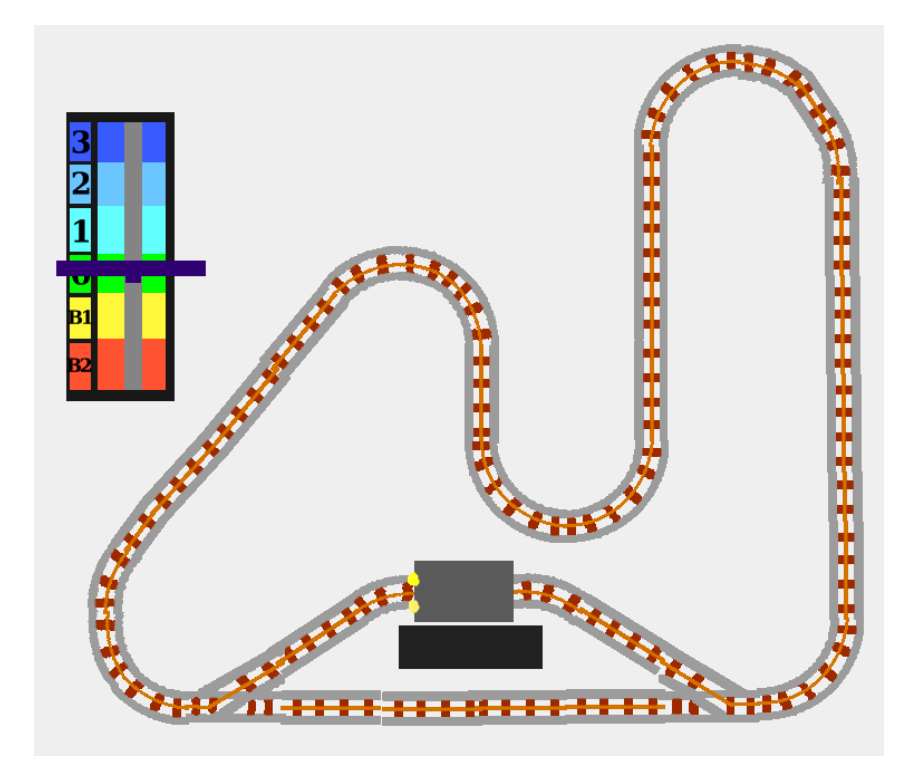

- · Project 3 で学んだセンサーを応用すると、電車がレールから外れないようにできます.
- ・レバーを操作するとだんだんと加速し、ブレーキを踏んでもすぐ電車が止まらないようにしましょう.
- ・オーバーランせずに、駅に止まると得点が増えるようにしてみましょう.
# 第Ⅲ部

# 作品づくりプロジェクト

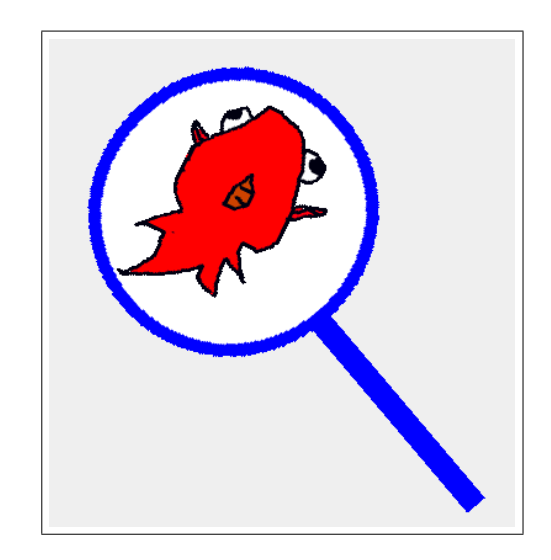

第 III 部では, Squeak を使って, オリジナル作品を作るプロジェクトに挑戦します. まずは, どんな作品を作るかを考える「企画」からスタートです.次に画面の移り変わりや,作品に登場するキャラクターの動きを決めます. この作業を「仕様の策定」といいます. 作るべきものが決まったら,作る順番や役割分担を「スケジューリング」します. スケジュールに従って,タイルを組み立ててスクリプトを作っていく「実装」に入ります.

~ 🔪 キーワード ――

企画、仕様、スケジューリング、マイルストーン、実装

**Project 8** 

作品づくり

## 8.1 作品作りのプロセス

M先生 さて、いよいよオリジナルの作品作りに挑戦しよう.

Tさん 先生,作品とは何ですか?

- M先生 Squeak では色々な作品を作ることができる. ゲームやシミュレーション, 使う人の操作に反応 する絵本みたいなものも作れるね.
- Sくん 色々できますね.
- M先生 では,作品をどのような手順で作っていったらいいのかを紹介するよ.ちょうどいいから,SくんとTさんで協力して1つの作品を作ってみたらどうかな?
- Tさん はい…….
- Sくん えー, そんなに嫌がるなよー.
- M先生 けんかしないようにね.まずは大まかにどのような手順で作品を作っていったらいいかを紹介す るよ.作品を作る作業の流れはだいたい以下のようになるね.
  - 企画の立案
  - 2. 仕様の策定
  - 3. スケジューリング
  - 4. 実装
  - 5. プレゼンテーションと評価
  - 6. 報告書の作成

- M先生 このプロジェクトでは4つめの"実装"までを紹介するよ.「プレゼンテーションと評価」,「報 告書の作成」については次のプロジェクトで解説するからね.
- Sくん わかりました.
- M先生 それでは、実装までの各作業で、どのような成果物ができるのかを整理しておこう.
- Sくん 先生,成果物ってなんですか?
- M先生 作業をするとできる「もの」のことだよ。一覧表を書いておいたから,見ておいてね.

| 作業       | 成果物           |  |
|----------|---------------|--|
| 企画の立案    | 企画書           |  |
| 仕様の策定    | 仕様書           |  |
| スケジューリング | 作業手順書・スケジュール表 |  |
| 実装       | 作品            |  |

Sくん なるほど、「実装」まで終わると作品ができるんだ.

Tさん 企画書, 仕様書, 作業手順書・スケジュール表は全て文書ですね.

M先生 そうだね. これから、1つずつ作業を解説していくよ.

### 8.2 企画の立案

- M先生 まずは"企画"の立案だね. なにより先に, どんな作品を作るかを決めないといけないよね. どんな作品を作るかを書いたものが「企画書」だよ.
- Tさん はい. これはSくんと相談しながら決めればいいですね.
- M先生 この段階では、完成する作品の大まかなイメージを共有することが大事だよ。細かいことはこの 次の「仕様の策定」で考えればいいよ.
- Sくん 作品のコンセプトを決めるってことですね.
- M先生 そのとおり.
- **Tさん** 具体的にはどんなことを考えればよいのでしょうか?
- M先生 企画書を作るためのテンプレートを紹介しよう. 大体以下のようなことを決めれば OK だよ.
  - 1. **タイトル・キャッチコピー**: タイトルが長くなるなら, キャッチコピーをつけてタイトルを 短くする方法もある.
  - 2. 作者・作成日: グループの場合は, 全員を記入しておくこと. (所属なども忘れずに)
  - 3. 概要: 作品の概略を 100~200 文字で書く. 箇条書きでもよい.
  - 対象: 作品を鑑賞したり、ゲームをプレイしたりするユーザーをなるべく詳しく書く.(対 象年齢など)
  - 5. 画面イメージ: 手書きでもいいが、スキャンして張りつけること.
- M先生 これに加えて、作成者や日付なんかも入れておくといいかな.
- Sくん はい. じゃあ, T さんと相談してみます.

1時間後…….

Sくん 先生, できました.

Tさん 「金魚すくい」を題材にしたゲームを作ろうと思います.

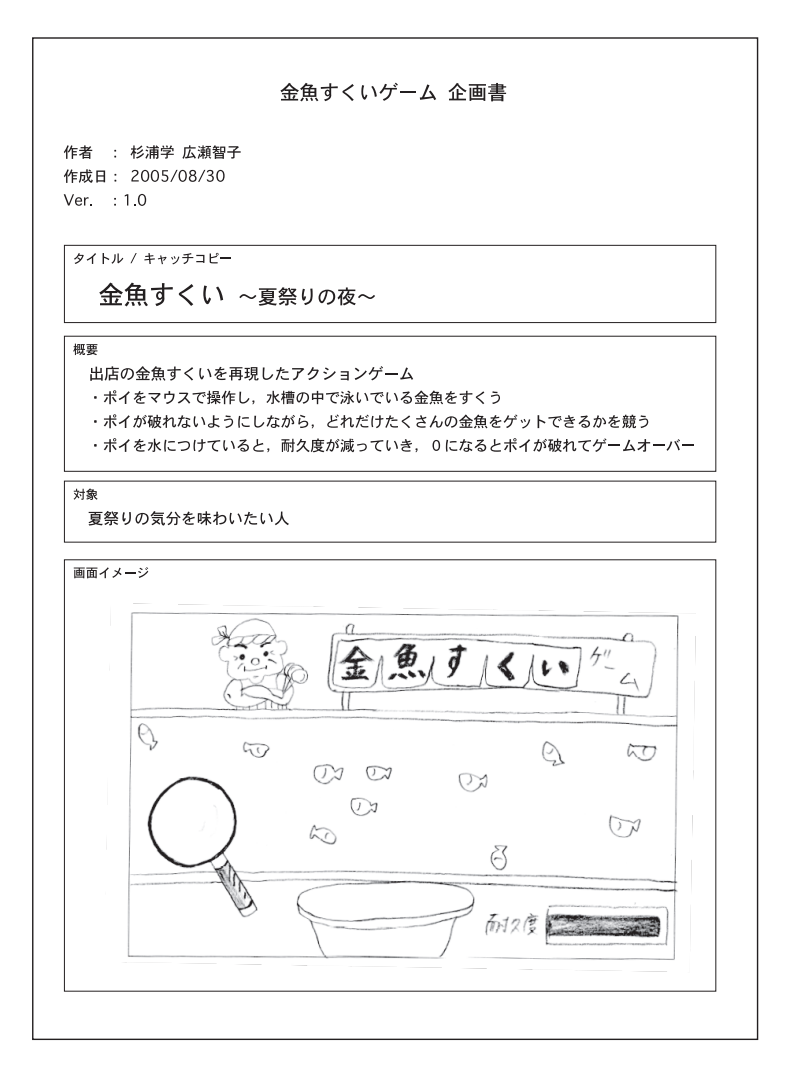

- M先生 いいね. 企画書の仕上がりをチェックするときのポイントを簡単に整理しておいたから, チェックしてみてね.
  - ・ 概要に重要なポイントがもれなく書かれているか、また細かすぎることが書いていないか.
  - ・ 対象者がきちんと絞られているか.
  - ・ 画面イメージだけで作品の概要がわかるかどうか。(余分なものが描いていないか,大切な ものが抜けていないか)

M先生 タイトルやキャッチコピーに関しては、個人のセンスもあるから、一概に良い悪いはいえないね. Sくん わかりました.

No. 8 – 1 やってみよう! –

作りたい作品を決めて, 企画書を書きましょう.

### 8.3 仕様の策定

M先生 次は"仕様"の策定だね.

- Sくん 先生, 仕様とは何ですか?
- M先生 企画だけだと、プログラムが実際にどのように動くのかがわからないよね。例えば金魚すくいの 例だと「金魚がどのように動くのか」とかね。だから、少し細かい動きを決めておく必要がある んだ。具体的には、ゲーム全体の流れと、登場するキャラクターの外見や動きを少し細かく考え ておくといいね。この作業を「仕様の策定」と呼ぶんだ。仕様を記述したものが「仕様書」だね。
- Sくん なるほど. 仕様書のテンプレートはありますか?
- M先生 作る作品や登場するキャラクターによって一概に決められないので、テンプレートは自由に記述 ができるものを用意しておいたよ.工夫して書いてみてね.
- Sくん はい. がんばります.

3時間後……

Tさん 先生, 仕様書ができました. ゲームの流れ図も書いてみました.

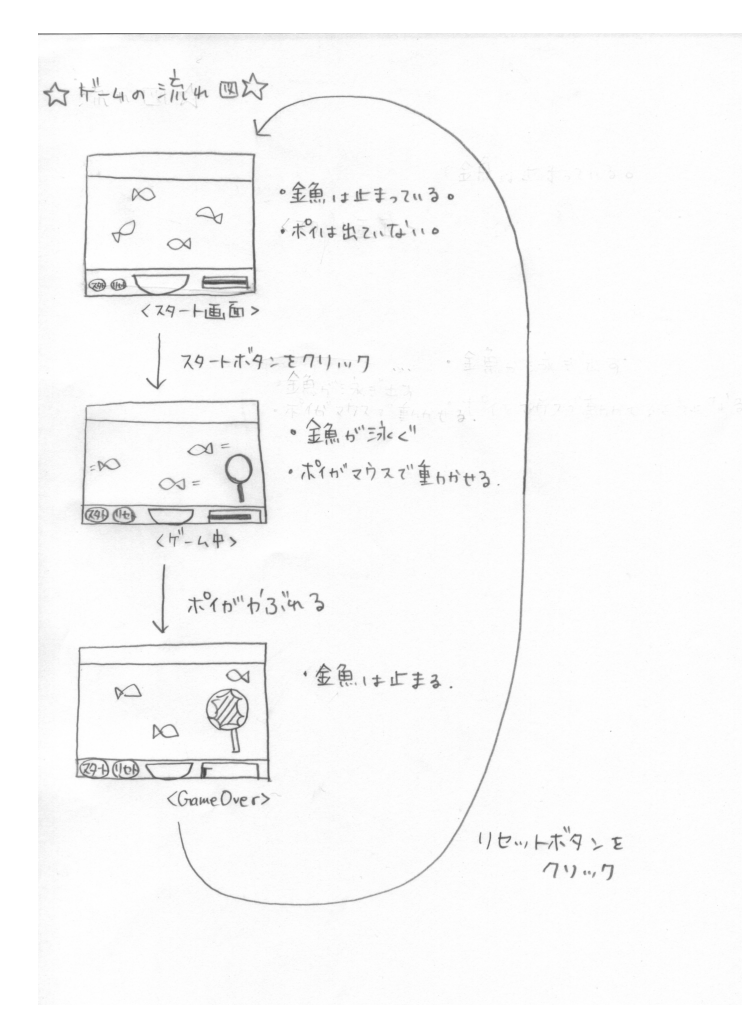

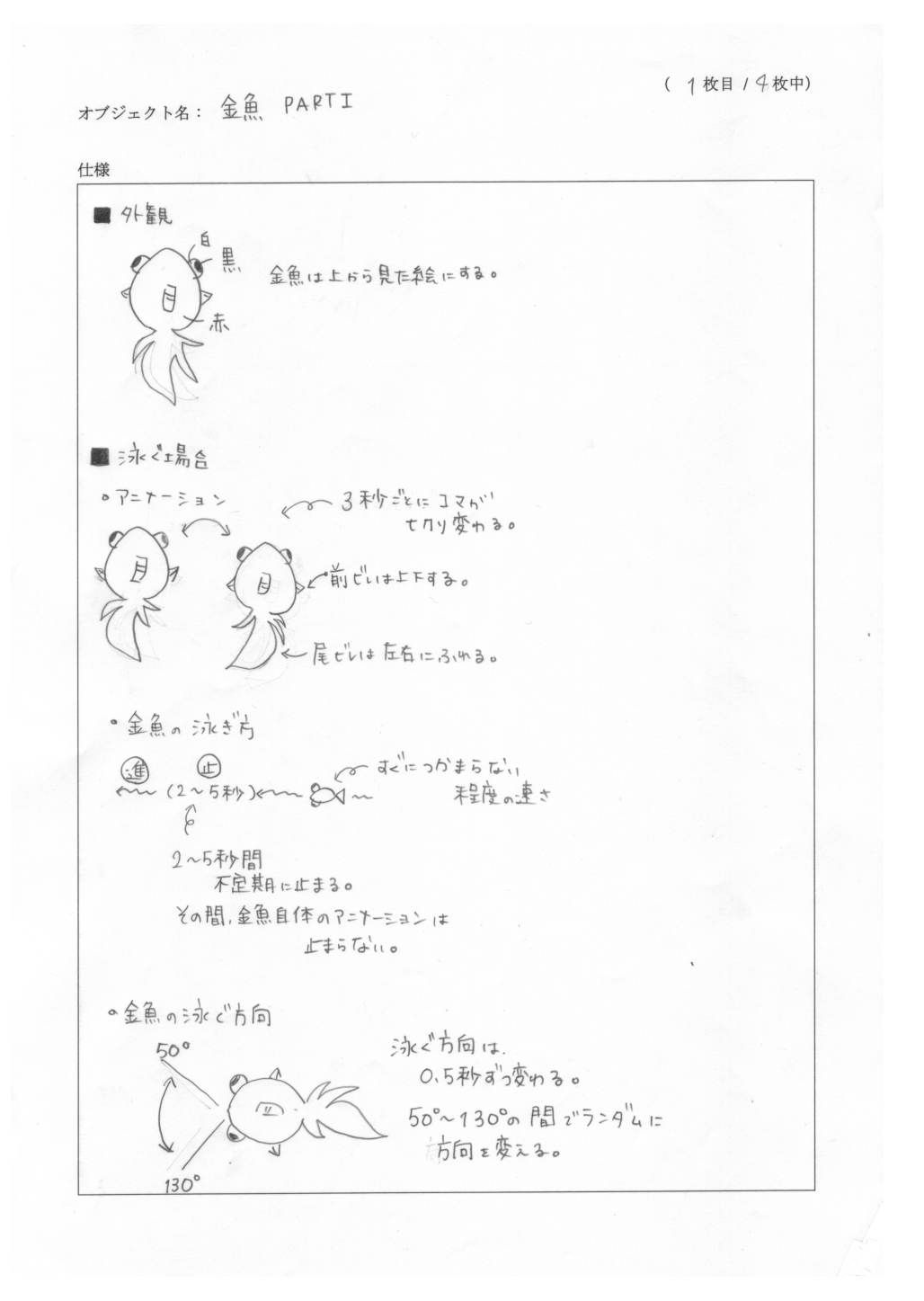

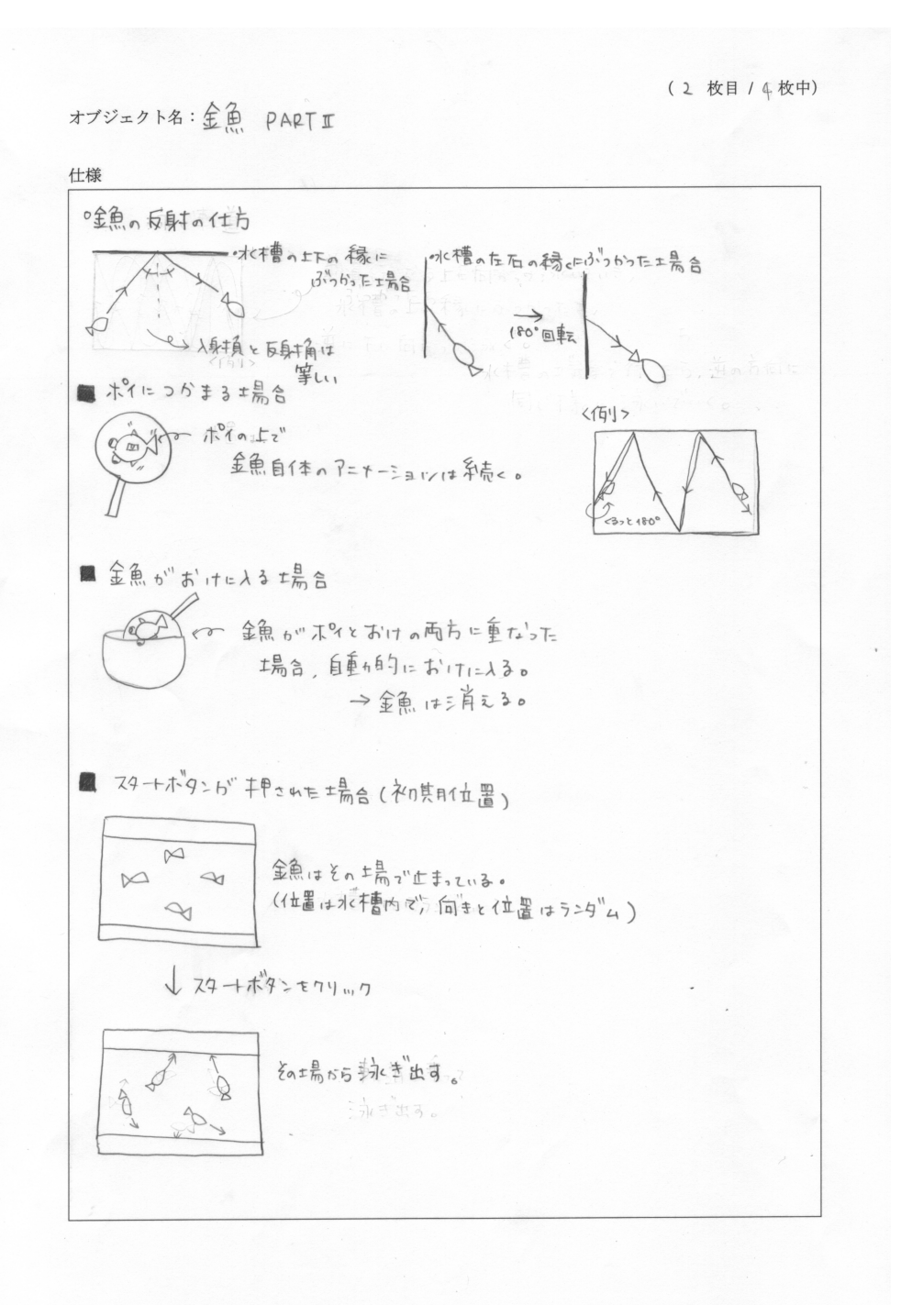

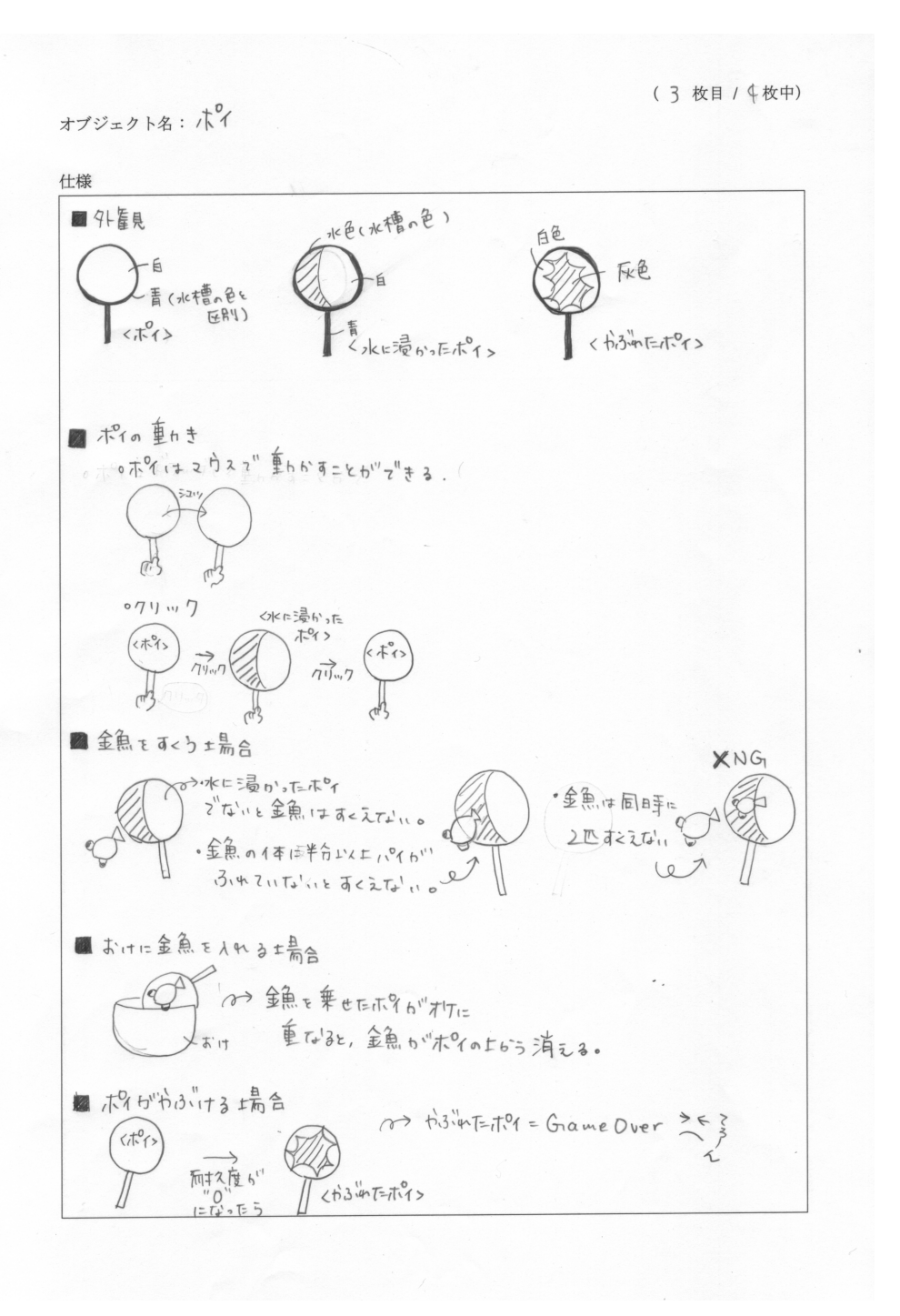

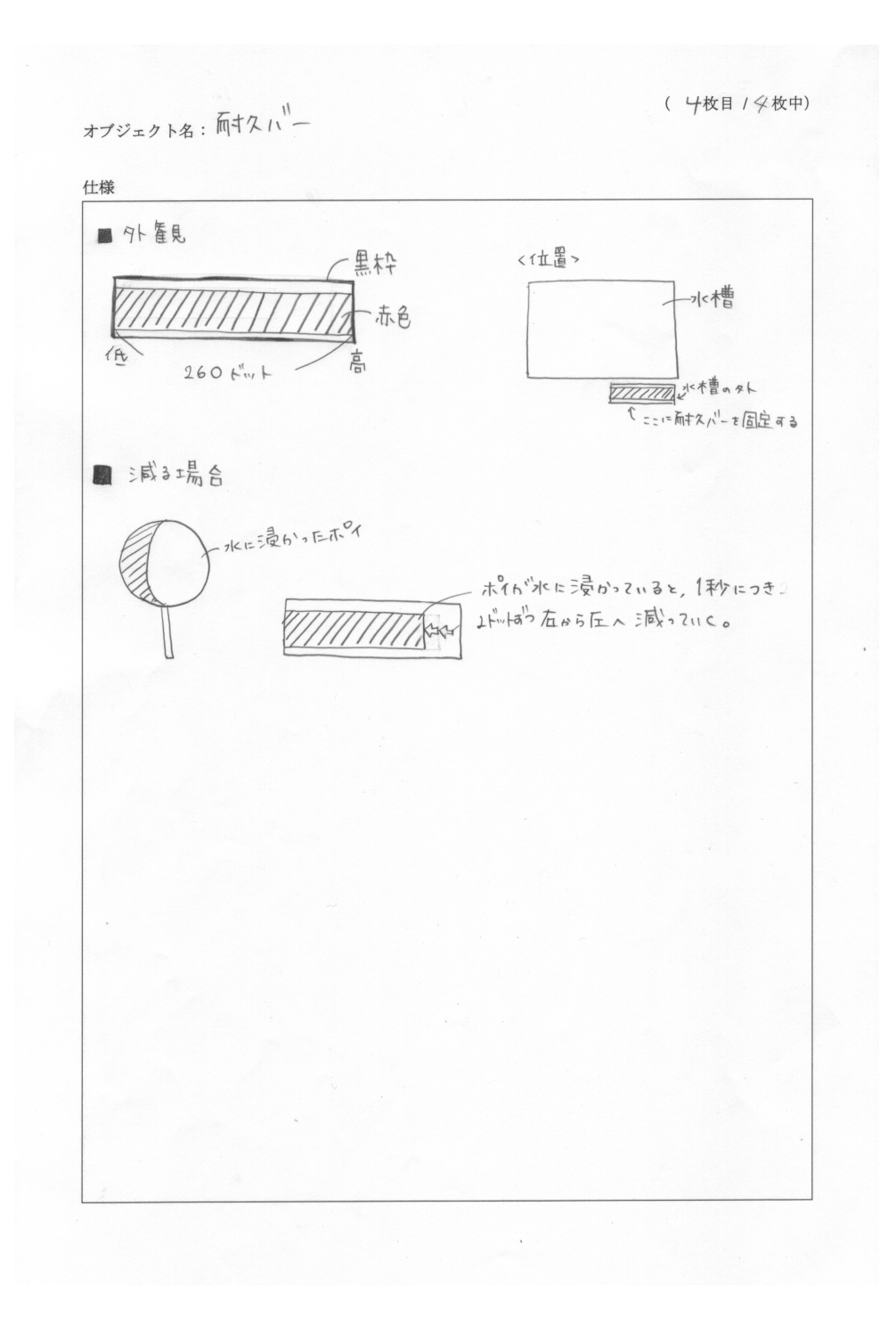

- M先生 仕様を決めるのは時間のかかる作業だよね. 仕様書をチェックするときのポイントを簡単に整理 しておいたから、チェックしてみてね.
  - ・ 画面がわかりやすく整理されており、ユーザーの使い勝手が考慮されているか
  - ・ 仕様の記述に曖昧な点,矛盾点,取りこぼしがないか
  - ・ それぞれのキャラクターの仕様が、わかりやすいように分類されているか
- M先生 ただ細かく書けばいいというものではなく、ポイントを抑えた記述ができているかが重要だよ.

No. 8-2 やってみよう!-

作品の仕様書を書きましょう.

### 8.4 スケジューリング

- Sくん いよいよ作りはじめですか?
- M先生 作りはじめてもよいけど "スケジューリング"をしておくと、スムーズに作業が進められると思うよ.
- Tさん 具体的にどんなことを考える必要がありますか?
- M先生 大体次の3点を考えておくといいね.
  - 1. 何をどのような手順で作るか?
  - 2. どのくらいの期間で作るか?
  - 3. 誰が作るか?
- Sくん 1人で作品を作る場合は、3番目は要りませんね.
- M先生 まあ,そういうことになるけど,1番目と2番目は1人で作品作りをする場合でも重要だよ.
- Sくん 何をどのような手順で作るのかについては、どんなことを書けばいいんですか?
- M先生 どのような順番で作品作りを進めていけばいいかを考えて、作業を分解していくといいね.ポイントは、ゲームの中心となる部分をなるべく早い段階で作ってしまうことかな。時間が余ったらやりたいなと思うことは後の方に回しておこう。
- Tさん 優先順位を考えるってことですね.
- M先生 あとは、テストが簡単にできるかについても考える必要がある. スタートボタンやリセットボタンを早めに作っておけば、テストが楽になるよね.
- Sくん なるほど.
- M先生 また.スケジュールの大きな区切り目にチェックポイントを設けておくといい.これを"マイル ストーン"という.
- Sくん なぜそのようなものが必要なのですか?
- M先生 作業を進めていくうちに、順調に進んでいるかをチェックする必要があるよね. マイルストーン が立っていれば、そのチェックがしやすくなるんだ.
- Tさん どのように決めればいいのですか?
- M先生 そうだね.締切りから逆算してスケジュールを立てるなら,締切りの1日前には完成しておきた いから,「ひとまず完成」というマイルストーンは締切り日の一日前になるね.そうやってどん どん逆算していけば,ある程度のスケジュールの骨組みができるね.
- Sくん なるほど.
- M先生 あとは分担を決めよう. 作業手順が決まれば, 同時並行で進められる作業がわかるので, 分担を

決めるのも楽なはずだよ.

1時間後……

- Sくん 先生, できました.
- Tさん 作業手順書はこうなりました.

```
1.1 水槽の絵を描く
1.2 金魚の絵を描く(アニメーション用に 2 種類用意する)
1.3 ポイの絵を描く
1.4 おけの絵を描く
```

2. プログラミング

1. オブジェクトの描画

- 2.1. 金魚のスクリプト作成2.1.1 ひれを動かすアニメーションを作る2.1.2 金魚が泳ぐようにする
- スタート, リセットボタンの作成
   スタートボタンを押すと, ゲームが開始できるようにする
   リセットボタンを押すと, ゲームがリセットできるようにする
- 2.3. ポイのスクリプト作成
   2.3.1 ポイをマウスで動かせるようにする
   2.3.2 ポイをクリックで水に浸せるようにする
- 2.4. 金魚をすくうスクリプト作成
   2.4.1 金魚をポイで捕まえられるようにする
   2.4.2 ポイを使っておけに金魚を入れるようにする
- 2.5. 耐久度バーのスクリプト作成
  2.5.1 耐久度を表示するバーを描く
  2.5.2 ポイが水に使っているときに耐久度を減らすようにする
  2.5.3 耐久度が 0 になるとポイが破けるようにする
- Sくん スケジュール表はこうです. 真ん中に矢印が描いてある部分は二人で協力して作業する予定で す. マイルストーンは3つ設定してみました. 図で「MS」と書いてあるのがそうです.

|               |                                   |                                     | MS1                               | 金魚が泳ぐ             | MS2 ポイで金魚           | をすくえる                        | MS3 ゲームの完成 | 成 |
|---------------|-----------------------------------|-------------------------------------|-----------------------------------|-------------------|---------------------|------------------------------|------------|---|
| S< <i>h</i> - | 1.1 水槽の絵を描く<br>1.2 金魚の絵を描く<br>1時間 | 2.1. 金魚の<br>- <u>スクリプト作成</u><br>2時間 | 2.2.スタート,<br>リセットボタンの付<br>→ ★ 1時間 | ī成<br>2.4.金魚<br>← | ▲をすくうスクリプト作成<br>3時間 | 2.5.耐久度<br>スクリプト<br>←<br>2時間 | バーの<br>〜作成 |   |
| T + 4         | 1.3 ポイの絵を描く<br>1.4 おけの絵を描く        | 2.3. ポイの                            | スクリプト作成                           |                   |                     |                              |            |   |
| 1270          | 、 1時間                             | 3                                   | 時間                                | -                 |                     |                              |            |   |

M先生 いいね. 作業手順を考えるということも広い意味でいうとプログラミングなんだよ. 運動会や演奏会で配られるスケジュールのことをプログラムっていうよね. だから, プログラムがうまい人は作業手順を考えるのもうまいんだよ.

Tさん 「手順を考える」のは同じなのね.

M先生 そのとおり.スケジュールを立てるときのポイントを整理しておいたよ.

- ・ 作業手順が正しいかどうか
- ・ 余裕を持った計画であるか
- 計画を全て遂行できなくとも、作品として意味のあるものが早い段階で完成できるように考えられているか
- ・ マイルストーンが細かく設定されすぎていないか, 逆に大まかすぎないか
- ・ 同時平行で作業できない仕事を分担していないか

No. 8 – 3 やってみよう! —

作品づくりの作業手順書とスケジュール表を作りましょう.

## 8.5 実装

M先生 あとは"実装"を計画通りに進めるだけだね.

- Sくん 実装って何ですか?
- M先生 Squeak 上でタイルを組み合わせて、実際にプログラムを作る作業のことだよ.
- Tさん 何か注意することはありますか?
- M先生 仕様書を見ながら作っていくことになると思うけれど,難しくて実装に手間がかかりすぎる部分 は、スケジュールも参考にしながら、複雑なものを簡素化してしまう勇気も必要だね。
- Sくん わかりました.
- M先生 最後に、実際にかかった作業時間を記録しておくことを忘れないでね。最後の報告書を書くとき に使うから、では、がんばってね。

No. 8 – 4 やってみよう! -

作品を実装しましょう.

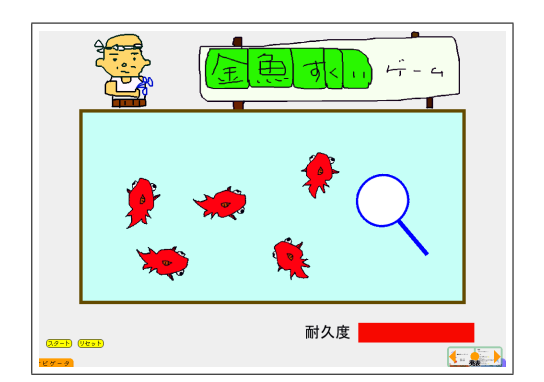

作品が完成したら、みんなに作品を紹介するための「プレゼンテーション」を作成しましょう. Squeak はプレゼンテーションを作るための道具にもなります.作品を紹介できる準備が整ったら、他人に作品を 「評価」してもらいましょう.自己満足に終わらないように、評価の結果を参考に改善を行うことも重要で す.最後に製作過程をまとめた「報告書」を作成して、作品づくりのプロジェクトが完了します.

プレゼンテーション、評価、報告書、スレッド・ナビゲータ

### 9.1 プレゼンテーションの作成

**Project 9** 

まとめと評価

M先生 作品は完成したかな?

ヽ キーワードー

- Sくん なんとかできました. でも寝不足です…….
- M先生 お疲れ様. では "プレゼンテーション" の準備をしよう.
- Sくん プレゼンテーションとは何ですか?
- M先生 発表のことだよ.
- Sくん 発表は得意です. パワーポイント\*1の使い方はマスターしています.
- M先生 いやいや, せっかく Squeak を使っているのだから. Squeak を使って発表しようよ. パワーポ イントのスライドショーの途中で, Squeak に切り替えるのはいやだよね.
- Tさん Squeak はプレゼンテーションにも使えるんですね! でもどうやってやるのですか?
- M先生 OK. でも、その前に発表のアウトラインを見せてくれる?
- Sくん はい. このようにしました.
  - 1. タイトル
  - 2. 対象と使い方
  - 3. デモ
  - 4. 工夫したこと
- Tさん 4枚のスライドを作るつもりでした.
- M先生 では、Squeak を使って4枚のスライドを作ってみようか.
- Tさん スライドはどのように作るのですか?

M先生 簡単だよ. プロジェクトで代用する. つまり, 1スライドに対して1つのプロジェクトを作れば

<sup>\*1</sup> Microsoft PowerPoint

いいんだ.

- Sくん でも、それじゃ切り替えが面倒じゃ…….
- M先生 大丈夫. とりあえず作ってみてね. スライド用のプロジェクトを作っておいて, その中に4つの プロジェクトを並べておいておくと,後で整理しやすいよ.
- Sくん こんな感じでいいでしょうか?

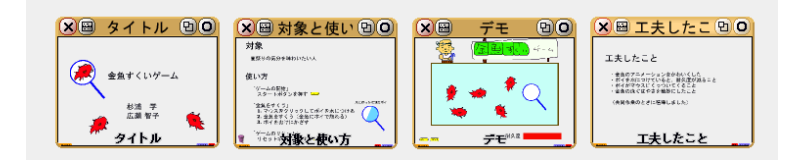

M先生 OK. では、これらのスライドを一つの流れとしてまとめよう.「ツール」フラップから、「オブ ジェクトのカタログ」を取り出してくれるかな?

Sくん はい.

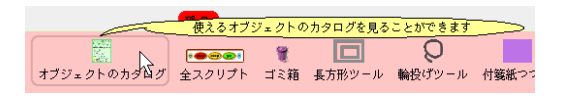

M先生 「ナビゲーション」の中に"スレッド・ナビゲータ"というツールがあるでしょ. それを1つ取り出してみてね.

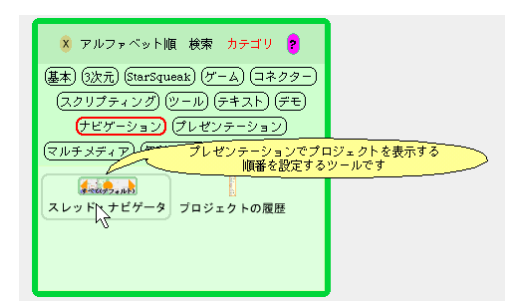

Sくん 自動的に右下に移動してしまいました.

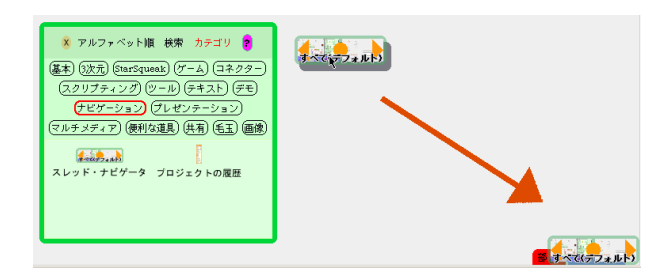

M先生 それでいいんだよ.スレッド・ナビゲータは自動的に右下に配置されるようになっているんだ. これを使って,プロジェクトを切り替えることができるよ.スレッド・ナビゲータの右側や左側 をクリックしてごらん. Tさん はい.

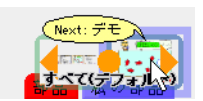

Sくん あ、プロジェクトが切り替わった!

M先生 これで、スムースに発表ができるね.

- Tさん そうですね. でも, 順番がばらばらなんですが…….
- M先生 その場合は、真ん中の矢印の部分をクリックして、

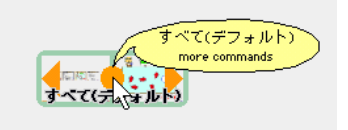

M先生 「このスレッドを編集する」を選ぶといいよ.

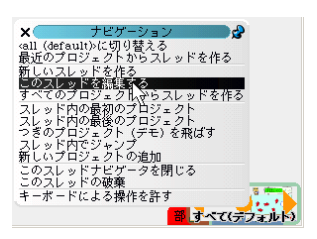

Sくん スライド一覧が出ました.

| (7解) (取消) 💯 🔲 コピー元として動作する |
|---------------------------|
|                           |
|                           |

- M先生 これを操作して,スライドの順番を入れ替えることができるよね.できたら「了解」をクリック して完了だ.
- Tさん なるほど. これがあれば, プロジェクトがスライドの代わりになりますね. ところで, 要らない スライドはどうしたらいいのですか?
- M先生 要らないスライドは一覧から取り出してゴミ箱に捨ててしまっていいよ.スライド一覧の画像を 捨ててもプロジェクト自体を捨てたことにはならないから安心してね.
- Sくん わかりました.
- M先生 あとは全画面表示にして、フラップを隠すようにすれば完璧だね。全画面表示は「ナビゲータ」 タブからできるよ。フラップを隠すには、ワールドメニューの「フラップ」を選んで、そのメ ニューのチェックを全部外すとできるよ。
- Tさん 素敵な発表ができそうね.
- M先生 がんばってね.

#### 9.2 作品の評価

M先生 発表はうまくいったかな?

- Sくん はい.おかげさまで、うまくいきました.みんなに実際に遊んでもらって、感想を書いてもらい ました.
- M先生 すばらしいね. どんな感想だった?
- Tさん 「金魚をすくった数を自動でカウントできるといい」「金魚のすくい方によってポイの耐久度の減 り方を変えた方がいい」等ですね.
- M先生 なるほどね. そういう"評価"を書きとめておいて、報告書に書けるといいね.
- Sくん はい.時間を作って、金魚すくいゲームを更に改造していきたいと思います.
- M先生 できあがった作品についての評価だけではなく、企画書や仕様書、スケジューリング等がどう だったかについても評価できると更にいいね。報告書には、実際の作業時間を実績として載せて 欲しいな。予定と実績がどう違ったかを分析してみると面白いと思うよ。
- Sくん わかりました.

### 9.3 報告書の作成

- M先生 最後にプロジェクトの成果をまとめた "報告書"の作り方について解説しておくね.報告書に是 非含めて欲しいものを下にリストアップしておくよ.
  - ・ 作業手順やスケジュールの実績
  - 実装中に行った設計,実装の解説
  - 作品やプロジェクトに対する評価(他人からの評価と自己評価)
  - ・ わかったことと感想(複数人の場合は個人で書くこと)
- M先生 これ以外にも,企画書や仕様書,作業手順書・スケジュール表などの資料は全て載せておいて欲 しい.わかったことや感想は時間をかけて書いて欲しいけれど,新しい資料を作るのにそこまで 時間をかける必要はないよ.これまで作ってきた資料を有効に活用してね.
- Sくん 了解しました.とりあえず二人で目次を作ってみたいと思います.

30 分後…….

Tさん 先生, 目次ができました.

M先生 うん.いいね.素晴らしい報告書になりそうだ.がんばってね.

# 第 IV 部

# アルゴリズムの組み立て

| Project 10 |                             |
|------------|-----------------------------|
| 並び替えを      | <sup>вжая</sup><br>91_66_64 |
| してみよう      | *×.5.1<br>105554945         |

第 IV 部では「アルゴリズムの組み立て」を扱います. 主な作業は、人間が行っている仕事を、コンピュー タができる仕事の「手順」へ変換するという作業です. このプロジェクトでは「アルゴリズムの組み立て」 の最初の例題として「並び替え」を扱います. アルゴリズムを組み立てる最初の段階として、人間が行って いる作業の手順を記述し、それを手作業でやってみることから始めます. 次にそれを Squeak を使ってプロ グラミングをしてみます. この過程で、作業の手順を記述してみることがプログラミングに役立つことがわ かるはずです.

╭ ヽヽキーワード ――

アルゴリズム、並び替え、最小値選択法、入れ物

## 10.1 アルゴリズム

M先生 ここからは"アルゴリズム"について考えていこう.

- **Sくん** アルゴリズムって何ですか?
- M先生 アルゴリズムというのは、仕事をする手順のことだ。例えば、ばらばらの数字の書かれたカード がたくさん並んでいたとする.

32 99 27 69 2 95 1 16

- M先生 これを左から番号の小さい順、つまり昇順に並び替えることができるかな?
- Sくん そんなの簡単ですよ,こんな感じかな.

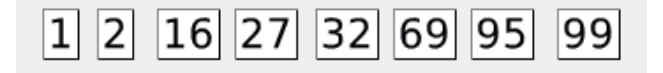

- M先生 じゃあ, どのような手順で並び替えをしたかを説明できるかな?
- M先生 うーん. 適当に数字の小さいのを選んで……いや, 違うな. まずはカード全体を確認するのか な? あれ? うまく説明できないや.

- M先生 それじゃ,他人やコンピュータに"並び替え"の手順を正確に指示することはできないよね.
- Tさん でも先生,人間なら手順を詳しく説明しなくともカードを並び替えることができますよね? 今 のSくんみたいに.
- M先生 そうだね.人間なら目的がわかっていれば、手順は「なんとなく」でもできてしまうね.でも、 人間ではなく、コンピュータに並び替えをさせる場合、手順を明確にできなければプログラムを 組み立てることはできないよね。
- Sくん 並び替えの手順なんていままで意識したことがありませんでした.
- M先生 人間が手順を意識しないでやっていることは結構たくさんあるんだ。例えば、顔の認識なんかは その1つだね.
- **Sくん** うーん,たしかに. どうやって人の顔を見分けているんだろう.
- M先生 ある仕事をプログラムとして組み立てるためには、その仕事の手順を考えなければいけない. その手順のことをアルゴリズムというんだよ.
- Sくん・Tさん 分かりました.
- M先生 それでは、並び替えをテーマにして、アルゴリズムについて考えていこう.

### 10.2 手作業による並び替え

M先生 まずはコンピュータを使わずに、手作業でカードの並び替えをしてみよう.

- $S < h \cdot T > h$  t > h
- M先生 いきなり並び替えのアルゴリズムを考え出すのは難しいだろうから,アルゴリズムは用意してお いた.名づけて"最小値選択法"<sup>1</sup>だ.並び替えのアルゴリズムはいろいろあるけれど,手作業 で理解しやすいものを選んでおいたよ.
- Sくん 初心者用ですね.
- M先生 そうだね. では準備をはじめよう. まずは並び替えるカードを用意しよう. 名刺大のカードにば らばらの数字を書いたものを 40 枚用意してくれるかな? 数字はダブっていても構わないよ.
- Sくん できました. トランプのように、どちらの方向から見ても数字がわかるようにしておきました.

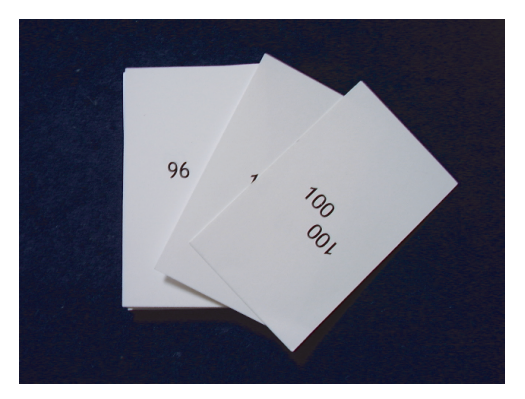

<sup>\*1</sup> 一般的には「選択法」と呼ばれているアルゴリズムです.

M先生 いいね. じゃあ, そのカードを置くための台紙を作っておいたから, これを机の上に敷いておいて.

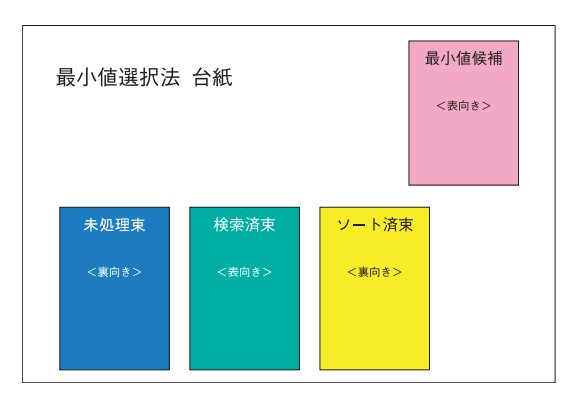

- Sくん なんかゲームみたいで面白そうですね. でも先生,「ソート」って何ですか?
- M先生 英語で「並び替え」という意味だよ.だから「ソート済み」は「並び替え済み」という意味だね.
- Sくん なるほど.
- M先生 台紙には、未処理束、検索済束、ソート済束、最小値候補という4つのカードを置く場所がある. それぞれの場所にカードを置く向きも書いてある。数字が書いてある方が表向き、書いていない 方が裏向きだよ、以下にそれぞれの場所についてまとめておいたよ.
  - ・ 未処理束…並び替えが終了していないカードを置いておく場所.並び替えを始める前に,全 てのカードをよくシャッフルして置いておく.
  - ・ 検索済束…最小値候補との比較が終わったカードを置いておく場所.
  - ・最小値候補…未処理束の中から一番小さな数字の書かれたカードを選ぶために使う場所.1
     枚カードが置けるスペースがあればよい.
  - ソート済東…並び替えが終わったカードを置いておく場所.最終的にここに昇順にカードが 並ぶ.
- M先生 最初にカードをよくきってくれるかな? いきなり 40 枚を並び替えるのは大変だから、4 枚だけで練習してみようか.4 枚のカードの束を未処理束というところに裏向きにして置くんだ.置いたら一番上のカードを1 枚だけめくって、最小値候補と書いてあるところに表向きに置く.
- Tさん こうですね.

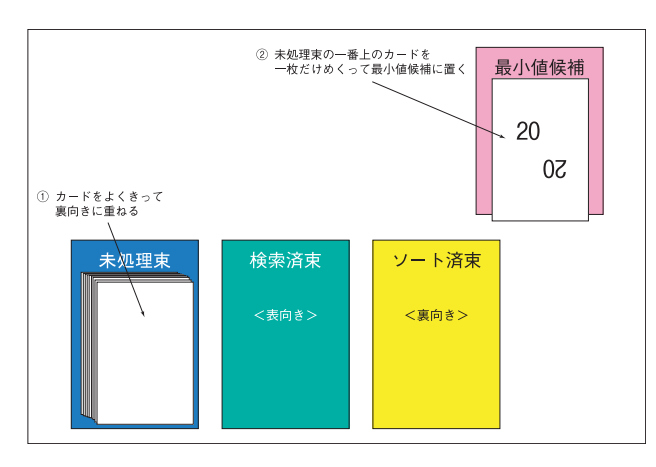

M先生 これで準備は完了だ. では,最小値選択法のアルゴリズムを説明するよ. アルゴリズムをフロー チャートとして書いてみたから,よく読んで確認してみて.

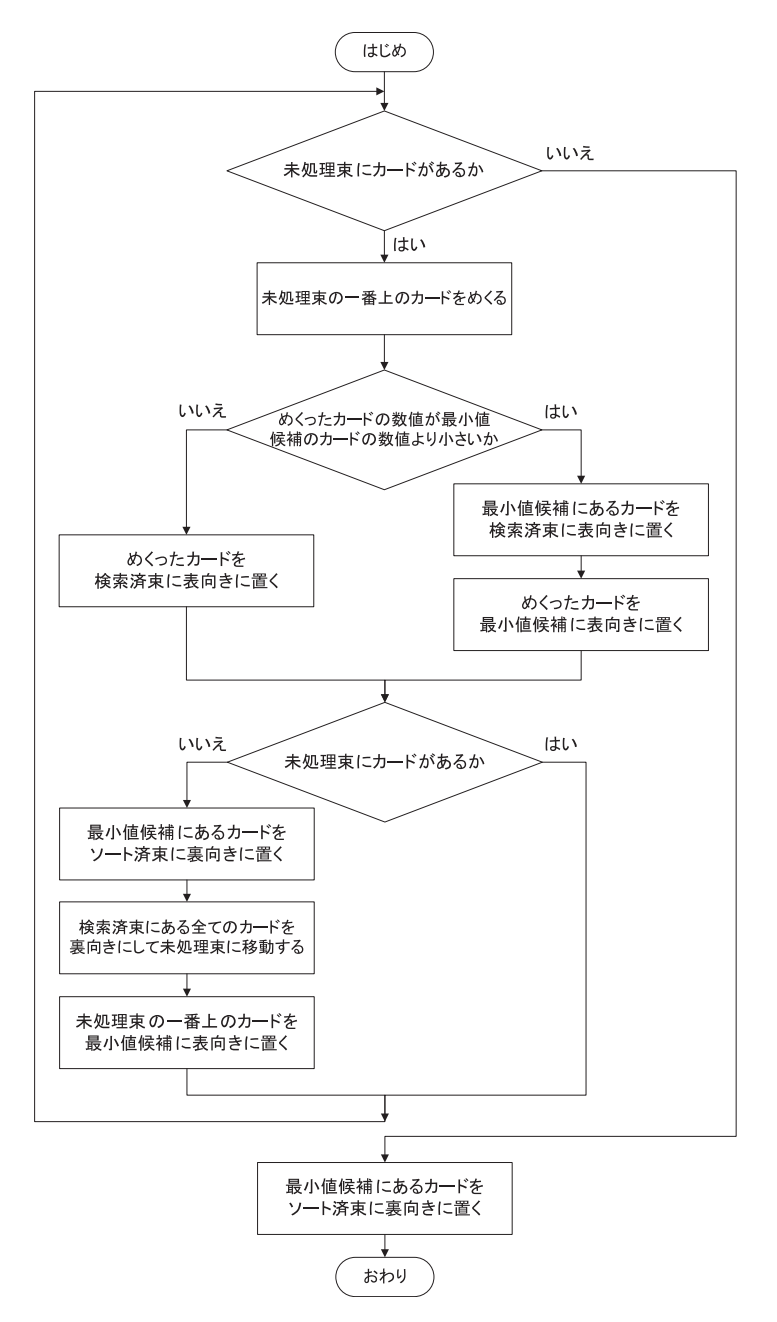

- Sくん フローチャートの手順どおりにやればいいんですね.
- M先生 そうだね.フローチャートをよく読んで、その通りにやってみよう.コンピュータになったつもりでね.
- Tさん 命令どおりに動作するイメージですね.
- Sくん はい. えっと、まずは未処理束にカードがあるから、未処理束から1枚カードをめくる. えっと めくったカードは「10」ですね. それと最小値候補に置いてあるカードと比較する. 最小値候補

にあるカードは「20」だから、めくったカードを検索済束に移動する.

- Tさん 次もやってみましょうよ.
- Sくん えっと、未処理束からめくると、「20」だ. あれつ、最小値候補と同じ数字だ. その場合は、検索 済束に移動っと. 次をめくると「3」だ. めくったカードが最小値候補にあるカードより小さい 場合はめくったカードと最小値候補のカードを入れ替えて、最小値候補にあった「20」を検索済 束へ移動する. これで未処理束にカードがなくなったから、最小値候補にある「3」をソート済 み束に移動する. えっと、次に、検索済み束にある3枚のカードを未処理束に移動して、一番上 のカードを最小値候補に移動するっと. なるほど、ようやく1枚並び替えが終わったんだ.
- M先生 最終的にはソート済束というところに昇順にカードが並ぶはずだよ. ふつうにやれば 40 枚の カードの並び替えは 30 分くらいで終わるはずだよ.
- Tさん 私もやってみたいわ.
- M先生 Tさんには計測係という大事な仕事があるから,並び替えはSくんに任せよう.並び替えが終わったら,その効率について考えてみて欲しいから,並び替えにかかった時間を測定してもらいたいんだ.
- Tさん どういう風に測定すればいいんですか?
- M先生 ソート済束に1枚カードが移動するまでの時間を計測しておいてくれるかい? 40枚カードがあ るから,40回分の記録がとれるはずだよ.
- Tさん 分かりました. えっと,時間をはかるためのストップウォッチが必要ですね. あっ, Squeak で 作れるかも. S くんはちょっと並び替えの練習をしておいて.
- Sくん はーい.
- Tさん 分と秒の表示には部品フラップにある,テキスト\*<sup>2</sup>を2つ用意すれば OK ね.

| 0        |                         | でも好き     | な文字を書き                  | 込めるテ   | キスト | <u> </u> |
|----------|-------------------------|----------|-------------------------|--------|-----|----------|
| デキ<br>スト | 00 03 03 03 00<br>0 0 0 |          |                         |        | *   |          |
| テキスト     | サウンド                    | 四角形      | 角丸四角形                   | 楕円     | 星   | 曲線       |
|          | रे 🖬                    | £7 📥 180 | <b>≜</b> 5 + <b>≜</b> 5 | As - 1 | 5   | ≜s x ≜s  |

Tさん 取り出したテキストを「秒」と「分」という名前にして.

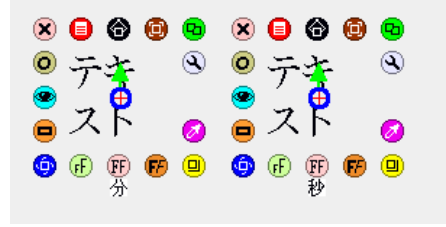

<sup>\*&</sup>lt;sup>2</sup> テキストの解説は P.160(A.13)にあります.

**Tさん**「時間を計る」という名前のスクリプトを作っておいて.

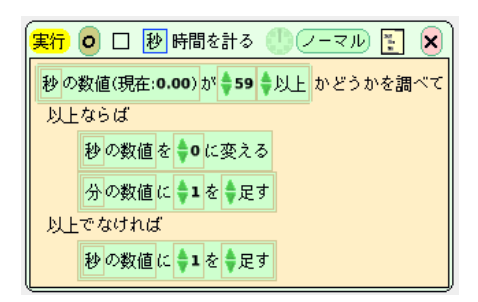

Tさん スクリプトの刻み値を1回/秒にすればOKね.

| (実行) 🧿 🗆 秒 時間を計る 🍧    | 刻み値(現在: 1/秒)<br>□ 1 |
|-----------------------|---------------------|
| 秒の数値(現在:8.00)が 🔷 59 🌲 |                     |
| 以上ならば                 | □ 10<br>□ 25        |
| 秒の数値を ♥● に変える         | □ 50<br>□ 100       |
| 分の数値に 🗣 を 🗣 足す        | □ その他…              |
| 以上でなければ               |                     |
| 秒の数値に ♥1 を ♥足す        |                     |

M先生 リセットのためのスクリプトも作っておけば完璧だね.

Tさん はい. こんな感じでどうでしょう. 見た目はちょっと悪いですけど, ちゃんと時間は計れます.

| 1 48 | <ul> <li>実行 ○ □ 秒 時間を計る ((ボーズ) : ×</li> <li>秒 の数値(現在:48.00) が \$59 以上 かどうかを調べて<br/>以上ならば</li> <li>秒 の数値を ○ に変える<br/>分の数値 (○ 1 を ○ 足す</li> <li>以上でなければ</li> <li>秒 の数値 (○ 1 を ○ 足す</li> </ul> |
|------|----------------------------------------------------------------------------------------------------|
|      | 実行 ○ □ 秒 リセットする ○ ノーマル 注 × の数値を ● に変える<br>分の数値を ● に変える                                                                                                    |

M先生 いいね. じゃあ, 並び替えの練習は終わりだ. 40 枚のカードを並び替えてみよう.

No. 10-1 やってみよう!-最小値選択法で40枚のカードを並び替えてみましょう.

詳細は付録 C (P.171) を参照してください.

## 10.3 コンピュータによる並び替え(1) – カードの準備

M先生 お疲れ様. うまく並び替えはできたかな?

- Sくん 腕が疲れました. でも, アルゴリズムはちゃんと理解できました.
- M先生 では、今度は同じ仕事をコンピュータに指示してみよう.
- Tさん そんなことができるんですね. すごいっ!
- M先生 まず, Squeak 上にカードの束を作るために"入れ物"という部品を使うよ.入れ物を部品フラップから出してみて.
- Sくん これですね.

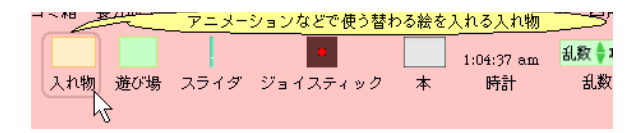

M先生 入れ物にはオブジェクトを入れることができる. 部品フラップから星や四角を出して,入れ物オ ブジェクトの上に重ねてごらん. オブジェクトが入れ物の中に入るはずだよ.

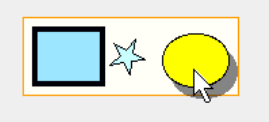

Sくん なるほど.これにカードを入れれば,カード束を作れそうですね. M先生 その通り.では部品フラップから,オブジェクトのカタログを出してごらん.

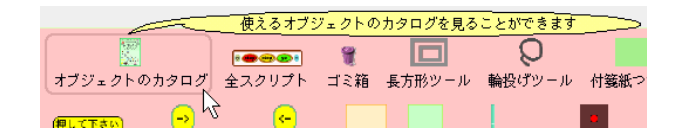

M先生 カテゴリの中から「並び替えアルゴリズム」をクリックしてみよう. Sくん あ,カードが登録されていますね。あと最小値選択法セットというのがある.

| 🗴 アルファベット順 検索 カテゴリ 💡                                                                                                    |
|----------------------------------------------------------------------------------------------------|
| (基本) (沙元) Curves) (StarSqueak) (UML)                                                                                                    |
| ( <u>-</u> <u></u> <u></u> <u></u> <u></u> <u></u> <u></u> <u></u> <u></u> <u></u> <u></u> <u></u> <u></u> <u></u> <u></u> <u></u> <u></u> <u></u> <u></u> |
| (プレゼンテーション)(マルチメディア)<br>並び替えアルゴリズム)(便利な道具)(共有)(毛玉)                                                                                                    |
|                                                                                                    |
| 5 =                                                                                                    |
|                                                                                                    |

M先生 それを使ってプログラムを組み立ててみよう.

Sくん まずは、最小値選択法セットを取り出してっと.既にカード束が用意されているんですね.便利 だなー.

| ▲本 3次元 Curves Stars<br>(-ム) (コネクター) (スクリブ<br>(テキスト) デモ) ナビク | (100)<br>⊊-2 2)<br>(−2)<br>(− |              |
|-------------------------------------------------------------|----------------------------------------------------------------------------------------------------|--------------|
| レレセンテーション」(マル<br>20替えアルゴリズム) 便利な                            | 17 × 7 × 1 / )<br>観 供有 低玉                                                                                                    |              |
| 画像<br>5                                                     |                                                                                                    | <b>救小道派袖</b> |
|                                                             | ソート済東                                                                                                    |              |
|                                                             |                                                                                                    |              |
|                                                             |                                                                                                    |              |
|                                                             |                                                                                                    |              |
|                                                             | <i>秋</i> 東清東                                                                                                    |              |
|                                                             | · 東南東<br>万                                                                                                    |              |
|                                                             | N#AE                                                                                                    |              |
|                                                             | 1455                                                                                                    |              |
|                                                             | 株式王                                                                                                    |              |
|                                                             | 2.                                                                                                    |              |

- Tさん えっと、バラバラの数字が書かれたカードがたくさん必要ね.
- Sくん 40 枚かー.嫌だなー.
- M先生 カードを追加するのもプログラムでやってしまおう.まず,未処理束にスクリプトを1つ作って くれるかな?
- Sくん 未処理束のビューアーが表示できないです。どうすればいいのですか?
- M先生 それは未処理束などのカード束が「遊び場」という部品の中に入っているからだね. 台紙の代わ りに遊び場という部品を使っているんだ. そういう場合,未処理束にマウスカーソルをあわせ て,ハロを表示させる動作を2回やってごらん.「Alt (Mac の場合は Apple キー)を押しなが らオブジェクトをクリック」を2回だよ. それで未処理束のハロが表示されるよ.
- Sくん はい. ハロが表示できました.

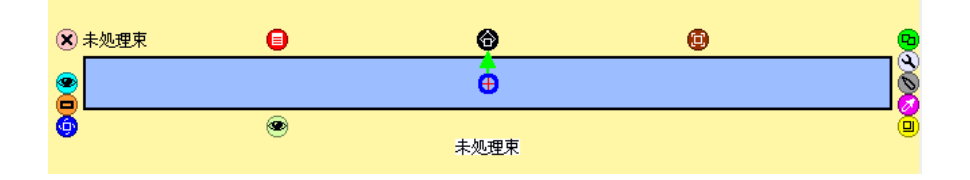

Sくん えっと、スクリプトの名前は「カードを追加する」でいいかな.

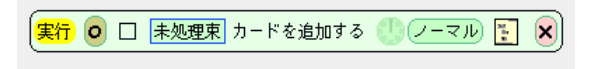

- Tさん ばらばらの数字のカードを作る必要があるから,まずはカードの数字を乱数タイルで変更すれば いいんじゃない?
- M先生 そうだね. カードはテキスト\*<sup>3</sup>の色を変更して, カードのような見た目にしているだけだよ. だ から, カードのビューアーを開いて, 「テキスト」カテゴリを見てくれる?

<sup>\*&</sup>lt;sup>3</sup> テキストの解説は P.160(A.13)にあります.

Sくん カードの数値を変更するためのタイルがありますね.

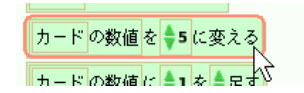

Sくん となると. プログラムはこうかな.

| 実行 🧿 🗆 未処理束 カードを追加する 🌕 ノーマル 💽 🗶 | 5 |
|---------------------------------|---|
| カードの数値を1から \$99までの乱数に変える        |   |
|                                 |   |

M先生 いいね. そうしたら,未処理束のビューアーを開いて,入れ物カテゴリを表示して,未処理束に カードを追加するためのタイルを取り出そう.

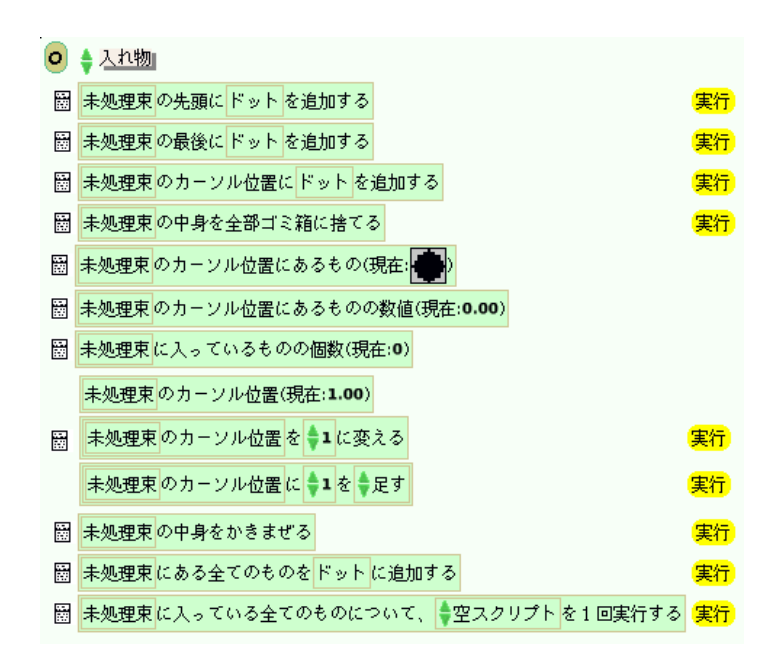

**Tさん** 入れ物には特別なカテゴリがあるんですね. えっと,未処理束に追加するんだから,これかな?

| <br>未処理束の最後に ドット を追加する |                 |
|------------------------|-----------------|
| <br>主加理市のカーソルが卑と ドット 友 | ₹ <sup>₽1</sup> |

**Sくん**よし.あとは追加するカードを指定すれば OK かな.

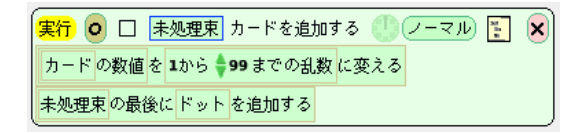

- **Tさん** 先生, タイルにある「ドット」というのはなんですか?
- M先生 「ドット」というのは,仮のオブジェクトの名前だよ.「ドット」という部分にはオブジェクトを 表現するためのタイルを入れることができる.例えば,カードのハロを表示させてごらん.「四 角ハロ」をクリックすると,カードと書かれたタイルが取得できるよ.

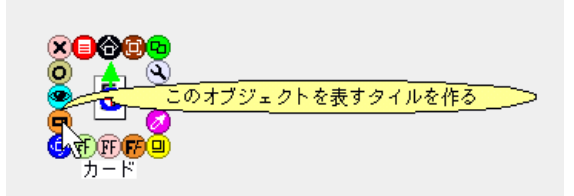

**Sくん** じゃあ、この「カード」というタイルをドットのところに入れればいいのかな. でもこれだと、 カードが移動するだけで増えないですね.

| 実行 🧿 🗆 未処理束 カードを追加する 🥼 ノーマル 💽 | × |
|-------------------------------|---|
| カードの数値を 1から 🔷 99 までの乱数 に変える   |   |
| 未処理束の最後によっ追加する                |   |
|                               |   |

M先生 そうだね. カードをコピーしたものを追加する必要がありそうだね. カードのビューアーを開い て,「その他」カテゴリを見てみて.「コピーして, コピーしたもの」というタイルがあるね.

| 8 | カード | をコピーし、 | コピーしたもの |
|---|-----|--------|---------|
|   |     |        | 2       |

Sくん なるほど、これを「未処理束の最後にドットを追加する」のドットの部分に入れれば. できたー.

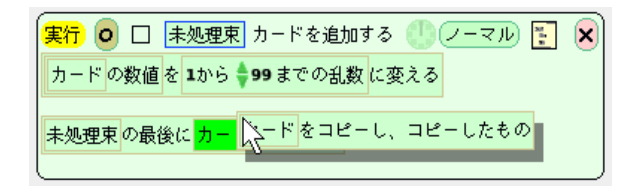

- Tさん でもこれだと何枚追加されたのかよくわからないですね.
- M先生 入れ物に入っているオブジェクトの個数を調べるためのタイルもあるよ.

| N2 | 木処理米 のカーンル位置にあるものの数値(切        | /# |
|----|-------------------------------|----|
|    | 未処理束に入っているものの個数(現在:0)         |    |
|    | 未処理束のカーソル位置(現在: <b>1.00</b> ) |    |

Sくん 本当だ, じゃあこれをこうして. ひとまずカードを 20 枚追加するプログラムが書けました.

| 実行 🧿 🗆 未処理東 カードを追加する 🌑 ノーマル 🛐 🗶             |
|---------------------------------------------|
| 未処理束に入っているものの個数(現在:19)が ♥20より ♥小さい かどうかを調べて |
| 小さければ                                       |
| カードの数値を1から 🐓 99 までの乱数 に変える                  |
| 未処理束の最後にカードをコピーし、コピーしたものを追加する               |
| 小さくなければ                                     |
| (何もしないで、次の命令へ)                              |

Sくん よーし. 未処理束に 20 枚のカードが追加されたぞ.

| (UExel) 最小値候補                             |   |
|-------------------------------------------|---|
| ソート済東                                     | 1 |
|                                           |   |
|                                           |   |
| 松香这市                                      |   |
|                                           | 1 |
|                                           | 1 |
|                                           |   |
| 未処理東                                      |   |
| 39 81 80 29 56 30 53 92 10 42 81 97 68 36 | 1 |
| 71 29 78 46 36 59                         |   |
|                                           |   |

Tさん 先生,間違えてカードを追加しちゃった場合はどうすればいいんですか?M先生 「中身を全部ゴミ箱に捨てる」という命令タイルを実行すればいいんだ.

| 未処理東のカーソル位置にドットを追加する        | <mark>実行</mark> |
|-----------------------------|-----------------|
| 未処理束の中身を全部ゴミ箱に捨てる           | 実行              |
| <br>未処理束のカーンル位置にあるもの(現在:39) | 45              |

Sくん 便利ですね.

| ✓ No. 10 – 2 やってみよう! ————————————————————————————————————                       |  |
|---------------------------------------------------------------------------------|--|
| 「未処理束の最後にオブジェクトを追加するためのタイル」の「ドット」部分をドットのまま(自分で<br>タイルを入れないで)実行するとどうなるか試してみましょう. |  |
| 実行 ○ □ 未処理束 やってみよう ① ノーマル 下 ×<br>未処理束の最後に ドットを追加する                              |  |
|                                                                                 |  |

## 10.4 コンピュータによる並び替え(2) – 並び替えのプログラム

- M先生 では、最小値選択法を実際に作っていこう.手作業のときに使ったフローチャートのとおりにプ ログラムを組み立てていけばできるよ.
- Sくん 結構たくさんの処理がありますね.
- M先生 一度に全部組み立てないで、少しづつ組み立てていこう.一度に全部組み立ててから間違いを探 すのは大変だからね.
- Sくん そうですね.
- M先生 まずはこの部分をやってみたら?

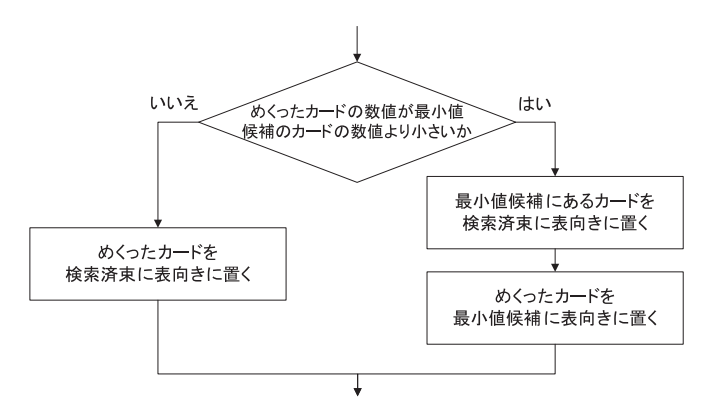

- **Tさん** 未処理束に入っているカードの中で最も小さなカードを最小値候補に移動する部分ですね.
- Sくん 先生,入れ物の命令タイルにあるカーソルとはなんですか?
- M先生 入れ物はカーソルを1つ持っていて、カーソルのあるオブジェクトには太い枠がつくんだ.
- Sくん これですね. 今は入れ物の先頭の「39」というカードにカーソルがありますね.

| 39 | 81 |
|----|----|
| 71 | 29 |

M先生 カーソルのあるオブジェクトの情報を調べるためのタイルがあるんだ.

| 未処理束 | のカーソル位置にあるもの(現在: <mark>39</mark> ) |
|------|------------------------------------|
| 未処理束 | のカーソル位置にあるものの数値(現在: <b>39.00</b> ) |

- Sくん 先生,「カーソル位置にあるもの」と「カーソル位置にあるものの数値」はどう違うんですか?
- M先生 カードの例でいうと、「カーソル位置にあるもの」は「カード」のことだね、「カーソル位置にあ るものの数値」はカードに書かれている数字を示しているんだ.
- Tさん 場合によって使い分ければいいんですね.
- M先生 そうだね。本当はカーソルは移動できるんだけど、最小値選択法の場合は移動する必要はないよ。

- Sくん なるほど.あと先生,東から東へカードを移動するときはどうすればいいんですか?
- M先生 いい質問だね. ある入れ物に入っているオブジェクトを他の入れ物に追加すると, そのオブジェ クトは移動するよ. 例えば,入れ物 A と入れ物 B があって,こういうスクリプトを作ったとし ようか.

| 34                              |                                |
|---------------------------------|--------------------------------|
| 入れ物A                            | 入れ物B                           |
|                                 |                                |
| <mark>実行  0 🗌 入れ物B</mark> カードを利 | 移動する 🕛 ノーマル 🔚 🗙                |
| 入れ物Bの先頭に入れ物Aのカー:                | ソル位置にあるもの(現在: <b>34</b> )を追加する |

Tさん このスクリプトを実行すると、「34」と書かれたオブジェクトは入れ物 B へ移動するんですね. M先生 そのとおり.

Sくん なるほど.まずは未処理束に最小値選択法というスクリプトを作って.

|実行 💿 🗆 未処理束 最小値選択法 🕛 ノーマル 🛐 🗙|

Sくん さっきの部分のプログラムはこんな感じですかね.

| 実行 | 🧧 🗆 未処理束 最小値選択法 🌑 ノーマル 📜 🗙                                                                                                    |
|----|----------------------------------------------------------------------------------------------------|
| 未処 | N理束のカーンル位置にあるものの数値(現在: <b>39.00</b> )が 最小値候補のカーンル位置にあるものの数値(現在: <b>0.00</b> )より ⇔小さい <mark>かどうかを調べて</mark>                                                                                                    |
| 小さ | idna and a second a second a second a second a second a second a second a second a second a second a second a s                                                                                                    |
|    | 検索済束の最後に 最小値候補 のカーソル位置にあるもの(現在: ) を追加する                                                                                                    |
|    | 最小値候補の先頭に 未処理束のカーソル位置にあるもの(現在:39)を追加する                                                                                                    |
| 小者 | is a start and the start and the |
|    | 検索済束の最後に未処理束のカーンル位置にあるもの(現在:39)を追加する                                                                                                    |

M先生 よさそうだね.スクリプトの実行ボタンを何回か押して,期待どおりの動作をするか調べてみる とよい.実行する前にリセットというボタンを押すようにね.このリセットボタンにはカードを 最初の位置に戻すための初期化処理がすでにプログラムされているよ.

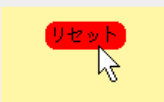

Tさん あっ、リセットボタンを押すと、未処理束の中身がシャッフルされて、最小値候補に1枚カード が移動したわ.手作業でやったときとまったく一緒ね.

|                                       | 最小値候補<br>46 |
|---------------------------------------|-------------|
| ソート済束                                 |             |
|                                       |             |
|                                       |             |
| 秋索済束<br>                              |             |
|                                       |             |
|                                       |             |
| 未処理束                                  |             |
| 81 36 29 68 92 78 97 42 39 10 59 53 7 | 71 59       |
| 30 56 79 30 80                        |             |

- M先生 そのとおり. だから、手作業のフローチャートをそのままプログラムすれば OK だよ. 残りは自 分達でやってみて. カードを裏にしたり表にしたりする作業はプログラムする必要はないよ. だ から「未処理束の一番上のカードをめくる」という処理は必要ないよね.
- Sくん カードは裏返しになってませんもんね.

M先生 では頑張って.

| ─ No. 10 - 3 やってみよう! — |                                         |  |
|------------------------|-----------------------------------------|--|
| 最小値選択法のプログラムを完成さ       | せましょう.                                  |  |
|                        | ③ ヒント<br>入れ物に関する解説は P.163 (A.17) にあります. |  |
|                        |                                         |  |

| ✓ No. 10 – 4 やってみよう! —                                                        |                                                                                        |
|-------------------------------------------------------------------------------|----------------------------------------------------------------------------------------|
| 「やってみよう! No. 10 – 3」が完<br>ト済束,最小値候補)で,最小値選<br>検索済束を使わないようにするため<br>調べる必要があります. | 滅したら,検索済束を使わず,合計3つの入れ物(未処理束,ソー<br>劇状法をプログラムしてみましょう.<br>かには,カーソルを移動して,未処理束に入っているカードを順番に |
|                                                                               | ☞ ヒント<br>カーソルに関する解説は P.163 (A.17) にあります.                                               |

### 練習問題

#### 練習問題 10.1

「挿入法」という「最小値選択法」とは異なるアルゴリズムでカードを並び替えてみましょう.以下の手順で進めるとよいでしょう.

- 挿入法の動作例は http://www.crew.sfc.keio.ac.jp/squeak/sort から閲覧することができます。動作例を確認して、フローチャートを書きましょう。
- オブジェクトのカタログにある「挿入法セット」に並び替えるためのカードを追加します.このと き、カードに書かれている数字は 999 以下になるようにします.

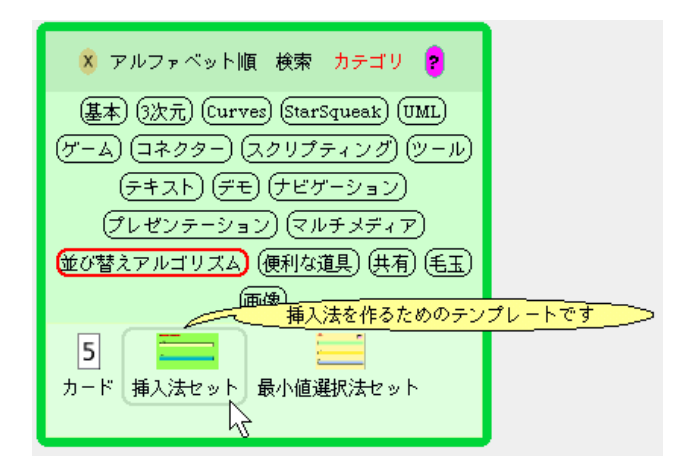

- ソート済束の最後にあらかじめ 999 のカード(未処理束のどのカードより大きな数字,番兵値という)が入っている場合のプログラムを作りましょう(「挿入法セット」の「番兵ありリセット」というボタンを使う).
- 4. 3. で作ったプログラムを改造して、並び替えをはじめる前にソート済束にカードがまったくない場合でも動作するプログラムを作りましょう(「挿入法セット」の「番兵なしリセット」というボタンを使う).

#### 練習問題 10.2

P.120 にある「最小値選択法のフローチャート」には「未処理束にカードがあるか」という処理が2回あります. これを1回に減らせないか考えて,新しいフローチャートを考えてみましょう.

フローチャートができたら、プログラミングに挑戦してみましょう.

#### 練習問題 10.3

最小値選択法や挿入法以外のオリジナルの並び替えアルゴリズムを考えて、プログラミングをしてみま しょう.
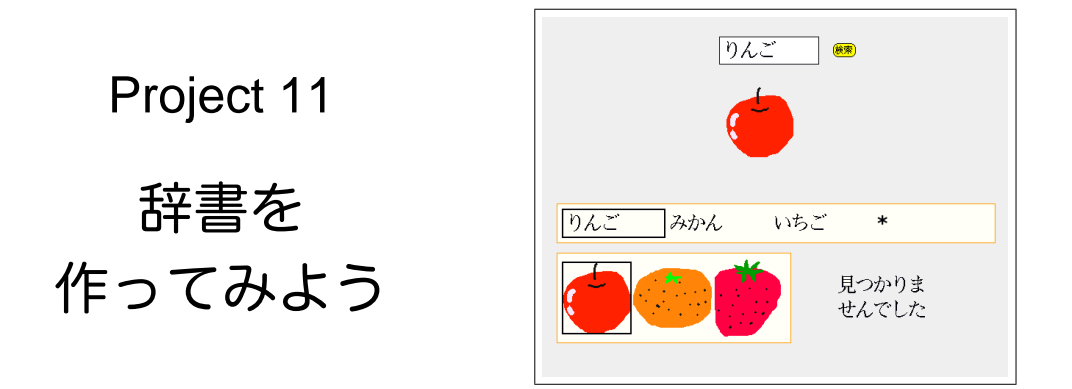

最後のプロジェクトでは Project 10 で学んだことを活かして、「絵辞書」のプログラムを作ります.「絵辞書」は単語を入力すると、その単語に対応する絵が表示されるようなプログラムです.辞書のアルゴリズムを作るためには、単語を検索するためアルゴリズムを考える必要があります.このプロジェクトの前半では「検索」のアルゴリズムを考え、後半でそれを応用して「辞書」のアルゴリズムを完成させます.練習問題にも取り組んで、自分でアルゴリズムを考え出すことにも挑戦してください.

## 11.1 検索のアルゴリズム

M先生 このプロジェクトでは"絵辞書"を作ってみようと思う.

- Sくん 先生,「絵辞書」って何ですか?
- M先生 普通の英和辞書だと、「apple」という単語を引くと、「りんご」と出てくるでしょ. 絵辞書の場合は「りんご」と引くとリンゴの絵がでてくるようなものだよ. こんな感じかな.

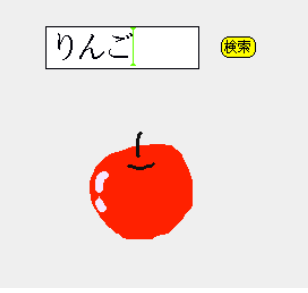

- Tさん 面白そうですね.
- Sくん でも複雑で難しそうです.
- M先生 一度にやると大変だから、順番に考えていこう.まずは"検索"のアルゴリズムを考えてみようか.

Sくん 先生,検索ってなんですか?

- M先生 たくさんのものの中から,目的のものを探し出すことだよ.「Web を検索する」なんていうでしょ?
- Tさん 前のプロジェクトの並び替えでも、小さい数字の書かれたカードを検索していましたよね.
- M先生 そうだね. 今回は数字の書かれたカードではなく,入れ物の中に検索対象となる単語を入れておいて,その中から目的の単語を探すんだよ.
- Sくん なるほど.入れ物の中から使う人が入力した単語,例えば「りんご」を探すんですね?
- M先生 そのとおり、入力された単語が入れ物のどの位置に入っているのかを探せば良いんだよ、まずは 単語を入れた入れ物を1つ使って検索のアルゴリズムを完成させよう、検索のアルゴリズムが完成したら、それを応用して絵辞書を完成させるよ。
- Sくん 順番に組み立てていくんですね.
- M先生 では部品の準備をはじめよう.
- Sくん まずは入れ物に単語をいくつか入れますね。入れ物の名前は「単語の入れ物」でいいかな。

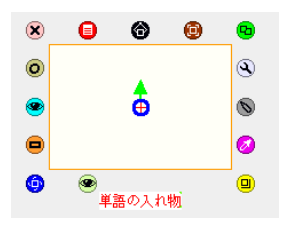

Sくん 英語は苦手だから、平仮名で果物の名前にしよう. 単語はテキストを使えばいいですよね. とり あえず3つ作っておこう.

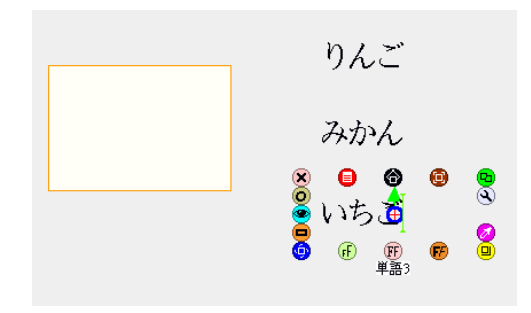

Sくん 先生、テキストがマウスでつかめません。これじゃ入れ物に入らないですね。
 M先生 テキストをつかむ場合は黒ハロを使うとよい。入れ物から取り出す場合も同じだよ。
 Sくん はい、うーんでもうまく入らないなー。

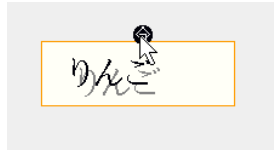

M先生 テキストを入れ物に入れようとしないで、黒ハロを入れようとするとよいよ.

#### Sくん 入りました.

りんご みかん いちご

- Tさん 探したい単語を入力するための部品も必要ね. これもテキストでいいんじゃない?
- Sくん なるほど. じゃあ,「検索キーワード」って名前のテキストを用意するよ. 背景の色を変えて, 枠 をつけるとそれっぽく見えるかな.

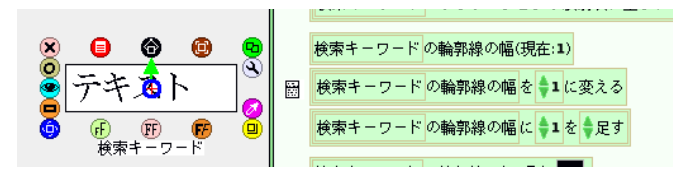

- M先生 いいね. それでは, アルゴリズムを考えてみよう.
- Sくん えっと、今回は最小値選択法と違って "カーソル" \*1を移動させる必要がありそうですね.
- Tさん カーソルを入れ物の先頭から1つずつ進めながら、検索キーワードとカーソル位置にある単語の 内容を比較すればいいんじゃない?
- Sくん そっか. じゃあ, 単語の入れ物に「検索する」というスクリプトを作っておいて, こうかな?

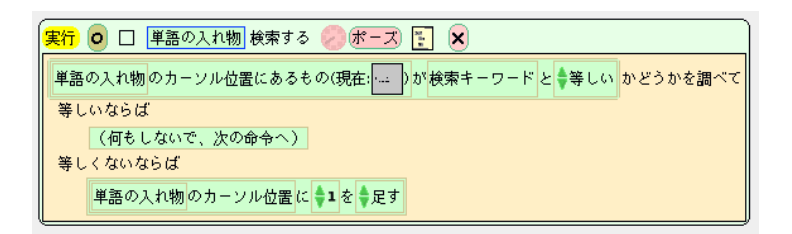

- M先生 惜しいね. 基本的な考え方は OK だけど,これだと「単語の入れ物のカーソル位置にあるオブ ジェクト」と「検索キーワードのオブジェクト」が同じかどうかを調べていることになる.2つ は違うオブジェクトだよね.これではうまくいかないね.
- Tさん 調べたいのは、それぞれの内容が等しいかですね.
- M先生 そういう場合は、既にあるタイルをうまく組み合わせて、こんなタイルを作る必要があるね.

単語の入れ物のカーソル位置にあるもの(現在:----)の内容(現在:--)

M先生 作るのにちょっと工夫が必要だから説明しよう.単語の入れ物に入っている単語のハロを表示さ せてみて.どれでもいいよ.

<sup>\*&</sup>lt;sup>1</sup> カーソルに関する詳しい解説が、 P.163 (A.17.2) にあります.

Sくん じゃあ, 先頭の単語でいいかな. できました.

0 0 0 . 🔴 いちご

M先生 では, ビューアーを開いて「テキスト」カテゴリを見てくれる. Tさん 「単語1の内容」というタイルがありますね.

単語1の内容(現在:りんご)

M先生 ひとまず、「単語1の内容」と「検索キーワードの内容」を比較するプログラムを作ってみよう. Sくん まずは、この「単語1の内容」というタイルをスクリプトに入れて.

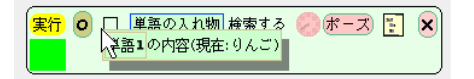

Sくん 検索キーワードのビューアーから、「検索キーワードの内容」というタイルを取ってきて比較す ると.

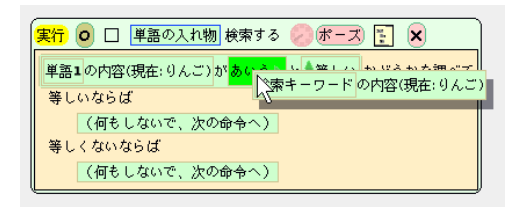

M先生 いいね. 今比較したいのは「単語1」のオブジェクトの内容ではないよね.

Tさん「単語1」の部分を「カーソル位置にあるもの」にすればいいんじゃない?
Sくん なるほど、こうかな、

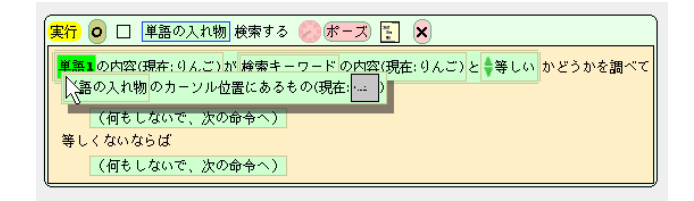

M先生 そのとおり. じゃあ, 見つかったらどうすればいいかな?

**Sくん** この「検索する」というスクリプトをポーズ\*<sup>2</sup>すれば OK ですね. それ以外はカーソルを1つ進めるから. こうだっ!

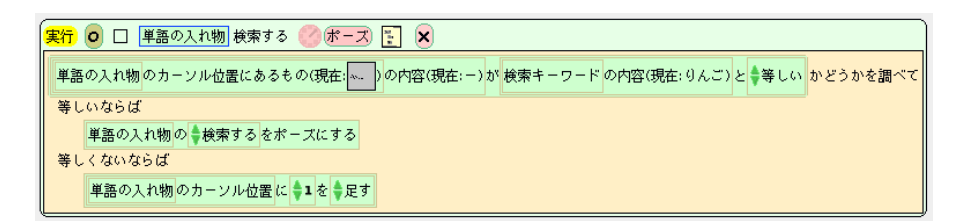

M先生 よいね. 検索を始めるためのボタン\*3を作っておくとよいよ.

Sくん できました. 完璧だー!

| りんご<br>みかん<br>いちご                                                                                                    |
|----------------------------------------------------------------------------------------------------|
| <ul> <li>実行 ○ □ 単語の入れ物 検索する (ポーズ) &lt; ×</li> <li>単語の入れ物のカーソル位置にあるもの(現在: ・・・)の内容(現在: -)が 検索キーワードの内容(現在: みかん)と </li> <li>等しいならば</li> <li>単語の入れ物の </li> <li>検索するをボーズにする</li> <li>等しくないならば</li> <li>単語の入れ物のカーソル位置に </li> <li>1 を </li> <li>足す</li> </ul> |
| 実行 ○ □ 検索ボタン 検索開始 (1) マウスダウン : × 単語の入れ物のカーソル位置を ●1 に変える 単語の入れ物の ●検索する をチクタクにする                                                                                                    |

- M先生 じゃあ,ちょっと意地悪をしよう.単語の入れ物に入っていない単語,例えば「すいか」を検索 しようとするとどうなるかな?
- Sくん プログラムが止まりません. これじゃ困ったなー.

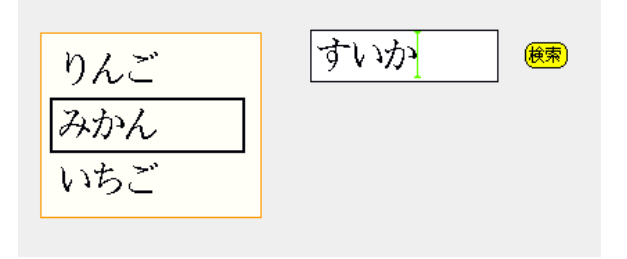

<sup>\*&</sup>lt;sup>2</sup> スクリプトをポーズするためのリモートスクリプティングの解説は P.156 (A.8) にあります.

<sup>\*&</sup>lt;sup>3</sup> ボタンの解説は P.158 (A.10) にあります.

- Tさん カーソルが単語の入れ物の最後までいったら、プログラムを止めるようにすれば? 最後に特別 なオブジェクトを入れておけばいいのよ.検索することのない単語「\*(アスタリスク)」を入 れておくってのはどう?
- Sくん なるほど. 検索をするときに、「\*」でないかどうか調べておけばいいから.

| りんご<br>みかん<br>いちご                                                                                                    | すいか                                                                   |  |  |  |
|----------------------------------------------------------------------------------------------------|-----------------------------------------------------------------------|--|--|--|
| *                                                                                                    |                                                                       |  |  |  |
| 実行 ○ □ 単語の入れ物 検<br>単語の入れ物のカーソル位置の<br>等しいならば<br>単語の入れ物の ◆検索す<br>等しくないならば<br>(何もしないで、次の命)                                              | 索する <b>● ポーズ</b> )の内容(現在: - ) が* ▶ と ◆等しい かどうかを調べて<br>るをポーズにする<br>やへ) |  |  |  |
| 単語の入れ物のカーソル位置にあるもの(現在:)の内容(現在:)が 検索キーワード の内容(現在:すいか)と ∳等しい<br>等しいならば<br>単語の入れ物の ◆検索する をボーズにする<br>等しくないならば<br>単語の入れ物のカーソル位置に ◆1 を ◆足す |                                                                       |  |  |  |

- M先生 入れ物の最後を示す値を入れておく方法だね.これをプログラミングの用語で"番兵"というよ. 色々な場合に使えるアルゴリズムのテクニックだ.
- Sくん なるほど、入れ物の最後を守っているわけですね.

| ─ No. 11 − 1 やってみよう! ──                                                          |                                                                                                    |  |  |  |
|----------------------------------------------------------------------------------|----------------------------------------------------------------------------------------------------|--|--|--|
| 「*(アスタリスク)」のような番兵を用いる方法以外で,単語の入れ物に入っていない単語を検索し<br>た場合にもうまく動作するようなプログラムを作ってみましょう. |                                                                                                    |  |  |  |
|                                                                                  | (☞ ヒント)<br>カーソルが入れ物の最後にある場合、「カーソルの位置」と「入<br>れ物に入っているものの個数」は等しくなります。また、入れ<br>物に関する解説は P.163 (A.17) にあります。 |  |  |  |

## 11.2 辞書のアルゴリズム

- Sくん 先生、検索はできるようになりましたけど、辞書にするにはどうしたらよいのか思い浮かびません。入れ物の1番目に「りんご」と「りんごの絵」を両方入れればできる気がするんですけど、入れ物の1番目に2つのオブジェクトは入らないですよね。
- M先生 そうだね.辞書の作り方にも色々あるけれど,最初に説明したとおり,入れ物を2つ使う方法が 簡単じゃないかな.
- Tさん 単語の入れ物と絵の入れ物を使うんですね。単語の入れ物の1番目には「りんご」,絵の入れ物の1番目には「りんごの絵」,単語の入れ物の2番目には「みかん」,絵の入れ物の2番目には「みかんの絵」のようにしておけばいいんですね。
- Sくん なるほど.2つの入れ物の1番目に「りんご」と「りんごの絵」の両方が入ることになるんだ. とりあえず、絵の入れ物を「絵の入れ物」という名前で作ってみよう.うーん.単語の入れ物と 同じ順番で絵のオブジェクトを入れるのが難しいですね.
- M先生 ちょっとテクニックが必要かな.入れ物の先頭にオブジェクトが入りやすいから,入れたい順番 と逆順で入れるとうまくいく.つまり,「りんご,みかん,いちご」の順で入れたければ,「いち ご,みかん,りんご」の順番でオブジェクトを入れるとよい.
- Sくん はい. できました.

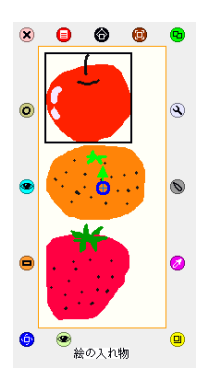

Tさん 単語が見つかったら、絵の入れ物のカーソル位置を単語の入れ物のカーソル位置にあわせるんじゃない? 「絵の入れ物のカーソル位置」を「単語の入れ物のカーソル位置」に変えればいいのよ.

| 実行 🧿 🗆 単語の入れ物 検索する 🎧 ポーズ 💽 🗙                                  |                  |
|---------------------------------------------------------------|------------------|
| 単語の入れ物のカーンル位置にあるもの(現在:)の内容(現在:)が・▶と◆等しい <mark>かどうかを調べて</mark> |                  |
| 等しいならば                                                        |                  |
| 単語の入れ物の                                                       |                  |
| 等しくないならば                                                      |                  |
| (何もしないで、次の命令へ)                                                |                  |
| 単語の入れ物のカーンル位置にあるもの(現在:)の内容(現在:)が 検索キーワード の内容(現在:すいか           | ∩)と♦等しい かどうかを調べて |
| 等しいならば                                                        |                  |
| 絵の入れ物のカーソル位置を<br>【語の入れ物のカーソル位置(現在:1.00)                       |                  |
| 単語の入れ物の 🗣 検索する をボーズにする                                        |                  |
| 等しくないならば                                                      |                  |
| 単語の入れ物のカーンル位置に 🗣 を 븆足す                                        |                  |

Sくん なるほど, できた.

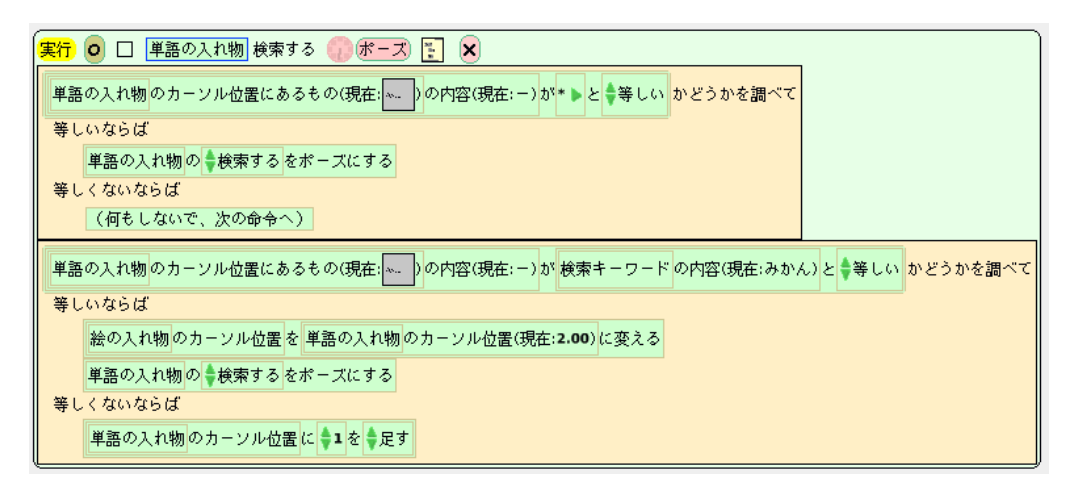

Sくん これで見つかった単語のカーソル位置と絵のカーソル位置が同じになるようになったぞ.「みかん」と検索すると,両方の入れ物のカーソルが2番目で止まるから OK だね.

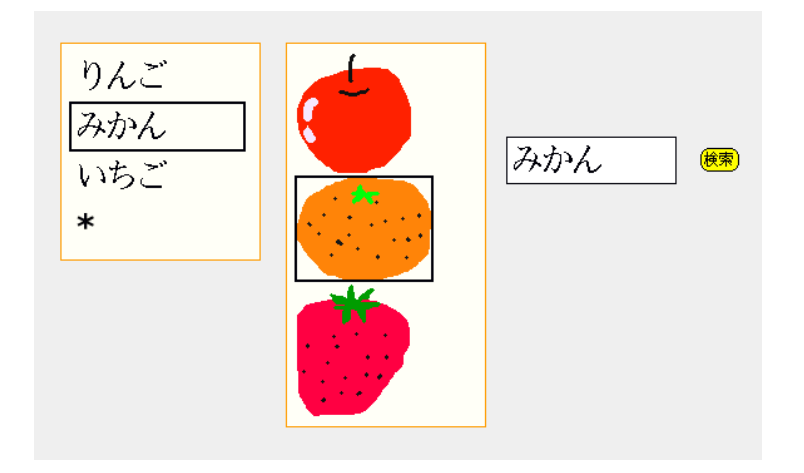

- M先生 もう一息だね。検索結果を表示するためのオブジェクトを用意しておいて、それを絵の入れ物の カーソル位置にあるオブジェクトに似せればいいんだよ。
- Sくん そんなことできるんですね.
- M先生 まずは、部品フラップから四角形を取り出してごらん。名前は「検索結果」でいいかな.

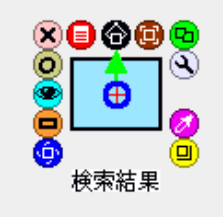

Sくん 四角形なのに検索結果なんですか?

M先生 まあまあ.次に四角形のビューアーを表示させて、「表示」カテゴリを見てみて.

Sくん あ、「見た目をドットに似せる」っていう. タイルがありますね.

| ● ♦表示              |                                                                                               |
|--------------------|-----------------------------------------------------------------------------------------------|
| ■ 検索結果の見た目をドットに似せる | 実行 🚦                                                                                          |
| ☆索結果を出現させる         | 実行                                                                                            |
| 圖 検索結果 を隠す         | 実行                                                                                            |
|                    |                                                                                               |
|                    |                                                                                               |
|                    | <ul> <li>● 表示</li> <li>図 検索結果の見た目をドットに似せる</li> <li>図 検索結果を出現させる</li> <li>図 検索結果を隠す</li> </ul> |

**Tさん** 絵の入れ物の「カーソル位置にあるもの」に,見た目を似せればいいんじゃない? **Sくん** こうかな.できたー.

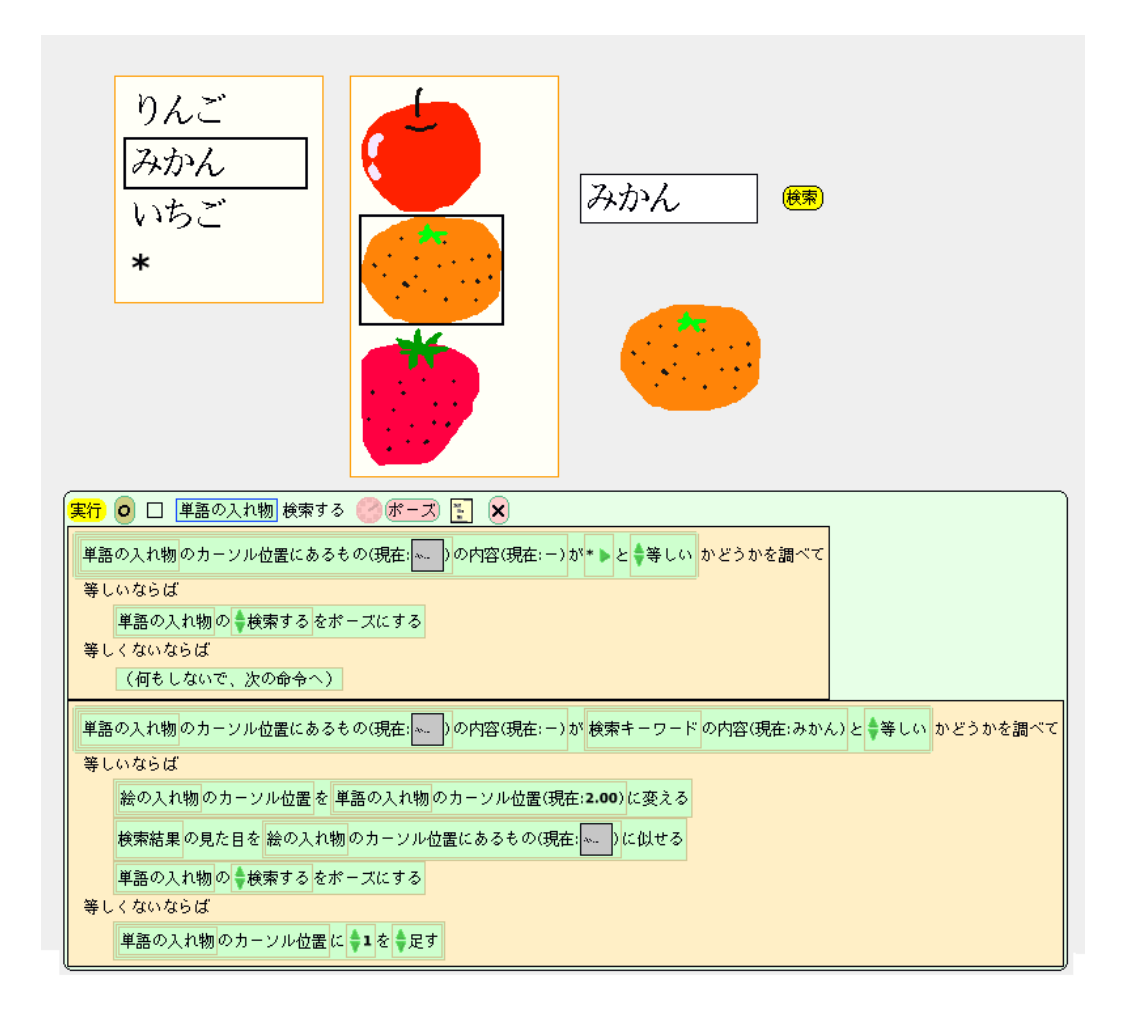

- M先生 いいね.またちょっと意地悪をするよ.「すいか」を検索するとどうなる?
- **Tさん** うーん. 絵は「みかん」のままですね. これだと検索できたのかできなかったのかわかりにくいですね.

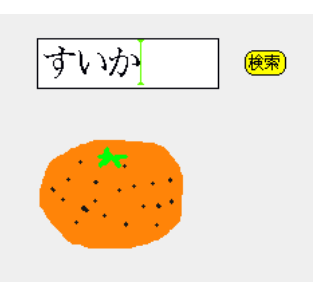

- **Sくん** 「見つかりませんでした」という表示にしたいなー.
- M先生 じゃあ、単語の入れ物の検索が番兵まで終わったら「見つかりませんでした」というオブジェクトを表示するようにしておけば?
- **Sくん** なるほど. 見つからなかったときに表示するオブジェクトはテキストでいいかな.

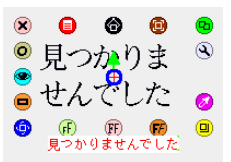

Sくん プログラムはこうだ.

| りんご<br>みかん<br>いちご<br>* | すいか<br>見つかりま<br>せんでした                                                                                                    |
|------------------------|----------------------------------------------------------------------------------------------------|
|                        | <ul> <li>案件 ○ □ 単語の入れ物 検索する ○ ボーズ E ※</li> <li>単語の入れ物のカーソル位置にあるもの(現在: ) か ・ ) と ◆等しい かどうかを調べて</li> <li>等しいならば</li> <li>検索結果の見た目を見つかりませんでしたに似せる</li> <li>単語の入れ物の ◆検索するをボーズにする</li> <li>等しくないならば</li> <li>(何もしないで、次の命やへ)</li> <li>単語の入れ物のカーソル位置にあるもの(現在: ) か 検索キーワードの内容(現在:すいか) と ◆等しい かどうかを調べて</li> <li>等しいならば</li> <li>接ったいならば</li> <li>絵の入れ物のカーソル位置を 単語の入れ物のカーソル位置(現在: 1.00)に変える</li> <li>検索結果の見た目を 絵の入れ物のカーソル位置にあるもの(現在: ) に似せる</li> </ul> |
| 見つかりま<br>せんでした         | <ul> <li>早高の入1物の→検索するをホーズにする</li> <li>等しくないならば</li> <li>単高の入れ物のカーンル位置に</li> <li>1を</li> <li>足す</li> </ul>                                                                                                    |

M先生 さて, 絵辞書も完成したね. 二人ともお疲れ様.

- Sくん・Tさん 先生,ありがとうございました.
- M先生 これからもがんばって Squeak を勉強してね.他のプログラミング言語に挑戦してみるのもよい と思うよ.もう二人は立派なプログラマだ.
- Sくん 照れるなー.
- Tさん ありがとうございます.
- M先生 今まではタイルでプログラミングをしてきたけれど, Squeak には広大な Smalltalk の世界もあるんだ. ほら.

| 🗙 🖼 System Browser: Object 🛛 🕑 🔾                                                                                                    |                                                                                                    |                                                                                                    |                                                                                                    |  |
|----------------------------------------------------------------------------------------------------|----------------------------------------------------------------------------------------------------|----------------------------------------------------------------------------------------------------|----------------------------------------------------------------------------------------------------|--|
| Kernel-Chronology<br>Kernel-Classes<br>Kernel-Magnitudes<br>Kernel-Methods<br>Kernel-Methods<br>Kernel-Processes<br>Kernel-STOR Remnants<br>Collections-Abstract<br>Collections-Arrayed<br>browse senders imple<br>ProtoObject subclass: #Ot<br>instanceVariableNam<br>classVariableNames:<br>poolDictionaries: "<br>category: 'Kernel-Ob                                                                            | MorphObjectOut<br>ObjectUut<br>ObjectUracer<br>ObjectViewer<br>ProtoObjectViewer<br>ProtoObject<br>UndefinedObject<br>WeakActionSequence<br>WeakMessageSend<br>instance ? class<br>mentors versions inl<br>oject<br>'DependentsFields'<br>ojects' | <ul> <li>- all *sunt-preload *sunt-preload *sunt-preload system-support tools-browser Breakpoint accessing associating binding casing casing casing comparing * eritance hierarchy inst v</li> </ul> | acceptDroppingMorph:<br>actAsExecutor<br>actionForEvent:<br>actionForEvent:<br>actionMap<br>actionSequenceForEven<br>actionsWithReceiver:fo<br>adaptedFoVorld:<br>adaptToFraction:andSe:<br>adaptToFraction:andSe:<br>vers) class vars source |  |
| bbject is the root class for almost all of the other classes in the class hierarchy. The exceptions<br>are ProtoObject (the superclass of Object) and its subclasses.<br>Class Object provides default behavior common to all normal objects, such as access, copying,<br>comparison, error handling, message sending, and reflection. Also utility messages that all<br>objects should respond to are defined here. |                                                                                                    |                                                                                                    |                                                                                                    |  |

- Sくん えっ? Smalltalk って何ですか? しかも英語だらけじゃないですか….
- M先生 まあ,ここからが本当のプログラミングの始まりかな.
- Sくん そんなぁ.

## 練習問題

## 練習問題 11.1

絵辞書を応用して、「タイピングゲーム」を作ってみましょう.

- ・ スタートボタンを押すと、絵が表示される
- ・表示された絵の単語を入力し、決定ボタンを押す

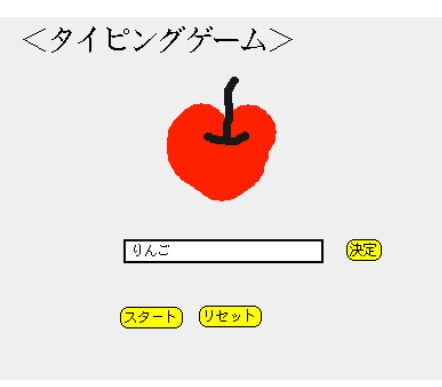

- ・ 正しい単語が入力されていれば、次の問題(絵)が表示される
- 入力した単語が間違えていれば、ボタンを押しても次の問題は表示されない

| <タイピングゲーム>    |  |  |
|---------------|--|--|
| 555           |  |  |
| すいあ」 (決定)     |  |  |
| (78-F) (152F) |  |  |

・ 問題の出題が全て終わると、結果 (タイピングの速度) を表示する

| <タイピングゲーム>    |                          |    |       |
|---------------|--------------------------|----|-------|
| おわり           |                          |    |       |
|               |                          |    |       |
|               |                          |    |       |
| (78-F) (Ut»F) | あなたのタイピング速度は <b>1</b> 分間 | 60 | 文字です. |

#### 練習問題 11.2

絵辞書を応用して、「クイズゲーム」を作ってみましょう.

スタートボタンを押すと、選択式で解答できる問題(歴史に関するクイズでなくともよい)が表示される

| <クイズ!>        |                       |                       |                  |  |
|---------------|-----------------------|-----------------------|------------------|--|
| 日本に最<br>1. オラ | 初に来たヨー<br>シンダ人 2.     | ロッパ人はどご<br>ポルトガル人     | の国の人?<br>3.アメリカ人 |  |
|               | 1                     | 2                     | 3                |  |
|               | ( <mark>スタート</mark> ) | ( <mark>リセット</mark> ) |                  |  |
|               |                       |                       |                  |  |

- ・答えの番号のボタンを押すと、次の問題が表示される
- ・ 問題の出題が全て終わると、結果(正解数)を表示する

| <クイズ!> |                      |       |   |          |   |      |
|--------|----------------------|-------|---|----------|---|------|
|        | 結果                   |       |   |          |   |      |
|        | ŧ                    | 2     | 3 |          |   |      |
|        | ( <del>79-1)</del> ( | Utyr) |   | あなたの点数は、 | 1 | 点でした |

#### 練習問題 11.3

絵辞書を応用して、「記憶君」を作ってみましょう.

・ 質問を入力し, 質問ボタンを押す

| <記憶君>      |                              |
|------------|------------------------------|
| コンピュータの答え→ | •                            |
|            |                              |
|            | あなたは何歳?<br><mark> 質問!</mark> |
|            | <u>(णद्र»)</u>               |
|            |                              |

- 既にその質問の答えが登録されていれば、その答えを表示する
- 新しい質問なら、解答を入力するための入力ボックスを表示する

| <記憶君>      |         |                 |                       |
|------------|---------|-----------------|-----------------------|
| コンピュータの答え→ | ワカラナイ   |                 | どうやって答えればい<br>いのか教えてよ |
|            | あなたは何歳? | (質問!)<br>(リセット) | 27歲 (数える)             |
|            |         |                 |                       |

入力ボックスに解答を入力して、教えるボタンを押すと、質問と解答のペアが登録される(使えば使うほどコンピュータが賢くなる)

| <記憶君>      |         |                 |
|------------|---------|-----------------|
| コンピュータの答え→ | 27歲     |                 |
|            | あなたは何歳? | (質問!)<br>(リセット) |

# 第 V 部 付録

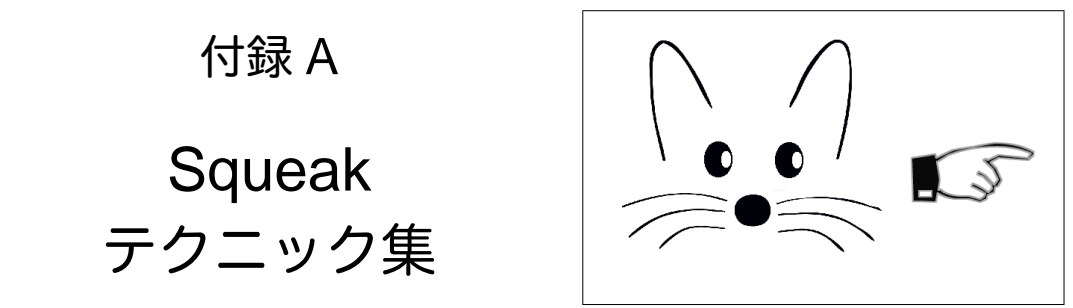

付録 A では、本文で紹介できなかった Squeak の発展的なテクニックをトピックごとに紹介します.本 編の「やってみよう!」や「考えてみよう!」などで、関連するトピックへの参照が指示されているので、取 り組むときに適宜参照するとよいでしょう.また、このテクニック集を一覧すると、「ことだま on Squeak」 にどんな機能があるか概観できます.作品作りを始める前に、一読してみることをオススメします.

## A.1 八口

#### A.1.1 赤ハロ

オブジェクトに関する細かい設定や操作をすることができます.

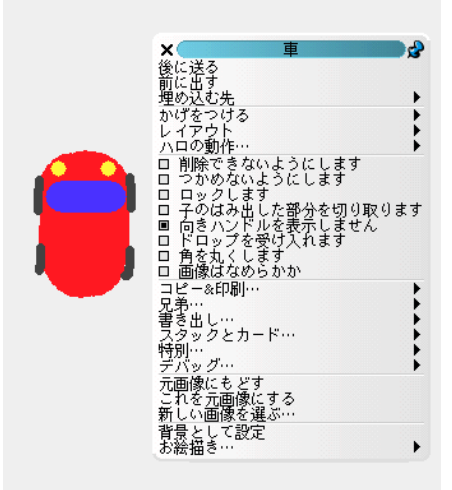

「前に出す」、「後に送る」を使うと複数のオブジェクトが重なっている場合の重なりの順番を変更することができます.

次に説明する、埋め込みを使って一体化させたオブジェクトの重なり順を調整するときにも使えます.

あるオブジェクトを他のオブジェクトに埋め込み,一体化させたい場合は,「埋め込む先」をクリックして,埋め込みたいオブジェクトを選択します.埋め込まれたオブジェクトのハロを表示させるためには,複数回の Alt (Mac の場合は Apple キー) + クリックが必要です.

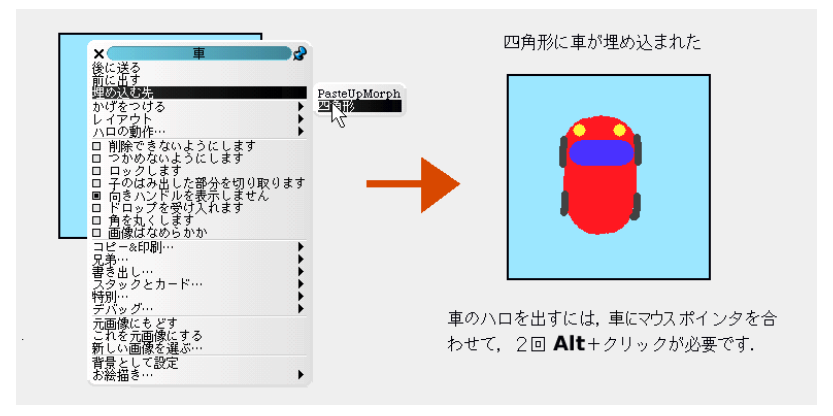

#### A.1.2 紫八口

オブジェクトの色を設定することができます.表示されたパレットから設定したい色を選択します.

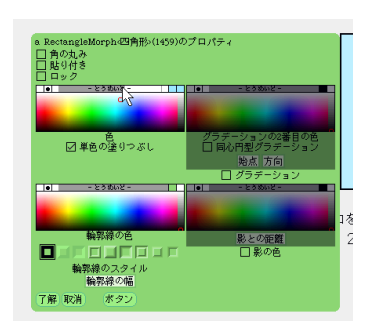

パレットの上部にあるバーをドラッグすると、オブジェクトの透明度を設定することができます.

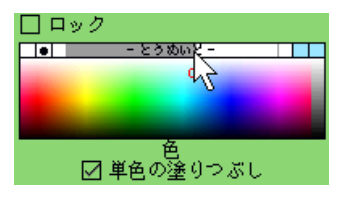

輪郭線の幅を変更したいときは、「輪郭線の幅」と書かれている部分をドラッグします.

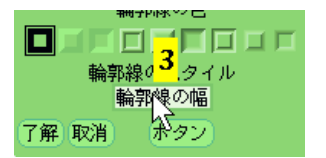

### A.1.3 〇ハロ

オブジェクトをたたむことができます。自分で絵を描いたオブジェクトは画面左上に縮小表示されます。 戻すときは縮小表示されているオブジェクトをクリックします。

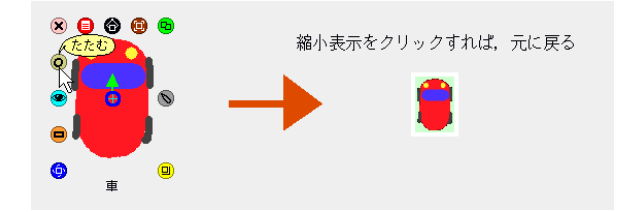

部品フラップに格納されているオブジェクトはバーのような状態になります. 戻す場合はバーの右にある ○ボタンをクリックします.

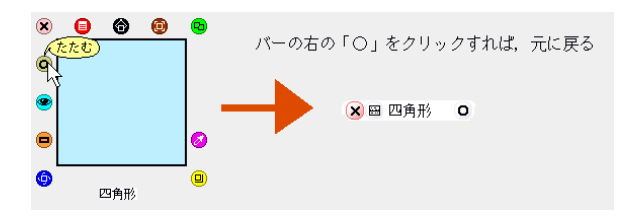

#### A.1.4 茶ハロと黒ハロ

オブジェクトを移動させるためのハロです.

- ・茶ハロはオブジェクトを持ち上げずに移動します
- ・黒ハロはオブジェクトを一旦持ち上げて移動します

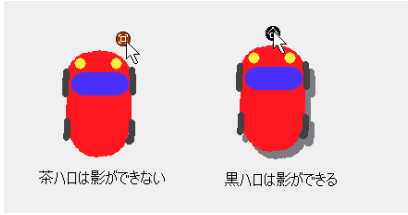

赤ハロを使って埋め込まれたオブジェクトを取り出すときには、黒ハロを使いましょう.

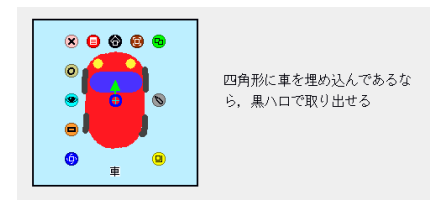

#### A.1.5 四角八口

四角ハロをクリックすると、そのオブジェクトを表すタイルを取得することができます。

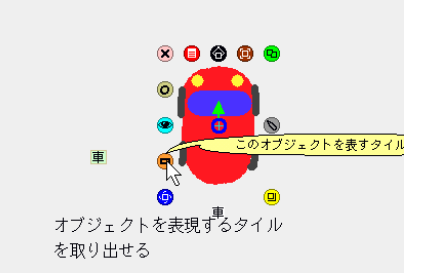

四角ハロで作ったタイルは、「ドット」と書いてある部分や、オブジェクトの名前が書いてある部分に入 れることができます.

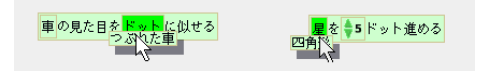

## A.2 お絵かきツール

お絵かきツールの使い方は以下の図を参考にしてください。

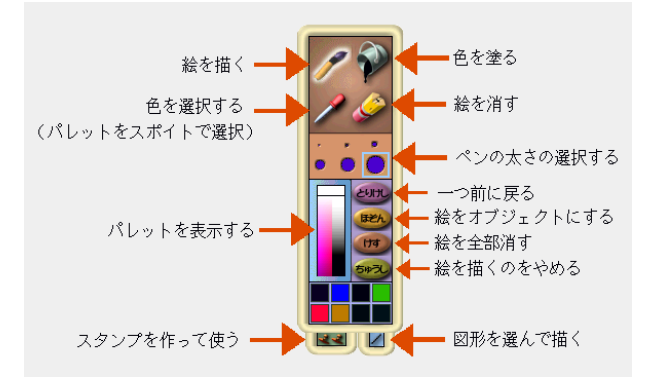

お絵かきツールの下にある,直線ボタンをクリックすると、様々な図形を簡単に描くことができます.

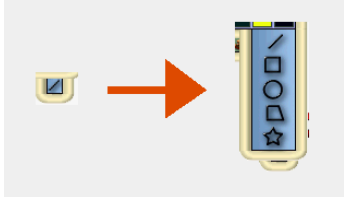

# A.3 プロジェクト単位の保存

ワールドメニューの「プロジェクトをファイルに保存」をクリックすると,現在表示しているプロジェクトだけを保存することができます.

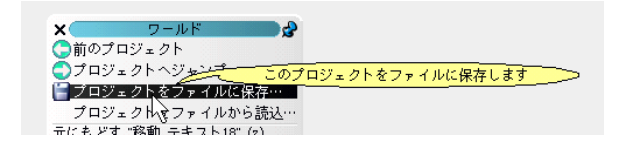

保存の前に、データを保存する場所を確認するウィンドウが表示されます.

|                                                                                                    | このプロジェクト                 | Squeaklets | フォルダに保 | 存します |
|----------------------------------------------------------------------------------------------------|--------------------------|------------|--------|------|
| 邻存                                                                                                   | 手元のディスクにの                | み郭存        | 109A   |      |
|                                                                                                    | -                        | 13         |        |      |
|                                                                                                    |                          |            |        |      |
|                                                                                                    |                          |            |        |      |
|                                                                                                    | project1                 |            |        |      |
|                                                                                                    | フォルダを選択して                | くたさい       |        |      |
| - C:                                                                                                 |                          |            |        |      |
| ssh<br>- borland                                                                                     |                          |            | 4      |      |
| - cygwin                                                                                             | ,<br>nts and Settings    |            |        |      |
| <ul> <li>Drivers</li> <li>Kotodam</li> </ul>                                                         | aOnSqueak-1.1.7          |            |        |      |
| - Kotodam                                                                                            | aOnSqueak-1.1.7-LT       |            |        |      |
| <ul> <li>LocalSV</li> <li>Mail</li> <li>MSDCacl</li> </ul>                                           | N                        |            |        |      |
| -Panasor<br>-Program                                                                                 | nic<br>h Files           |            |        |      |
| PECYCLI<br>RECYCLI                                                                                   | IR<br>Volume Information |            |        |      |
| -System                                                                                              |                          |            |        |      |
| <ul> <li>System</li> <li>Update</li> <li>WINDOW</li> <li>works</li> </ul>                            | 5                        |            |        |      |
| <ul> <li>System</li> <li>Update</li> <li>WINDOW</li> <li>works</li> <li>erpcs</li> <li>D:</li> </ul> | S                        |            | _      |      |

「保存」をクリックすると、ファイルは Squeak フォルダの「Squeaklets」というフォルダと、ウィン ドウの下部に表示されているフォルダに保存されます.「手元のディスクにのみ保存」をクリックすると、 「Squeaklets」フォルダのみに保存されます.

ファイル名は「プロジェクト名.pr」です.

この方法では,現在表示しているプロジェクトだけが保存できます.プロジェクトが入れ子になっている場合,子プロジェクトは保存されないことに注意してください.

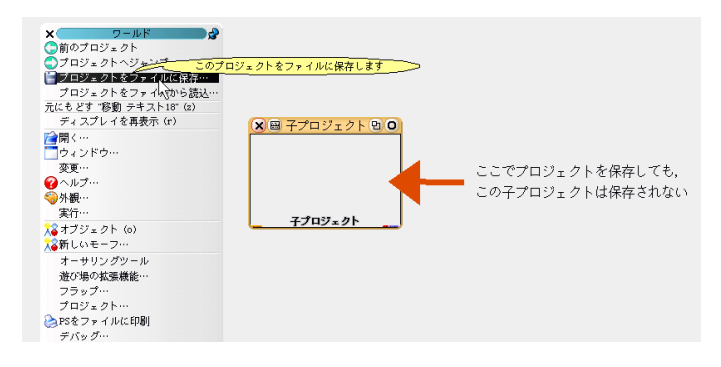

プロジェクトを読み込みたい場合は、Squeakの画面に読み込みたいプロジェクトのファイルをドラッグ &ドロップしましょう.

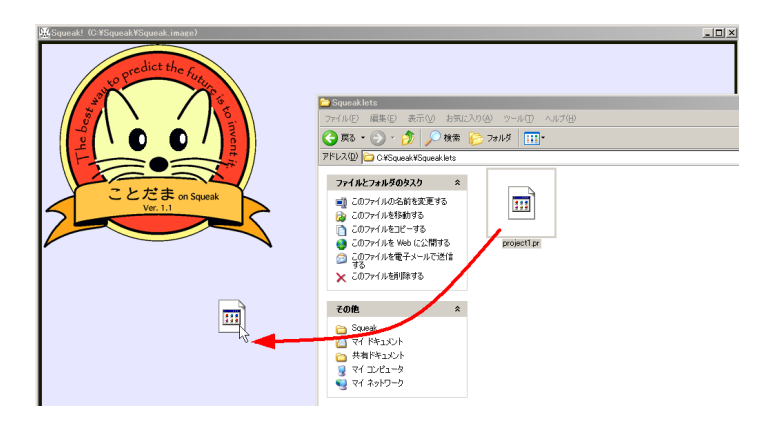

## A.4 軌跡の描画

全てのオブジェクトはペンを持っていて、オブジェクトが移動した軌跡を描画することができます. 「ペン」カテゴリの「ペンが下りているか」を「はい」にすると軌跡が描画されます.

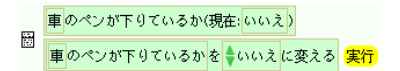

ペンの軌跡を消すには「ペン軌跡を全て消す」を実行します.軌跡を描いたオブジェクトに関係なく,全 てのペンの軌跡が消されることに注意してください.

闘 ペン軌跡を全て消す 実行

## A.5 刻み値

スクリプトが1秒間に繰り返す回数のことです。刻み値を変更するには、スクリプトの時計のマークを長 くクリックします。刻み値の初期値は毎秒8回です。

| <mark>実行</mark> ⊙ □ 車 スクリプト1 (<br>車を <b>5</b> ドット進める | <b>劉み値 (現在: 8/秒)</b><br>□ 1<br>□ 2<br>□ 5<br>□ 8<br>□ 8<br>□ 10<br>□ 25<br>□ 50<br>□ 100<br>□ 100<br>□ 100<br>□ 100<br>□ 100 |
|------------------------------------------------------|----------------------------------------------------------------------------------------------------|
|------------------------------------------------------|----------------------------------------------------------------------------------------------------|

メニューに表示される以外の刻み値に設定したい場合は、メニューの「その他」をクリックし、設定した い刻み値を入力します.

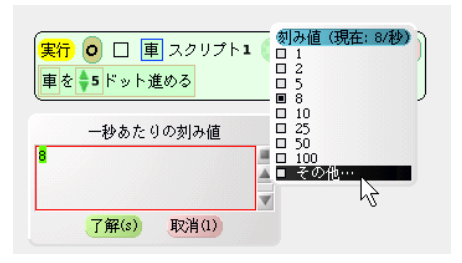

# A.6 方向と重心

オブジェクトには「進む」を実行したときに進む方向と、「回す」を実行したときの軸となる重心があり ます.

ハロを表示したときに一緒に現れる緑の矢印が向きです,青い丸が重心です。方向の矢印はドラッグで, 重心の丸はシフト+ドラッグで変更することができます。

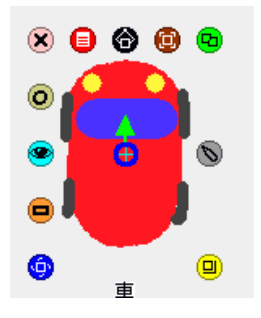

ハロを表示しても方向と重心が表示されない場合,赤ハロのメニューから「向きハンドルを表示します」 をクリックしてください.

| ×                  | <b>古</b>              |                   |          |
|--------------------|-----------------------|-------------------|----------|
| 後に送る               | -                     |                   |          |
| 前に笛す               |                       |                   |          |
| 埋め込む先              |                       |                   |          |
| かけをつける             |                       |                   |          |
| ハロの動作…             |                       |                   |          |
| 口 削除できな            | いようにします               |                   |          |
| ロ つかめない.           | ようにします                |                   |          |
| ロ ロックしま            | \$<br>1 + + + + + + + |                   | オスカンどうカン |
| □ 子のほみ出<br>□ 白ミハンド | した部分をすていた。            | このパロと一緒に向きハントルを扱い | <u></u>  |
| ロドロップを             | 受け入れます                | _                 |          |
| ロ 角を丸くし            | ₹f                    |                   |          |
| ロ 画像はなめ            | らかか                   |                   |          |
| コピー&印刷…            |                       |                   |          |
| 兄争…<br>圭戔忠し…       |                       |                   |          |
| スタックとカ-            | - 15                  |                   |          |
| 特別…                |                       | •                 |          |
| デバッグ…              | -                     | •                 |          |
| 元曲像にもどう            | + 2                   |                   |          |
| モルを九回隊に            | -90<br>#              |                   |          |
| 背景として設定            | 2                     |                   |          |
| お絵描き…              | -                     | •                 |          |

## A.7 全スクリプト

全スクリプトを使うと、全てのオブジェクトの全てのスクリプトを繰り返し実行することができます。部 品フラップから取り出せます。

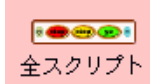

Go をクリックすると,全てのオブジェクトの全てのスクリプトを繰り返し実行します. Step をクリックすると,全てのオブジェクトの全てのスクリプトを1回実行します. Stop をクリックすると,全てのオブジェクトの全てのスクリプトを停止できます.

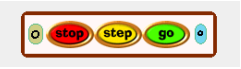

Go と Step をクリックしても,スクリプトの状態が「マウスダウン (A.10 節を参照)」や「ノーマル」の ものは実行されません.

# A.8 リモートスクリプティング

あるスクリプトを(他のスクリプトから)繰り返し実行したり,ストップしたりするための命令タイルが あります.

「リモートスクリプティング」カテゴリの「チクタクにする」,「ポーズにする」という命令タイルを使い ましょう.

| 0        | ● ♦ リモートスクリプティング     |    |  |  |  |
|----------|----------------------|----|--|--|--|
|          | 車の 🔷 空スクリプト をチクタクにする | 実行 |  |  |  |
|          | 車の 🔷 空スクリプト をポーズにする  | 実行 |  |  |  |
| 55<br>20 | 車の 🔷 空スクリプト をノーマルにする | 実行 |  |  |  |

「走行スタート」のスクリプトを1回実行すると、「走る」という名前のスクリプトを繰り返し実行するプ ログラムは、以下のようになります。

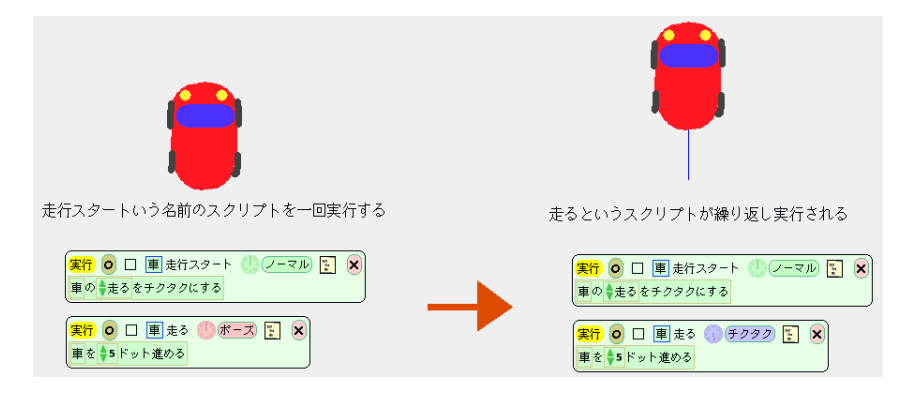

「(空スクリプト)」の部分をチクタク・ポーズにしたいスクリプトの名前へ変更するのを忘れないように してください.

| 実行 🧿 🗆 🏾 重走行スタート 🕛 ノーマル 💽 🗶 |  |
|-----------------------------|--|
| 車の●走空スクリプトにする               |  |
| Êñ29-b                      |  |

繰り返し実行したいスクリプトがあるオブジェクトのビューアーからタイルを取るようにしましょう.

## A.9 見た目を似せる

オブジェクトの見た目だけを他のオブジェクトに変更することができます.

「表示」カテゴリの「見た目を似せる」タイルを使います.見た目を似せたいオブジェクトの四角ハロから,オブジェクトを表現したタイルを取ってきて,ドットと描いてある部分に入れましょう.

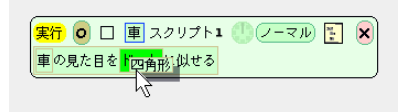

オブジェクトが入れ替わるわけではなく、見た目だけを変更します.スクリプトは入れ替わりません.

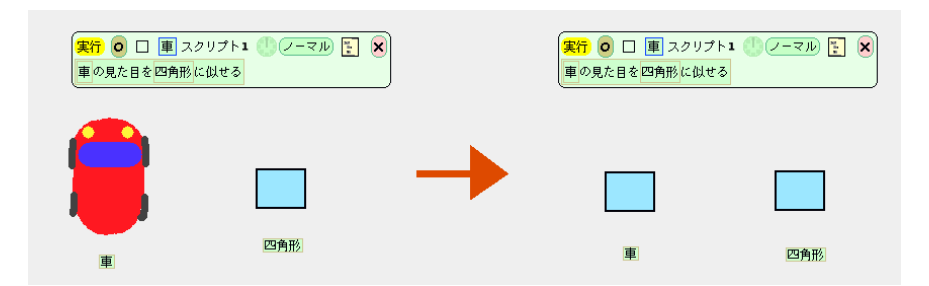

間違えて,見た目を似せてしまって,戻したい見た目のオブジェクトがない場合は,赤ハロの「新しい画像を選ぶ」をクリックし,元に戻したい画像を選択します.

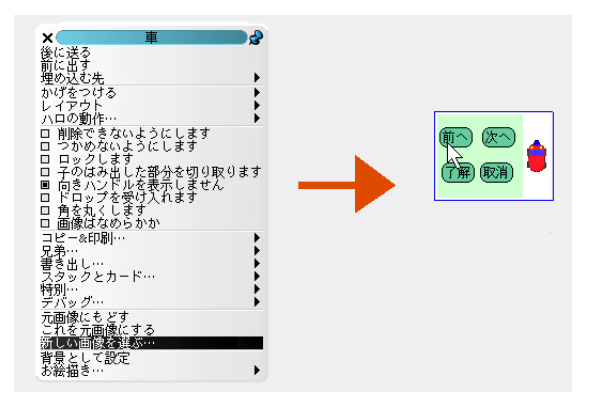

# A.10 ボタン

ボタンを簡単に作ることができます. 部品フラップから取り出せます.

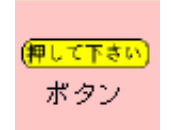

ボタンはクリックしてもつかめないような設定になっているので、移動は黒・茶ハロで行います.ボタン にスクリプトを作り、時計の右隣の楕円形の部分をクリックすると、スクリプトが実行されるタイミングを 選択することができます.「マウスダウン」を選択すると、そのスクリプトはボタンがクリックされたとき に一度だけ実行されます.

|                            | ―― (このスクリプトを実行するときは?          |
|----------------------------|-------------------------------|
| 【実行 🧿 🗋 [リセットボタン] リセット 🕛 🤅 | <del>マウ</del> ノーマル<br>ポープ     |
| ·                          |                               |
|                            | マウスダウン                        |
|                            | マウチョンを読                       |
|                            | マウスが入った                       |
|                            | マウスが出た                        |
|                            | マウスがドラックして入った<br>マウスがドラッグレアルた |
|                            | 聞いたとき                         |
|                            | 閉じたとき                         |
|                            | さらに ト                         |
|                            | これらの意味は?                      |

ボタンのラベルはボタンにつけた名前に応じて変わります.「スタートボタン」と名前をつけると、ラベ ルには「スタート」と表示されます.ボタンの名前とは無関係にボタンのラベルを変更したいときは、赤ハ ロの「ラベルを変更」をクリックします.

| ×                 | ボタン                 | 2    |
|-------------------|---------------------|------|
| 後に送る              |                     |      |
| ● 胴に出り<br>● 埋め込む失 |                     |      |
| 円色の変更…            |                     |      |
| 線の形…              | -                   | 1    |
| かけをつけ             | \$                  |      |
| ハロの動作             |                     | - ÷  |
| 口 削除でき            | ないようにします            |      |
| ロ つかめな            | \$いようにします<br>ます     |      |
| ロ 子のはみ            | ×出した部分を切り           | 取ります |
| ■ 向きハン            | アルを表示しませ            | ĥ    |
| □ ドロッフ<br>■ 魚友四角  | 7を受け入れます。<br>9/1 ます |      |
| コピー&印             | 1、Cるり<br>訓…         | •    |
| 兄弟…               | • 1                 | •    |
| 書き出し…             | ± - k"              | t    |
|                   | <u>л-к</u>          |      |
| デバッグ…             |                     | ) i  |
| "文"のロッ:           | <u>クを解除する</u>       |      |
| - フベルを変           | 史                   |      |
| 引数を変更             | セレンラを変更             |      |
| いつ起動す             | るかを変更               |      |
| ターゲット             | を変更                 |      |

# A.11 ジョイスティック

ゲーム等の操作用に便利な部品です。部品フラップから取り出せます。

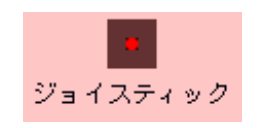

「ジョイスティック」カテゴリのタイルによって、スティックを倒した方向とその量を取得することができます.

| 図 ジョイスティックのスティックの垂直位置(現在:0)   | - |
|-------------------------------|---|
| 図 ジョイスティックのスティックの水平位置(現在:0)   |   |
| ⊠ ジョイスティックのスティックの角度(現在:0)     |   |
| 📓 ジョイスティックのスティックを倒している量(現在:0) |   |
|                               | V |

## A.12 スライダー

ゲーム等の操作用に便利な部品です。部品フラップから取り出せます。

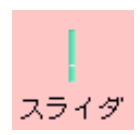

「スライダー」カテゴリのタイルによって,スライダーのノブに連動したスライダーの数値(0から1まで)を取得することができます.

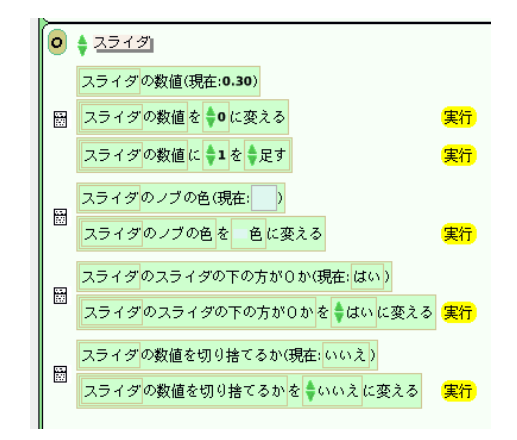

# A.13 テキスト

テキストを作ることができます。部品フラップから取り出せます。

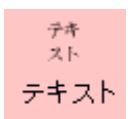

テキストの文字列を操作したい場合は、「テキスト」カテゴリを使います.

フォントや文字の大きさ,書式を変更したいときには,オブジェクトの下に表示される3つのハロを使います.

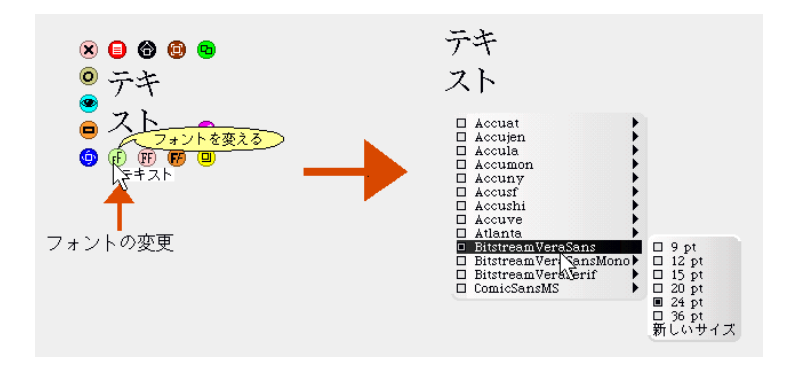

## A.14 出現させる・隠す

表示カテゴリにある「出現させる」「隠す」タイルを使うと、オブジェクトを一時的に隠したり、出現させたりすることができます. ゲーム製作等に便利です.

| 車 | の見た | 目をド | ット | に似せる | 実行 |  |
|---|-----|-----|----|------|----|--|
| 車 | を出現 | させる |    |      | 実行 |  |
| 車 | を隠す |     |    |      | 実行 |  |

「隠す」を実行すると、オブジェクトが透明になります.「出現させる」を実行すると、透明なオブジェクトを再度出現させることができます.

隠したオブジェクトを表示できなくなってしまった場合は、ワールドのビューアーを開き、「遊び場」カ テゴリの「隠したものを出現させる」命令を実行します.

📓 ワールドの中にある隠したものを出現させる 実行

## A.15 キーボード入力の受け取り

キーボードの入力を受け取ることができます. ワールドのビューアーの「キーボード入力」カテゴリにあ るタイルを使います.

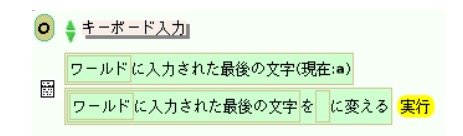

最後に入力されていたキーしか受け取ることができませんので,押しただけ車を進めたい場合は,常に最 後に入力されていたキーをリセットし続ける必要があります.

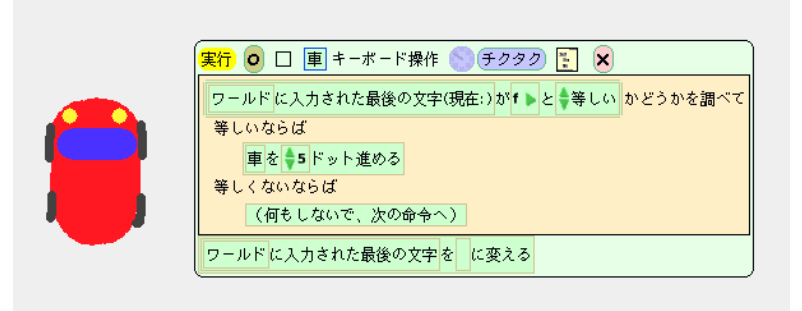

エンターキーは <cr>、 矢印キーは <up><down><right><left> といった、半角の < と > で囲んで指 定します.

# A.16 音楽ファイルの取り込み

wav ファイル (Windows 標準の音声ファイル)を Squeak に取り込んで,再生や停止といった作業をス クリプトで実行することができます.ゲームに効果音や BGM をつけたいときに便利です.

1. wav ファイル<sup>\*1</sup>を Squeak の画面にドラッグ&ドロップします.

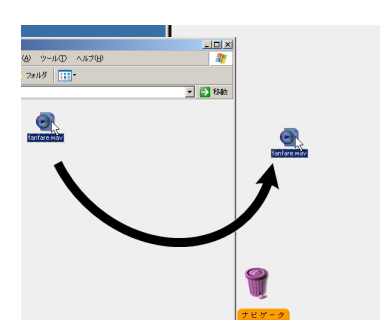

<sup>\*1</sup> wav ファイルがあるフォルダのパスに日本語がないか確認してください. また, wav ファイルのファイル名は半角文字でつけ てください.

2. Squeak の画面に♪の描かれたオブジェクトが出現します.

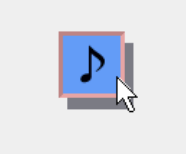

3. ♪の描かれたオブジェクトのビューアを開き、「音楽ファイルの操作」というカテゴリにあるタイル を使ってプログラムを組みます.

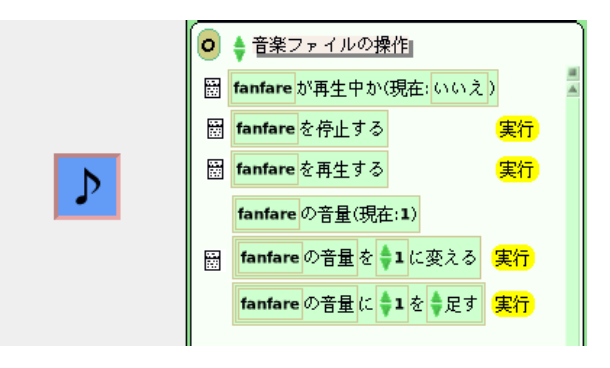

- ・「再生中か」…音楽が再生中かどうかを調べることができます.
- ・「停止する」…音楽の再生を停止します.
- ・「再生する」…音楽を再生します(連続して再生したいときは、このタイルを入れたスクリプト をチクタクにしましょう).
- ・「音量」…音楽を再生する音量を調整できます.

wav ファイルを Squeak の画面にドラッグ&ドロップしたときに、エラーメッセージが表示される場合は、了解を選択し、以下の事柄を確認してください.

- ・wavファイルのファイル名は半角文字か?
- ・wav ファイルがあるフォルダのパスに全角(日本語)がないか?
- ・wavファイルが壊れていないか?

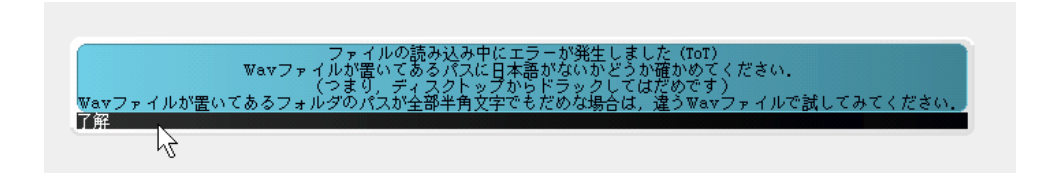

# A.17 入れ物

## A.17.1 マウスによるオブジェクトの格納・取り出し

入れ物には、複数のオブジェクトを格納することができます。入れ物に格納したいオブジェクトをマウス でつかみ、入れ物の上に重ねると、そのオブジェクトが入れ物に格納されます。

入れ物からオブジェクトを取り出したい場合は、取り出したいオブジェクトをマウスでつかみ、入れ物の 外に移動すれば取り出すことができます.

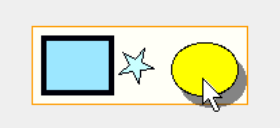

マウスでつかめないオブジェクト(テキストなど)を入れ物に格納したり,取り出したりする場合は,黒 ハロを使います.

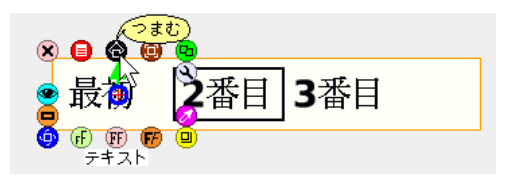

### A.17.2 カーソル

入れ物は「カーソル」を1つだけ持っていて、「カーソル」が当たっているオブジェクトには太い枠がつ きます.以下の場合、39と書かれたオブジェクトにカーソルが当たっています.

| 39 | 81 |
|----|----|
| 71 | 29 |

以下のタイルを使うと、カーソルの位置にあるオブジェクトを参照することができます。また、カーソル にあるオブジェクトがテキストの場合、カーソル位置にあるオブジェクトの数値を調べることができます。

| 未処理束 | のカーソル位置にあるもの(現在: <mark>39</mark> ) |
|------|------------------------------------|
| 未処理束 | のカーソル位置にあるものの数値(現在: <b>39.00</b> ) |

カーソルの位置は移動することができます。カーソルの位置の移動に関係する命令タイルは以下の3つで す。先頭のカーソル位置は「1」です。入れ物に入っているオブジェクトの個数より、カーソル位置を大き くしようとするとカーソルは自動的に先頭に戻ります。

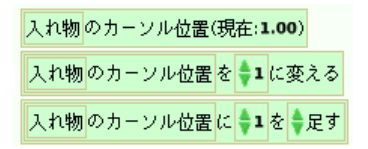

#### A.17.3 タイルによるオブジェクトの格納と移動

入れ物の先頭,最後,カーソル位置にオブジェクトを追加することができます.以下のタイルが利用できます.

| 入れ物 | の先頭に | ドット  | を追加す | 3   |    |
|-----|------|------|------|-----|----|
| 入れ物 | の最後に | ドット  | を追加す | 3   |    |
| 入れ物 | のカーン | ル位置( | にドット | を追加 | する |

追加のためのタイルの「ドット」(仮のオブジェクトの名前)の部分には,四角ハロで取り出したオブジェ クトの名前のタイルや,「入れ物のカーソル位置にあるもの」のタイルを入れることができます.

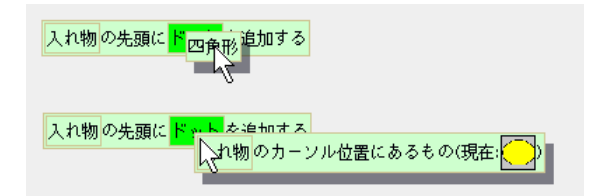

カーソル位置にオブジェクトを追加すると、カーソル位置にあったオブジェクトは新しく追加したオブ ジェクトの1つ後方にシフトされます。以下の図では、楕円のオブジェクトをカーソル位置に追加すると、 今までカーソルの位置にあった角丸四角形が後方にずれる様子を示しています。

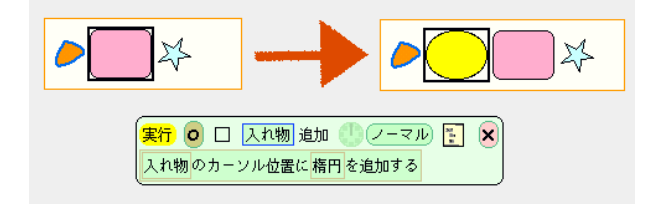

ある入れ物に入っているオブジェクトを他の入れ物に追加すると、そのオブジェクトは移動します。例えば、以下のプログラムを実行すると、34 と書かれたオブジェクトは入れ物 B に移動します。

| 34                |                                     |
|-------------------|-------------------------------------|
| 入れ物A              | <br>入れ物B                            |
|                   |                                     |
| 実行 ○ □ 入れ物B カードを移 | 動する 🕛 ノーマル 👔 🗙                      |
| 入れ物Bの先頭に入れ物Aのカーン  | ル位置にあるもの(現在: <mark>34</mark> )を追加する |

ある入れ物に入っているオブジェクトを他の入れ物に一度に移動させることができます.四角ハロを使う と、入れ物の「名前のタイル」を取得することができます.取得した「名前のタイル」をドットの部分に挿 入することができます.

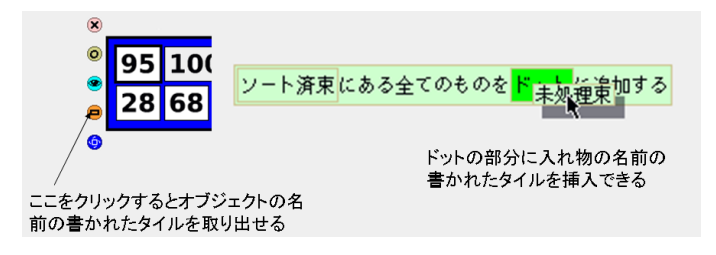

#### A.17.4 見た目や動作の設定

入れ物は見た目や動作に関する様々な設定ができます。入れ物のハロを表示させ、薄緑色のハロ(目玉の マーク)をクリックすると、設定のためのメニューが表示できます。

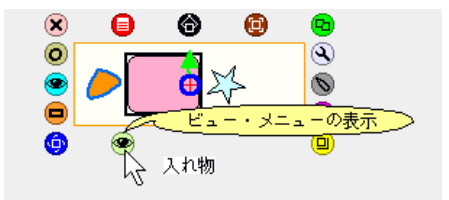

# A.18 カテゴリレベルの変更

ビューアーに用意されているタイルの種類を変更することができます. ワールドメニューの「ヘルプ」を 選択し、「カテゴリレベルの変更」を選択します.

それぞれの設定基準に関しては、メニューの解説を見てください.

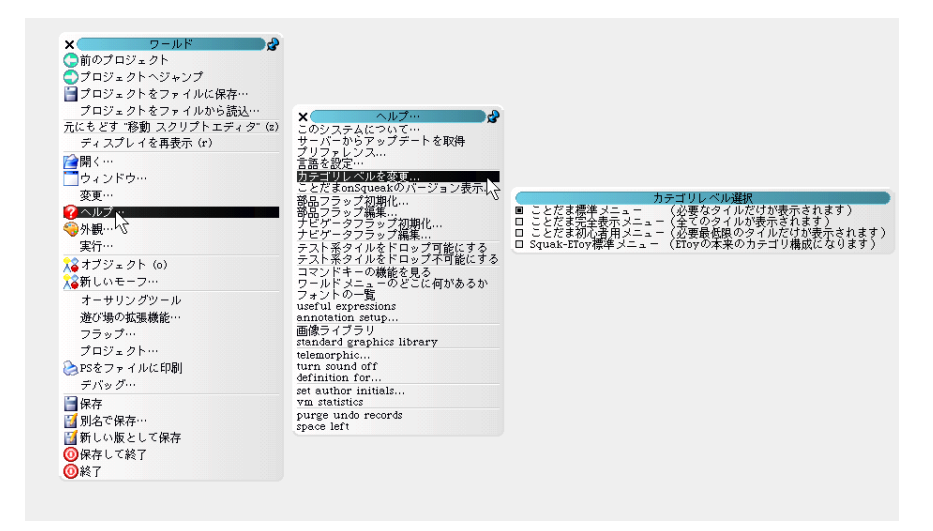

# A.19 フラップの初期化

「ナビゲータフラップ」や「部品フラップ」を誤って壊してしまったり,削除してしまった場合,フラップ を元に戻すことができます.

ワールドメニューの「ヘルプ」を選択し、「部品フラップ初期化」か「ナビゲータフラップ初期化」を選択 します.

| x フールド                                                      |                                |
|-------------------------------------------------------------|--------------------------------|
| ()前のプロジェクト                                                  |                                |
| プロジェクトへジャンプ                                                 |                                |
| ■プロジェクトをファイルに保存…                                            |                                |
|                                                             |                                |
| ラロジェジト・モンドイルのう記述…                                           | × ヘルプ…                         |
| パにもとせません                                                    | このシステムについて…                    |
| ティスノレ1を再衣示 (1)                                              | サーバーからアップデートを取得                |
| 開く…                                                         | 「言語を設定…                        |
| ウィンドウ…                                                      | カテゴリレベルを変更                     |
| 変更…                                                         | ことだまonSqueakの SupplyFlap reset |
| 🕜 ヘルプ…                                                      | 勤品ノフッノ 初期化…                    |
| <del>《</del> 外観···                                          | デビゲータフラップ初期化 い                 |
|                                                             | ナビゲータフラップ編集                    |
| $2$ $\pm 7$ $z_{1}$ $z_{2}$ $z_{1}$ $z_{2}$ $z_{1}$ $z_{2}$ | テスト糸ダイルをドロップ可能にする              |
| ▲ インシェント (0)                                                | コマンドキーの機能を見る                   |
|                                                             | ワールドメニューのどこに何があるか              |
| オーサリングツール                                                   | フォントの一覧                        |
| 遊び場の拡張機能…                                                   | annotation setup               |
| フラップ…                                                       | 画像ライブラリ                        |
| プロジェクト…                                                     | standard graphics library      |
| 湊 PSをファイルに印刷                                                | telemorphic                    |
| デバッグ…                                                       | definition for                 |
| 1 保友                                                        | set author initials            |
| ■ 四切<br>■ 別々デ連方                                             | vm statistics                  |
|                                                             | space left                     |
| 到 和しい服として保存                                                 |                                |
| ❷保存して終了                                                     |                                |
|                                                             |                                |

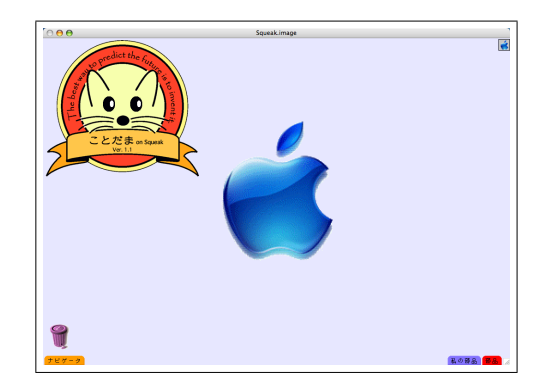

ここでは, Mac OS X へ Squeak をインストールする方法と, Squeak を起動・終了する方法を解説し ます. 本編の Project 0 は, Windows へのインストール方法を解説しています. Mac で Squeak を使う場 合, Project 0 の代わりにこの付録を参考にしてください.

ここで解説されている作業が終わったら、本編の Project 1 へ進みましょう.

付録 B

Mac で使うには

## B.1 インストール

Mac版「ことだま on Squeak」の"インストール"方法を説明します.

### B.1.1 ダウンロードする

「ことだま on Squeak」の Mac 版をダウンロードします.

URL は http://www.crew.sfc.keio.ac.jp/squeak です. ファイルは zip 形式で圧縮されています<sup>\*1</sup>.

| 00  | ダウンロード                         |    |
|-----|--------------------------------|----|
| ZIP | Mac_KotodamaOnSqueak-1.1.6.zip |    |
|     | 18.5 / 18.7 MB                 | 00 |
|     |                                |    |
|     |                                |    |
|     |                                |    |
|     |                                |    |
|     |                                |    |
|     |                                |    |
|     |                                |    |
|     |                                |    |
|     |                                |    |
| 消去  | ダウンロード (1項目)                   | 1  |

<sup>\*1</sup> Mac OS X 付属の Safari でダウンロードした場合, デスクトップに自動的に解凍されることがあります. その場合, 解凍の作業 は不要です.

#### B.1.2 解凍する

ダウンロードしたファイルを解凍してください。Mac OS X の場合,解凍したいファイルをダブルクリックするとデスクトップに解凍されます。

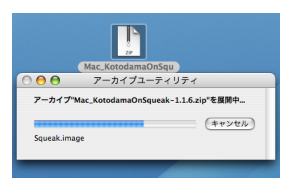

#### B.1.3 配置する

解凍してできたフォルダの名前を「Squeak」に変更します.テキストの本編ではこのフォルダのことを「Squeak フォルダ」と呼んでいます.

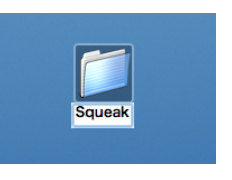

デスクトップ上に Squeak フォルダを置いたままでもとくに支障はありませんが, デスクトップを整理するため, アプリケーションフォルダ等に移動するとよいでしょう<sup>\*2</sup>.

~慶應義塾大学 SFC の特別教室で利用する場合 Squeak フォルダは CNS\_HOMEDIR フォルダに移動しておきましょう. デスクトップにある「CNS\_HOMEDIR」フォルダに,Squeak フォルダをドラッグ&ドロップしてく ださい.

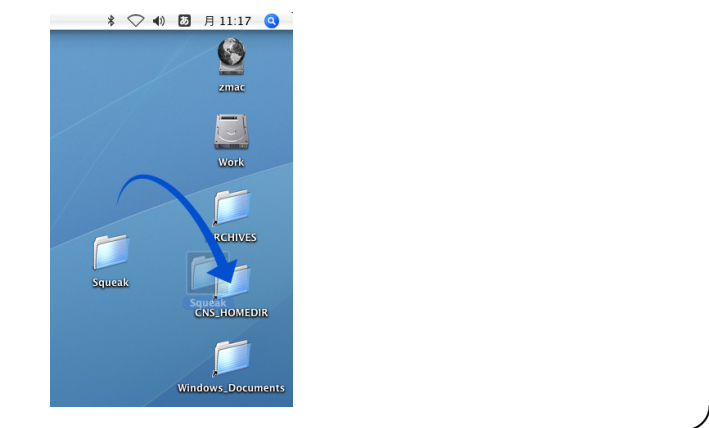

<sup>&</sup>lt;sup>\*2</sup> アプリケーションフォルダ以外に Squeak フォルダを配置する際には、Squeak フォルダまでのパスに全角文字や空白がない場所に配置するようにしてください.
## B.2 起動と終了

Mac版「ことだま on Squeak」の"起動"と"終了"について説明します.

#### B.2.1 起動する

Squeak フォルダをダブルクリックすると, Internet と Plugins という 2 つのフォルダがあります.

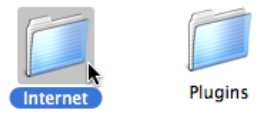

Internet フォルダの中に Squeak の本体があります.

Internet フォルダをダブルクリックし,内容を表示させます. Squeak を起動するためには, Squeak.image を Squeak 3.0 という名前のファイルにドラッグ&ドロップします<sup>\*3</sup>.

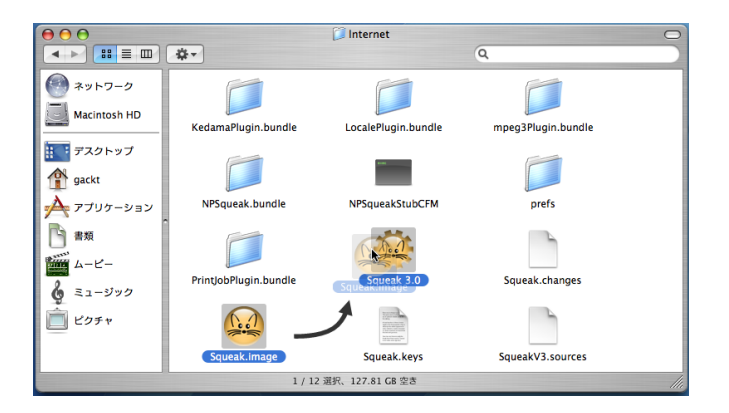

以下のようなウィンドウが表示されれば、起動は成功です.

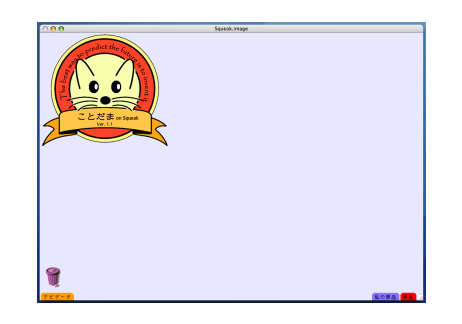

<sup>\*3</sup> Squeak という名前のファイルをダブルクリックすることでも起動はできますが、Squeak.image ファイルを読み込んで起動します. Squeak.image ファイル以外のファイルを読み込ませたい場合は、読み込ませたい image ファイルを Squeak にドラッグ&ドロップする必要があります。

#### B.2.2 終了する

Squeak を終了する場合は, Squeak の画面の左下にある「ナビゲータ」と書いてある部分をクリックします.

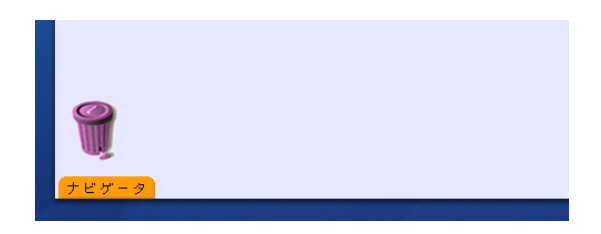

ポップアップしたナビゲータの一番右にある終了ボタンを押します.

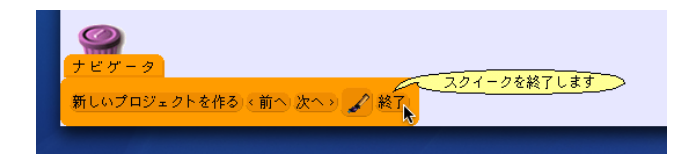

終了ボタンを押すと、メッセージの書かれたメニューが表示されます.「はい」を選択すると Squeak の修 正を Squeak.image に保存しないまま終了します.変更を保存する方法は本編の P.18 を参照してください.

| 9                 |                  |  |
|-------------------|------------------|--|
| ナビゲータ<br>新しいプロジェク | ▶を作る) < 前へ) 次へ > |  |

Squeak フォルダにある Squeak.changes はプログラムの修正履歴を保存しておくためのファイルです. "changes ファイル"は同じ名前の"image ファイル"とセットで作成されます. 誰かに自分の Squeak の データを渡したいときは image ファイルと changes ファイルの両方を渡すようにしてください.

Mac 用の Squeak で作成したデータを Windows の Squeak で読み込むことも可能です. Squeak.image と Squeak.changes は Mac 用や Windows 用といった区別がなく,共通に利用できます.

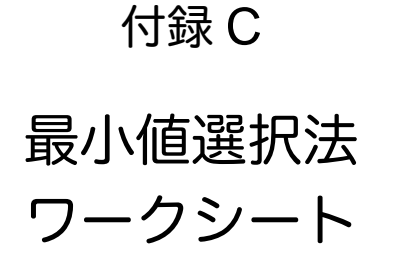

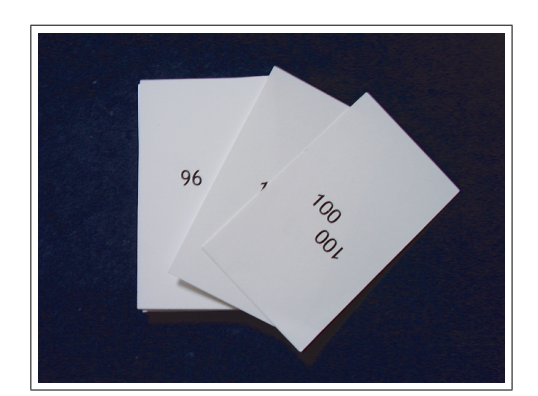

このワークシートは, Project 10 の 10.2 節で紹介した,手作業による並び替えの演習を行うためのもの です.この演習は 2 人組のペアを組んで行います. Step1 から Step5 までを順番に実施してください. 台 紙のファイルやグラフ作成用 Excel ファイルは http://www.crew.sfc.keio.ac.jp/squeak/sort から ダウンロードできます.

## C.1 Step1. カードの準備

ランダムな数字が書かれたカードを40枚用意します。数字が重複していても構いません。

最小値選択法用の台紙\*1を机の上に敷きます.

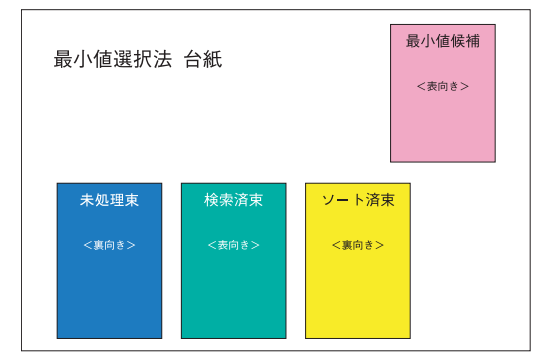

40 枚のカードを良くきり,きったカードの束を裏返して,未処理束というところに置きます。次に,未 処理束の一番上のカードを1枚だけめくって,最小値候補と書いてあるところに表向きに置きます。

- ・未処理束…並び替えが終了していないカードを置く場所.並び替えを始める前に、全てのカードをよくシャッフルして置く.
- ・検索済束…最小値候補との比較が終わったカードを置く場所.
- ・最小値候補…未処理束の中から一番小さな数字の書かれたカードを選ぶために使う場所.1枚カード が置けるスペースがあればよい.
- ・ソート済束…並び替えが終わったカードを置く場所.最終的にここに昇順にカードが並ぶ.

<sup>\*&</sup>lt;sup>1</sup> 台紙は http://www.crew.sfc.keio.ac.jp/squeak/sort からダウンロードできます. この付録 C の最後 (P.175) にあるものを A3 に拡大コピーして使うこともできます.

## C.2 Step2. 並び替えの手順の理解

フローチャートをよく読み,並び替えの手順を理解します.最初は4枚程度のカードを使って一通り並び 替えをしてみましょう.

カードを並び替えている映像が http://www.crew.sfc.keio.ac.jp/squeak/sort で閲覧することが できます.

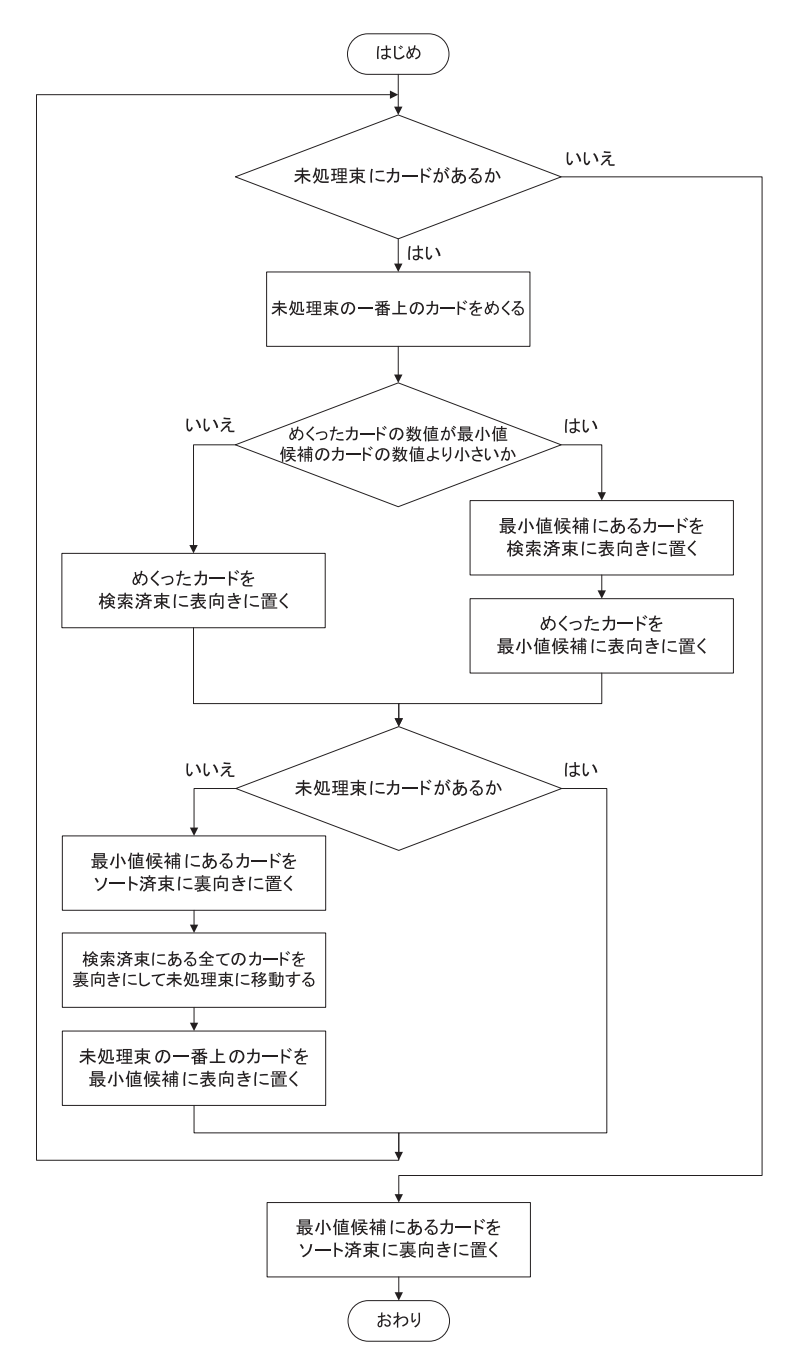

## C.3 Step3. 並び替えと計測

並び替えの作業をする人とタイムを計測する人を決めます.

並び替え係の氏名:\_\_\_\_\_

計測係の氏名:\_\_\_\_\_

カードが1枚ソート済束に移動したら、作業を始めてからの経過時間を記録\*2します.

ラップタイムは、1枚のカードを並び替えるのにかかった時間です。経過時間を測定しておけば、ラップ タイムは後から計算で求めることができます。

| 枚目 | 経過時間 |   | ラップタイム |     | 枚目 | 経過時間 |   | ラップタイム |   |
|----|------|---|--------|-----|----|------|---|--------|---|
| 1  | 分    | 秒 | (経過時間と | 同じ) | 21 | 分    | 秒 | 分      | 秒 |
| 2  | 分    | 秒 | 分      | 秒   | 22 | 分    | 秒 | 分      | 秒 |
| 3  | 分    | 秒 | 分      | 秒   | 23 | 分    | 秒 | 分      | 秒 |
| 4  | 分    | 秒 | 分      | 秒   | 24 | 分    | 秒 | 分      | 秒 |
| 5  | 分    | 秒 | 分      | 秒   | 25 | 分    | 秒 | 分      | 秒 |
| 6  | 分    | 秒 | 分      | 秒   | 26 | 分    | 秒 | 分      | 秒 |
| 7  | 分    | 秒 | 分      | 秒   | 27 | 分    | 秒 | 分      | 秒 |
| 8  | 分    | 秒 | 分      | 秒   | 28 | 分    | 秒 | 分      | 秒 |
| 9  | 分    | 秒 | 分      | 秒   | 29 | 分    | 秒 | 分      | 秒 |
| 10 | 分    | 秒 | 分      | 秒   | 30 | 分    | 秒 | 分      | 秒 |
| 11 | 分    | 秒 | 分      | 秒   | 31 | 分    | 秒 | 分      | 秒 |
| 12 | 分    | 秒 | 分      | 秒   | 32 | 分    | 秒 | 分      | 秒 |
| 13 | 分    | 秒 | 分      | 秒   | 33 | 分    | 秒 | 分      | 秒 |
| 14 | 分    | 秒 | 分      | 秒   | 34 | 分    | 秒 | 分      | 秒 |
| 15 | 分    | 秒 | 分      | 秒   | 35 | 分    | 秒 | 分      | 秒 |
| 16 | 分    | 秒 | 分      | 秒   | 36 | 分    | 秒 | 分      | 秒 |
| 17 | 分    | 秒 | 分      | 秒   | 37 | 分    | 秒 | 分      | 秒 |
| 18 | 分    | 秒 | 分      | 秒   | 38 | 分    | 秒 | 分      | 秒 |
| 19 | 分    | 秒 | 分      | 秒   | 39 | 分    | 秒 | 分      | 秒 |
| 20 | 分    | 秒 | 分      | 秒   | 40 | 分    | 秒 | 分      | 秒 |

<sup>\*2</sup> Project 10 の 10.2 節に Squeak を使ったストップウォッチの作り方が掲載されています.

## C.4 Step4. グラフ作成

Step3. の計測結果をもとに、並び替えに必要な時間を縦軸、並び替えるカードの枚数を横軸にとったグラフを作成しましょう. Microsoft Excel を使うと簡単にグラフが作成できます. グラフ作成に利用する Excel のテンプレートが http://www.crew.sfc.keio.ac.jp/squeak/sort からダウンロードできます.

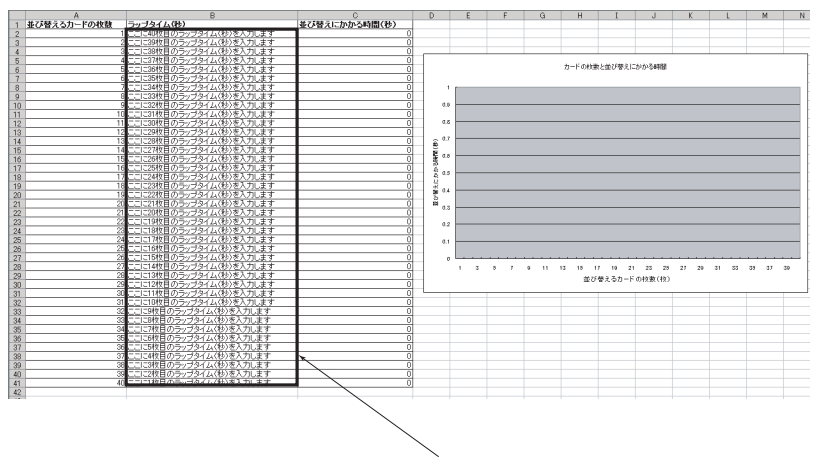

この列にStep3.で計測したラップタイムを入力します

Excel のテンプレートには、「並び替えるカードの枚数」、「ラップタイム(秒)」、「並び替えにかかる時間(秒)」という列が用意してあります.

1 枚のカードを並び替えるのに必要な時間は,40 枚目のラップタイムに相当します.2 枚のカードを並び 替えるのに必要な時間は,40 枚目と39 枚目のラップタイムを足した時間です.したがって,ラップタイム の欄には,Step3.の記録を40 枚目(表の最後から)順番に入力します.

ラップタイムを入力すると、「並び替えにかかる時間(秒)」が自動で計算され、右側のグラフに表示されます.

## C.5 Step5. 考察

Step4. の結果から,

- ・20 枚のカードを並び替えるのに、10 枚のカードの並び替えの何倍時間が必要かを調べてみよう
- ・40 枚のカードを並び替えるのに、20 枚のカードの並び替えの何倍時間が必要かを調べてみよう

次に,以下の予測問題に答えてみよう.

- ・80枚のカード(実験の2倍)を並び替えるには、約 分かかるだろう
- ・160 枚のカード(実験の 4 倍)を並び替えるには、約 分かかるだろう
- ・320 枚のカード(実験の8倍)を並び替えるには、約 分かかるだろう
- ・1日(24時間)かけると、約枚のカードを並び替えることができるだろう
- ・1週間(168時間)かけると、約 枚のカードを並び替えることができるだろう

予測問題の結果を一般化し、並び替えに必要な時間をt,並び替えるカードの枚数をNとしたとき、tとNの関係を示す式を求めてみよう.

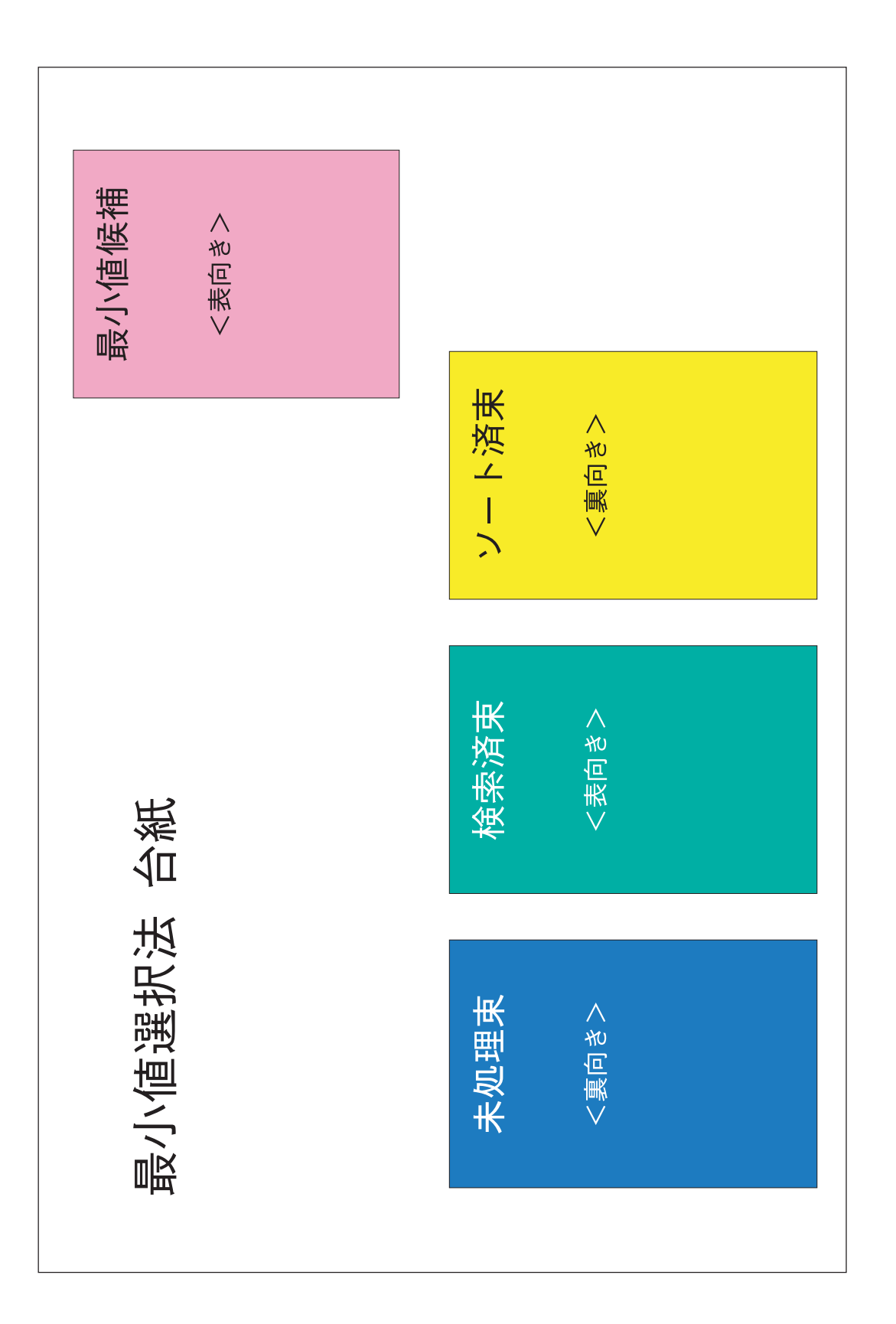

参考文献一覧

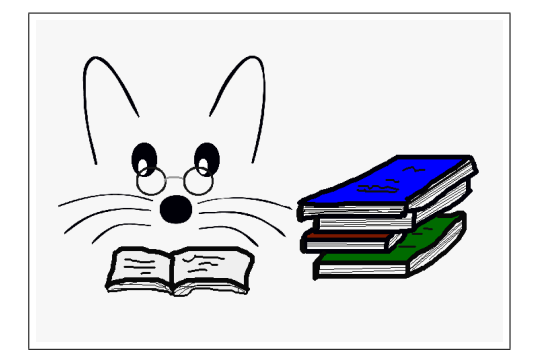

- Powerful Ideas in the Classroom
  BJ Allen-Conn, Kim Rose 著
  Viewpoints Research Institute, ISBN 0-9743131-0-6, 2003
- 🏘 スクイークであそぼう
  - Thoru Yamamoto 著,阿部和広監修 翔泳社,ISBN 4-7981-0480-9,2003
- ◆ 実践スクイーク教室 斉藤 礼美 著 アカデミア, ISBN 4-902524-00-7, 2003
- ✿ Squeak 入門 過去から来た未来のプログラミング環境 Mark Guzdial, Kim Rose 著, 軋音組 訳 エスアイビー・アクセス, ISBN 4-434-02947-9, 2003
- ◆ Squeak プログラミング入門 オブジェクトランドへの招待 G.Korienek, T.Wrensch, D.Dechow 著, 菅原 一孔, 鈴木 元 訳, 阿部 和広 監修 エスアイビー・アクセス, ISBN 4-434-04330-7, 2004
- ✿ スクイークランド http://squeakland.jp/
- 🏘 アラン・ケイ
  - アラン・C・ケイ 著, 鶴岡 雄二 訳, 浜野 保樹 監修 アスキー, ISBN 4-7561-0107-0, 1992
- ♥ マインドストーム 子供、コンピューター、そして強力なアイデア
  S. パパート 著、奥村 喜世子 訳
  未来社、1982
- ◆ 自由自在 Squeak プログラミング 梅澤 真史 著 ソフト・リサーチ・センター, ISBN 4-88373-203-7, 2004
- ◆ 先生とパソコン(特集 第2部「体験! Squeak を使ってみよう」)
  阿部和広,平井夏児,吉正健太郎著
  技術評論社, ISBN 4-7741-2092-8, 2004

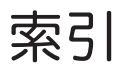

| 【あ】                      |                | 実装                                     |      | 100, 109      |
|--------------------------|----------------|----------------------------------------|------|---------------|
| 青ハロ                      | 11             | シミュレーション                               |      | 93            |
| 赤ハロ                      | 149            | 重心                                     |      | 29, 155       |
| 遊び場                      | 60             | 終了                                     |      | 6, 169        |
| 值                        | 56             | 縮小表示                                   |      | 151           |
| 新しい画像を選ぶ                 | 157            | 出現させる                                  |      | 160           |
| 後に送る                     | 149            | 順次実行                                   |      | 30            |
| アプリケーションフォルダ             | 168            | ジョイスティック                               |      | 159           |
| アルゴリズム                   | 117            | 仕様                                     |      | 100, 102      |
| Etoys                    | 21             | 月月 月月 月月 月月 月月 月月 月月 月月 月月 月月 月月 月月 月月 |      | 117           |
| image ファイル               | 5, 6, 169, 170 | 仕様書                                    |      | 102           |
| 入れ子                      | 49, 82         | 書式                                     |      | 160           |
| 入れ物                      | 123, 163       | Squeak                                 |      | 3             |
| インストール                   | 3, 167         | Squeak フォルタ                            |      | 4             |
| Internet フォルダ            | 169            | Squeaklets                             |      | 153           |
| wavファイル                  | 161            | スクリプト                                  |      | 24            |
| 埋め込み                     | 150            | スゲジューリング                               |      | 107           |
| <b>絵</b> 辞書              | 133            | Step                                   |      | 156           |
| お絵かきツール                  | 14, 152        | Stop                                   |      | 156           |
| オブジェクト                   | 10             | Smalltalk                              |      | 143           |
| オブジェクトのカタログ              | 112            |                                        |      | 159           |
| 音楽ファイル                   | 161            |                                        |      | 111           |
| 音楽ファイルの操作                | 162            | 人レット・ナヒケータ                             |      | 112           |
| <b>F</b> 1 . <b>3</b>    |                | 成采初                                    |      | 100           |
| 【か】                      |                | 全回回衣小                                  |      | 113           |
| カーソル                     | 128, 135, 163  | センリー                                   |      | 40            |
| カーソルの位置                  | 164            | 主人クリノト                                 |      | 100           |
| 解凍                       | 4              | 送代伝<br>  「挿1注                          |      | 110           |
| 描き直しハロ                   | 16             | 押八伝                                    |      | 131           |
| 隠す                       | 160            |                                        |      | 119           |
| 加速度                      | 93             |                                        |      | 92            |
| カテゴリ                     | 26             |                                        | [+_] |               |
| カテゴリレベルの変更               | 166            |                                        | 12   |               |
| 空スクリプト                   | 24, 157        | たたむ                                    |      | 151           |
| キーボード入力の受け取り             | 161            | changes ファイル                           |      | 6, 170        |
| 企画                       | 100            | チクタクにする                                |      | 156           |
| 企画書                      | 100            | 茶八口                                    |      | 151           |
| 刻み値                      | 154            | 直線ボタン                                  |      | 152           |
| 軌跡を描画                    | 154            | アキスト                                   |      | 160           |
| 起動                       | 5, 169         | 透明度                                    |      | 150           |
| 黄ハロ                      | 11             | F 7 F                                  |      | 126, 152, 164 |
| 組み合わせ                    | 28             |                                        |      |               |
| 線り返し                     | 25             |                                        | な    |               |
|                          | 151            | ナビゲータ                                  |      | 13, 170       |
| 訂昇                       | 81             | 並び替え                                   |      | 118           |
| 計昇式タイル ビー・ション            | 82             |                                        |      |               |
| クームの流れ図                  | 102            |                                        | 【は】  |               |
|                          | 155            | 場合分け                                   |      | 41            |
| コピートア コピートための            | 100            | 発表                                     |      | 111           |
| コレーして、コレーしたもの<br>子プロジェクト | 120            | - ハロ<br>- ハロ                           |      | 10            |
| コノーンエノーゴミ箱               | 100            | 番兵                                     |      | 138           |
|                          | 12             | .pr                                    |      | 153           |
| [+]                      |                | -<br>ビューアー                             |      | 22            |
| [6]                      |                | 評価                                     |      | 114           |
| 最小值選択法                   | 118            | 表題を変更                                  |      | 14            |
| 最小値選択法セット                | 123            | フォント                                   |      | 160           |
| 坐標                       | 56             | 部分が色に触れているか                            |      | 41            |
| 四月ハロ                     | 152            | フラップ                                   |      | 9             |
| 実行ホタン                    | 23             | フラップの初期化                               |      | 166           |

| プレゼンテーション      | 111     |
|----------------|---------|
| フローチャート        | 47      |
| プロジェクト         | 13, 111 |
| プロジェクトをファイルに保存 | 153     |
| ペン             | 154     |
| ペンが下りているか      | 154     |
| ペン軌跡を全て消す      | 154     |
| 変更タイル          | 57      |
| 変数カテゴリ         | 92      |
| 変数タイル          | 56      |
| 方向             | 25, 155 |
| 報告書            | 114     |
| ポーズにする         | 156     |
| 保存             | 18      |
| ボタン            | 158     |
|                |         |
| 【ま】            |         |
| 米子を連れ戻す        | 60      |
| マイルストーン        | 107     |
| マウスダウン         | 158     |
| 前に出す           | 149     |
| Mac OS X       | 167     |
| Mac 版          | 167     |
| ○ハロ            | 151     |
| 「」す            | 28      |
| 水色(目玉)ハロ       | 22      |
| 見た目を似せる        | 157     |
| 緑ハロ            | 11      |
| 向きハンドルを表示します   | 155     |
| 紫八口            | 150     |
| 命令タイル          | 22      |
| 桃ハロ            | 12      |
|                |         |
| (5)            |         |
| ラベルを変更         | 158     |
| 乱数             | 84      |
| 乱数タイル          | 84      |
| リモートスクリプティング   | 156     |
| 輪郭線の幅          | 150     |
|                | 200     |
| 【わ】            |         |
| レールドメニュー       | 10      |
| ション・ノーム        | 19      |
| 10 × 7 11 11   | 21      |

# あとがき

このテキストは、千葉商科大学「プログラミング」(担当:松澤)、慶應義塾大学「情報技術ワークショッ プ」(担当:松澤)、学習院高等科の「情報 I、II」(担当:杉浦)の講義録が基となり、2005、2006 年 経済産 業省 IT クラフトマンシップ・プロジェクトで行なわれる実験授業の教材として作られました。

#### 教材開発協力

川合尚彦
 佐々木麻里
 広瀬智子
 明石敬
 島崎聡史

ことだま on Squeak 開発協力

藤田 匠

#### Special Thanks

パイロットテストに参加してくれた皆さん 今まで授業で一緒に学んでくれた皆さん Viewpoints Research Institute の皆さん 大岩研究室(CreW Project)の皆さん

#### 本テキストの利用実績(2008年11月現在)

慶應義塾大学 SFC 「論理思考とプログラミング」松澤, 岡田, 杉浦 (2007 年度 春学期~) 慶應義塾大学 SFC 「情報技術ワークショップ」杉浦 (2006 年度 秋学期~2006 年度 秋学期) 慶應義塾大学 SFC 「情報技術ワークショップ」松澤 (2004 年度 秋学期~2005 年度 秋学期) 千葉商科大学 政策情報学部 「プログラミング C (I, II)」松澤 (2004 年度 秋学期~2007 年度 秋学期) 千葉商科大学 商経学部 「プログラミング C (I, II)」松澤 (2003 年度 秋学期~2007 年度 秋学期) 関西大学 文学部 「プログラミング (旧 アルゴリズムとプログラミング)」本村 康哲 先生 (2007 年度~) 獨協大学 「コンピュータ入門」岡田 (2006 年度 秋学期~) 帝京平成大学 「コンピュータ演習 I」大岩 (2008 年度 春学期) 奈良佐保短期大学 幼児教育科 「教育方法メディア論」中村 恵 先生 (2009 年度~) 学校法人 清風明育社 清風情報工科学院「Squeak プログラミング入門」土井 佳巳 先生 (2008 年度~) 学習院高等科 「情報 I, II」杉浦 (2005 年度 一学期~) 藤沢市立 村岡中学校「選択授業」北井 淳一 先生 (2006 年度 一, 二学期) 藤沢市立 村岡中学校「総合の時間」北井 淳一 先生 (2005 年度 一学期)

#### 大岩元 1942年生まれ 理学博士(東京大学, 1971年) 豊橋技術科学大学 教授,慶應義塾大学 環境情報学部 教授を歴任 2008年より帝京平成大学現代ライフ学部教授 専門は情報教育学,ソフトウェア工学,認知工学 主要著作 情報技術と社会(共著,2005年,放送大学教育振興会) みんなの情報 A・B・C (共著, 2002 年, オーム社, 文部科学省検定済教科書) 情報科教育法(共著,2001年,オーム社) 二十一世紀 豊かな情報化社会の実現を願って(共著, 1999 年, 情報処理学会) ヒューマンインターフェース (共著, 1992 年, オーム社) マイクロエレクトロニクス入門 (共著, 1984 年, オーム社) タッチタイプの本 (監修, 1984 年, エー・アイ・ソフト社発行)

#### 【編著者】

#### 松澤 芳昭

1977 年生まれ 博士(政策・メディア)慶應義塾大学,2008 年 2002 年 慶應義塾大学大学院 政策・メディア研究科 修士課程 修了 2007 年 慶應義塾大学大学院 政策・メディア研究科 後期博士課程 単位取得退学 静岡大学 情報学部 特任助教,慶應義塾大学 環境情報学部 非常勤講師

#### 杉浦 学

1980年生まれ 2005 年 慶應義塾大学大学院 政策・メディア研究科 修士課程 修了 慶應義塾大学大学院 政策・メディア研究科 後期博士課程 在学中 学習院高等科 非常勤講師(情報),慶應義塾大学 環境情報学部 非常勤講師

#### 【ことだま on Squeak 開発】

#### 岡田 健

1977 年生まれ 2003 年 慶應義塾大学大学院 政策・メディア研究科 修士課程 修了 慶應義塾大学大学院 政策・メディア研究科 後期博士課程 在学中 慶應義塾大学 環境情報学部 非常勤講師,獨協大学 経済学部 経営学科 非常勤講師

#### ことだま on Squeak で学ぶ論理思考とプログラミング

初版 第1刷 発行 2008年4月8日 2008年11月5日 第2刷発行

- 監修者 大岩元
- 編著者 松澤 芳昭, 杉浦 学
- 発行人 原久太郎
- 発行所 株式会社 イーテキスト研究所 〒113-0033 東京都文京区本郷 5-1-16
  - Tel 03-3815-3037 Fax 03-3818-1219

#### http://www.etext.jp

#### 印刷所 株式会社加藤文明社

ISBN978-4-904013-01-4

組版 杉浦 学 表紙デザイン 林 健造

【監修者】